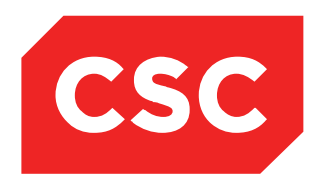

## PMI and NHI User Guide NZ Software Release V10

CSC 10 February 2015 This report contains 106 pages Author: Kara Jaffe

webPAS PMI and NHI User Guide NZ.docx Created 28/09/2016 11:45 Jon Henshall Updated 04/04/2017 13:33 Debbie Tauvae © 2015 CSC All rights reserved. STRICTLY CONFIDENTIAL - This document must only be used for the purpose for which it was provided and must not be reproduced or distributed without prior written permission.

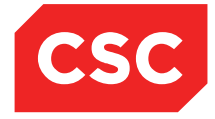

### **IMPORTANT NOTICE**

The information contained in this document is confidential to and proprietary information of, CSC. The information or any part of it shall not be used, reproduced or disclosed to or by any person except in accordance with a licence, in writing, first obtained from CSC.

Care has been taken in the preparation of this document, but the information in this document has not been independently verified. The customer and the user should themselves verify the results obtained by the use of the application software, the services or other information described in this document.

None of CSC, its directors, employees and agents shall be liable for errors contained in this document (by inclusion or omission) or for any loss incurred by the customer or the user or any third party (including incidental or consequential loss) arising from the use of, or in connection with, the product or service described in this document or the information contained in this document.

The information in this document is current as at the time of issue. CSC has no obligation to supply any updates or corrections other than pursuant to, and in accordance with, a separate written agreement with CSC containing such an obligation.

Nothing contained in this document modifies or alters in any way the standard terms and conditions of the purchase, lease or licence arrangements by which the product or service was or is acquired from CSC. Nor does it increase in any way CSC's liability to the customer or the user.

No representation or warranty, express or implied, is made as to the accuracy, completeness or thoroughness of this document and the information contained in this document.

The proprietary rights, copyright and trade secrets in all material contained in this document are vested in CSC, which reserves the right to use and exploit the material or any part of it in other applications and for its own use.

© CSC

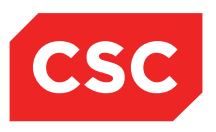

PMI and NHI User Guide NZ

## Contents

| 1 | Intro | duction                                                  | 6  |
|---|-------|----------------------------------------------------------|----|
|   | 1.1   | How This Guide is Organised                              | 6  |
|   |       | 1.1.1 Searches / Enquiries                               | 6  |
|   |       | 1.1.2 Registration                                       | 6  |
|   |       | 1.1.3 Patient Alerts / Medical Warnings                  | 6  |
|   | 1.2   | Related Documentation                                    | 6  |
| 2 | Sear  | ching for a Patient                                      | 7  |
|   | 2.1   | Patient Search on the Local Hospital Database            | 7  |
|   |       | 2.1.1 Surname Search                                     | 7  |
|   | 2.2   | Other Search Types                                       | 10 |
|   |       | 2.2.1 Sound-Ex Search                                    | 10 |
|   |       | 2.2.2 U/R Number Search                                  | 11 |
|   |       | 2.2.3 Date of Birth Search                               | 12 |
|   |       | 2.2.4 Admission Number Search                            | 13 |
|   | 2.3   | Patient Search Results on the Local Hospital Database    | 14 |
|   |       | 2.3.1 Selecting a Patient                                | 15 |
|   |       | 2.3.2 Patient Demographics Screen                        | 16 |
|   |       | 2.3.3 Search Limit                                       | 16 |
|   | 2.4   | Patient Search on the NHI                                | 17 |
|   |       | 2.4.1 Best Practice – NHI searching for Identity         | 17 |
|   |       | 2.4.2 National Searches                                  | 18 |
| 3 | Regi  | stration                                                 | 20 |
|   | 3.1   | Existing Patients                                        | 20 |
|   | 3.2   | New Patients                                             | 22 |
|   |       | 3.2.1 Registering a new NHI Number                       | 22 |
|   |       | 3.2.2 Duplicate NHI Number warning on Registration       | 25 |
|   | 3.3   | Additional Registration Information                      | 26 |
|   |       | 3.3.1 Patient Aliases                                    | 27 |
|   |       | 3.3.1.1 Adding an Alias on the Local Hospital database   | 27 |
|   |       | 3.3.1.2 Adding an Alias on the NHI                       | 29 |
|   |       | 3.3.1.3 Deleting an Alias on the Local Hospital database | 31 |
|   |       | 3.3.1.4 Deleting an Alias on the NHI                     | 32 |
|   |       | 3.3.2 Emergency Contacts                                 | 33 |
|   |       | 3.3.3 Extra Contacts                                     | 35 |
|   |       | 3.3.3.1 Add an Extra Contact                             | 35 |

## **CONFIDENTIAL** PMI and NHI User Guide NZ

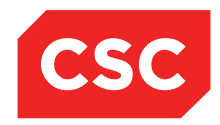

|   |       | 3.3.3.2 Update an Extra Contact                       | 36 |
|---|-------|-------------------------------------------------------|----|
|   |       | 3.3.3.3 Inactivate an Extra Contact                   | 37 |
|   |       | 3.3.3.4 Delete an Extra Contact                       | 38 |
|   |       | 3.3.4 Patient Photograph                              | 40 |
|   |       | 3.3.4.1 Adding a Patient Photograph                   | 40 |
|   |       | 3.3.4.2 Update a Patient Photo                        | 41 |
|   |       | 3.3.4.3 View a Patient Photo                          | 42 |
|   |       | 3.3.5 Patient BMI Information                         | 43 |
|   |       | 3.3.5.1 Adding BMI                                    | 43 |
|   |       | 3.3.5.2 Updating BMI                                  | 46 |
|   |       | 3.3.5.3 Deleting BMI                                  | 49 |
|   | 3.4   | Updating Patient Registration Information             | 53 |
|   |       | 3.4.1 Updating NHI Basic Details                      | 54 |
|   |       | 3.4.2 NHI Details differ to Local Details             | 56 |
|   |       | 3.4.3 Critical NHI Details differ to Local Details    | 58 |
|   | 3.5   | Previous Address Information                          | 60 |
|   |       | 3.5.1 Viewing Previous Addresses                      | 60 |
|   |       | 3.5.2 Deleting a Previous Address                     | 62 |
|   | 3.6   | Previous GP and Practice Information                  | 64 |
|   |       | 3.6.1 Viewing Previous GP's and Practices             | 64 |
|   |       | 3.6.2 Deleting a Previous GP and Practice             | 66 |
|   | 3.7   | Temporary Numbers                                     | 68 |
|   |       | 3.7.1 Adding a Temporary Number                       | 68 |
|   |       | 3.7.2 Accessing a Temporary Number                    | 69 |
|   |       | 3.7.3 Allocating an NHI Number to a Temporary Number  | 70 |
|   |       | 3.7.4 Viewing Merged Numbers                          | 73 |
|   |       | 3.7.5 Accessing a patient on an Invalid Merged Number | 74 |
| 4 | Patie | nt Alerts / Medical Warnings                          | 75 |
|   | 4.1   | Adding an Alert                                       | 78 |
|   |       | 4.1.1 Adding a Duplicate Alert                        | 80 |
|   | 4.2   | Viewing Alerts                                        | 82 |
|   | 4.3   | Updating an Alert                                     | 84 |
|   | 4.4   | Viewing Alert History                                 | 86 |
|   | 4.5   | Medical Warnings on the NHI/MWS                       | 88 |
|   |       | 4.5.1 Adding a NHI Medical Warning                    | 88 |
|   |       | 4.5.2 Updating a Medical Warning                      | 89 |
|   |       | 4.5.3 Deleting a Medical Warning                      | 90 |

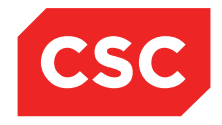

PMI and NHI User Guide NZ

|   | 4.6   | Disability Alerts                |
|---|-------|----------------------------------|
|   |       | 4.6.1 Adding a Disability Alert  |
|   |       | 4.6.2 Updating Disability Alerts |
|   | 4.7   | Security Alerts                  |
|   |       | 4.7.1 Adding a Security Alert    |
|   |       | 4.7.2 Updating Security Alerts   |
|   | 4.8   | Linking a Document to an Alert   |
|   | 4.9   | Deleted Alerts 101               |
|   |       | 4.9.1 Deleting an Alert          |
|   |       | 4.9.2 Viewing a Deleted Alert    |
|   | 4.11  | Alert Review Report              |
| 5 | Revis | sion History 106                 |

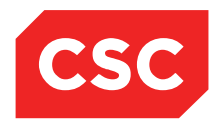

PMI and NHI User Guide NZ

## **1** Introduction

The Patient Master Index (PMI) is the core module of the suite of webPAS modules and is the central repository of personal details of all past, current and prospective patients.

All other webPAS modules draw essential information about patients from the PMI, for example, Name, Date of Birth, Allergies etc. For the purposes of completeness and clarity, the contents of this manual may extend into areas outside the PMI.

## 1.1 How This Guide is Organised

This guide describes how to use enter patient information into the PMI, and is intended for use by clerical and administrative staff.

The facilities of the PMI and associated modules are divided into the following main areas:

### 1.1.1 Searches / Enquiries

The PMI is equipped with useful facilities for making enquiries on patient data during day-to-day operations. It enables you to search for a patient according to selection criteria, and display details associated with a particular patient. Having selected a patient, you can perform various patient-specific tasks, such as viewing visits and admissions associated with a patient.

### 1.1.2 Registration

Registering the patient saves their details on the National Health Index (NHI), so that the information can be recalled on a subsequent visit or enquiry. Patients must be registered on the NHI.

### 1.1.3 Patient Alerts / Medical Warnings

Alerts are used to flag potential dangers to a patient, such as a food allergy. An Alert icon  $\bigwedge$  in the Patient Header indicates presence of one or more alerts.

## **1.2 Related Documentation**

This user guide should be read in conjunction with the webPAS Standard Conventions User Guide.

The webPAS PMI and NHI Configuration Guide details the set-up required for system parameters and Categories and Codes.

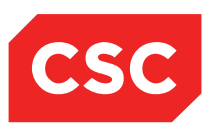

PMI and NHI User Guide NZ

## 2 Searching for a Patient

Patient Searches can be done on the Local Hospital database and on the National Health Index (NHI).

The NHI Search has more rules around the information that needs to be entered, e.g. Surname, Given Name, Sex, Date of Birth or Age are all mandatory when completing a search.

A Local Hospital Search requires very little details, but the less that is entered the more records are returned. If too many records are returned it is advisable to refine the Seach criteria and perform the seach again.

## 2.1 Patient Search on the Local Hospital Database

### 2.1.1 Surname Search

To perform a search of the local hospital database:

1. Select **Local Search** or **PMI Search** from the appropriate hospital level drop down menu.

The Patient Search screen will display.

|               |             | Patient         | Search           |          |            |
|---------------|-------------|-----------------|------------------|----------|------------|
| U/R Number    | Sumame      | Given Name      |                  | • All    | NHI Search |
| Date of Birth | Are Ran     | search Tune     | Admission Number | O Male   | Search     |
|               | 2 ye        | sars V Sumame V |                  | O Female | Reset      |
|               | << Previous |                 |                  | Next >>  |            |
|               |             |                 |                  |          |            |
|               |             |                 |                  |          |            |

### 2. Select a Search Type.

Available search types are described further in the section titled <u>Other Search Types</u> on page 9.

The Surname Search Type is used in this example, which searches for partial matches on the basis of surname.

- 3. Type four or five letters of the Surname.
- 4. Tab to the Given Name field.
- 5. Type the first letter of the given name (this will narrow the list of matching records, but is optional).
- 6. Click Search.

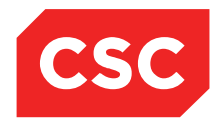

### PMI and NHI User Guide NZ

Matching entries will display, in alphabetical order by Surname, then by Given Name and finally by second given name.

|                                                                                |           |                                           | Patient Search                |                  |                                                                                   |                               |
|--------------------------------------------------------------------------------|-----------|-------------------------------------------|-------------------------------|------------------|-----------------------------------------------------------------------------------|-------------------------------|
| U/R Number Sumam<br>JONES<br>Date of Birth Age                                 | e Kange V | Given Name<br>M<br>Search Type<br>Surname | ✓                             | Admission Number | All     Male     Female                                                           | NHI Search<br>Search<br>Reset |
| Patient                                                                        |           | U/R                                       | Date of Birth (Age)           |                  | Status                                                                            |                               |
| 30 Smith St Smithston                                                          |           | JBE7543                                   | 01 Jan 1963 ( 52y )<br>Female |                  | Created by: Hutt Valle                                                            | ^                             |
| 16 Maybury St<br>Point England Auckland 1006, New Zealand 0450                 |           | GXD0393                                   | 24 Dec 1969 (45y)<br>Female   |                  | Created by: Hutt Valle                                                            |                               |
| 13 Willis Street Bnz Tower<br>Te Aro Wellington 2354                           |           | KKK1160                                   | 11 Mar 1972 (42y)<br>Female   |                  | Created by: Hutt Valle                                                            |                               |
| G Sally St Sallyton<br>2040                                                    |           | JBE9309 *                                 | 09 Oct 1963 ( 31y )<br>Female |                  | Created by: Hutt Valle                                                            |                               |
| 3 Tester St Lower Hutt<br>2020                                                 |           | ZZZ8467                                   | 01 Jan 1992 ( 23y )<br>Female |                  | Created by: Hutt Valle                                                            |                               |
| DINES Mary (Alias)<br>JONES Mr Mary Baby<br>3 Naera Place<br>Rotorua 3201 1245 |           | GVR1477                                   | 23 Jan 1998 (17y)<br>Male     |                  | Emergency Visit - 24 Dec 2007 at<br>Weilington Hospital<br>Created by: Weilington |                               |
| JONES Mary<br>54 Alamein Crescent<br>Napier 4001 1459                          |           | GXZ2760 *                                 | 13 Aug 2003 ( 11y )<br>Female |                  | Created by: Hutt Valle                                                            |                               |
| DORES Michael<br>10 Great South Road<br>Greenwoods Corner Auckland 1003 0479   |           | GXB7745                                   | 06 Dec 1956 (58y)<br>Male     |                  | Created by: Hutt Valle                                                            |                               |
|                                                                                |           |                                           |                               |                  |                                                                                   | v                             |
| < Previous                                                                     |           |                                           | Temp Registration             |                  | Next >>                                                                           |                               |

Only a limited number of entries are displayed at a time.

For further details about matching entries, refer to the section titled <u>Patient Search</u> <u>Results</u> on page 14.

- 7. Click **Next** to display the next screen of matching records (if there are more entries to view).
- 8. Click **Previous** to return to the previous screen of entries.

The End of Search text will display when there are no further entries.

- If the Surname is a common name, you may need to enter more letters into the Surname field.
- If the search is unsuccessful, check for variations on given names, for example, if searching for Tony check for Anthony, if searching for Bill check for William, and so on.

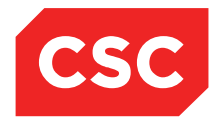

### PMI and NHI User Guide NZ

**Note:** The webPAS system can automatically swap Surname and Given Name in the search displaying matches as entered, and with the Surname and Given name reversed. This facility is enabled or disabled by modifying system parameters.

|                                                                                                    |                           |                    |                                               | Patient Search            |                  |                                                                                                    |                               |
|----------------------------------------------------------------------------------------------------|---------------------------|--------------------|-----------------------------------------------|---------------------------|------------------|----------------------------------------------------------------------------------------------------|-------------------------------|
| U/R Number<br>Date of Birth                                                                                 | Surname<br>JONES ×<br>Age | Range<br>2 years V | Given Name<br>ADAM<br>Search Type<br>Sound-Ex | <ul><li>✓</li></ul>       | Admission Number | Ali     Male     Female                                                                                       | NHI Search<br>Search<br>Reset |
| Patient                                                                                                    |                           |                    | U/R                                           | Date of Birth (Age)       |                  | Status                                                                                                    |                               |
| JONES Adam (Alias)<br>JONES Mr Adam Ian Felix<br>31 Bray Road<br>Glen Innes Auckland 1072, New Zealand 0448 |                           |                    | AAA4964                                       | 06 May 1965 (49y)<br>Male |                  | Outpatient Visit - 15 Jan 2014 at<br>Wellington Hospital<br>Medical Clinke Wanganui<br>Created by: Hutt Valle | ^                             |
| ADAM Mr Jones<br>602 Ferguson Drive<br>Upper Hutt 5018 2012                                                 |                           |                    | HB \$8398                                     | 12 Aug 1971 (43y)<br>Male |                  | Created by: Wellington                                                                                        |                               |
| JONES Mr Adam<br>1/39 Balldon Road<br>Grey Lynn Auckland 1002 0422                                          |                           |                    | FGT8402                                       | 13 Jan 1964 (48y)<br>Male |                  | Deceased 04 Dec 2012<br>Created by: Wellington                                                                |                               |
| JONES Mr Adam lan Felix 2<br>3 Beach Road<br>Waikanae 6454 1896                                             |                           |                    | AAA4620                                       | 06 May 1965 (49y)<br>Male |                  | Created by: Hutt Valle                                                                                        |                               |
|                                                                                                    |                           |                    |                                               | End of Search             |                  |                                                                                                    |                               |

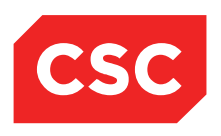

PMI and NHI User Guide NZ

## 2.2 Other Search Types

This section lists the other search types available within the PMI Search function.

#### 2.2.1 Sound-Ex Search

The Sound-Ex search enables you to search for patients based on how a name sounds when spoken, rather than on how it is spelled. This is useful for names that can be spelled in a variety of ways.

**Note:** The Soundex Search is not 'sounds like' because the names must start with the same initial letter.

- 1. Type the full surname in the Surname field and the initial of the Given Name.
- 2. Select Sound-Ex in the Search Type drop down list.
- 3. Click Search.

Matching entries will display.

Entries are listed in alphabetical order by Surname, then by Given Name and finally by second given name.

For further details about matching entries, refer to the section titled <u>Patient Search</u> <u>Results</u> on page 14.

Sound-Ex searches are especially useful for:

- Names with apostrophes (for example, O'Donnell)
- Names prefixed by Mc or Mac (for example, McDonald or MacDonald)

|                                                                                                    |                                       | Patient Search                |                                                 |   |
|----------------------------------------------------------------------------------------------------|---------------------------------------|-------------------------------|-------------------------------------------------|---|
| UR Number Sumanne<br>MACDON ×<br>Date of Birth Age Range<br>2 years ✔                                                                                                    | Given Name<br>Search Type<br>Sound-Ex | Admission Number              | All NHI Search     Male Search     Female Reset |   |
| Patient                                                                                                    | U/R                                   | Date of Birth (Age)           | Status                                          |   |
| C MACDONALD Mr Jason<br>65 Mckay Drive<br>Hamilton 2001 0898                                                                                                    | CFV7886                               | 21 Sep 1941 (73y)<br>Male     | Created by: Wellington                          | ^ |
| Contract Contract Con | AAA7475 *                             | 02 Jun 1996 (18y)<br>Male     | Created by: Hutt Valle                          |   |
| CDONALD Maureen (Alias)<br>MCDONALD Mr Maureen Mary<br>79 Mere Rod<br>Taupo 2730 1272                                                                                                    | AAA7521                               | 07 Nov 1940 ( 74y )<br>Female | Created by: Hutt Valle                          |   |
|                                                                                                    |                                       | End of Search                 |                                                 |   |

CSC

PMI and NHI User Guide NZ

### 2.2.2 U/R Number Search

1. Select U/R Number in the Search Type field.

The U/R Number field is selected.

- 2. Enter the U/R number.
- 3. Click Search.

The patient will be automatically selected and the demographic details will display.

**Note:** When the U/R Number search type is selected the Surname, Given Name, Date of Birth, Age and Range fields are greyed out so they cannot be used.

|                          |             |       | Patient Se   | earch            |         |            |
|--------------------------|-------------|-------|--------------|------------------|---------|------------|
| U/R Number               | Surname     |       | Given Name   |                  | • All   | NHI Search |
| CFV/886<br>Date of Birth | Age         | Ranne | Search Type  | Admission Number | Male    | Search     |
|                          |             | ×     | U/R Number V |                  | Female  | Reset      |
|                          | << Previous |       |              |                  | Next >> |            |
|                          |             |       |              |                  |         |            |
|                          |             |       |              |                  |         |            |
| <u></u> L                | CCT TEVIOUS |       |              |                  | IVEAL   |            |

If a U/R Number that does not exist in the Local Database is entered an Error message will display advising the PMI details cannot be located.

| Message from webpage              | <b>—</b> |
|-----------------------------------|----------|
| Can't find patient master details |          |
|                                   | ОК       |

CSC

PMI and NHI User Guide NZ

#### 2.2.3 Date of Birth Search

1. Select Date of Birth in the Search Type field.

The Date of Birth field is selected.

- 2. Enter the date of birth.
- 3. Click Search.

Matching entries will display.

Entries are listed in alphabetical order by Surname, then by Given Name and finally by second given name.

For further details about matching entries, refer to the section titled <u>Patient Search</u> <u>Results</u> on page 14.

**Note:** When the date of Birth search type is selected the Surname, Given Name, Age and Range fields are greyed out so they cannot be used.

|               |          |                    | Patient Search                 |                  |                 |                 |
|---------------|----------|--------------------|--------------------------------|------------------|-----------------|-----------------|
| U/R Number    | Surname  |                    | Given Name                     |                  | • All           | NHI Search      |
| Date of Birth | Age      | Range<br>2 years V | Search Type<br>Date of Birth V | Admission Number | Male     Female | Search<br>Reset |
| (*)           | Previous |                    |                                |                  | Next >>         |                 |
|               |          |                    |                                |                  |                 |                 |

PMI and NHI User Guide NZ

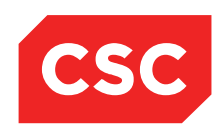

### 2.2.4 Admission Number Search

1. Select Admission Number in the Search Type field.

The Admission Number field is selected.

- 2. Enter the Admission Number.
- 3. Press Tab.
- 4. Click Search.

The patient's demographic details will display with the Admission Number in context.

**Note:** The system will automatically adjust the search method to search for a U/R Number if you specify an Admission Number.

|               |          |       | Patient Search |                  |         |            |
|---------------|----------|-------|----------------|------------------|---------|------------|
| U/R Number    | Surname  |       | Given Name     |                  | • All   | NHI Search |
| GVM5977       |          | _     |                |                  | Male    | Search     |
| Date of Birth | Age      | Range | Search Type    | Admission Number | Female  | Reset      |
|               |          | · ·   | · · ·          | 2150560          |         |            |
| ~             | Previous |       |                |                  | Next >> |            |
|               |          |       |                |                  |         |            |
|               |          |       |                |                  |         |            |
|               |          |       |                |                  |         |            |

If an Admission Number that does not exist in the Local Database is entered an Error message will display advising the Admission Number is Invalid.

| Message from webpage                              |
|---------------------------------------------------|
| Error Message<br>Invalid Patient Visit - 23423424 |
| ОК                                                |

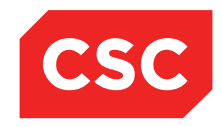

PMI and NHI User Guide NZ

## 2.3 Patient Search Results on the Local Hospital Database

|                                                                                                    |                                            | Patient Search                                       |                                                                                   |
|----------------------------------------------------------------------------------------------------|--------------------------------------------|------------------------------------------------------|-----------------------------------------------------------------------------------|
| UR Number Sumame<br>JONES ×<br>Date of Birth Age Range<br>2 years ✓                                         | Given Name<br>MA<br>Search Type<br>Surname | Admission Number                                     | All NHI Search     Male Search     Female Reset                                   |
| Patient JONES Marie (Alas) JONES Marie Jane Susan 2 Hijh St Lover Hutt Velingtone 0009 2026 Hutt Valley DHB | U/R<br>GXG3135                             | Date of Birth (Agc)<br>10 Oct 1970 ( 44y )<br>Female | Status Created by: Wellington                                                     |
| JONES Mark: @<br>35 Greers Road<br>Christhurch 8001, New Zealand 2613<br>Canlerbury DHB                     | GVR1957                                    | 15 May 1960 (54y)<br>Male                            | Created by: Hutt Valle                                                            |
| JONES Mr Mark<br>Po Box 1100<br>Rotorus 3215 1248<br>Lakes DHB                                              | ААН5527                                    | 22 Oct 1969 ( 45y )<br>Male                          | Created by: Wellington                                                            |
| JONES Mark (Alas)     JONES Mark (Green     S6 Carrington Avenue     Hamitton 2001 00596     Waikato DHB    | GVN6367                                    | 23 Jun 1997 (17y)<br>Male                            | Created by: Hutt Valle                                                            |
| JONES Ms Mary<br>23 Kingston Crescent<br>Rotorus 301 1245<br>Lakes DHB                                      | GVM5977 *                                  | 14 Jun 1951 ( 63y )<br>Female                        | Pre-admission for 20 Mar 2015 at<br>Weilington Hospital<br>Created by: Weilington |
| JONES Mrs Mary<br>16 Maybury St<br>Point England Auckland 1006, New Zealand 0450<br>Auckland DHB            | GXD0393                                    | 24 Dec 1969 ( 45y )<br>Female                        | Created by: Hutt Valle                                                            |
| JONES Mary<br>3 Tester St Lower Hutt<br>2020                                                                | ZZZ8467                                    | 01 Jan 1992 ( 9y )<br>Female                         | Deceased 06 May 2001 Created by: Hutt Valle Emergence Viet 24 Dec 2007 et         |
| C JONES Mary (Alias)<br>JONES Mary Baby<br>3 Neara Place<br>Rotorus 32011 (45<br>Lakes DHB                  | GVR14//                                    | Asian Isao (Try)<br>Male                             | Enlergency van - 4 Dec 2007 at<br>Welington Hospital<br>Created by: Welington     |

- For a **Surname** search, matching entries are displayed in order of Surname, then first given name and then age (oldest to youngest).
- Deceased status and date are displayed in the **Status** column.
- If an alias is associated with the name, the alias 🔮 icon appears beside it; clicking this icon enables you to view the alias.
- Aliases that match your search criteria are displayed with the word **Alias** in brackets.
- Each matching entry has an associated Patient Folder. The colour of the icon indicates the patient's status. Icons and colours are determined site in configuration. Some example defaults are shown below.

| Colour | Description                           |
|--------|---------------------------------------|
|        | Standard colour for a patient folder. |
|        | Patient is an ACC patient.            |
|        | Patient is a Non-resident.            |

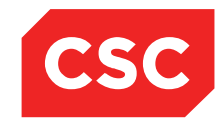

PMI and NHI User Guide NZ

### 2.3.1 Selecting a Patient

Once you have searched for a patient, matching records will display in the Patient Search screen.

|                                                                                                    |                                            | Patient Search                |                                                                                   |
|----------------------------------------------------------------------------------------------------|--------------------------------------------|-------------------------------|-----------------------------------------------------------------------------------|
| U/R Number Sumanne<br>JONES ×<br>Date of Birth Age Range<br>2 years ∨                                                  | Given Name<br>MA<br>Search Type<br>Surname | Admission Numbe               | All     NHI Search     Male     Search     Female     Reset                       |
| Patient                                                                                                    | U/R                                        | Date of Birth (Age)           | Status                                                                            |
| JONE'S Marie (Allas)<br>JONE'S Miss Marie Jane Susan<br>2 High ST<br>Lower Hut Wellington 6009 2026<br>Hutt Valley OHB | GXG3135                                    | 10 Oct 1970 ( 44y )<br>Female | /<br>Created by: Wellington                                                       |
| JONES Mark:<br>35 Greese Road<br>Christchurch 8001, New Zealand 2613<br>Carrierbury DHB                                | GVR1957                                    | 15 May 1960 (54y)<br>Male     | Created by: Hutt Valle                                                            |
| DNES Mr Mark<br>Po Box 1100<br>Rotrous 3215 1248<br>Lakes DHB                                                          | AAH5527                                    | 22 Oct 1969 ( 45y )<br>Male   | Created by: Wellington                                                            |
| JONES Mark: (Alias)<br>JONES Mark: Green<br>86 Carnigno Avenue<br>Hamiton 2001 0966<br>Walkato DHB                     | GVN6367                                    | 23 Jun 1997 (17y)<br>Male     | Created by: Hutt Valle                                                            |
| JONES Ms Mary<br>23 Kingston Cressent<br>Rotorus 3010 1248<br>Lakes DHB                                                | GVM5977 *                                  | 14 Jun 1951 ( 63y )<br>Female | Pre-admission for 20 Mar 2015 at<br>Wellington Hospital<br>Created by: Wellington |
| JONES Mrs Mary     To Maybury St     Point England Auckland 1006, New Zeeland 0450     Auckland DHB                    | GXD0393                                    | 24 Dec 1969 ( 45y )<br>Female | Created by: Hutt Valle                                                            |
| C JONES Mary<br>3 Tester St Lower Hutt<br>2020                                                                         | ZZZ8467                                    | 01 Jan 1992 (9y)<br>Female    | Decessed 06 May 2001 Created by: Hutt Valle                                       |
| DMES Mary (Alias)<br>JONES M Mary Baby<br>JONES M Mary Baby<br>Rotorus 3:201 1245<br>Lakes DHB                         | GVR1477                                    | 23 Jan 1998 (17y)<br>Male     | Emergency Visit - 24 Dec 2007 st<br>Weilington Hospital<br>Created by: Weilington |

1. Click the patient folder icon beside the required patient.

The Patient Demographics screen will display.

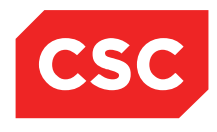

PMI and NHI User Guide NZ

#### 2.3.2 Patient Demographics Screen

The Patient Demographics screen displays patient information, including Name, Address, Home District Health Board, GP and Practice, Telephone numbers, Email address, Ethnicity and Iwi details (if applicable).

Contact details can also be viewed on this screen.

| JONES Ms Mary             | /□♥₽                          |                     | Location Pre-admission (Ward 8 - G)(Current IP - Wellington | n)            |    | Unit General Surgery                 | NHI No | GVM5977 |
|---------------------------|-------------------------------|---------------------|-------------------------------------------------------------|---------------|----|--------------------------------------|--------|---------|
| Date of Birth 14 Jun 1951 | (Age 63 yrs) Sex Female       | Claim Code EX       | Clinician Prof Deborah M Tauvae                             |               |    | Visit Dates Pre-admission 20/03/2015 |        | 2150954 |
| State Information         | V NHI Information V Functions | V Record Co         | ding 🗸 Labels & Forms 🗸                                     |               |    |                                      |        |         |
|                           | Pati                          | ent Demographics    |                                                             | 1             |    | 1st Contact                          |        |         |
| Surnama                   | IONES                         | Title               | Ma                                                          | Name          |    | Relation                             |        |         |
| Chung Nemon               | MADY                          | Desujeve Memo       | ms                                                          | Address       |    | Home Ph.                             |        |         |
| Address                   | 22 KINGSTON CRESCENT          | Heres Diseas        | 04 200 77792                                                |               |    | Business Ph.                         |        |         |
| Audress                   | 25 KINGSTON CRESCENT          | Rusiness Dhone      | 04 200 11102                                                |               |    | Mobile Ph.                           |        |         |
|                           |                               | Mobile Phone        | 023 0201 711                                                |               |    | 2nd Contact                          |        |         |
|                           | ROTORUA 3010 (1248.)          | E-Mail              | ioneses@gmail.com                                           | Name          | NO | Relation                             |        |         |
|                           | Lakes DHB                     | 2 1101              | Joneses@gman.com                                            | Address       |    | Rusiness Ph                          |        |         |
|                           | Lako Dib                      |                     |                                                             |               |    | Mobile Ph.                           |        |         |
| GP Other                  |                               | Religion            | Methodist                                                   |               |    | 3rd Contact                          |        |         |
| Usual GP                  | Jones Susan (Dr.)             | Occupation          |                                                             | Name          |    | Relation                             |        |         |
| Practice                  | Mountainside Family Practice  | Smoker              | No                                                          | Address       |    | Home Ph.                             |        |         |
|                           |                               | Visiting Options    |                                                             |               |    | Mobile Ph                            |        |         |
|                           |                               | Deceased            | No ()                                                       |               |    | Patient Postal Address               |        |         |
|                           |                               |                     |                                                             | Postal Addres | \$ |                                      |        |         |
| Country of Birth          |                               |                     |                                                             |               |    |                                      |        |         |
| Thereis in A              | NZ Maani                      | Luci A              | NIK Nastai Kamatua                                          |               |    |                                      |        |         |
| Ethnicity 1               | NZ Maon                       | INT 1               | NK -Ngatar Kamatua                                          |               |    |                                      |        |         |
| Ethnicity 2               |                               | IWI 2               | -                                                           |               |    | Person To Contact In Emergencies     |        |         |
| Eurificity 5              |                               | IWI 5               | -                                                           | Name          |    | Relation                             |        |         |
| Demographics Confirmed    | 24 Feb 2015                   |                     |                                                             | Address       |    | Home Phone                           |        |         |
| Residency Comments        | 211002010                     |                     |                                                             |               |    | Dusiness Priori                      | -      |         |
|                           |                               | UR Comments         |                                                             |               |    |                                      |        |         |
|                           |                               |                     |                                                             |               |    |                                      |        |         |
|                           |                               |                     | Admission Details for 20 Mar 2015 at 07:30:00               |               |    |                                      |        |         |
| Adminutes Ma              | 2450                          | 054                 | Admission Decails for 20 that 2013 at 07.30.00              |               |    |                                      |        |         |
| Admission N0              | 2150                          | 904                 |                                                             |               |    |                                      |        |         |
| Ward                      | Ward                          | 8 - Gen Surgery     | Bed                                                         |               |    |                                      |        |         |
| Admission Date            | 20 M                          | ar 2015 at 07:30:00 | Discharge Date                                              |               |    | at                                   |        |         |
| Patient Type              | IP -Ir                        | patient             | Discharge Status                                            |               |    |                                      |        |         |
| Attending Doctor          | Prof                          | Deborah M Tauvae    | Referring Doctor                                            |               |    |                                      |        |         |
| Health Specialty          | \$02-                         | Gen Surgery General | i Referral Source                                           |               |    | SP -Specialist                       |        |         |
| Admission Type            | AA -                          | Arranged Admission  | Admission DRG                                               |               |    |                                      |        |         |
| Readmission Ind           |                               |                     | Discharge DRG                                               |               |    |                                      |        |         |
| Diet                      |                               |                     | Reason For Admission                                        |               |    | ULTRASOUND OF LOWER LEG              |        |         |
| Admission Weight          | gran                          | (S)                 | Gestation                                                   |               |    |                                      |        |         |
| Comments                  | g                             |                     |                                                             |               |    |                                      |        |         |

### 2.3.3 Search Limit

Currently, the webPAS search templates have a limit of 300 records. This means that for any search type selected, after 300 records have been checked, the server will output a message in red 'Search Limit Reached Please Refine Search Criteria'.

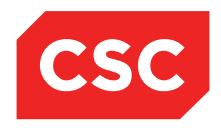

PMI and NHI User Guide NZ

## 2.4 Patient Search on the NHI

#### 2.4.1 Best Practice – NHI searching for Identity

The following comes from a document from the MOH explaining the best practice for performing searches on the NHI.

The following describes best practice for recording searching for individual identity on the NHI

The NHI has 2 different search methods – a simple wildcard search and the SSA-NAME3 search engine.

If you choose any search type (from your drop-down search type box) that is not Wildcard your search will be handled by the SSA-Name3 search engine

SSA-NAME3 is customised to take account of the variety of names in the NZ population. For example, Maori/English and Pacific Island/English equivalents have been added to its "population" reference file which also contains nicknames (Robert, Bob, Rob) and other name variations (Catherine, Katherine, Kathryn, Kathy).

SSA-NAME3 works by generating "match keys" from the name information you give it and multiple match keys are generated for every name. Part of this process involves "standardising" names (double consonants are removed, numeric values are assigned to all consonants and all vowels are treated as "a") and catering for name variations. When SSA-NAME3 was first installed, all the names in the NHI database were run through the engine and an index table was created of all the match keys generated. This index table is updated every time a name is added or deleted in the NHI. There are approximately 70 million match keys in the table.

When you search using SSA-NAME3 the match keys generated from your information are compared with the match keys in the NHI's index table and records matching those keys are extracted from the database. These records are then filtered by applying the date of birth (or age) and gender information also supplied in the search. The filtered records are then scored or ranked in comparison with the original search details, and the results are presented to the user with the highest scoring records at the top of the list. Only records which gain a score of 90 or more (in comparison to the original details) will be returned to the user.

If the results do not contain the record you are looking for at the top of the list, it is important to keep looking. Because of the way match keys are generated, unlikely looking matches which generate the same key values may be returned (you may also see this when using a Sound-Ex search in your local database)

SSA-NAME3 can also return many more results than required, and there is a current system limitation of 150 results returned per search. If you have a common name and a wide age range this may mean that the record you are looking for may miss the 150 record threshold. Before attempting to register you should search again using more information (second or third given name, exact date of birth, specific gender).

If you don't give SSA-NAME3 a full name, or just a surname and first name initial, it may not be able to generate enough match keys to find the person, as NHI records are not normally created with partial names.

In addition, because consonants are primarily used to generate the match keys, if a name has been misspelled and a consonant left out or added erroneously, the match

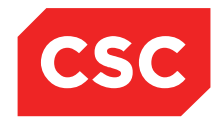

PMI and NHI User Guide NZ

keys generated from the search name may not match the ones generated for the misspelled name and vice versa.

If you are unsure of the correct spelling of the name, or you have failed to find the person using a SSA-NAME3 search, then use the Wildcard option

You MUST select the wildcard option from your drop-down search type box before doing a wildcard search on the NHI.

The NHI requires a minimum of 2 characters of the surname and at least the first given name initial for a wildcard search.

A wildcard search will return the all names starting with the characters provided. There is no point supplying a complete surname in a wildcard search unless you think the name may be the first part of hyphenated name.

You can restrict the results returned by supplying more characters in the given name fields, but remember that you will only get back names beginning with exactly those characters.

Wildcard searches can also be used with a date of birth or an age range

### 2.4.2 National Searches

If a patient cannot be found by performing a local search, the next step is to search the National database.

#### To perform a National search:

1. If a Search has already been performed on the Local Hospital Database and the patient not found, click the **NHI Search** button.

The details entered in the Local Hospital Search will default onto the NHI Search screen.

|                         |                                 | National Health Index Search    |                             |                                 |
|-------------------------|---------------------------------|---------------------------------|-----------------------------|---------------------------------|
| HCU ID<br>Date of Birth | Surname<br>JONES ×<br>Age Range | Given Name<br>MA<br>Search Type | Unknown     Male     Encels | Registration<br>Search<br>Reset |
| NMPI No Patient         | 4 years V                       | Records Remaining 000           | - remaie                    | Sex D.O.B.                      |
|                         |                                 | · ·                             |                             |                                 |
|                         |                                 |                                 |                             |                                 |

- 2. Alternatively, select **National Search** from the appropriate hospital level drop down menu.
- 3. Complete the remaining Search criteria.

**Note:** Surname, Given Name and Sex are all mandatory fields. Date of Birth or Age and Range are also required. See above for recommendations on performing NHI Searches.

- 4. Select a Search Type.
- 5. **Note:** A Search Type of Strict Surname will perform a NHI Wildcard Search. The remaining Search Types will perform a NHI SSA-NAME3 Search.

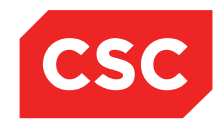

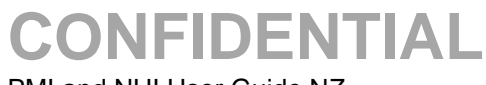

## PMI and NHI User Guide NZ

### 6. Click Search.

The matching entries are displayed.

|                         |                                                                                  |           | National Health Index Search      |                            |                        |             |
|-------------------------|----------------------------------------------------------------------------------|-----------|-----------------------------------|----------------------------|------------------------|-------------|
| HCU ID<br>Date of Birth | Sumane<br>JONES<br>Age                                                           | Range     | Given Name<br>MARY<br>Search Type | O Unknown<br>O Male        | Registration<br>Search |             |
|                         | 63                                                                               | 4 years 🗸 | Wide Search 🗸                     | <ul> <li>Female</li> </ul> | Reset                  |             |
| NMPI No                 | Patient                                                                          |           |                                   |                            | Sex                    | D.O.B.      |
| 🗀 AAA6797               | JONES, MARY, JANE, 76<br>133 MOLESWORTH ST TAURANGA 3001 1302                    |           |                                   |                            | Female                 | 01 Apr 1950 |
| 🗀 HAS1933               | JONES, MARY, JO, 76<br>23 PUKEROA ST ROTORUA 3010 1248                           |           |                                   |                            | Female                 | 08 Apr 1953 |
| GVJ7736                 | JONES, MARY, JANE, 76<br>11 CLAPHAM PLACE MT MAUNGANUI 3002 1093                 |           |                                   |                            | Female                 | 01 Jan 1953 |
| 🗀 GXL2327               | JONES, MARY, 76<br>20 COLOMBO ST TAURANGA 3001 1302                              |           |                                   |                            | Female                 | 01 Feb 1953 |
| 🗋 GVW9173               | JONES, MARY, 76<br>25 CAMERON ROAD HAMILTON 2001 0895                            |           |                                   |                            | Female                 | 01 May 1950 |
| C FSY1745               | JONES , MARY , BETH , 76<br>45 PLUM ROAD TAURANGA 3001 1302                      |           |                                   |                            | Female                 | 15 Jun 1952 |
| 🗋 GVL4665               | JONES, MARY, (TEST), 76<br>4 QUAY ROAD TAURANGA 3001 1302                        |           |                                   |                            | Female                 | 23 Mar 1952 |
| 🗀 HAN8642               | JONES , MARY , 76<br>11 KAHURANGI DRIVE ROTORUA 3010 1308                        |           |                                   |                            | Female                 | 06 Apr 1952 |
| GVH8249                 | JONES, MARY, 76<br>48 ALAMIEN CRESCENT NAPIER 4001 1466                          |           |                                   |                            | Female                 | 27 Mar 1952 |
| GVM5977                 | JONES, MARY, 76<br>23 KINGSTON CRESCENT ROTORUA 3010 1248                        |           |                                   |                            | Female                 | 14 Jun 1951 |
| 🗀 GXC0690               | JONES, MARY, 76<br>3 Bond Street Hamilton East Hamilton 3216 NEW ZEALAND 0891    |           |                                   |                            | Female                 | 01 Jan 1952 |
| 🗋 AAF3485               | CARROLL-JONES, MARY, THERESE, 74<br>31 RUSSELL CRESCENT ROTORUA 3201 1234        |           |                                   |                            | Female                 | 16 Jan 1952 |
| 🗀 AAH5497               | JONES, KAREN, MARIE, 58<br>91 RANOLF ST ROTORUA 3201 1249                        |           |                                   |                            | Female                 | 25 Dec 1951 |
| GXT1442                 | JONES, MAY, 57<br>22 WEST ST TORBAY AUCKLAND 1310 0209                           |           |                                   |                            | Female                 | 22 Apr 1954 |
| GXB6362                 | JONES, PAMELA, MAY JOY, 57<br>2 PRANGLEY AVENUE MANGERE AUCKLAND 1701 NEW ZEALAN | D 0675    |                                   |                            | Female                 | 23 Mar 1952 |
|                         | << Previous                                                                      |           | Records Remaining 000             |                            | Next >>                |             |
|                         |                                                                                  |           |                                   |                            |                        |             |

7. **Select** the patient required to Register them on the Local Hospital Database. Once the patient is selected the following message will display.

| Message from webpage             |
|----------------------------------|
| Register Patient on Local System |
| OK Cancel                        |

8. If the patient is not found on the NHI **Register** the patient on the NHI.

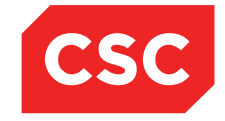

PMI and NHI User Guide NZ

## 3 Registration

Registration involves identifying a patient by their unique National Health Index (NHI) number.

Registration also involves allocating a new NHI number if this is the patient's first visit to any Hospital in New Zealand. The NHI number links the patient's current and future visits together, enabling staff to view the patient's medical history over a series of events.

## 3.1 Existing Patients

- 1. Select Patient Search from the appropriate hospital level drop down menu.
- 2. Enter the search criteria.

|               |             |           | Patient Se  | arch             |         |            |
|---------------|-------------|-----------|-------------|------------------|---------|------------|
| U/R Number    | Sumame      |           | Given Name  |                  | All     | NHI Search |
| Date of Birth | Age         | Rance     | Search Type | Admission Number | O Male  | Search     |
|               |             | 2 years 🗸 | Sound-Ex 🗸  |                  | Female  | Reset      |
|               | << Previous |           |             |                  | Next >> |            |
|               |             |           |             |                  |         |            |
|               |             |           |             |                  |         |            |

- 3. Click **Search** or press Enter.
- 4. If the patient does not appear on the Local Hospital Database perform a **National Search**.

|                      |                                              | National Health Index Search                        |                               |                                 |
|----------------------|----------------------------------------------|-----------------------------------------------------|-------------------------------|---------------------------------|
| HCU ID Date of Birth | Sumame<br>JONES<br>Age Range<br>63 4 years V | Given Name<br>MARY<br>Search Type<br>Strict Surname | O Unknown<br>Male<br>O Female | Registration<br>Search<br>Reset |
| NMPI No Patient      |                                              |                                                     |                               | Sex D.O.B.                      |
| << Previous          |                                              | Records Remaining 000                               |                               | Next >>                         |
|                      |                                              |                                                     |                               |                                 |
|                      |                                              |                                                     |                               |                                 |

Refer to <u>Searching for a Patient</u> if required.

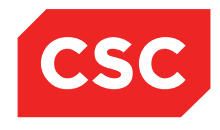

PMI and NHI User Guide NZ

If a patient record (with an NHI number) is returned that matches the search criteria, then the patient does not need to be registered.

|                                                                                                  |                          |                    |                                    | Patient Search                |                  |                                                                                   |                               |
|--------------------------------------------------------------------------------------------------|--------------------------|--------------------|------------------------------------|-------------------------------|------------------|-----------------------------------------------------------------------------------|-------------------------------|
| U/R Number Date of Birth                                                                         | Sumame<br>JONES ×<br>Age | Range<br>2 years V | Given N<br>MARY<br>Search<br>Sumar | Type<br>me                    | Admission Number | All     Male     Female                                                           | NHI Search<br>Search<br>Reset |
| Patient                                                                                          |                          |                    | U/R                                | Date of Birth (Age)           |                  | Status                                                                            |                               |
| DONES Ms Many<br>23 Kingston Crescent<br>Rotorus 3010 1248<br>Lakes DHB                          |                          |                    | GVM5977 *                          | 14 Jun 1951 ( 63y )<br>Female |                  | Pre-admission for 20 Mar 2015 at<br>Wellington Hospital<br>Created by: Wellington | ^                             |
| DONES Mrs Mary<br>16 Maybury St<br>Point England Auckland 1006, New Zealand 0450<br>Auckland DHB |                          |                    | GXD0393                            | 24 Dec 1969 ( 45y )<br>Female |                  | Created by: Hutt Valle                                                            |                               |
| 3 Tester St Lower Hutt<br>2020                                                                   |                          |                    | ZZZ8467                            | 01 Jan 1992 ( 9y )<br>Female  |                  | Deceased 06 May 2001<br>Created by: Hutt Valle                                    |                               |
| JONES Mary (Alias)<br>JONES Mr Mary Baby<br>3 Naera Place<br>Rotorus 3201 1245<br>Lakes DHB      |                          |                    | GVR1477                            | 23 Jan 1998 (17y)<br>Male     |                  | Emergency Visit - 24 Dec 2007 at<br>Wellington Hospital<br>Created by: Wellington |                               |
| 54 Alamein Crescent<br>Napler 4001 1459                                                          |                          |                    | GXZ2760 *                          | 13 Aug 2003 ( 11y )<br>Female |                  | Created by: Hutt ∀alle                                                            |                               |
|                                                                                                  |                          |                    |                                    | End of Search                 |                  |                                                                                   |                               |

Note: It is advisable to confirm the registration details with the patient.

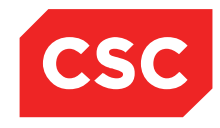

PMI and NHI User Guide NZ

## 3.2 New Patients

### 3.2.1 Registering a new NHI Number

If the **National Search** does not return a match based on the search criteria entered, a new NHI number will need to be allocated.

1. Navigate to the National Search screen.

|                 |                           | National Health Index Search    |                 |              |
|-----------------|---------------------------|---------------------------------|-----------------|--------------|
| HCU ID          | Surname<br>JONES ×        | Given Name<br>KATE              | OUnknown        | Registration |
| Date of Birth   | Age Range<br>63 4 years V | Search Type<br>Strict Surname V | Male     Female | Reset        |
| NMPI No Patient |                           |                                 |                 | Sex D.O.B.   |
|                 |                           | NO RECORDS FOUND                |                 |              |
| << Previous     |                           | Records Remaining 000           |                 | Next >>      |
|                 |                           |                                 |                 |              |
|                 |                           |                                 |                 |              |
|                 |                           |                                 |                 |              |

- 2. Enter the search criteria
- 3. Click Search or press Enter.

The NHI Search screen will display with the patients returned from the NHI.

|                      |                                                | National Health Index Search                       |                                 |                                 |
|----------------------|------------------------------------------------|----------------------------------------------------|---------------------------------|---------------------------------|
| HCU ID Date of Birth | Sumame<br>JONES ×<br>Age Range<br>63 4 years × | Given Name<br>KATE<br>Search Type<br>Strict Sumame | O Unknown<br>O Male<br>O Femsle | Registration<br>Search<br>Reset |
| NMPI No Patient      |                                                |                                                    |                                 | Sex D.O.B.                      |
|                      |                                                | NO RECORDS FOUND                                   |                                 |                                 |
| << Previous          |                                                | Records Remaining 000                              |                                 | Next >>                         |
|                      |                                                |                                                    |                                 |                                 |
|                      |                                                |                                                    |                                 |                                 |
|                      |                                                |                                                    |                                 |                                 |

4. If the patient is not found, click Registration.

The NHI/MWS New Patient Registration template will display.

The Surname and Given Name entered in the Patient Search screen will auto-populate the corresponding fields on the New Patient Registration template.

|                             |                  |         | NHI/MWS New P | atient Registra | ition                |          |  |
|-----------------------------|------------------|---------|---------------|-----------------|----------------------|----------|--|
| Surname                     |                  |         |               |                 | Formatted Given Name |          |  |
| Given 1st                   | Prefe            | rred    |               |                 |                      |          |  |
| Given 2nd                   |                  |         |               |                 | Formatted Address    |          |  |
| Civer 2nd                   |                  |         |               |                 | 1                    |          |  |
| Given Sid                   |                  |         |               |                 |                      |          |  |
| Save Alias                  |                  |         |               |                 |                      |          |  |
| Address                     |                  |         |               |                 |                      |          |  |
|                             |                  |         |               |                 |                      |          |  |
|                             |                  | Suburb  |               |                 |                      |          |  |
| Ì                           |                  | City    |               |                 |                      |          |  |
|                             |                  | Country |               |                 |                      |          |  |
| Domicile                    |                  | country |               |                 |                      |          |  |
| Domiciic                    |                  |         |               |                 | · ·····              |          |  |
| Gender OFemale              | O Male O Unknown |         | Date of Birth |                 |                      | Deceased |  |
| Ethnicity                   | ×                | ~       |               | ~               |                      |          |  |
|                             |                  |         | Residen       | cy Details      |                      |          |  |
| Country of Birth            | ~                |         |               |                 |                      |          |  |
| Type of Residency           | Not Assigned 🗸   |         |               |                 |                      |          |  |
| Residency Comments          |                  |         |               |                 |                      |          |  |
| Assign Pre-Allocated NHI Nu | mber 🗌           |         |               |                 |                      |          |  |
|                             |                  |         | Add           | Cancel          |                      |          |  |

5. Complete the fields.

Note: Blue fields are mandatory and this information must be recorded.

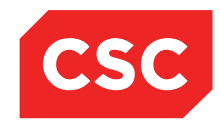

PMI and NHI User Guide NZ

| Field                                                                                              | Description and Use                                                                                                    |  |  |  |  |  |
|----------------------------------------------------------------------------------------------------|----------------------------------------------------------------------------------------------------|--|--|--|--|--|
| Surname                                                                                            | Enter the patients Surname                                                                                                    |  |  |  |  |  |
| Given 1 <sup>st</sup>                                                                              | Enter the patients 1 <sup>st</sup> Given Name                                                                                                    |  |  |  |  |  |
| Given 2 <sup>nd</sup>                                                                              | Enter the patients 2 <sup>nd</sup> Given Name                                                                                                    |  |  |  |  |  |
| Given 3 <sup>rd</sup>                                                                              | Enter the patients 3 <sup>rd</sup> Given Name                                                                                                    |  |  |  |  |  |
| Preferred                                                                                          | Select the Preferred Given Name                                                                                                    |  |  |  |  |  |
| Save Alias                                                                                         | Tick this field to save the patient name as an Alias                                                                                                    |  |  |  |  |  |
| Address                                                                                            | Enter the patient address using the 5 lines provided.<br>Suburb should be entered in line 3, City in line 4 and<br>Country in line 5. A Post Code will automatically be<br>allocated to the patient address.                                                                         |  |  |  |  |  |
| Domicile                                                                                           | A Domicile Code will be allocated to the address by the NHI.                                                                                                    |  |  |  |  |  |
| Gender                                                                                             | Select the patient Gender.                                                                                                    |  |  |  |  |  |
| Date of Birth                                                                                      | Enter the patient Date of Birth                                                                                                    |  |  |  |  |  |
| Ethnicity Enter up to 3 Ethnicity codes for the patient. Select the codes from the drop down list. |                                                                                                    |  |  |  |  |  |
|                                                                                                    | Enter the patient Resident Status. Select a code from the<br>drop down list.<br>If a Resident of NZ code is selected no more details are<br>required.<br>If a Non-resident code is selected the webPAS system<br>can be configured to require Country of Residence to be<br>captured |  |  |  |  |  |
|                                                                                                    | Type of Residency Non-Resident  Country of Residence Residency Comments                                                                                                    |  |  |  |  |  |
| Type of Residency                                                                                  | If a Non-resident code is selected where the patient is in NZ on a Visa the webPAS system can be configured to require the Expiry Date and Visa Number to be captured.                                                                                                    |  |  |  |  |  |
|                                                                                                    | Type of Residency Student Visa 🔍 Expiry Date 📑 🍎 Passport/Visa Number                                                                                                    |  |  |  |  |  |
|                                                                                                    | Residency Comments                                                                                                    |  |  |  |  |  |
|                                                                                                    | Alternativelty, if a Non-resident code is selected where<br>the patient is in NZ on a Visa the webPAS system can be<br>configured to require the Expiry Date, Visa Number and<br>Country of Residence to be captured.                                                                |  |  |  |  |  |
|                                                                                                    | Type of Residency Wink Visa V Expiry Date Type of Residence Residence Residence Residence Residence Residence Residency Comments                                                                                                    |  |  |  |  |  |
| Residency<br>Comments                                                                              | Enter any free text comments relevant to the patients Residency Status.                                                                                                    |  |  |  |  |  |

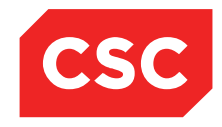

### PMI and NHI User Guide NZ

### 6. Click Add.

Details are saved on the NHI and the Patient Demographic Details template will display.

| 🗀 APPLE M           | s Annie Jane 🛕 🛛 💚 🍟 🕂                  |                                               |                          | Location Discharged                     | NHI No GZM8818         |
|---------------------|-----------------------------------------|-----------------------------------------------|--------------------------|-----------------------------------------|------------------------|
| Date of Birth 03 Ap | r 1980(Age 36 yrs) Sex Female           |                                               | Claim Code ACC           |                                         | Visit No 2152301       |
| S 82 81             | Inpatient Enguiry                       | ✓ Patient Master Index ✓ Admission & Dischard | ✓ Other Appointments ✓ - | Supervisor V Billing Functions          | ✓ Documentation ✓      |
| Maternity Details   | × • • • • • • • • • • • • • • • • • • • |                                               |                          |                                         |                        |
|                     |                                         | Demogra                                       | phic Details             |                                         |                        |
| Title               | Ms 🗸                                    | Address                                       | 518 OMANAWA ROAD         | Mailing / Postal Address                | 518 OMANAWA ROAD       |
| Surname             | APPLE                                   |                                               | RD1                      |                                         | RD1                    |
| Given Names         | ANNIE JANE                              |                                               |                          |                                         |                        |
| Sex                 | Female V                                |                                               | TAURANGA 3171, NEW ZE/   |                                         | TAURANGA 3171, NEW ZE/ |
| Date of Birth       | 03 Apr 1980                             | Domicile                                      | 1088 Bay of Plenty DHB   | _                                       | 1088                   |
| Private Phone       |                                         | Business Phone                                |                          | Mobile Phone                            |                        |
| E-Mail              |                                         | Demographics Confirmed Date                   | ð 🗌                      |                                         |                        |
|                     |                                         | PMI                                           | Details                  |                                         |                        |
| Previous Name       |                                         | Marital Status                                | ~                        | Occupation                              | ×                      |
| Ethnicity 1         | NZ Maori 🗸                              | lwi 1                                         | Ngai Tahu 🗸              | Religion                                | <b>~</b>               |
| Ethnicity 2         | Cook Island Maori 🗸                     | lwi 2                                         | ~                        |                                         |                        |
| Ethnicity 3         | ~                                       | Iwi 3                                         | ~                        | Interpreter Required                    | Not Stated 🗸           |
| Local GP            |                                         | Visiting Options                              | ~                        |                                         |                        |
| Practice            |                                         | Folder Selection                              | ACC Patient 🗸            | Pref Language 1                         | ~                      |
| GP Other            |                                         |                                               |                          | Pref Language 2                         | ~                      |
| Weight              |                                         | Height                                        |                          | Smoker<br>BMI<br>BMI Date/Time          | No V                   |
| Country of Birth    | ×                                       | Kesitte                                       | icy Details              |                                         |                        |
| Type of Residency   | Resident                                |                                               |                          |                                         |                        |
| Residency Commer    | nts                                     |                                               |                          |                                         |                        |
|                     |                                         | Deat                                          | h Details                |                                         |                        |
| Date of Death       | Unknown D                               | ate of Death Death Notification               | ~                        | <ul> <li>Relatives Contacted</li> </ul> | $\sim$                 |
|                     |                                         | UR Co                                         | omments                  |                                         |                        |
|                     |                                         |                                               |                          | ~                                       |                        |
|                     |                                         |                                               |                          | <u> </u>                                |                        |
|                     |                                         |                                               |                          | Ť                                       |                        |
|                     | Update                                  | Alias Links Emerge Contac                     | t Prev Address BMI       | Prev GP Cancel                          |                        |

**Note:** The Patient Header will now display, including the NHI Number, as the patient has been registered.

- 7. Complete the remaining demographic information such as Email, Phone Numbers, GP and Practice.
- 8. Once the demographic information is confirmed enter the Demographics Confirmed Date.
- 9. Click Update.

The Patient Demographics template will display in a read-only format.

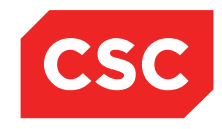

PMI and NHI User Guide NZ

| 🗅 APPLE Ms Ann                               | ie Jane <u>A</u> 📔 💚 🊏 🎵                      |                                          |                         |                     |                   | Location I        | Discharge  | d               | NHI No                                                      | GZM8818 |
|----------------------------------------------|-----------------------------------------------|------------------------------------------|-------------------------|---------------------|-------------------|-------------------|------------|-----------------|-------------------------------------------------------------|---------|
| Date of Birth 03 Apr 1980(                   | Age 36 yrs) Sex Female                        |                                          | Claim Code ACC          |                     |                   |                   |            |                 | Visit No                                                    | 2152301 |
| Maternity Details                            | 👔 🗾 Inpatient Enquiry 🗸                       | Patient Master Index 🗸                   | Admission & Discharg 🗸  | Other Appointments  | • ✔S              | upervisor         | ✓ Bi       | ling Functions  | Documentation                                               | ~       |
|                                              |                                               | Patient Demographi                       | 65                      |                     |                   |                   |            | 1st Contact     |                                                             |         |
| Surname<br>Given Names<br>Address            | APPLE<br>ANNIE JANE<br>518 OMANAWA ROAD       | Title<br>Previous Name<br>Home Phone     | Ms                      |                     | Name<br>Address   |                   |            | 2nd Contact     | Relation<br>Home Ph.<br>Business Ph.<br>Mobile Ph.          |         |
|                                              | R D 1<br>TAURANGA 3171, NEW ZEALAND<br>(1088) | Business Phone<br>Mobile Phone<br>E-Mail |                         |                     | Name<br>Address   |                   |            | 3rd Contact     | Relation<br>Home Ph.<br>Business Ph.<br>Mobile Ph.          |         |
| GP Other<br>Usual GP                         | Bay of Pienty DHB                             | Religion<br>Occupation                   | N-                      |                     | Name<br>Address   |                   | Pa         | tient Postal Ad | Relation<br>Home Ph.<br>Business Ph.<br>Mobile Ph.<br>dress |         |
| Practice                                     |                                               | Visiting Options<br>Deceased             | NO ()                   |                     | Postal<br>Address | 518 OMAN<br>R D 1 | NAWA ROA   | AD              |                                                             |         |
| Country of Birth                             |                                               |                                          |                         |                     |                   | 1088              | JA 3171, N | EW ZEALAND      |                                                             |         |
| Ethnicity 1<br>Ethnicity 2<br>Ethnicity 3    | NZ Maori<br>Cook Island Maori                 | lwi 1<br>lwi 2<br>lwi 3                  | NTH-Ngai Tahu<br>-<br>- |                     | Name<br>Address   |                   | Person 1   | fo Contact In E | Relation<br>Home Phone<br>Business<br>Phone                 |         |
| Demographics Confirmed<br>Residency Comments |                                               |                                          |                         |                     |                   |                   |            |                 |                                                             |         |
|                                              | UR C                                          | omments                                  |                         |                     |                   |                   |            |                 |                                                             |         |
|                                              |                                               |                                          |                         |                     |                   |                   |            |                 |                                                             |         |
|                                              |                                               |                                          | Admission De            | tails for at        |                   |                   |            |                 |                                                             |         |
| Admission No                                 | 2152301                                       |                                          | _                       |                     |                   |                   |            |                 |                                                             |         |
| Ward<br>Admission Date                       | at                                            |                                          | B                       | ed<br>ischarge Date |                   |                   | a          |                 |                                                             |         |
| Patient Type                                 | -                                             |                                          | 0                       | ischarge Status     |                   |                   | u          |                 |                                                             |         |
| Attending Doctor                             |                                               |                                          | R                       | eferring Doctor     |                   |                   |            |                 |                                                             |         |
| Case Team                                    |                                               |                                          | R                       | eferral Source      |                   |                   | -          |                 |                                                             |         |
| Admission Type                               | -                                             |                                          | A                       | ischarge DRG        |                   |                   | -          |                 |                                                             |         |
| Readmission Ind                              |                                               |                                          | R                       | eason For Admission |                   |                   | -          |                 |                                                             |         |
| Diet                                         |                                               |                                          | G                       | estation            |                   |                   |            |                 |                                                             |         |
| Admission Weight<br>Comments                 | gram(s)                                       |                                          |                         |                     |                   |                   |            |                 |                                                             |         |

### 3.2.2 Duplicate NHI Number warning on Registration

During the NHI Registration process if the patient being registered is similar in details to an existing patient on the NHI a warning is displayed.

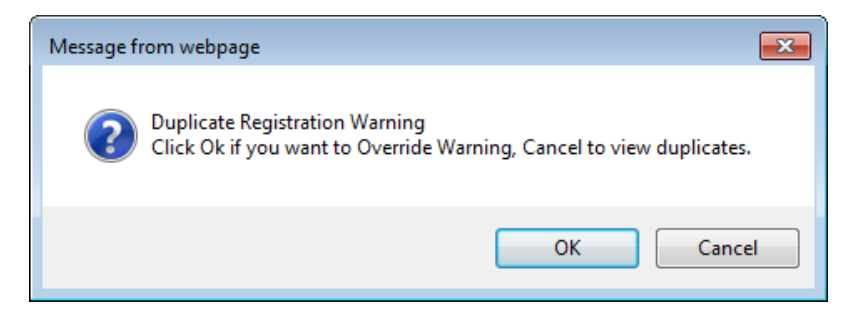

- 1. Click **OK** to override the warning and continue with the Registration.
- 2. Click **Cancel** to cancel the Registration and return to do a NHI Search.

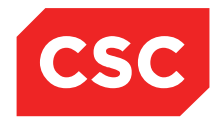

PMI and NHI User Guide NZ

## 3.3 Additional Registration Information

Apart from NHI and basic patient information, users can enter extra registration information, including

- Patient Aliases
- Emergency Contacts
- Extra Contacts
- Patient Photograph
- BMI Details

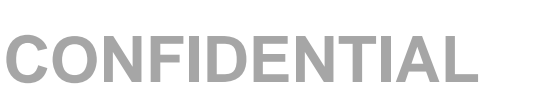

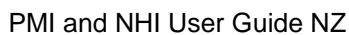

### 3.3.1 Patient Aliases

CSC

If a patient has one or more aliases recorded, the Alias icon 😰 will display in the Patient Demographics template.

### 3.3.1.1 Adding an Alias on the Local Hospital database

- 1. Locate the required patient.
- 2. Select Update Patient Details from the appropriate patient level drop down menu.
- 3. Click Alias.

The Patient Alias template will display.

| DONES Mrs Kate A             | namda                                    |                                                         |                   | NHI No                                             | HB \$8533     |
|------------------------------|------------------------------------------|---------------------------------------------------------|-------------------|----------------------------------------------------|---------------|
| Date of Birth 16 Feb 1953(Ag | e 62 yrs) Sex Female                     |                                                         |                   |                                                    |               |
| 🖉 😫 🕄 🕄 🗃                    | Inpatient Enquiry V Patient Master Index | ✓ Admission & Discharg ✓ Other Appointments ✓Supervisor | Billing Functions | <ul> <li>Documentation</li> <li>Materni</li> </ul> | ity Details 🗸 |
|                              |                                          |                                                         |                   | · · ·                                              |               |
| Title                        | Mrs 🗸                                    | Patient Alias                                           | 6 ? <b>-</b> ×    | Mailing / Postal Address                           |               |
| Surname                      | JONES                                    | Surname Given Name(s) Date of Birth                     | Sex               |                                                    |               |
| Given Names                  | KATE ANAMDA                              |                                                         |                   |                                                    |               |
| Sex                          | Female 🗸                                 |                                                         |                   |                                                    |               |
| Date of Birth                | 16 Feb 1953                              |                                                         |                   |                                                    |               |
| Private Phone                | 04 412 4488                              |                                                         |                   | Mobile Phone                                       | 023 552 7441  |
| E-Mail                       | 1kate.jones@homemail.ne                  |                                                         |                   |                                                    |               |
|                              |                                          |                                                         |                   |                                                    |               |
| Previous Name                |                                          | Add Alias                                               |                   | Occupation                                         | <u> </u>      |
| Ethnicity 1                  | NZ European V                            | Surname First Given Sec                                 | ond Given         | Religion                                           | <b>~</b>      |
| Ethnicity 2                  | ~                                        | Date of Birth Say                                       |                   |                                                    |               |
| Ethnicity 3                  |                                          | Add Cased                                               | <b>v</b>          | Interpreter Required                               | Not Stated V  |
| Local GP                     | Battersby Leanne (Ms                     | Add Caliber                                             |                   |                                                    |               |
| Practice                     | Northland Medical Cent                   |                                                         |                   | Pref Language 1                                    | ×             |
| GP Other                     |                                          |                                                         |                   | Pref Language 2                                    | ✓             |
|                              |                                          |                                                         |                   | Smoker                                             | No 🗸          |
| Weight                       |                                          | Height                                                  |                   | BMI<br>BMI Date/Time                               |               |
|                              |                                          | Residency Details                                       |                   |                                                    |               |
| Country of Birth             | <u> </u>                                 |                                                         |                   |                                                    |               |
| Type of Residency            | Resident                                 |                                                         |                   |                                                    |               |
| Residency Comments           |                                          | Dooth Dotaile                                           |                   |                                                    |               |
| Date of Death                | Linknown Date of Death                   | Death Notification                                      | V                 | Relatives Contacted                                |               |
|                              |                                          | UR Comments                                             | •                 |                                                    |               |
|                              |                                          |                                                         |                   |                                                    |               |
|                              |                                          |                                                         | ^                 |                                                    |               |
|                              |                                          |                                                         | $\sim$            |                                                    |               |
|                              | Updat                                    | e Alias Links Emerge Contact Prev Addre                 | s BMI Car         | cel                                                |               |
|                              |                                          |                                                         |                   |                                                    |               |

4. Complete the fields.

**Note:** Entering another **Surname**, **Given** name, **Date of Birth** or **Sex** on this screen, creates an alias, but does <u>not</u> replace the patient's registration details. As these details merely relate to an alias, these do not need to be verified by official documents, and even the **Sex** can be different to the actual sex of the patient.

5. Click Add.

The new alias record will display in the Patient Alias list.

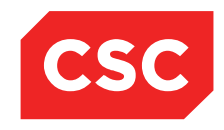

PMI and NHI User Guide NZ

| 🗅 APPLE M           | s Annie Jane <u>A</u> 🗋 💗 🚏 🕂 |                                                       | Location Dis               | charged             | NHI No                                | GZM8818 |
|---------------------|-------------------------------|-------------------------------------------------------|----------------------------|---------------------|---------------------------------------|---------|
| Date of Birth 03 Ap | r 1980(Age 36 yrs) Sex Female |                                                       | Claim Code ACC             |                     | Visit No                              | 2152301 |
| 🗶 🐶 🖳               | 🖳 👔 🗾 Inpatient Enquiry       | ✓ Patient Master Index ✓ Admission & Discharç ✓ Other | r Appointments 🗸Supervisor | ✓ Billing Functions | ✓ Documentation                       | ~       |
| Maternity Details   | ~                             |                                                       |                            |                     |                                       |         |
|                     |                               | Domographic Dot<br>Dationt Alian                      |                            |                     | 510 OM 10 10 00 0                     |         |
| Inte                | Ms V                          | Faticit Alias                                         |                            | Postal Address      | 518 OMANAWA ROAD                      |         |
| Surname             | APPLE                         | APPLE JANE 03/04/1980                                 | Female Delete              |                     | RDI                                   |         |
| Given Names         | ANNIE JANE                    |                                                       | L                          |                     |                                       | 175     |
| Sex                 | Female                        |                                                       |                            |                     | TAURANGA 31/1, NEV                    | N ZEJ   |
| Date of Birth       | 03 Apr 1980                   |                                                       |                            | 1                   | 1088                                  |         |
| Private Phone       |                               |                                                       |                            | Phone               |                                       |         |
| E-Mail              |                               |                                                       |                            |                     |                                       |         |
| Previous Name       |                               |                                                       |                            | tion                |                                       | ~       |
| Ethnicity 1         | NZ Maori                      | Add Alize                                             |                            |                     |                                       | ~       |
| Ethnicity 2         | Cook Island Maori             | Surname First Given                                   | Second Given               | -                   |                                       | -       |
| Ethnicity 3         | ~                             |                                                       |                            | ter Required        | Not Stated 🗸                          |         |
| Local GP            |                               |                                                       | Sex                        |                     |                                       |         |
| Practice            |                               | Add                                                   | ancel                      | nguage 1            | ×                                     |         |
| GP Other            |                               |                                                       |                            | nguage 2            | ×                                     |         |
|                     | u                             |                                                       | Smo                        | ker                 | No 🗸                                  |         |
| Weight              |                               | Height                                                | BMI                        | Date/Time           |                                       |         |
|                     |                               | Residency Detai                                       | S                          | Dater Time          |                                       |         |
| Country of Birth    | ~                             |                                                       |                            |                     |                                       |         |
| Type of Residency   | Resident                      |                                                       |                            |                     |                                       |         |
| Residency Commer    | nts                           | Death Details                                         |                            |                     |                                       |         |
| Date of Death       | Unknown Da                    | te of Death Death Notification                        | V R                        | elatives Contacted  | · · · · · · · · · · · · · · · · · · · | /       |
|                     |                               | UR Comments                                           |                            |                     |                                       |         |
|                     |                               |                                                       |                            | ^                   |                                       |         |
|                     |                               |                                                       |                            |                     |                                       |         |
|                     |                               |                                                       |                            |                     |                                       |         |
|                     | Update                        | Alias Links Emerge Contact Prev.                      | Address BMI Prev GP        | Cancel              |                                       |         |

Additional aliases can be recorded as required.

The Patient Demographic template will display the Alias icon.

| 🗋 APPLE Ms Ann            | nie Jane <u>A</u> 🛛 💗 🔻 🎵  |                        |                        | Location Discharged |         |            |                        |                                   | GZM8818 |
|---------------------------|----------------------------|------------------------|------------------------|---------------------|---------|------------|------------------------|-----------------------------------|---------|
| Date of Birth 03 Apr 1980 | (Age 36 yrs) Sex Female    |                        |                        | Claim Code AC       | CC      |            |                        | Visit No                          | 2152301 |
| 🕵 🕄 🖳 🖳                   | 💼 🗾 Inpatient Enquiry 🗸    | Patient Master Index 🗸 | Admission & Discharç 🗸 | Other Appointments  | · • -   | Supervisor | ✓ Billing Functions    | <ul> <li>Documentation</li> </ul> | ~       |
| Maternity Details 🗸       |                            |                        |                        |                     |         |            |                        |                                   |         |
|                           |                            | D-H                    |                        | a                   |         |            | 1st Contact            |                                   |         |
|                           |                            | ratient Demographic    | \$                     | 38                  | Name    |            |                        | Relation                          |         |
| Surname                   | APPLE                      | Title                  | Ms                     |                     | Address |            |                        | Home Ph.<br>Business Ph           |         |
| Given Names               | ANNIE JANE                 | Previous Name          |                        |                     |         |            |                        | Mobile Ph.                        |         |
| Address                   | 518 OMANAWA ROAD           | Home Phone             |                        |                     |         |            | 2nd Contact            |                                   |         |
|                           | R D 1                      | Business Phone         |                        |                     | Name    |            |                        | Relation                          |         |
|                           |                            | Mobile Phone           |                        |                     | Address |            |                        | Home Ph.<br>Rusiassa Ph           |         |
|                           | TAURANGA 3171, NEW ZEALAND | E-Mail                 |                        |                     |         |            |                        | Mobile Ph.                        |         |
|                           | (1088)                     |                        |                        |                     |         |            | 3rd Contact            |                                   |         |
|                           | Bay of Plenty DHB          |                        |                        |                     | Name    |            |                        | Relation                          |         |
|                           |                            |                        |                        |                     | Address |            |                        | Home Ph.                          |         |
| GP Other                  |                            | Religion               |                        |                     |         |            |                        | Mohile Ph                         |         |
| Draeties                  |                            | Smoker                 | No                     |                     |         |            | Patient Postal Ad      | dress                             |         |
| Practice                  |                            | Sillokei               | NO                     |                     | Postal  | 518 OMAN   | AWA ROAD               |                                   |         |
|                           |                            | Visiting Options       | No ()                  |                     | Address | 0.000      | in the last            |                                   |         |
|                           |                            | Deceased               | NO ()                  |                     |         | R D 1      |                        |                                   |         |
| Country of Birth          |                            |                        |                        |                     |         | TAURANG    | A 3171. NEW ZEALAND    |                                   |         |
| Country of Dirtin         |                            |                        |                        |                     |         | 1088       |                        |                                   |         |
| Ethnicity 1               | NZ Maori                   | lwi 1                  | NTH-Ngai Tahu          |                     |         |            | Person To Contact In E | nergencies                        |         |
| Ethnicity 2               | Cook Island Maori          | lwi 2                  | -                      |                     | Name    |            |                        | Relation                          |         |
| Ethnicity 3               |                            | lwi 3                  |                        |                     | Address |            |                        | Business                          |         |
| , -                       |                            |                        |                        |                     |         |            |                        | Phone                             |         |
| Demographics Confirmed    |                            |                        |                        |                     |         |            |                        |                                   |         |
| Residency Comments        |                            |                        |                        |                     |         |            |                        |                                   |         |
|                           | UR Ce                      | omments                |                        |                     |         |            |                        |                                   |         |
|                           |                            |                        |                        |                     |         |            |                        |                                   |         |
|                           |                            |                        | Admission De           | tails for at        |         |            |                        |                                   |         |
| Admission No              | 21523                      | )1                     | Admission DC           |                     |         |            |                        |                                   |         |
| Ward                      | 21020                      |                        | В                      | ed                  |         |            |                        |                                   |         |
| Admission Date            | at                         |                        | D                      | ischarge Date       |         |            | at                     |                                   |         |
| Patient Type              |                            |                        | -<br>D                 | ischarge Status     |         |            |                        |                                   |         |
| Attending Doctor          |                            |                        | R                      | eferring Doctor     |         |            |                        |                                   |         |
| Case Team                 |                            |                        | R                      | eferral Source      |         |            |                        |                                   |         |

The Patient Search template will also display the Alias icon.

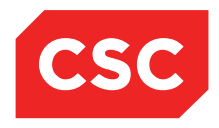

PMI and NHI User Guide NZ

|                                                                                                    |               |           |              | Patient Search                |                  |                                                                                                    |            |  |  |  |
|----------------------------------------------------------------------------------------------------|---------------|-----------|--------------|-------------------------------|------------------|----------------------------------------------------------------------------------------------------|------------|--|--|--|
| U/R Number                                                                                                 | Surname       | X         | Given Name   |                               |                  | • All                                                                                                 | NHI Search |  |  |  |
| Date of Birth                                                                                              | Age           | Range     | Search Type  |                               | Admission Number | O Male                                                                                                | Search     |  |  |  |
|                                                                                                    |               | 2 years 🗸 | Sound-Ex     | $\sim$                        |                  | O Female                                                                                              | Reset      |  |  |  |
| Patient                                                                                                    |               | U/R       | D            | Date of Birth (Age)           |                  | Status                                                                                                |            |  |  |  |
| APPLE Ms Annie Jane<br>518 Omanawa Road R D 1<br>Tauranga 3171, New Zealand<br>Bay of Plenty DHB           | 1088          | GZM       | 818 * 0<br>F | 03 Apr 1980 ( 36y )<br>Female |                  | Outpatient Visit - 29 Aug 2016 at<br>Wellington Hospital<br>Invalid Doctor - ORTHO<br>Created by: WEL | ^          |  |  |  |
| APPLETON Mark (Alias)<br>APPLETON Mast Mark Anthon<br>12 Hastings St<br>Napier 4001 1465<br>Hawkes Bay DHB | у             | GYB       | 576 1<br>N   | 5 Feb 1988 ( 28y )<br>Aale    |                  | Emergency Visit - 07 Apr 2005 at<br>Wellington Hospital<br>Created by: HUT                            |            |  |  |  |
|                                                                                                    | End of Search |           |              |                               |                  |                                                                                                    |            |  |  |  |

6. Click the Alias icon to display the read-only Patient Alias list.

|                     |                      |                                                               |                                                                                                    | Patient Sea                                                                                                    | ch                                                                                                    |                                                                                                    |                                                                                                    |                                                                                                    |                                                                                                    |
|---------------------|----------------------|---------------------------------------------------------------|----------------------------------------------------------------------------------------------------|----------------------------------------------------------------------------------------------------|----------------------------------------------------------------------------------------------------|----------------------------------------------------------------------------------------------------|----------------------------------------------------------------------------------------------------|----------------------------------------------------------------------------------------------------|----------------------------------------------------------------------------------------------------|
| Si<br>JI<br>Ag      | urname<br>ONES<br>ge | Range                                                         | Given Name<br>KATE<br>Search Type                                                                                    |                                                                                                    | Admission No                                                                                                    | imber                                                                                                    | All     NHI Search     Male     Search     Reset                                                                                                    |                                                                                                    | Î                                                                                                    |
|                     |                      | Patient Alias                                                 |                                                                                                    | 0?=X                                                                                                    | e)                                                                                                    |                                                                                                    | Status                                                                                                    |                                                                                                    |                                                                                                    |
| Surname<br>CRANSTON | Given Name<br>KATIE  | Date of Birth<br>16/02/1953                                   | Sex<br>Female                                                                                                    |                                                                                                    |                                                                                                    |                                                                                                    |                                                                                                    |                                                                                                    | ~                                                                                                    |
|                     |                      | Cancel                                                        |                                                                                                    |                                                                                                    |                                                                                                    |                                                                                                    | Created by: Wellington                                                                                                    |                                                                                                    |                                                                                                    |
|                     |                      |                                                               |                                                                                                    |                                                                                                    |                                                                                                    |                                                                                                    | Created by: Wellington                                                                                                    |                                                                                                    |                                                                                                    |
|                     |                      |                                                               |                                                                                                    |                                                                                                    |                                                                                                    |                                                                                                    |                                                                                                    |                                                                                                    |                                                                                                    |
|                     |                      |                                                               |                                                                                                    |                                                                                                    |                                                                                                    |                                                                                                    |                                                                                                    |                                                                                                    |                                                                                                    |
|                     |                      |                                                               |                                                                                                    |                                                                                                    |                                                                                                    |                                                                                                    |                                                                                                    |                                                                                                    |                                                                                                    |
|                     |                      |                                                               |                                                                                                    |                                                                                                    |                                                                                                    |                                                                                                    |                                                                                                    |                                                                                                    |                                                                                                    |
|                     | Sumame<br>CRANSTON   | Sumame<br>JONES<br>Age<br>Sumame Given Name<br>CRANSTON KATIE | Sumame<br>JONES<br>Age Range<br>Patient Alas<br>Sumame Given Name Date of Birth<br>CRANSTON KATIE 16021953<br>Cancel | Sumane Given Name (ATE)<br>Age Range Seach Type<br>Patient Alas<br>Sumane Given Name Date of Birth Sex<br>CRANSTON KATIE 1600/1653 Female | Sumame Given Name Name Cancel Sear<br>Grand Sear Type Search Type Search Type Se | Sumame     Oken Name       JONES     KATE       Age     Range       Samon     Samon       Age     Cancel | Sumame     Qiren Name       JONES     KATE       Age     Range       Patient Alias     C C K       Sumame     Date of Birth       Sex     Female       CRANSTON     KATE       1602/1953     Female | Patient Search     Net     Nation Number     Nation Number     <th colspan="4</td> <td>Sumame Oven Name (ATE Admission Number Patient Search Yse CANISTON KATTE 1600/1953 Female Cancel Search Yse Cancel Cancel</td> | Sumame Oven Name (ATE Admission Number Patient Search Yse CANISTON KATTE 1600/1953 Female Cancel Search Yse Cancel Cancel |

### 3.3.1.2 Adding an Alias on the NHI

- 1. Locate the required patient.
- 2. Select Update NHI Aliases from the appropriate patient level drop down menu.

The Patient Alias template will display.

| 🗀 JONES Mrs H          | Kate Anamda                                                                      |                                |             | NHI No | HB \$8533 |  |  |  |  |  |  |
|------------------------|----------------------------------------------------------------------------------|--------------------------------|-------------|--------|-----------|--|--|--|--|--|--|
| Date of Birth 16 Feb 1 | Date of Birth 16 Feb 1953(Age 62 yrs) Sex Female                                 |                                |             |        |           |  |  |  |  |  |  |
| Station -              | 🕵 Information 🗸 Netil Information 🗸 Functions 🗸 Record Coding 🗸 Labels & Forms 🗸 |                                |             |        |           |  |  |  |  |  |  |
|                        |                                                                                  | NHI/MWS Patient A              | liases      |        |           |  |  |  |  |  |  |
| Surname                | First Given                                                                      | Second Given                   | Third Given | Pref.  |           |  |  |  |  |  |  |
| Surname                |                                                                                  |                                |             |        |           |  |  |  |  |  |  |
| First Given            | Preferred                                                                        |                                |             |        |           |  |  |  |  |  |  |
| Second Given           | 0                                                                                |                                |             |        |           |  |  |  |  |  |  |
| Third Given            | Add Basic                                                                        | Contact/Donor Medical Warnings |             |        |           |  |  |  |  |  |  |
|                        |                                                                                  |                                |             |        |           |  |  |  |  |  |  |
|                        |                                                                                  |                                |             |        |           |  |  |  |  |  |  |
|                        |                                                                                  |                                |             |        |           |  |  |  |  |  |  |

- 3. Complete the fields.
- 4. Click Add.

The new alias record will display in the NHI Alias list.

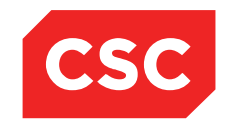

# 

PMI and NHI User Guide NZ

| 🗅 JONES Mrs Ka           | te Anamda                                        |                                    |             | NHI No | HB \$8533 |  |  |  |  |  |
|--------------------------|--------------------------------------------------|------------------------------------|-------------|--------|-----------|--|--|--|--|--|
| Date of Birth 16 Feb 195 | Date of Birth 16 Feb 1953(Age 62 yrs) Sex Female |                                    |             |        |           |  |  |  |  |  |
| State Information        | V NHI Information V Functions                    | ✓ Record Coding ✓ Labels & Forms ✓ |             |        |           |  |  |  |  |  |
|                          |                                                  | NHI/MWS Patient                    | t Aliases   |        |           |  |  |  |  |  |
| Surname                  | First Given                                      | Second Given                       | Third Given | Pref.  |           |  |  |  |  |  |
| DAVIES                   | DEVINA                                           |                                    |             | 1      | Delete    |  |  |  |  |  |
| Surname [                |                                                  |                                    |             |        |           |  |  |  |  |  |
| First Given              | Preferred                                        |                                    |             |        |           |  |  |  |  |  |
| Second Given             | •                                                |                                    |             |        |           |  |  |  |  |  |
| Third Given              | O Add Ba                                         | sic Contact/Donor Medical Warnings |             |        |           |  |  |  |  |  |
|                          |                                                  |                                    |             |        |           |  |  |  |  |  |
|                          |                                                  |                                    |             |        |           |  |  |  |  |  |

**Note:** Entering an Alias on the NHI will also write the Alias to the Local Hospital database.

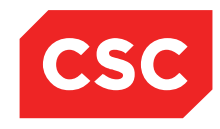

PMI and NHI User Guide NZ

### 3.3.1.3 Deleting an Alias on the Local Hospital database

- 1. Locate the required patient.
- 2. Select Update Patient Details from the appropriate patient level drop down menu.

Note: The Alias button text displays in red, indicating that an Alias record exists.

| JONES Mrs Kate A                | namda                   |                             |                       |                                        |                   |                   |                      | NHI No      |                                                                                                    | HB\$8533 |
|---------------------------------|-------------------------|-----------------------------|-----------------------|----------------------------------------|-------------------|-------------------|----------------------|-------------|----------------------------------------------------------------------------------------------------|----------|
| Data of Dists 46 Eath 4052(Area | 22 ure) Cru Female      |                             |                       |                                        |                   |                   |                      |             |                                                                                                    |          |
| Date of birth 16 Feb 1955(Age   | oz yrs) Sex Feinale     |                             |                       |                                        |                   |                   |                      |             |                                                                                                    |          |
|                                 | Inpatient Enquiry       | ✓ Patient Master Index ✓ Ac | lmission & Discharg 🥆 | <ul> <li>Other Appointments</li> </ul> | Supervisor V      | Billing Functions | Documentation        | Maternity D | Details 🗸                                                                                                    |          |
|                                 |                         |                             |                       | Demographic I                          | etails            |                   |                      |             |                                                                                                    |          |
| Title                           | Mrs 💌                   |                             | Address               |                                        | 90 PEMBROKE ROAD  |                   | Mailing / Postal A   | ddress      |                                                                                                    | _        |
| Surname                         | JONES                   | _                           |                       |                                        |                   |                   |                      |             |                                                                                                    |          |
| Given Names                     | KATE ANAMDA             |                             |                       |                                        |                   |                   |                      |             |                                                                                                    |          |
| Sex                             | Female 🗸                |                             |                       |                                        | NORTHLAND 6012, W | /ELLIN            |                      |             |                                                                                                    |          |
| Date of Birth                   | 16 Feb 1953             |                             | Domicile              |                                        | 2203              |                   |                      |             |                                                                                                    |          |
| Private Phone                   | 04 412 4488             |                             | Business Phone        |                                        |                   |                   | Mobile Phone         |             | 023 552 7441                                                                                                    |          |
| E-Mail                          | 1kate.jones@homemail.ne |                             | Demographics C        | Confirmed Date                         | 10 Mar 2015 👸 🗄   |                   |                      |             |                                                                                                    |          |
|                                 |                         |                             |                       | PMI Detai                              | s                 |                   |                      |             |                                                                                                    |          |
| Previous Name                   |                         |                             | Marital Status        |                                        | <u> </u>          |                   | Occupation           |             | ×                                                                                                    |          |
| Ethnicity 1                     | NZ European             | <u>~</u>                    | lwi 1                 |                                        | ×                 |                   | Religion             |             | ~ ~                                                                                                    |          |
| Ethnicity 2                     |                         | <u>~</u>                    | lwi 2                 |                                        | <u> </u>          |                   |                      |             | In the second second se |          |
| Ethnicity 3                     |                         |                             | lwi 3                 |                                        | <u> </u>          |                   | Interpreter Requir   | ed          | Not Stated V                                                                                                    |          |
| Local GP                        | Battersby Leanne (Ms    |                             | Visiting Options      |                                        | ×                 |                   |                      |             |                                                                                                    |          |
| Practice                        | Northland Medical Cent  | 3 🦉                         | Folder Selection      |                                        | ~ ~               | •                 | Pref Language 1      |             | ~                                                                                                    |          |
| GP Other                        |                         |                             |                       |                                        |                   |                   | Pref Language 2      |             | ×                                                                                                    |          |
|                                 |                         |                             |                       |                                        |                   |                   | Smoker               |             | No 🗸                                                                                                    |          |
| Weight                          |                         |                             | Height                |                                        |                   |                   | BMI<br>BMI Date/Time |             |                                                                                                    |          |
|                                 |                         |                             |                       | Residency De                           | tails             |                   |                      |             |                                                                                                    |          |
| Country of Birth                | \                       | 2                           |                       |                                        |                   |                   |                      |             |                                                                                                    |          |
| Type of Residency               | Resident 🗸              |                             |                       |                                        |                   |                   |                      |             |                                                                                                    |          |
| Residency Comments              |                         |                             |                       |                                        |                   |                   |                      |             |                                                                                                    |          |
|                                 |                         |                             |                       | Death Deta                             | ils               |                   |                      |             |                                                                                                    |          |
| Date of Death                   |                         | Unknown Date of Death       | Dea Dea               | th Notification                        | $\sim$            |                   | Relatives Contact    | ted         | ~                                                                                                    |          |
|                                 |                         |                             |                       | UR Comme                               | 15                |                   |                      |             |                                                                                                    |          |
|                                 |                         |                             |                       |                                        |                   | ^                 |                      |             |                                                                                                    |          |
|                                 |                         |                             |                       |                                        |                   | ~                 |                      |             |                                                                                                    |          |
|                                 |                         |                             |                       |                                        |                   |                   |                      |             |                                                                                                    |          |
|                                 |                         | Update                      | Alias                 | Links Emerge Cont                      | act Prev Address  | BMI               | Cancel               |             |                                                                                                    |          |
|                                 |                         |                             |                       |                                        |                   |                   |                      |             |                                                                                                    |          |

#### 3. Click Alias.

The Patient Alias template will display.

| DONES Mrs Kate A              | namda                   |                      |                 |                     |                     |              |                | 1                        | NHI No              | HB \$8533 |
|-------------------------------|-------------------------|----------------------|-----------------|---------------------|---------------------|--------------|----------------|--------------------------|---------------------|-----------|
| Date of Birth 16 Feb 1953(Age | 62 yrs) Sex Female      |                      |                 |                     |                     |              |                |                          |                     |           |
|                               | Inpatient Enquiry       | Patient Master Index | ✓ Admission & D | ischarg 🧹 Other App | ointments 🗸Supervis | ior 🗸 Bill   | ling Functions | Documentation            | Maternity Details 🗸 |           |
|                               |                         |                      |                 |                     |                     |              |                |                          |                     |           |
| Title                         | Mrs 🗸                   |                      |                 |                     | atient Alias        |              |                | Mailing / Postal Address |                     |           |
| Surname                       | JONES                   |                      | Surname         | Given Name(s)       | Date of Birth       | Sex          |                |                          |                     |           |
| Given Names                   | KATE ANAMDA             |                      | CRANSION        | KATIE               | 16/02/1953          | Female       | Delete         |                          |                     |           |
| Sex                           | Female 🗸                |                      | DAVIES          | DEVINA              | 16/02/1953          | Female       | Delete         |                          |                     |           |
| Date of Birth                 | 16 Feb 1953             |                      |                 |                     |                     |              |                |                          |                     |           |
| Private Phone                 | 04 412 4488             |                      |                 |                     |                     |              |                | Mobile Phone             | 023 552 7441        |           |
| E-Mail                        | 1kate.jones@homemail.ne |                      |                 |                     |                     |              |                |                          |                     |           |
|                               |                         |                      |                 |                     |                     |              |                |                          |                     |           |
| Previous Name                 |                         |                      |                 |                     | Add Alias           |              |                | Occupation               |                     | ~         |
| Ethnicity 1                   | NZ European 🗸           |                      | Sumama          | Fire                | Given               | Second Given |                | Religion                 |                     | ~         |
| Ethnicity 2                   | ×                       |                      |                 |                     |                     |              |                |                          |                     |           |
| Ethnicity 3                   |                         |                      |                 | Date                | e of Birth          | Sex          |                | Interpreter Required     | Not Stated 🗸        |           |
| Local GP                      | Battersby Leanne (Ms    | 2                    |                 |                     | Add Cancel          |              |                |                          |                     |           |
| Practice                      | Northland Medical Cent  | Ø                    |                 |                     |                     |              |                | Pref Language 1          | ✓                   |           |
| GP Other                      |                         |                      |                 |                     |                     |              |                | Pref Language 2          | ×                   |           |
|                               |                         |                      |                 |                     |                     |              |                | Smoker                   | No 🗸                |           |
| Weight                        |                         |                      | Height          |                     |                     |              |                | BMI<br>BMI Data (Time    |                     |           |
|                               |                         |                      |                 |                     | Residency Details   |              |                | Divit Date/Time          |                     |           |
| Country of Birth              | ~                       |                      |                 |                     |                     |              |                |                          |                     |           |
| Type of Residency             | Resident 🗸              |                      |                 |                     |                     |              |                |                          |                     |           |
| Residency Comments            |                         |                      |                 |                     |                     |              | ]              |                          |                     |           |
|                               |                         |                      |                 |                     | Death Details       |              |                |                          |                     |           |
| Date of Death                 | U                       | nknown Date of Death |                 | Death Notification  |                     | ~            |                | Relatives Contacted      | ×                   |           |
|                               |                         |                      |                 |                     | UR Comments         |              |                |                          |                     |           |
|                               |                         |                      |                 |                     |                     | ~            |                |                          |                     |           |
|                               |                         |                      |                 |                     |                     | ~            |                |                          |                     |           |
|                               |                         |                      |                 |                     |                     |              |                |                          |                     |           |
|                               |                         | Update               | a Alias         | Links               | Emerge Contact Prev | Address B    | MI Can         | cel                      |                     |           |

4. Click **Delete** to remove the required record.

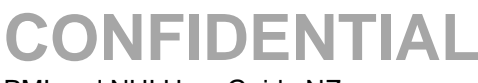

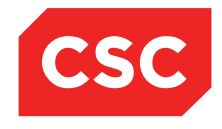

PMI and NHI User Guide NZ

The following confirmation message will display.

| Message from webpage                   | × |
|----------------------------------------|---|
| Are you sure you want to delete alias? |   |
| OK Cancel                              |   |

5. Click OK.

The Alias record will be permanently deleted.

**Note:** If all Alias records are deleted, the Alias icon will cease to display on the Patient Demographic template.

### 3.3.1.4 Deleting an Alias on the NHI

- 1. Locate the required patient.
- 2. Select Update NHI Aliases from the appropriate patient level drop down menu.

The Patient Alias template will display.

| 🗀 JONES Mrs Kat           | e Anamda                      |                                     |             | NHI No | HB \$8533 |
|---------------------------|-------------------------------|-------------------------------------|-------------|--------|-----------|
| Date of Birth 16 Feb 1953 | (Age 62 yrs) Sex Female       |                                     |             |        |           |
| Station                   | V NHI Information V Functions | V Record Coding V Labels & Forms V  |             |        |           |
|                           |                               | NHI/MWS Patient                     | Aliases     |        |           |
| Surname                   | First Given                   | Second Given                        | Third Given | Pref.  |           |
| DAVIES                    | DEVINA                        |                                     |             | 1      | Delete    |
| Surname                   |                               |                                     |             |        |           |
| First Given               | Preferred                     |                                     |             |        |           |
| Second Given              | •                             |                                     |             |        |           |
| Third Given               | O Add B                       | asic Contact/Donor Medical Warnings |             |        |           |
|                           |                               |                                     |             |        |           |

3. Click **Delete** to remove the required record.

The Alias record will be permanently deleted.

| 🗀 JONES Mrs Kat           | e Anamda                                         |                                  |             | NHI No | HB \$8533 |  |  |  |  |
|---------------------------|--------------------------------------------------|----------------------------------|-------------|--------|-----------|--|--|--|--|
| Date of Birth 16 Feb 1953 | Date of Sirth 16 Feb 1953(Age 62 yrs) Sex Female |                                  |             |        |           |  |  |  |  |
| State Information         | V NHI Information V Functions                    | Record Coding 🗸 Labels & Forms 🗸 |             |        |           |  |  |  |  |
|                           |                                                  | NHI/MWS Patient A                | liases      |        |           |  |  |  |  |
| Surname                   | First Given                                      | Second Given                     | Third Given | Pref.  |           |  |  |  |  |
| Surname                   |                                                  |                                  |             |        |           |  |  |  |  |
| First Given               | Preferred                                        |                                  |             |        |           |  |  |  |  |
| Second Given              | •                                                |                                  |             |        |           |  |  |  |  |
| Third Given               | Add Basi                                         | Contact/Donor Medical Warnings   |             |        |           |  |  |  |  |
|                           |                                                  |                                  |             |        |           |  |  |  |  |
|                           |                                                  |                                  |             |        |           |  |  |  |  |
|                           |                                                  |                                  |             |        |           |  |  |  |  |

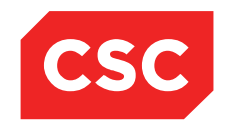

PMI and NHI User Guide NZ

### 3.3.2 Emergency Contacts

It is important to enter emergency contact details for a patient and to ensure that these details are up to date at each visit.

When a patient is registered, the Emergency Contact template will display after the Patient Details template has been completed.

It is important to ensure that these details are correct at each patient visit.

- 1. Locate the required patient.
- 2. Select Update Patient Details from the appropriate patient level drop down menu.

| DONES Mrs Kate Ar             | namda                   |                                                                                                    |                                   |                    |                   |                   |                     | NHI No         |              | HB \$8533 |
|-------------------------------|-------------------------|----------------------------------------------------------------------------------------------------|-----------------------------------|--------------------|-------------------|-------------------|---------------------|----------------|--------------|-----------|
| Date of Birth 16 Feb 1953(Age | 62 yrs) Sex Female      |                                                                                                    |                                   |                    |                   |                   |                     |                |              |           |
| C 22 21 21 29 -               | Inpatient Enguiry       | Patient Master Index 🗸 Admi                                                                                                    | ssion & Discharc 🗸 Other Appointm | ients 🗸 -          | Supervisor        | Billing Functions | Documentation       | Maternity Deta | ils 🗸        |           |
|                               |                         |                                                                                                    | Dem                               | ographic D         | etails            |                   | -                   |                |              |           |
| Title                         | Mrs 🗸                   |                                                                                                    | Address                           |                    | 90 PEMBROKE ROA   | D                 | Mailing / Postal Ac | idress         |              |           |
| Surname                       | JONES                   |                                                                                                    |                                   |                    | Ĺ                 |                   |                     |                |              | 7         |
| Given Names                   | KATE ANAMDA             |                                                                                                    |                                   |                    |                   |                   |                     | E E            |              | =         |
| Sex                           | Female 🗸                |                                                                                                    |                                   |                    | NORTHLAND 6012, V | VELLIN            |                     |                |              | 7         |
| Date of Birth                 | 16 Feb 1953             |                                                                                                    | Domicile                          |                    | 2203              |                   |                     |                |              |           |
| Private Phone                 | 04 412 4488             |                                                                                                    | Business Phone                    |                    |                   |                   | Mobile Phone        | 0.             | 23 552 7441  |           |
| E-Mail                        | 1kate.jones@homemail.ne |                                                                                                    | Demographics Confirmed Date       |                    | 10 Mar 2015 👸     |                   |                     |                |              |           |
|                               |                         |                                                                                                    |                                   | <b>PMI Details</b> | s                 |                   |                     |                |              |           |
| Previous Name                 |                         |                                                                                                    | Marital Status                    |                    | ~                 |                   | Occupation          |                | ~            | 1         |
| Ethnicity 1                   | NZ European 💊           |                                                                                                    | lwi 1                             |                    | ~                 |                   | Religion            |                | ~            |           |
| Ethnicity 2                   |                         |                                                                                                    | lwi 2                             |                    | ~                 |                   |                     |                |              |           |
| Ethnicity 3                   | <u> </u>                | <ul> <li>Image: A set of the set of the</li></ul> | lwi 3                             |                    | ~                 |                   | Interpreter Require | ed 🚺           | lot Stated 🗸 |           |
| Local GP                      | Battersby Leanne (Ms    | Ø                                                                                                    | Visiting Options                  |                    | ×                 |                   |                     |                |              |           |
| Practice                      | Northland Medical Cent  | ) ⊘                                                                                                    | Folder Selection                  |                    |                   | ~                 | Pref Language 1     |                | ~            |           |
| GP Other                      |                         |                                                                                                    |                                   |                    |                   |                   | Pref Language 2     | Ē              | ~            |           |
|                               |                         |                                                                                                    |                                   |                    |                   |                   | Smoker              | N              | lo 🗸         |           |
| Weight                        |                         |                                                                                                    | Height                            |                    |                   |                   | BMI Data Time       |                |              |           |
|                               |                         |                                                                                                    | Re                                | sidency Det        | tails             |                   | Divit Date/Time     |                |              |           |
| Country of Birth              | ✓                       |                                                                                                    |                                   |                    |                   |                   |                     |                |              |           |
| Type of Residency             | Resident 🗸              |                                                                                                    |                                   |                    |                   |                   |                     |                |              |           |
| Residency Comments            |                         |                                                                                                    |                                   |                    |                   |                   |                     |                |              |           |
|                               | 1                       |                                                                                                    |                                   | Death Detai        | ils               |                   |                     |                |              |           |
| Date of Death                 | III                     | Unknown Date of Death                                                                                                    | Death Notification                |                    | $\sim$            |                   | Relatives Contact   | ed             | ~            |           |
|                               |                         |                                                                                                    | , i                               | JR Commen          | its               |                   |                     |                |              |           |
|                               |                         |                                                                                                    |                                   |                    |                   | ~                 |                     |                |              |           |
|                               |                         |                                                                                                    |                                   |                    |                   | v                 |                     |                |              |           |
|                               |                         |                                                                                                    |                                   |                    |                   |                   |                     |                |              |           |
|                               |                         | Update                                                                                                    | Alias Links E                     | merge Conta        | act Prev Address  | BMI               | Cancel              |                |              |           |
| 1                             |                         |                                                                                                    |                                   |                    |                   |                   |                     |                |              |           |

3. Click **Emerge Contacts** or select from the appropriate patient level drop down menu.

| Di JONE       | S Mrs Kate Anamda               |                                 |                        |                    |         |         |                   |                    | NHI No      |           | HB \$8533 |
|---------------|---------------------------------|---------------------------------|------------------------|--------------------|---------|---------|-------------------|--------------------|-------------|-----------|-----------|
| Date of Birth | 16 Feb 1953(Age 62 yrs) Sex Fem | ale                             |                        |                    |         |         |                   |                    |             |           |           |
| 🗶 🕄           | 🖳 🖳 💼 🗾 Inpatient E             | nquiry V Patient Master Index V | Admission & Discharg 🗸 | Other Appointments | VSuperv | risor 🗸 | Billing Functions | ✓ Documentation    | ✓ Maternity | Details 🗸 |           |
|               |                                 | Contact 1                       |                        |                    |         |         |                   | Contact :          | 2           |           |           |
| Name          |                                 | Relation                        | ×                      |                    | Name    |         |                   |                    | Relation    | ~         |           |
| Address       |                                 | Private Ph                      |                        |                    | Address |         |                   |                    | Private Ph  |           |           |
|               |                                 | Work Ph                         |                        |                    |         |         |                   |                    | Work Ph     |           |           |
|               |                                 | Mobile                          |                        |                    |         |         |                   |                    | Mobile      |           |           |
|               |                                 | E-Mail                          |                        |                    |         |         |                   |                    | E-Mail      |           |           |
|               |                                 |                                 | Clear                  | Default            | ]       |         |                   |                    |             | Clear     | Default   |
|               |                                 | Contact 3                       |                        |                    |         |         |                   | Person Responsible | for Account |           |           |
| Name          |                                 | Relation                        | ~                      |                    | Name    |         |                   |                    | Relation    | ×         | ]         |
| Address       |                                 | Private Ph                      |                        |                    | Address |         |                   |                    | Home Phone  |           |           |
|               |                                 | Work Ph                         |                        |                    |         |         |                   |                    | Work Phone  |           |           |
|               |                                 | Mobile                          |                        |                    |         |         |                   |                    |             |           |           |
|               |                                 | E-Mail                          |                        |                    |         |         |                   |                    |             | Clear     | Default   |
|               |                                 |                                 | Clear                  | Default            |         |         |                   |                    |             | Citar     | Deiduit   |
|               |                                 | Patient Postal Address          |                        |                    |         |         |                   |                    |             |           |           |
| Address       |                                 | ]                               |                        |                    |         |         |                   |                    |             |           |           |
|               |                                 | 1                               |                        |                    |         |         |                   |                    |             |           |           |
|               |                                 | ]                               |                        |                    |         |         |                   |                    |             |           |           |
|               |                                 | ]                               | Clear                  | Default            |         |         |                   |                    |             |           |           |
|               |                                 | ]                               |                        | Undate             | Cancel  | _       |                   |                    |             |           |           |
|               |                                 |                                 |                        | Opuate             | Caricer |         |                   |                    |             |           |           |

Enter Contacts 1, 2 and 3, Person Responsible for Account and Patient Postal Address details.

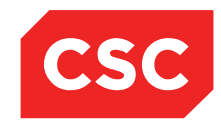

### PMI and NHI User Guide NZ

- 4. Click **Default** if you want a particular Contact to display the same Address and Private Phone as the patient.
- 5. Click **Clear** to remove the details for a particular Contact.
- 6. Click Update.

The details are saved and the Update Registration Details screen is displayed.

|                               | anda                                  |                          |                      |                                        |                                        |                                       |                                   |               |                   | 110.00500 |
|-------------------------------|---------------------------------------|--------------------------|----------------------|----------------------------------------|----------------------------------------|---------------------------------------|-----------------------------------|---------------|-------------------|-----------|
|                               | lamoa                                 |                          |                      |                                        |                                        |                                       |                                   | NHI No        |                   | HB \$8533 |
| Date of Birth 16 Feb 1953(Age | 62 yrs) Sex Female                    |                          |                      |                                        |                                        |                                       |                                   |               |                   |           |
| 🕵 &/ &, &, 👔                  | Inpatient Enquiry                     | ✓ Patient Master Index ✓ | Admission & Discharg | <ul> <li>Other Appointments</li> </ul> | Supervisor                             | <ul> <li>Billing Functions</li> </ul> | <ul> <li>Documentation</li> </ul> | V Maternity [ | Details 🗸         |           |
|                               |                                       |                          |                      | Demographic                            | Details                                |                                       |                                   |               |                   |           |
| Title                         | Mrs 💌                                 |                          | Address              |                                        | 90 PEMBROKE RC                         | DAD                                   | Mailing / Postal Ad               | dress         |                   |           |
| Surname                       | JONES                                 |                          |                      |                                        |                                        |                                       |                                   |               |                   |           |
| Given Names                   | KATE ANAMDA                           |                          |                      |                                        |                                        |                                       |                                   |               |                   |           |
| Sex                           | Female 🗸                              |                          |                      |                                        | NORTHLAND 6012                         | 2, WELLIN                             |                                   |               |                   |           |
| Date of Birth                 | 16 Feb 1953                           |                          | Domicile             |                                        | 2203                                   |                                       |                                   |               |                   |           |
| Private Phone                 | 04 412 4488                           |                          | Business Phon        | e                                      |                                        |                                       | Mobile Phone                      |               | 023 552 7441      |           |
| E-Mail                        | 1kate.jones@homemail.ne               |                          | Demographics         | Confirmed Date                         | 10 Mar 2015 👸                          |                                       |                                   |               |                   |           |
|                               |                                       |                          |                      | PMI Deta                               | iils                                   |                                       |                                   |               |                   |           |
| Previous Name                 |                                       |                          | Marital Status       |                                        | ×                                      |                                       | Occupation                        |               | ×                 |           |
| Ethnicity 1                   | NZ European                           | ~                        | lwi 1                |                                        | ×                                      | <u>_</u>                              | Religion                          |               | ~                 |           |
| Ethnicity 2                   | · · · · · · · · · · · · · · · · · · · | <u>~</u>                 | lwi 2                |                                        | `````````````````````````````````````` | <u> </u>                              |                                   |               | The second second |           |
| Ethnicity 3                   |                                       |                          | lwi 3                |                                        | `````````````````````````````````````` |                                       | Interpreter Require               | d             | Not Stated V      |           |
| Local GP                      | Battersby Leanne (Ms                  |                          | Visiting Options     | 5                                      | ×                                      | ·                                     |                                   |               |                   |           |
| Practice                      | Northland Medical Cent                | 1 🤌                      | Folder Selectio      | n                                      |                                        | ~                                     | Pref Language 1                   |               | ~                 |           |
| GP Other                      |                                       |                          |                      |                                        |                                        |                                       | Pref Language 2                   |               | ~                 |           |
|                               |                                       |                          |                      |                                        |                                        |                                       | Smoker                            |               | No 🗸              |           |
| Weight                        |                                       |                          | Height               |                                        |                                        |                                       | BMI<br>BMI Date/Time              |               |                   |           |
|                               |                                       |                          |                      | Residency D                            | etails                                 |                                       |                                   |               |                   |           |
| Country of Birth              | ~                                     |                          |                      |                                        |                                        |                                       |                                   |               |                   |           |
| Type of Residency             | Resident 🗸                            |                          |                      |                                        |                                        |                                       |                                   |               |                   |           |
| Residency Comments            |                                       |                          |                      |                                        |                                        |                                       |                                   |               |                   |           |
| Data of Datath                |                                       | University Data of Death |                      | Death Det                              | ans                                    |                                       | Delethors Contact                 |               |                   |           |
| Date of Death                 |                                       | Unknown Date of Death    |                      | ain Nouncation                         | ents                                   |                                       | Relatives Contacte                | ea            | <b>v</b>          |           |
|                               |                                       |                          |                      | one comm                               |                                        |                                       |                                   |               |                   |           |
|                               |                                       |                          |                      |                                        |                                        | ^                                     |                                   |               |                   |           |
|                               |                                       |                          |                      |                                        |                                        | $\sim$                                |                                   |               |                   |           |
|                               |                                       | Lindate                  | AFaa                 | Linka Emoreo Co                        | Prov Addroso                           | PMI                                   | Cancel                            |               |                   |           |
|                               |                                       | Opdate                   | Milds                | Links Emerge Col                       | riev Address                           | DMI                                   | Calicer                           |               |                   |           |
|                               |                                       |                          |                      |                                        |                                        |                                       |                                   |               |                   |           |

**Note:** The **Emerge Contact** button text displays in red, indicating that an Emergency Contact records exists.

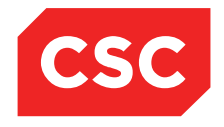

PMI and NHI User Guide NZ

### 3.3.3 Extra Contacts

In addition to the Emergency Contacts, Extra Contacts can be recorded against a patient. For example, to record Power or Attorney, Guardian etc.

### 3.3.3.1 Add an Extra Contact

- 1. Locate the required patient.
- 2. Select Extra Contacts from the appropriate patient level drop down menu.

| 🗅 JONES Mrs Kate Anamda                          |                     |                                              |                  |                                       |                 | NHI No            |                | HB \$8533   | Ţ |
|--------------------------------------------------|---------------------|----------------------------------------------|------------------|---------------------------------------|-----------------|-------------------|----------------|-------------|---|
| Date of Birth 16 Feb 1953(Age 62 yrs) Sex Female |                     |                                              |                  |                                       |                 |                   |                |             | í |
| 🌋 🕄 🖳 📄 🗾 Inpatient Enquiry                      | ✓ Patient Master In | ndex 🗸 Admission & Discharç 🗸 Other Appointm | ents 🗸Supervisor | <ul> <li>Billing Functions</li> </ul> | ✓ Documentation | Maternity Details | ~              |             |   |
|                                                  |                     |                                              |                  |                                       | Inactiv         | re 🗌              |                | Add Contact | ] |
|                                                  |                     |                                              | Cancel           |                                       |                 |                   |                |             |   |
| Selected : 0                                     |                     | Contact Det                                  | ails Maintenance |                                       |                 |                   | Q              | 76 🕰        |   |
| Contact Type                                     | Relationship        | Name                                         | Home Phone       | Mobile Phone                          | Address         |                   | Send<br>Letter | Inactive    |   |
|                                                  |                     |                                              |                  |                                       |                 |                   |                | /           |   |
|                                                  |                     |                                              |                  |                                       |                 |                   |                |             |   |
|                                                  |                     |                                              |                  |                                       |                 |                   |                |             |   |

### 3. Click Add Contact.

| 🗀 JONES Mrs Kate Anamda                          |                   | Add Contact         |                   | ? = × | 1            | NHI No                                | HB \$8533               |
|--------------------------------------------------|-------------------|---------------------|-------------------|-------|--------------|---------------------------------------|-------------------------|
| Date of Birth 16 Feb 1953(Age 62 yrs) Sex Female | Contact Type      | V                   | Relationship V    |       |              |                                       |                         |
| 🌋 💱 🛐 📳 🗾 Inpatient Enquiry 🗸 Patient Ma         | Title             | ~                   | Home Phone        |       | umentation 💊 | <ul> <li>Maternity Details</li> </ul> | ×                       |
|                                                  | Surname           |                     | Work Phone        | _     | Inactive     | ]                                     | Add Contact             |
|                                                  | Given Name        |                     | Mobile Phone      | _     |              |                                       |                         |
| Selected : 0                                     | Second Given Name |                     | Email             |       |              |                                       |                         |
|                                                  | Address           |                     | Send Letter       |       |              |                                       |                         |
| Contact Type Relationship                        |                   |                     | Inactive          |       |              |                                       | Send<br>Letter Inactive |
|                                                  | Suburb            |                     | Date Inactive 📩 👸 |       |              |                                       |                         |
|                                                  | Town/City/Country |                     |                   |       |              |                                       | ^                       |
|                                                  | Post Code         |                     |                   |       |              |                                       |                         |
|                                                  |                   | Add Copy Patients A | idress Cancel     |       |              |                                       |                         |

The Add Contact screen will display.

- 4. Enter the **Contact Type** from the drop down list.
- 5. Complete the details required.
- 6. Click **Copy Patients Address** if you want to display the same Address and Home Phone as the patient.
- 7. Click Add.

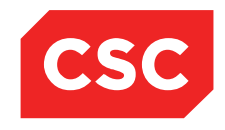

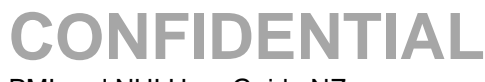

PMI and NHI User Guide NZ

#### The Extra Contact details are saved.

| 🗀 JONES Mrs Kate Anamda                          |                     |                                               |                  |                   |                                             | NHI No                                |                | HB \$8533   | Γ, |
|--------------------------------------------------|---------------------|-----------------------------------------------|------------------|-------------------|---------------------------------------------|---------------------------------------|----------------|-------------|----|
| Date of Birth 16 Feb 1953(Age 62 yrs) Sex Female |                     |                                               |                  |                   |                                             |                                       |                |             | li |
| 🕵 幻 🖳 😫 📄 🗾 Inpatient Enquiry                    | ✓ Patient Master II | ndex 🗸 Admission & Discharg 🗸 Other Appointme | ents 🗸Supervisor | Billing Functions | <ul> <li>Documentation</li> </ul>           | <ul> <li>Maternity Details</li> </ul> | ~              |             | 1  |
|                                                  |                     |                                               |                  |                   | Inactiv                                     | e 🔲                                   |                | Add Contact |    |
|                                                  |                     |                                               | Cancel           |                   |                                             |                                       |                |             |    |
| Selected : 1                                     |                     | Contact Det                                   | ails Maintenance |                   |                                             |                                       | Q              | 7. 8        |    |
| Contact Type                                     | Relationship        | Name                                          | Home Phone       | Mobile Phone      | Address                                     |                                       | Send<br>Letter | Inactive    |    |
| Power of Attorney                                |                     | KELVIN ATWELL                                 |                  | 028 1008 2886     | LEVEL 3, AMI HOUSE 1:<br>ARO WELLINGTON 601 | 28 LAMBTON QUAY TE                    | No             | No          | Ĵ  |
|                                                  |                     |                                               |                  |                   |                                             |                                       |                |             |    |
|                                                  |                     |                                               |                  |                   |                                             |                                       |                |             |    |

### 3.3.3.2 Update an Extra Contact

- 1. Locate the required patient.
- 2. Select Extra Contacts from the appropriate patient level drop down menu.

| 🗀 JONES Mrs Kate Anamda                          |                     |                                              |                  |                                       |                                              | NHI No                                |                | HB \$8533   |
|--------------------------------------------------|---------------------|----------------------------------------------|------------------|---------------------------------------|----------------------------------------------|---------------------------------------|----------------|-------------|
| Date of Birth 16 Feb 1953(Age 62 yrs) Sex Female |                     |                                              |                  |                                       |                                              |                                       |                |             |
| 🌋 🕄 💐 💼 🖬 Inpatient Enquiry                      | ✓ Patient Master In | dex 🗸 Admission & Discharç 🗸 Other Appointme | ents 🗸Supervisor | <ul> <li>Billing Functions</li> </ul> | <ul> <li>Documentation</li> </ul>            | <ul> <li>Maternity Details</li> </ul> | ~              |             |
|                                                  |                     |                                              |                  |                                       | Inactive                                     | •                                     |                | Add Contact |
|                                                  |                     |                                              | Cancel           |                                       |                                              |                                       |                |             |
| Selected : 1                                     |                     | Contact Deta                                 | ails Maintenance |                                       |                                              |                                       | Q              | T. A        |
| Contact Type                                     | Relationship        | Name                                         | Home Phone       | Mobile Phone                          | Address                                      |                                       | Send<br>Letter | Inactive    |
| Power of Attorney                                |                     | KELVIN ATWELL                                |                  | 028 1008 2886                         | LEVEL 3, AMI HOUSE 12<br>ARO WELLINGTON 6011 | 8 LAMBTON QUAY TE                     | No             | No          |
|                                                  |                     |                                              |                  |                                       |                                              |                                       |                |             |
|                                                  |                     |                                              |                  |                                       |                                              |                                       |                |             |

3. Select the Extra Contact to Update.

The Update Contact screen will display.

| 🗀 JONES Mrs Kate Anamda                          |              |                   | Update Conta                      | ct            |                               | ? = × | NHI No            |                | HB \$8533   | • ^    |
|--------------------------------------------------|--------------|-------------------|-----------------------------------|---------------|-------------------------------|-------|-------------------|----------------|-------------|--------|
| Date of Birth 16 Feb 1953(Age 62 yrs) Sex Female |              | Contact Type      | Power of Attorney                 | Relationship  |                               |       |                   |                |             |        |
| 🌋 🖏 🖳 🤮 💼 🗾 Inpatient Enquiry                    | ✓ Patient Ma | Title             | Mr V                              | Home Phone    |                               |       | Maternity Details | ~              |             |        |
|                                                  |              | Sumame            | ATWELL                            | Work Phone    | 04 4103 0117                  |       |                   |                | Add Contact |        |
|                                                  |              | Given Name        | KELVIN                            | Mobile Phone  | 028 1008 2886                 |       |                   |                |             |        |
| Colored et                                       |              | Second Given Name |                                   | Email         | k.atwell@atwellpartners.co.nz |       |                   | 0              | ST DI       |        |
| Selected : 1                                     |              | Address           | LEVEL 3. AMI HOUSE                | Send Letter   |                               |       |                   |                |             |        |
| Contact Type                                     | Relationship |                   | 128 LAMBTON QUAY                  | Inactive      |                               |       |                   | Send<br>Letter | Inactive    |        |
| Dawn of Allerman                                 |              | Suburb            | TEARO                             | Date Inactive | ň 🖷                           |       | BTON QUAY TE      | No             | No          |        |
| Egy Power of Automey                             |              | Town/City/Country | WELLINGTON                        |               | <b>•</b>                      |       |                   |                |             | $\sim$ |
|                                                  |              | Part Cada         |                                   |               |                               |       |                   |                |             |        |
|                                                  |              | Created By        | J B Henshall 10 Mar 2015 11:31:31 | Undated By    |                               |       |                   |                |             |        |
|                                                  |              |                   | Update Copy Patient               | ts Address Cz | ancel                         |       |                   |                |             |        |

- 4. Make the required changes, including the ability to make the Contact Inactive.
- 5. Click Update.
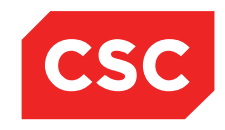

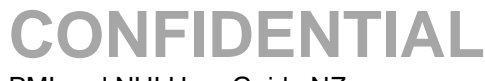

PMI and NHI User Guide NZ

#### The Extra Contact details are saved.

| DONES Mrs Kate Anamda                            |                     |                                              |                  |                   | NHI No                                                        |                | HB \$8533   |   |
|--------------------------------------------------|---------------------|----------------------------------------------|------------------|-------------------|---------------------------------------------------------------|----------------|-------------|---|
| Date of Birth 16 Feb 1953(Age 62 yrs) Sex Female |                     |                                              |                  |                   |                                                               |                |             | í |
| 🌊 🕄 🖳 💼 🗾 Inpatient Enquiry                      | ✓ Patient Master II | ndex 🗸 Admission & Discharg 🗸 Other Appointm | ents 🗸Supervisor | Billing Functions | ✓ Documentation ✓ Maternity Details                           | • •            |             |   |
|                                                  |                     |                                              |                  |                   | Inactive                                                      |                | Add Contact |   |
|                                                  |                     |                                              | Cancel           |                   |                                                               |                |             |   |
| Selected : 1                                     |                     | Contact Det                                  | ails Maintenance |                   |                                                               | Q              | <b>%</b> A  |   |
| Contact Type                                     | Relationship        | Name                                         | Home Phone       | Mobile Phone      | Address                                                       | Send<br>Letter | Inactive    |   |
| Power of Attorney                                |                     | KELVIN MARK ATWELL                           | 04 188 2200      | 028 1008 2886     | LEVEL 3, AMI HOUSE 128 LAMBTON QUAY TE<br>ARO WELLINGTON 6011 | No             | No          | ~ |
|                                                  |                     |                                              |                  |                   |                                                               |                |             |   |

### 3.3.3.3 Inactivate an Extra Contact

- 1. Locate the required patient.
- 2. Select Extra Contacts from the appropriate patient level drop down menu.

| 🗀 JONES Mrs Kate Anamda                          |                     |                                              |                  |                                       |                                             | NHI No                  |                | HB \$8533   |  |
|--------------------------------------------------|---------------------|----------------------------------------------|------------------|---------------------------------------|---------------------------------------------|-------------------------|----------------|-------------|--|
| Date of Birth 16 Feb 1953(Age 62 yrs) Sex Female |                     |                                              |                  |                                       |                                             |                         |                |             |  |
| 🌋 🕄 🖳 💼 🗾 Inpatient Enquiry                      | ✓ Patient Master II | ndex 🗸 Admission & Discharç 🗸 Other Appointm | ents 🗸Supervisor | <ul> <li>Billing Functions</li> </ul> | <ul> <li>Documentation</li> </ul>           | Maternity Details       | ~              |             |  |
|                                                  |                     |                                              |                  |                                       | Inactiv                                     | re 🔲                    |                | Add Contact |  |
|                                                  |                     |                                              | Cancel           |                                       |                                             |                         |                |             |  |
| Selected : 1                                     |                     | Contact Det                                  | ails Maintenance |                                       |                                             |                         | Q              | <b>%</b> A  |  |
| Contact Type                                     | Relationship        | Name                                         | Home Phone       | Mobile Phone                          | Address                                     |                         | Send<br>Letter | Inactive    |  |
| Dower of Attorney                                |                     | KELVIN MARK ATWELL                           | 04 188 2200      | 028 1008 2886                         | LEVEL 3, AMI HOUSE 1:<br>ARO WELLINGTON 601 | 28 LAMBTON QUAY TE<br>1 | No             | No          |  |
|                                                  |                     |                                              |                  |                                       |                                             |                         |                |             |  |

3. Select the Extra Contact to Inactivate.

The Update Contact screen will display.

| 🗅 JONES Mrs Kate Anamda                          |                   | Update Contact                    |               |                               | ? = X | NHI No            |        | HB \$8533   |  |
|--------------------------------------------------|-------------------|-----------------------------------|---------------|-------------------------------|-------|-------------------|--------|-------------|--|
| Date of Birth 16 Feb 1953(Age 62 yrs) Sex Female | Contact Type      | Power of Attorney                 | Relationship  | ✓                             |       |                   |        |             |  |
| 🧟 🖏 💐 🦉 📄 🗾 Inpatient Enquiry 🗸 Patient Ma       | Title             | Mr 🗸                              | Home Phone    |                               |       | Maternity Details | ~      |             |  |
|                                                  | Sumame            | ATWELL                            | Work Phone    | 04 4103 0117                  |       |                   |        | Add Contact |  |
|                                                  | Given Name        | KELVIN                            | Mobile Phone  | 028 1008 2886                 |       |                   |        |             |  |
| Selected : 1                                     | Second Given Name |                                   | Email         | k.atwell@atwellpartners.co.nz |       |                   | Q      |             |  |
|                                                  | Address           | LEVEL 3, AMI HOUSE                | Send Letter   |                               |       |                   | 1      |             |  |
| Contact Type Relationship                        |                   | 128 LAMBTON QUAY                  | Inactive      |                               |       |                   | Letter | Inactive    |  |
| Power of Attorney                                | Suburb            | TE ARO                            | Date Inactive | 📩 💆 🔟                         |       | IBTON QUAY TE     | No     | No          |  |
|                                                  | Town/City/Country | WELLINGTON                        |               |                               |       |                   |        |             |  |
|                                                  | Post Code         | 6011                              |               |                               |       |                   |        |             |  |
|                                                  | Created By        | J.R.Henshall 10 Mar 2015 11:31:31 | Updated By    |                               |       |                   |        |             |  |
|                                                  |                   | Update Copy Patients<br>Delete    | Address       | ancel                         |       |                   |        |             |  |
|                                                  |                   |                                   |               |                               |       |                   |        |             |  |

- 4. Click Inactive.
- 5. Enter the **Date Inactive** field.
- 6. Click Update.

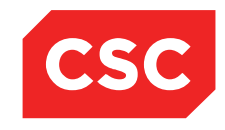

PMI and NHI User Guide NZ

The Extra Contact details by default will not display the Inactive records.

| 🗅 JONES Mrs Kate Anamda                          |                     |                                              |                  |                                       |                 | NHI No              |                | HB \$8533   |   |
|--------------------------------------------------|---------------------|----------------------------------------------|------------------|---------------------------------------|-----------------|---------------------|----------------|-------------|---|
| Date of Birth 16 Feb 1953(Age 62 yrs) Sex Female |                     |                                              |                  |                                       |                 |                     |                |             |   |
| 🎉 💐 🖳 💼 🗾 Inpatient Enquiry                      | ✓ Patient Master In | dex 🗸 Admission & Discharc 🗸 Other Appointme | ents 🗸Supervisor | <ul> <li>Billing Functions</li> </ul> | ✓ Documentation | ✓ Maternity Details | ~              |             | l |
|                                                  |                     |                                              |                  |                                       | Inactiv         | •                   |                | Add Contact |   |
|                                                  |                     |                                              | Cancel           |                                       |                 |                     |                |             |   |
| Selected : 0                                     |                     | Contact Det                                  | ails Maintenance |                                       |                 |                     | Q              | 7.8         |   |
| Contact Type                                     | Relationship        | Name                                         | Home Phone       | Mobile Phone                          | Address         |                     | Send<br>Letter | Inactive    |   |
|                                                  |                     |                                              |                  |                                       |                 |                     |                | -           |   |
|                                                  |                     |                                              |                  |                                       |                 |                     |                |             |   |

7. Click the Inactive tick box to display Inactive Contacts.

| 🗀 JONES Mrs Kate Anamda                          |                     |                                               |                  |                   | NHI No                                                     |                | HB \$8533   | Γ, |
|--------------------------------------------------|---------------------|-----------------------------------------------|------------------|-------------------|------------------------------------------------------------|----------------|-------------|----|
| Date of Birth 16 Feb 1953(Age 62 yrs) Sex Female |                     |                                               |                  |                   |                                                            |                |             | f  |
| 🌋 🕄 🖳 💼 🗾 Inpatient Enquiry                      | ✓ Patient Master In | ndex 🗸 Admission & Discharç 🗸 Other Appointme | ents 🗸Supervisor | Billing Functions | ✓ Documentation ✓ Maternity De                             | etails 🗸       |             |    |
|                                                  |                     |                                               |                  |                   | Inactive 🗹                                                 |                | Add Contact | 1  |
|                                                  |                     |                                               | Cancel           |                   |                                                            |                |             |    |
| Selected : 1                                     |                     | Contact Det                                   | ails Maintenance |                   |                                                            | Q              | 7. 8        |    |
| Contact Type                                     | Relationship        | Name                                          | Home Phone       | Mobile Phone      | Address                                                    | Send<br>Letter | Inactive    |    |
| Power of Attorney                                |                     | KELVIN MARK ATWELL                            | 04 4811 3320     | 028 5120 1000     | LEVEL 3, AMI HOUSE 128 LAMBTON QUAY<br>ARO WELLINGTON 6011 | TE No          | Yes         | ζ. |
|                                                  |                     |                                               |                  |                   |                                                            |                |             |    |

## 3.3.3.4 Delete an Extra Contact

- 1. Locate the required patient.
- 2. Select Extra Contacts from the appropriate patient level drop down menu.

|                                                                |                                             |                       | NHINO                                                         |                | HB \$8533   |
|----------------------------------------------------------------|---------------------------------------------|-----------------------|---------------------------------------------------------------|----------------|-------------|
| Date of Birth 16 Feb 1953(Age 62 yrs) Sex Female               |                                             |                       |                                                               |                |             |
| 🌋 🖏 🕵 💼 🗾 Inpatient Enquiry 🗸 Patient Master Index 🗸 Admission | k Discharç 🗸 Other Appointments 🗸Supervisor | - V Billing Functions | ✓ Documentation ✓ Maternity Details                           | ~              |             |
|                                                                |                                             |                       | Inactive                                                      |                | Add Contact |
|                                                                | Cancel                                      |                       |                                                               |                |             |
| Selected : 1                                                   | Contact Details Maintenance                 |                       |                                                               | Q              | T. A        |
| Contact Type Relationship Name                                 | Home Phone                                  | Mobile Phone          | Address                                                       | Send<br>Letter | Inactive    |
| Power of Attorney KELVIN MARK ATW                              | ELL 04 188 2200                             | 028 1008 2886         | LEVEL 3, AMI HOUSE 128 LAMBTON QUAY TE<br>ARO WELLINGTON 6011 | No             | No          |
|                                                                |                                             |                       |                                                               |                |             |

3. Select the Extra Contact to Delete.

The Update Contact screen will display.

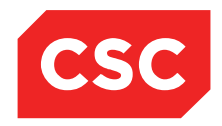

PMI and NHI User Guide NZ

| 🗀 JONES Mrs Kate Anamda                          |                   | Update Contact                    |               |                               | ? = X | NHI No            |        | HB \$8533   | ~ |
|--------------------------------------------------|-------------------|-----------------------------------|---------------|-------------------------------|-------|-------------------|--------|-------------|---|
| Date of Birth 16 Feb 1953(Age 62 yrs) Sex Female | Contact Type      | Power of Attorney                 | Relationship  | ✓                             |       |                   |        |             |   |
| 🕵 🖏 🖳 😭 💼 💶 Inpatient Enquiry 🗸 Patient          | Ma Title          | Mr 🗸                              | Home Phone    |                               |       | Maternity Details | ~      |             |   |
|                                                  | Surname           | ATWELL                            | Work Phone    | 04 4103 0117                  |       |                   |        | Add Contact |   |
|                                                  | Given Name        | KELVIN                            | Mobile Phone  | 028 1008 2886                 |       |                   |        |             |   |
| Selected : 1                                     | Second Given Name |                                   | Email         | k.atwell@atwellpartners.co.nz |       |                   | Q      |             |   |
|                                                  | Address           | LEVEL 3, AMI HOUSE                | Send Letter   |                               |       |                   |        |             |   |
| Contact Type Relationship                        |                   | 128 LAMBTON QUAY                  | Inactive      |                               |       |                   | Letter | Inactive    |   |
| Power of Attorney                                | Suburb            | TE ARO                            | Date Inactive | 📩 💆 🛄                         |       | IBTON QUAY TE     | No     | No          |   |
|                                                  | Town/City/Country | WELLINGTON                        |               |                               |       |                   |        |             | 1 |
|                                                  | Post Code         | 6011                              |               |                               |       |                   |        |             |   |
|                                                  | Created By        | J.R.Henshall 10 Mar 2015 11:31:31 | Updated By    |                               |       |                   |        |             |   |
|                                                  |                   | Update Copy Patients              | Address C     | ancel                         |       |                   |        |             |   |
|                                                  |                   | Delete                            |               |                               |       |                   |        |             |   |
|                                                  |                   |                                   |               |                               |       |                   |        |             |   |
|                                                  |                   |                                   |               |                               |       |                   |        |             |   |
|                                                  |                   |                                   |               |                               |       |                   |        |             |   |
|                                                  |                   |                                   |               |                               |       |                   |        |             |   |
|                                                  |                   |                                   |               |                               |       |                   |        |             |   |
|                                                  |                   |                                   |               |                               |       |                   |        |             |   |
|                                                  |                   |                                   |               |                               |       | 4                 |        |             |   |

### 4. Click Delete.

A warning message appears confirming that the Contact is to be deleted.

| Message from webpage              |
|-----------------------------------|
| Are you sure you want to Delete ? |
| OK Cancel                         |

5. Click Ok.

The Extra Contact details are removed.

|                                                  |                     |                                              |                  |                   |                 |                   |                |             | _ |
|--------------------------------------------------|---------------------|----------------------------------------------|------------------|-------------------|-----------------|-------------------|----------------|-------------|---|
| 🗀 JONES Mrs Kate Anamda                          |                     |                                              |                  |                   |                 | NHI No            |                | HB \$8533   |   |
| Date of Birth 16 Feb 1953(Age 62 yrs) Sex Female |                     |                                              |                  |                   |                 |                   |                |             |   |
| 🎉 💐 🖳 😭 💼 🗾 Inpatient Enquiry                    | ✓ Patient Master In | dex 🗸 Admission & Discharc 🗸 Other Appointme | ents 🗸Supervisor | Billing Functions | ✓ Documentation | Maternity Details | ~              |             |   |
|                                                  |                     |                                              |                  |                   | Inacti          | /e 🗌              |                | Add Contact |   |
|                                                  |                     |                                              | Cancel           |                   |                 |                   |                |             |   |
| Selected : 0                                     |                     | Contact Det                                  | ails Maintenance |                   |                 |                   | Q              | T. A        |   |
| Contact Type                                     | Relationship        | Name                                         | Home Phone       | Mobile Phone      | Address         |                   | Send<br>Letter | Inactive    |   |
|                                                  |                     |                                              |                  |                   |                 |                   |                | ~           | 4 |
|                                                  |                     |                                              |                  |                   |                 |                   |                |             |   |

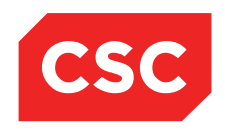

PMI and NHI User Guide NZ

### 3.3.4 Patient Photograph

A photograph of a patient can be added to the system, which then displays in the patient header.

### 3.3.4.1 Adding a Patient Photograph

- 1. Locate the required patient.
- 2. Select Add Photo ID from the appropriate patient level drop down menu.

The Photo ID Maintenance template will display.

| DONES Mrs Kate                    | Anamda                                             |                                          |                                                  |               | NHI No                                                                      |                                                    | HB \$8533                               |
|-----------------------------------|----------------------------------------------------|------------------------------------------|--------------------------------------------------|---------------|-----------------------------------------------------------------------------|----------------------------------------------------|-----------------------------------------|
| Date of Birth 16 Feb 1953(Ag      | je 62 yrs) Sex Female                              |                                          |                                                  |               |                                                                             |                                                    |                                         |
| 🛋 😫 🖳 🛃 📰                         | Inpatient Enquiry 🗸 Patient Mas                    | ter Index 🧹 Admis                        | sion & Discharg 🗸 Other Appointments 🗸Supervisor | ✓ Billing Fun | ctions 🗸 Documentation 🗸 Maternity                                          | r Details 🗸 🗸                                      |                                         |
|                                   | Patient                                            | Demographics                             | Photo ID Maintenance                             | ? = ×         | 1st Contact                                                                 | Deleties                                           | Harbord                                 |
| Surname<br>Given Names<br>Address | JONES<br>KATE ANAMDA<br>90 PEMBROKE ROAD           | Title<br>Previous Name<br>Home Phone     | Photo ID File Name   Bri<br>Add Delete Close     | owse          | ENIC JONES<br>90 PEMBROKE ROAD<br>NORTHLAND 6012, WELLINGTON<br>2nd Contact | Relation<br>Home Ph.<br>Business Ph.<br>Mobile Ph. | Husband<br>04 412 4488<br>028 3001 2288 |
|                                   | NORTHLAND 6012, WELLINGTON (2203                   | Mobile Phone<br>) E-Mail                 |                                                  |               |                                                                             | Relation<br>Home Ph.<br>Business Ph.<br>Mobile Ph. |                                         |
| GP Other                          |                                                    | Religion                                 |                                                  | Nome          | 3rd Contact                                                                 | Relation                                           |                                         |
| Usual GP<br>Practice              | Battersby Leanne (Ms.)<br>Northland Medical Centre | Occupation<br>Smoker<br>Visiting Options | No                                               | Address       |                                                                             | Home Ph.<br>Business Ph.<br>Mobile Ph.             |                                         |
|                                   |                                                    | Deceased                                 | No ()                                            |               | Patient Postal Add                                                          | ess                                                |                                         |
| Country of Birth                  |                                                    |                                          |                                                  | Postal Addres | 8                                                                           |                                                    |                                         |
| Ethnicity 1<br>Ethnicity 2        | NZ European                                        | lwi 1<br>lwi 2                           | -                                                |               | Person To Contact In Em                                                     | emencies                                           |                                         |
| Ethnicity 3                       |                                                    | lwi 3                                    | ÷                                                | Name          | ERIC JONES                                                                  | Relation                                           | Husband                                 |
| Demographics Confirmed            | 10 Mar 2015                                        |                                          |                                                  | Address       | 90 PEMBROKE ROAD                                                            | Home Phone<br>Business Phone                       | 04 412 4488                             |
| Residency Comments                | ι                                                  | R Comments                               |                                                  |               | NORTHLAND 6012, WELLINGTON 2203                                             |                                                    |                                         |
|                                   |                                                    |                                          |                                                  |               |                                                                             |                                                    |                                         |

- 3. Click Browse.
- 4. Select the appropriate file to be attached.

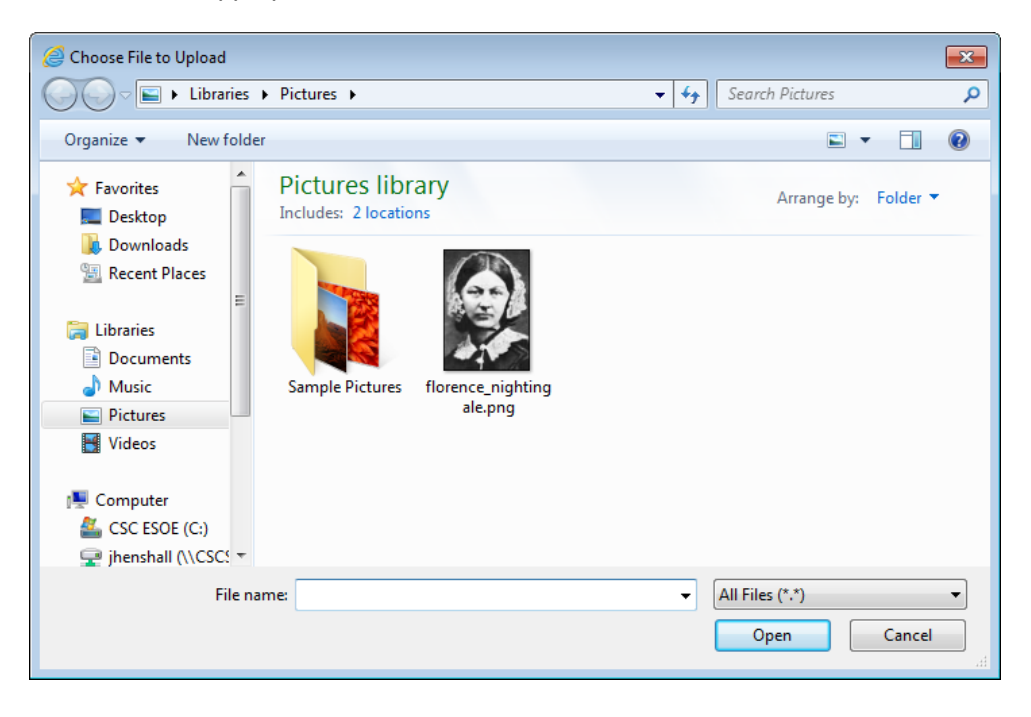

© 2015 CSC All rights reserved. STRICTLY CONFIDENTIAL - This document must only be used for the purpose for which it was provided and must not be reproduced or distributed without prior written permission.

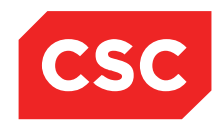

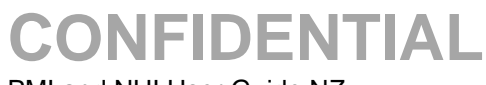

PMI and NHI User Guide NZ

This file will then be stored in the directory ../images/patients using the NHI Number and an extension of .jpg

5. Click Open to select the file.

| 🗀 JONES Mrs Kate A                                          | namda                                              |                                          |                                                                                     |                 | NHI No                                                       |                                                    | HB \$8533                               |
|-------------------------------------------------------------|----------------------------------------------------|------------------------------------------|-------------------------------------------------------------------------------------|-----------------|--------------------------------------------------------------|----------------------------------------------------|-----------------------------------------|
| Date of Birth 16 Feb 1953(Ag                                | e 62 yrs) Sex Female                               |                                          |                                                                                     |                 |                                                              |                                                    |                                         |
| 🕵 🕺 🕹 😫 🗃                                                   | Inpatient Enquiry V Patient Maste                  | r Index 🧹 Admiss                         | sion & Discharg 🗸 Other Appointments 🗸Supervisor                                    | ✓ Billing Fund  | tions 🗸 Documentation 🗸 Maternit                             | y Details 🗸 🗸                                      |                                         |
|                                                             | Patient D                                          | emographics                              | Photo ID Maintenance                                                                | ? - X           | 1st Contact                                                  |                                                    |                                         |
| Surname<br>Given Names<br>Address                           | JONES<br>KATE ANAMDA<br>90 PEMBROKE ROAD           | Title<br>Previous Name<br>Home Phone     | Photo ID File Name C:\Users\jhenshall\Pictures\florence_ni{ Bro<br>Add Delete Close | owse            | ERIC JONES<br>90 PEMBROKE ROAD<br>NORTHLAND 6012, WELLINGTON | Relation<br>Home Ph.<br>Business Ph.<br>Mobile Ph. | Husband<br>04 412 4488<br>028 3001 2288 |
|                                                             | NORTHLAND 6012, WELLINGTON (2203)                  | Business Phone<br>Mobile Phone<br>E-Mail |                                                                                     |                 | 2nd Contact                                                  | Relation<br>Home Ph.<br>Business Ph.<br>Mobile Ph. |                                         |
| GP Other                                                    |                                                    | Religion                                 |                                                                                     | Name            | 3rd Contact                                                  | Relation                                           |                                         |
| Usual GP<br>Practice                                        | Battersby Leanne (Ms.)<br>Northland Medical Centre | Occupation<br>Smoker<br>Visiting Options | No                                                                                  | Address         |                                                              | Home Ph.<br>Business Ph.<br>Mobile Ph.             |                                         |
|                                                             |                                                    | Deceased                                 | No ()                                                                               |                 | Patient Postal Add                                           | ress                                               |                                         |
| Country of Birth                                            |                                                    |                                          |                                                                                     | Postal Addres   | 5                                                            |                                                    |                                         |
| Ethnicity 1                                                 | NZ European                                        | lwi 1                                    |                                                                                     |                 |                                                              |                                                    |                                         |
| Ethnicity 2                                                 |                                                    | lwi 2                                    | -                                                                                   |                 | Person To Contact In Em                                      | ergencies                                          |                                         |
| Ethnicity 3<br>Demographics Confirmed<br>Residency Comments | 10 Mar 2015                                        | lwi 3                                    |                                                                                     | Name<br>Address | ERIC JONES<br>90 PEMBROKE ROAD                               | Relation<br>Home Phone<br>Business Phone           | Husband<br>04 412 4488                  |
|                                                             | UR                                                 | l Comments                               |                                                                                     |                 | NORTHLAND 6012, WELLINGTON 2203                              |                                                    |                                         |
|                                                             |                                                    |                                          |                                                                                     |                 |                                                              |                                                    |                                         |

6. Click Add button to attach the photograph to the patient record.

The patient photograph will display in the patient header beside the NHI number.

| DONES Mrs Kate A                             | Inamda                                             |                                                      |                                       |             |                 | NHI No                                        |                  | HBS8                                               | 1533                         |    |
|----------------------------------------------|----------------------------------------------------|------------------------------------------------------|---------------------------------------|-------------|-----------------|-----------------------------------------------|------------------|----------------------------------------------------|------------------------------|----|
| Date of Birth 16 Feb 1953(Ag                 | e 62 yrs) Sex Female                               |                                                      |                                       |             |                 |                                               |                  |                                                    |                              | 35 |
| 🕵 🔊 🕄 😫 🗊                                    | Inpatient Enquiry V Patient Maste                  | r Index 🗸 Admission & Discha                         | rç 🗸 Other Appointments               | ✓Supervisor | ✓ Billing Fund  | ctions V Documentation                        | V Maternity [    | Details 🗸                                          |                              |    |
|                                              | Patient D                                          | emographics                                          |                                       | 9           | 2               |                                               | 1st Contact      |                                                    |                              |    |
| Surname<br>Given Names<br>Address            | JONES<br>KATE ANAMDA<br>90 PEMBROKE ROAD           | Title<br>Previous Name<br>Home Phone                 | Mrs<br>04 412 4488                    |             | Address         | 90 PEMBROKE ROAD<br>NORTHLAND 6012, WELLINGTO | N<br>2nd Contact | Home Ph.<br>Business Ph.<br>Mobile Ph.             | 04 412 4488<br>028 3001 2288 |    |
|                                              | NORTHLAND 6012, WELLINGTON (2203)                  | Mobile Phone<br>E-Mail                               | 023 552 7441<br>1kate.jones@homemail. | net.nz      | Name<br>Address |                                               |                  | Relation<br>Home Ph.<br>Business Ph.<br>Mobile Ph. |                              |    |
| GP Other<br>Usual GP<br>Practice             | Battersby Leanne (Ms.)<br>Northland Medical Centre | Religion<br>Occupation<br>Smoker<br>Visiting Options | No                                    |             | Name<br>Address | Dalier                                        | 3rd Contact      | Relation<br>Home Ph.<br>Business Ph.<br>Mobile Ph. |                              |    |
| Country of Birth                             |                                                    | Deceased                                             |                                       |             | Postal Addres   | 8                                             |                  |                                                    |                              |    |
| Ethnicity 1<br>Ethnicity 2<br>Ethnicity 3    | NZ European                                        | lwi 1<br>lwi 2<br>lwi 3                              | -                                     |             | Name            | Person To C<br>ERIC JONES                     | ontact In Eme    | rgencies<br>Relation                               | Husband                      | _  |
| Demographics Confirmed<br>Residency Comments | 10 Mar 2015                                        |                                                      |                                       |             | Address         | 90 PEMBROKE ROAD                              | TON 2203         | Home Phone<br>Business Phone                       | 04 412 4488                  |    |
|                                              | UR                                                 | Comments                                             |                                       |             |                 | NORTHEAND 0012, WELLING                       | 1011 2205        |                                                    |                              |    |

### 3.3.4.2 Update a Patient Photo

To update a patient photo, follow the steps outlined in Adding a Patient Photograph.

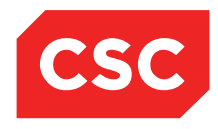

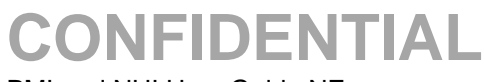

PMI and NHI User Guide NZ

## 3.3.4.3 View a Patient Photo

1. Click on the photograph in the patient header.

| DONES Mrs Kate A                             | namda                                                                         |                                                                                  |                                                                   |                                    | NHI No                                                                     | HB \$8533                                                                                                    |
|----------------------------------------------|-------------------------------------------------------------------------------|----------------------------------------------------------------------------------|-------------------------------------------------------------------|------------------------------------|----------------------------------------------------------------------------|----------------------------------------------------------------------------------------------------|
| Date of Birth 16 Feb 1953(Ag                 | e 62 yrs) Sex Female                                                          |                                                                                  |                                                                   |                                    |                                                                            | 1                                                                                                    |
| s 21 21 21 11                                | Inpatient Enquiry V Patient Master                                            | r Index 🗸 Admission & Discha                                                     | ırç 🗸 Other Appointments 🖌Supervisor                              | ✓ Billing Fund                     | tions 🗸 Documentation 🗸 Matern                                             | ity Details 🗸                                                                                                    |
|                                              | Patient D                                                                     | emographics                                                                      | 2                                                                 |                                    | 1st Contact                                                                | Delating Husband                                                                                                    |
| Surname<br>Given Names<br>Address            | JONES<br>KATE ANAMDA<br>90 PEMBROKE ROAD<br>NORTHLAND 6012, WELLINGTON (2203) | Title<br>Previous Name<br>Home Phone<br>Business Phone<br>Mobile Phone<br>E-Mail | Mrs<br>04 412 4488<br>023 552 7441<br>1kate.jones@homemail.net.nz | Name<br>Address<br>Name<br>Address | ENC JORES<br>90 PEMBROKE ROAD<br>NORTHLAND 6012, WELLINGTON<br>2nd Contact | relation russand<br>Home Ph. 04 412 4488<br>Business Ph.<br>Nobile Ph. 028 3001 2288<br>Relation<br>Home Ph.<br>Business Ph.<br>Mobile Pb. |
| GP Other<br>Usual GP<br>Practice             | <u>Battersby Leanne (Ms )</u><br>Northland Medical Centre                     | Religion<br>Occupation<br>Smoker<br>Visiting Options                             | No                                                                | Name<br>Address                    | 3rd Contact                                                                | Relation<br>Home Ph.<br>Business Ph.<br>Mobile Ph.                                                                                         |
| Country of Birth                             |                                                                               | Deceased                                                                         | No ()                                                             | Postal Addres                      | Patient Postal Adi<br>3                                                    | dress                                                                                                    |
| Ethnicity 1<br>Ethnicity 2<br>Ethnicity 3    | NZ European                                                                   | lwi 1<br>lwi 2<br>lwi 3                                                          |                                                                   | Name                               | Person To Contact In Er<br>ERIC JONES<br>ON DEMORPORE ROAD                 | nergencies<br>Relation Husband<br>Kome Dana 04 412 4429                                                                                    |
| Demographics Confirmed<br>Residency Comments | 10 Mar 2015<br>UR                                                             | Comments                                                                         |                                                                   |                                    | NORTHLAND 6012, WELLINGTON 2203                                            | Business Phone                                                                                                    |

The photograph will display in the centre of the page.

| DONES Mrs Kate A                                                                                              | Anamda                                                                                                    |                                                                                                    |                             |             |                             | NHI No                                                                 | HBS                                                                                                    | 533                                     |
|----------------------------------------------------------------------------------------------------|----------------------------------------------------------------------------------------------------|----------------------------------------------------------------------------------------------------|-----------------------------|-------------|-----------------------------|------------------------------------------------------------------------|----------------------------------------------------------------------------------------------------|-----------------------------------------|
| Date of Birth 16 Feb 1953(Ag                                                                                  | ge 62 yrs) Sex Female                                                                                                    |                                                                                                    |                             |             |                             |                                                                        |                                                                                                    | 1                                       |
|                                                                                                    | Inpatient Enquiry V Patient Maste                                                                                                    | r Index 🗸 Admission & Dis                                                                                                    | scharg 🗸 Other Appointments | ✓Supervisor | V Billing Fur               | nctions 🗸 Documentation 🗸 Mat                                          | ernity Details 🗸 🗸                                                                                                    |                                         |
|                                                                                                    | Patient D                                                                                                    | emographics                                                                                                    | -                           |             | <b>B</b> ×                  | 1st Conta                                                              | Relation                                                                                                    | Husband                                 |
| Guname<br>Given Names<br>Address<br>GP Other<br>Usual GP<br>Practice                                          | JONES<br>KATE ANAMDA<br>90 PEMBROKE ROAD<br>NORTHLAND 6012, WELLINGTON (2203 )<br>Battersby Leanne (Ms.)<br>Northland Medical Centre | Title<br>Previous Name<br>Home Phone<br>Business Phone<br>Mobile Phone<br>E-Mail<br>Religion<br>Occupation<br>Smoker<br>Visiting Options<br>Deceared |                             |             | ne<br>ress<br>ress<br>ress  | SO PEMEROKE ROAD<br>NORTHLAND 6012, WELLINGTON<br>2nd Cont<br>3rd Cont | Relation<br>Home Ph.<br>Business Ph.<br>Moble Ph.<br>Act<br>Relation<br>Home Ph.<br>Business Ph.<br>Moble Ph.<br>Address<br>Address | Husania<br>04 412 4488<br>028 3001 2288 |
| Country of Birth<br>Ethnicity 1<br>Ethnicity 2<br>Ethnicity 3<br>Demographics Confirmed<br>Residency Comments | NZ European<br>10 Mar 2015                                                                                                    | lwi 1<br>lwi 2<br>lwi 3                                                                                                    | :<br>:                      |             | al Addre<br>Name<br>Address | ss<br>Person To Contact It<br>ERIC JONE S<br>90 PEMBROKE ROAD          | n Emergencies<br>Relation<br>Home Phone<br>Business Phon                                                                            | Husband<br>04 412 4488                  |
|                                                                                                    | UF                                                                                                    | t Comments                                                                                                    |                             |             |                             | NORTHLAND 6012, WELLINGTON 220                                         | 3                                                                                                    |                                         |

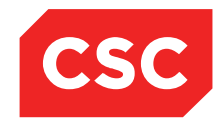

PMI and NHI User Guide NZ

## 3.3.5 Patient BMI Information

Patient BMI (Body Mass Index) information can be recorded at a PMI Level or at a patient admission.

### 3.3.5.1 Adding BMI

- 1. Locate the required patient.
- 2. Select Update Patient Details from the appropriate patient level drop down menu.

| 🗀 JONES Mrs Kate A            | namda                   |                                                                                                    |                   |                   |             |                  |                                                                                                    |              |                   | NHI No       |              | HB \$8533 |
|-------------------------------|-------------------------|----------------------------------------------------------------------------------------------------|-------------------|-------------------|-------------|------------------|----------------------------------------------------------------------------------------------------|--------------|-------------------|--------------|--------------|-----------|
| Date of Birth 16 Feb 1953(Age | e 62 yrs) Sex Female    |                                                                                                    |                   |                   |             |                  |                                                                                                    |              |                   |              |              |           |
| C 21 21 29 59                 | Inpatient Enquiry       | ✓ Patient Master Index ✓ Adr                                                                                                    | mission & Dischar | Other Appointm    | ients 🗸 -   | Supervisor       | Billing Func                                                                                                    | tions 🗸 Docu | mentation         | Maternity De | etails 🗸     |           |
|                               |                         |                                                                                                    |                   | Dem               | nographic D | etails           |                                                                                                    |              |                   |              |              |           |
| Title                         | Mrs 🗸                   |                                                                                                    | Address           |                   |             | 90 PEMBROKE RO   | DAD                                                                                                    | Ma           | iling / Postal Ad | Idress       |              |           |
| Surname                       | JONES                   |                                                                                                    |                   |                   |             | í –              |                                                                                                    |              |                   |              |              | _         |
| Given Names                   | KATE ANAMDA             |                                                                                                    |                   |                   |             |                  |                                                                                                    |              |                   |              |              | _         |
| Sex                           | Female V                |                                                                                                    |                   |                   |             | NORTHLAND 6012   | , WELLIN                                                                                                    |              |                   |              |              | _         |
| Date of Birth                 | 16 Feb 1953             |                                                                                                    | Domicile          |                   |             | 2203             |                                                                                                    |              |                   |              |              |           |
| Private Phone                 | 04 412 4488             |                                                                                                    | Business Pho      | ine               |             |                  |                                                                                                    | Mo           | bile Phone        |              | 023 552 7441 |           |
| E-Mail                        | 1kate.jones@homemail.ne |                                                                                                    | Demographic       | s Confirmed Date  |             | 10 Mar 2015      |                                                                                                    |              |                   |              |              |           |
|                               |                         |                                                                                                    |                   |                   | PMI Detail  | s                |                                                                                                    |              |                   |              |              |           |
| Previous Name                 |                         |                                                                                                    | Marital Status    | 1                 |             | ~                |                                                                                                    | Oci          | cupation          |              |              | ~         |
| Ethnicity 1                   | NZ European             |                                                                                                    | lwi 1             |                   |             | ×                | -                                                                                                    | Rel          | ligion            |              |              | ~         |
| Ethnicity 2                   | \                       | <ul> <li>Image: A set of the set of the</li></ul> | lwi 2             |                   |             | <u> </u>         | <                                                                                                    |              |                   |              |              |           |
| Ethnicity 3                   | <u> </u>                | <ul> <li>Image: A set of the set of the</li></ul> | lwi 3             |                   |             | <u> </u>         | <ul> <li>Image: A set of the set of the</li></ul> | Inte         | erpreter Require  | bd           | Not Stated 🗸 |           |
| Local GP                      | Battersby Leanne (Ms    | 2                                                                                                    | Visiting Optio    | ns                |             | ~                | •                                                                                                    |              |                   |              |              |           |
| Practice                      | Northland Medical Cent  | ) 🧭                                                                                                    | Folder Select     | ion               |             |                  | ~                                                                                                    | Pre          | of Language 1     |              | ×            |           |
| GP Other                      |                         |                                                                                                    |                   |                   |             |                  |                                                                                                    | Pre          | f Language 2      |              | ×            |           |
|                               |                         |                                                                                                    |                   |                   |             |                  |                                                                                                    | Sm           | ioker             |              | No 🗸         |           |
| Weight                        |                         |                                                                                                    | Height            |                   |             |                  |                                                                                                    | BM           | <br>   Dete/Time  |              |              |           |
|                               |                         |                                                                                                    |                   | Re                | sidency De  | tails            |                                                                                                    |              |                   |              |              |           |
| Country of Birth              | ×                       |                                                                                                    |                   |                   |             |                  |                                                                                                    |              |                   |              |              |           |
| Type of Residency             | Resident 🗸              |                                                                                                    |                   |                   |             |                  |                                                                                                    |              |                   |              |              |           |
| Residency Comments            |                         |                                                                                                    |                   |                   |             |                  |                                                                                                    |              |                   |              |              |           |
|                               |                         |                                                                                                    |                   |                   | Death Detai | ls               | -                                                                                                    |              |                   | _            |              |           |
| Date of Death                 |                         | Unknown Date of Death                                                                                                    |                   | eath Notification |             |                  | /                                                                                                    | Re           | latives Contact   | ed           | ~            |           |
|                               |                         |                                                                                                    |                   |                   | JR Commen   | its              |                                                                                                    |              |                   |              |              |           |
|                               |                         |                                                                                                    |                   |                   |             |                  | ~                                                                                                    |              |                   |              |              |           |
|                               |                         |                                                                                                    |                   |                   |             |                  | U                                                                                                    |              |                   |              |              |           |
|                               |                         |                                                                                                    |                   |                   |             |                  |                                                                                                    |              | _                 |              |              |           |
|                               |                         | Update                                                                                                    | Alias             | Links E           | merge Conta | act Prev Address | BMI                                                                                                    | Cancel       |                   |              |              |           |
|                               |                         |                                                                                                    |                   |                   |             |                  |                                                                                                    |              |                   |              |              |           |

3. Click **BMI** or select from the appropriate patient level drop down menu.

The Body Mass Index screen will display.

| 🗅 JONES Mrs Ka           | te Amanda                    |                                                                                                 | NHI No                              | HB \$8533 |
|--------------------------|------------------------------|-------------------------------------------------------------------------------------------------|-------------------------------------|-----------|
| Date of Birth 16 Feb 195 | 3(Age 62 yrs) Sex Female     |                                                                                                 |                                     |           |
|                          | 💼 🗖 Inpatient Enquiry 🗸 Pati | ent Master Index V Admission & Discharr V Other Appointments V Supervisor V Billing Functions V | Documentation V Maternity Details V |           |
|                          |                              | e treest                                                                                        |                                     |           |
| Title                    | Mrs 🗸                        | Body Mass Index - JONES Mrs Kate Amanda (UR Number HBS8533)                                     | ? - X Postal Address                |           |
| Surname                  | JONES                        | Date Input By Height Weight BMI Visit Number Delete By                                          |                                     |           |
| Given Names              | KATE AMANDA                  |                                                                                                 |                                     |           |
| Sex                      | Female 🗸                     |                                                                                                 |                                     |           |
| Date of Birth            | 16 Feb 1953                  |                                                                                                 |                                     |           |
| Private Phone            | 04 412 4488                  |                                                                                                 | one 023 552 7441                    | ]         |
| E-Mail                   | 1kate.jones@homemail.ne      |                                                                                                 |                                     |           |
|                          |                              |                                                                                                 |                                     |           |
| Previous Name            |                              |                                                                                                 | n                                   | ~         |
| Ethnicity 1              | NZ European 🗸                |                                                                                                 |                                     | ~         |
| Ethnicity 2              | ~                            |                                                                                                 |                                     |           |
| Ethnicity 3              | <u> </u>                     |                                                                                                 | Required Not Stated V               |           |
| Local GP                 | Battersby Leanne (Ms         |                                                                                                 |                                     |           |
| Practice                 | Northland Medical Cent       |                                                                                                 | uage 1 🗸 🗸 🗸                        | ]         |
| GP Other                 |                              |                                                                                                 | uage 2 🗸 🗸 🗸                        | 1         |
|                          |                              |                                                                                                 | No 🗸                                |           |
| Weight                   |                              | Add Evit                                                                                        | Time                                |           |
|                          |                              |                                                                                                 |                                     |           |
| Country of Birth         | ×                            | L                                                                                               |                                     |           |
| Type of Residency        | Resident 🗸                   |                                                                                                 |                                     |           |
| Residency Comments       |                              |                                                                                                 |                                     |           |
|                          |                              | Death Details                                                                                   |                                     |           |
| Date of Death            | Unknown                      | Date of Death Death Notification                                                                | Kelatives Contacted                 |           |
|                          |                              | or comments                                                                                     |                                     |           |
|                          |                              | ^                                                                                               |                                     |           |
|                          |                              | ✓                                                                                               |                                     |           |
|                          |                              |                                                                                                 |                                     |           |
|                          |                              | Update Alias Links Emerge Contact Prev Address BMI Cancel                                       |                                     |           |

© 2015 CSC All rights reserved. STRICTLY CONFIDENTIAL - This document must only be used for the purpose for which it was provided and must not be reproduced or distributed without prior written permission.

Page 43 of 106

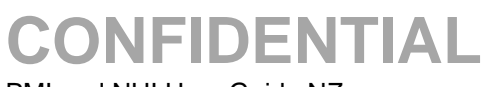

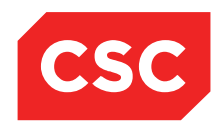

PMI and NHI User Guide NZ

## 4. Click Add.

A warning is displayed if the patient is not a Current Inpatient.

| Message from webpage                      |
|-------------------------------------------|
| Warning: this is not a current admission. |
| OK Cancel                                 |

5. Click OK.

The Add BMI details screen will display.

| DONES Mrs Kate A                                                                                                    | manda                                                                                                    |                                                                                                    | NHI No                                                                                                    | HB \$8533 |
|----------------------------------------------------------------------------------------------------|----------------------------------------------------------------------------------------------------|----------------------------------------------------------------------------------------------------|----------------------------------------------------------------------------------------------------|-----------|
| Date of Birth 16 Feb 1953(Age                                                                                                    | e 62 yrs) Sex Female                                                                                                    |                                                                                                    |                                                                                                    |           |
|                                                                                                    | Inpatient Enquiry V Pa                                                                                                    | tient Master Index 🗸 Admission & Discharg 🗸 Other Appointments 🗸Supervisor 🗸 Billing Functions                                                               | Documentation     Maternity Details                                                                                                    |           |
| Title Sumane Green Names Sex Det of littin Private Phone E-Mell Previous Name Ethnicity 1 Ethnicity 2 Ethnicity 2 Ethnicity 2 Ethnicity 2 Ethnicity 3 Local GP Practice GP Other Weight Country of Birth | Mis V<br>JONES<br>KATE AMANDA<br>Female V<br>If Feb 1933<br>(4 412 4488<br>Trate jones@homemail.ne<br>NZ European<br>National Medical Cent<br>Northland Medical Cent | Add Height / Weight Details - JOHES Hirs Kate Amanda (UR Number HIS8533) Visit Number ) Date 10 Mar 2015 Time (122433) O  Height en Weight kg BMI Add Cancel | Address      one      C23 552 7441      one      C23 552 7441      one      C23 552 7441      one      C23 552 7441      one      C23 552 7441      one      Time      Time |           |
| Type of Residency                                                                                                    | Resident 🗸                                                                                                    |                                                                                                    |                                                                                                    |           |
| Residency Comments                                                                                                    |                                                                                                    | Death Details                                                                                                    |                                                                                                    |           |
| Date of Death                                                                                                    | Unknov                                                                                                    | In Date of Death  Death Notification UR Comments                                                                                                    | Relatives Contacted                                                                                                    |           |
|                                                                                                    |                                                                                                    | Update Alias Links Emerge Contact Prev Address BMI Car                                                                                                    | ncel                                                                                                    |           |

- 6. Enter the patient Height and Weight.
- 7. Click Add.

The record will be added and the BMI will be calculated and displayed.

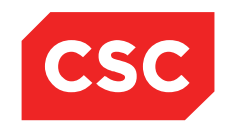

# 

PMI and NHI User Guide NZ

| DONES Mrs Kate A              | manda                   |                               |                          |                   |              |                                       |                 | NHI No        |              | HB \$8533 |
|-------------------------------|-------------------------|-------------------------------|--------------------------|-------------------|--------------|---------------------------------------|-----------------|---------------|--------------|-----------|
| Date of Birth 16 Feb 1953(Age | 62 yrs) Sex Female      |                               |                          |                   |              |                                       |                 |               |              |           |
| 🛋 纪 🖳 🕄 📄                     | npatient Enquiry 🗸 P    | tient Master Index 🗸 Admissio | n & Discharç 🗸 🛛 Other A | ppointments 🗸     | Supervisor   | <ul> <li>Billing Functions</li> </ul> | ✓ Documentation | n 🗸 Maternity | / Details 🗸  |           |
|                               |                         | - Paula                       | Marce Tendens JONIEC Ma  | n I n n i         | Number URCO  | )E32)                                 |                 |               |              |           |
| Title                         | Mrs 🗸                   | body                          | riass fildex - JONES Fil | S Kate Amanua (Ur | Number fib3e | 555)                                  | ostal           | Address       |              |           |
| Surname                       | JONES                   | Date                          | Input By                 | Height Weig       | nt BMI       | Visit Number                          | Delete By       |               |              |           |
| Given Names                   | KATE AMANDA             | 10 Mar 2015 12:44:39          | J.R.Henshall             | 161.0 59.0        | 22.8         |                                       |                 |               |              |           |
| Sex                           | Female 🗸                |                               |                          |                   |              |                                       |                 |               |              |           |
| Date of Birth                 | 16 Feb 1953             |                               |                          |                   |              |                                       |                 |               |              |           |
| Private Phone                 | 04 412 4488             |                               |                          |                   |              |                                       | one             |               | 023 552 7441 |           |
| E-Mail                        | 1kate.jones@homemail.ne |                               |                          |                   |              |                                       |                 |               |              |           |
|                               |                         |                               |                          |                   |              |                                       |                 |               |              |           |
| Previous Name                 |                         |                               |                          |                   |              |                                       | n               |               | ×            | <u>_</u>  |
| Ethnicity 1                   | NZ European V           |                               |                          |                   |              |                                       |                 |               | ×            |           |
| Ethnicity 2                   | ¥                       |                               |                          |                   |              |                                       |                 |               |              |           |
| Ethnicity 3                   | <u> </u>                |                               |                          |                   |              |                                       | Req             | uired         | Not Stated V |           |
| Local GP                      | Battersby Leanne (Ms    |                               |                          |                   |              |                                       |                 |               |              |           |
| Practice                      | Northland Medical Cent  |                               |                          |                   |              |                                       | uage            | 1             | ×            |           |
| GP Other                      |                         |                               |                          |                   |              |                                       | uage            | 2             | ×            |           |
|                               |                         |                               |                          |                   |              |                                       |                 |               | No 🗸         |           |
| Weight                        |                         |                               |                          | Add               | vit          |                                       | Time            |               |              |           |
|                               |                         |                               |                          |                   |              |                                       |                 |               |              |           |
| Country of Birth              | ×                       | L                             |                          |                   |              |                                       |                 |               |              |           |
| Type of Residency             | Resident 🗸              |                               |                          |                   |              |                                       |                 |               |              |           |
| Residency Comments            |                         |                               |                          | Death Dataile     |              |                                       |                 |               |              |           |
| Date of Death                 | 1 Interes               | up Data of Death              | Death Notification       | Death Details     |              |                                       | Rolativas Cont  | ented         |              |           |
|                               | Unkno                   | in Date of Death              |                          | UR Comments       |              | <b>*</b>                              | relatives Cont  | acted         | ~            |           |
|                               |                         |                               |                          | arr commence      |              |                                       |                 |               |              |           |
|                               |                         |                               |                          |                   |              | ^                                     |                 |               |              |           |
|                               |                         |                               |                          |                   |              | ~                                     |                 |               |              |           |
|                               |                         | lladata Al                    | List-                    | Emain Call        | Den Add      | PMI                                   | Connel          |               |              |           |
|                               |                         | - upudte A                    | LINKS                    | Emerge Contact    | Flev Address | DMI                                   | Canobi          |               |              |           |

8. Click Exit.

The patient Weight, Height, BMI and Date added will display on the Patient Demographic screen.

| Contraction International     | manda                   |                                |                     |                       |                                        |                                       |                                   | AR II AIS                            |                         |          |
|-------------------------------|-------------------------|--------------------------------|---------------------|-----------------------|----------------------------------------|---------------------------------------|-----------------------------------|--------------------------------------|-------------------------|----------|
| JOINES WITS Rate A            | ananua                  |                                |                     |                       |                                        |                                       |                                   | NHI NO                               |                         | HD 50033 |
| Date of Birth 16 Feb 1953(Age | e 62 yrs) Sex Female    |                                |                     |                       |                                        |                                       |                                   |                                      |                         |          |
| 🗶 😫 🖳 🔛 📰                     | Inpatient Enquiry       | ✓ Patient Master Index ✓ Admis | sion & Discharg 🗸 0 | ther Appointments 🗸 🗸 | Supervisor                             | <ul> <li>Billing Functions</li> </ul> | <ul> <li>Documentation</li> </ul> | <ul> <li>Maternity Detail</li> </ul> | ls 🗸                    |          |
|                               |                         |                                |                     | Demographic           | Details                                |                                       |                                   |                                      |                         |          |
| Title                         | Mrs 🗸                   |                                | Address             |                       | 12 RIXON GROVE                         |                                       | Mailing / Postal Addr             | ress                                 |                         |          |
| Surname                       | JONES                   |                                |                     |                       |                                        |                                       |                                   |                                      |                         |          |
| Given Names                   | KATE AMANDA             |                                |                     |                       | MOUNT VICTORIA                         | ۱                                     |                                   |                                      |                         |          |
| Sex                           | Female 🗸                |                                |                     |                       | WELLINGTON 601                         | 1, NEW 2                              |                                   |                                      |                         |          |
| Date of Birth                 | 16 Feb 1953             |                                | Domicile            |                       | 2082                                   |                                       |                                   |                                      |                         |          |
| Private Phone                 | 04 412 4488             |                                | Business Phone      |                       | 04 5321000                             |                                       | Mobile Phone                      | 02                                   | 3 552 7441              |          |
| E-Mail                        | 1kate.jones@homemail.ne |                                | Demographics Confir | med Date              | 10 Mar 2015 👸                          |                                       |                                   |                                      |                         |          |
|                               |                         |                                |                     | PMI Det               | ails                                   |                                       |                                   |                                      |                         |          |
| Previous Name                 |                         |                                | Marital Status      |                       | ~                                      | ]                                     | Occupation                        |                                      | ~                       |          |
| Ethnicity 1                   | NZ European             | <u>~</u>                       | lwi 1               |                       | `````````````````````````````````````` | ~                                     | Religion                          |                                      | ~                       |          |
| Ethnicity 2                   | <u> </u>                | ~                              | Iwi 2               |                       | <u>`</u>                               | -                                     |                                   |                                      |                         |          |
| Ethnicity 3                   |                         | <u>~</u>                       | IWI 3               |                       | `````````````````````````````````````` | <u></u>                               | Interpreter Required              | N                                    | ot Stated V             |          |
| Local GP                      | Battersby Leanne (Ms    |                                | Visiting Options    |                       | <b>`</b>                               | <u></u>                               |                                   |                                      |                         |          |
| Practice                      | Northland Medical Cent  | 1 🤗                            | Folder Selection    |                       |                                        | ~                                     | Pref Language 1                   |                                      | ~                       |          |
| GP Other                      |                         |                                |                     |                       |                                        |                                       | Pref Language 2                   |                                      | ~                       |          |
|                               |                         |                                |                     |                       |                                        |                                       | Smoker                            | N                                    | • •                     |          |
| Weight                        | 59.0                    |                                | Height              |                       | 161.0                                  |                                       | BMI<br>BMI Date/Time              | 22                                   | .8<br>Mar 2015 12:46:41 |          |
|                               |                         |                                |                     | Residency I           | etails                                 |                                       |                                   |                                      |                         |          |
| Country of Birth              | ~                       |                                |                     |                       |                                        |                                       |                                   |                                      |                         |          |
| Type of Residency             | Resident 🗸              |                                |                     |                       |                                        |                                       |                                   |                                      |                         |          |
| Residency Comments            |                         |                                |                     |                       |                                        |                                       |                                   |                                      |                         |          |
|                               |                         |                                |                     | Death De              | ails                                   |                                       |                                   |                                      |                         |          |
| Date of Death                 |                         | Unknown Date of Death          | Death No            | tification            | ×                                      | /                                     | Relatives Contacted               |                                      | ~                       |          |
|                               |                         |                                |                     | UR Comm               | ents                                   |                                       |                                   |                                      |                         |          |
|                               |                         |                                |                     |                       |                                        | ~                                     |                                   |                                      |                         |          |
|                               |                         |                                |                     |                       |                                        | U                                     |                                   |                                      |                         |          |
|                               |                         |                                | 1                   |                       |                                        |                                       |                                   |                                      |                         |          |
|                               |                         | Update                         | Alias L             | inks Emerge Co        | ntact Prev Address                     | BMI                                   | Cancel                            |                                      |                         |          |
|                               |                         |                                |                     |                       |                                        |                                       |                                   |                                      |                         |          |

9. Click Update.

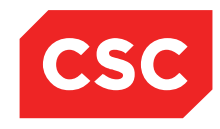

PMI and NHI User Guide NZ

## 3.3.5.2 Updating BMI

- 1. Locate the required patient.
- 2. Select **Update Patient Details** from the appropriate patient level drop down menu.

| DONES Mrs Kate A              | namda                   |                          |                     |                    |                                        |                  |                       | NHI No            | HB\$8533     |
|-------------------------------|-------------------------|--------------------------|---------------------|--------------------|----------------------------------------|------------------|-----------------------|-------------------|--------------|
| Date of Birth 16 Feb 1953(Age | 62 yrs) Sex Female      |                          |                     |                    |                                        |                  |                       |                   |              |
| 🕵 🕺 🖳 🕄 🗊                     | Inpatient Enquiry 🗸 🖡   | Patient Master Index 🗸 A | dmission & Discharg | Other Appointments | Supervisor                             | Billing Function | ons V Documentation   | Maternity Details |              |
|                               |                         |                          |                     | Demogra            | phic Details                           |                  |                       |                   |              |
| Title                         | Mrs 💌                   |                          | Address             |                    | 90 PEMBROKE R                          | OAD              | Mailing / Postal Addr | ess               |              |
| Surname                       | JONES                   |                          |                     |                    |                                        |                  |                       |                   |              |
| Given Names                   | KATE ANAMDA             |                          |                     |                    |                                        |                  |                       |                   |              |
| Sex                           | Female 🗸                |                          |                     |                    | NORTHLAND 601                          | 2, WELLIN        |                       |                   |              |
| Date of Birth                 | 16 Feb 1953             |                          | Domicile            |                    | 2203                                   |                  |                       |                   |              |
| Private Phone                 | 04 412 4488             |                          | Business Phone      | •                  |                                        |                  | Mobile Phone          | 023 552 7441      |              |
| E-Mail                        | 1kate.jones@homemail.ne |                          | Demographics        | Confirmed Date     | 10 Mar 2015 👸                          | i 🛄              |                       |                   |              |
|                               |                         |                          |                     | PMI                | Details                                |                  |                       |                   |              |
| Previous Name                 |                         |                          | Marital Status      |                    | ~                                      | •                | Occupation            |                   | ~            |
| Ethnicity 1                   | NZ European 🗸           |                          | lwi 1               |                    |                                        | ~                | Religion              |                   | $\checkmark$ |
| Ethnicity 2                   | ~                       |                          | lwi 2               |                    |                                        | <u>~</u>         |                       |                   |              |
| Ethnicity 3                   |                         |                          | lwi 3               |                    |                                        | <u>×</u>         | Interpreter Required  | Not Stated V      |              |
| Local GP                      | Battersby Leanne (Ms    |                          | Visiting Options    |                    | `````````````````````````````````````` | <u>~</u>         |                       |                   |              |
| Practice                      | Northland Medical Cent  |                          | Folder Selection    | n                  |                                        | ~                | Pref Language 1       |                   | ~            |
| GP Other                      |                         |                          |                     |                    |                                        |                  | Pref Language 2       |                   | ~            |
|                               |                         |                          |                     |                    |                                        |                  | Smoker                | No 🗸              |              |
| Weight                        |                         |                          | Height              |                    |                                        |                  | BMI<br>BMI Date/Time  |                   |              |
|                               |                         |                          |                     | Residen            | cy Details                             |                  |                       |                   |              |
| Country of Birth              | <u> </u>                |                          |                     |                    |                                        |                  |                       |                   |              |
| Type of Residency             | Resident 🗸              |                          |                     |                    |                                        |                  |                       |                   |              |
| Residency Comments            |                         |                          |                     | D11                | n-1-1-                                 |                  |                       |                   |              |
| Data of Data                  |                         | and Date of Date         |                     | Deau               | Details                                |                  | Balations Contented   |                   |              |
| Date of Death                 |                         | fown Date of Death       | De                  | un Notification    | mments                                 | ~                | Relatives Contacted   |                   | ⊻            |
|                               |                         |                          |                     | UK CO              |                                        |                  |                       |                   |              |
|                               |                         |                          |                     |                    |                                        | ^                |                       |                   |              |
|                               |                         |                          |                     |                    |                                        | ~                |                       |                   |              |
|                               |                         | Undete                   | AFee                | Lista              | Contrast Draw Address                  | DMI              | Creat                 |                   |              |
|                               |                         | Update                   | Anas                | Links Emerg        | Prev Address                           | BMI              | Cancer                |                   |              |

3. Click **BMI** or select from the appropriate patient level drop down menu.

The Body Mass Index screen will display.

| DONES Mrs Kate A              | manda                     |                                     |                       |                   |           |                   |             | NHI No        |                      | HBS8533 |
|-------------------------------|---------------------------|-------------------------------------|-----------------------|-------------------|-----------|-------------------|-------------|---------------|----------------------|---------|
| Date of Birth 16 Feb 1953(Age | e 62 yrs) Sex Female      |                                     |                       |                   |           |                   |             |               |                      |         |
|                               | Inpatient Enquiry V Patie | nt Master Index 🗸 Admission & Discl | harg 🗸 Other Appoints | ments 🗸Superv     | isor      | Billing Functions | Documenta   | ation 🗸 Mater | nity Details 🗸       |         |
|                               |                           | r                                   |                       | 11 8 1 1          |           |                   |             | 1             |                      |         |
| Title                         | Mrs 🗸                     | Body Mass I                         | Index - JONES Mrs Ka  | te Amanda (UR Nur | nber HBS8 | 3533)             |             | stal Address  |                      |         |
| Surname                       | JONES                     | Date                                | Input By He           | ight Weight       | BMI       | Visit Number      | Delete By   |               |                      | ī I     |
| Given Names                   | KATE AMANDA               | 3 10 Mar 2015 12:44:39              | J.R.Henshall 161      | .0 59.0           | 22.8      |                   |             |               |                      | 1       |
| Sex                           | Female V                  |                                     |                       |                   |           |                   |             |               |                      | 1       |
| Date of Birth                 | 16 Feb 1953               |                                     |                       |                   |           |                   |             |               |                      |         |
| Private Phone                 | 04 412 4488               |                                     |                       |                   |           |                   |             | ne            | 023 552 7441         |         |
| E-Mail                        | 1kate.jones@homemail.ne   |                                     |                       |                   |           |                   |             |               |                      |         |
|                               |                           |                                     |                       |                   |           |                   |             |               |                      |         |
| Previous Name                 |                           |                                     |                       |                   |           |                   |             |               | ×                    |         |
| Ethnicity 1                   | NZ European V             |                                     |                       |                   |           |                   |             |               | ~                    |         |
| Ethnicity 2                   | ×                         |                                     |                       |                   |           |                   |             |               |                      |         |
| Ethnicity 3                   |                           |                                     |                       |                   |           |                   |             | Required      | Not Stated 🗸         |         |
| Local GP                      | Battersby Leanne (Ms      |                                     |                       |                   |           |                   |             |               |                      |         |
| Practice                      | Northland Medical Cent    |                                     |                       |                   |           |                   |             | ige 1         | ×                    |         |
| GP Other                      |                           | 1                                   |                       |                   |           |                   |             | age 2         | ×                    |         |
|                               |                           | 1                                   |                       |                   |           |                   |             | ſ             | No 🗸                 |         |
| Weight                        | 59.0                      |                                     |                       |                   |           |                   |             |               | 22.8                 |         |
|                               |                           |                                     | Add                   | J EXIL            |           |                   |             | ime           | 10 Mar 2015 12:40:41 | _       |
| Country of Birth              | ×                         | L                                   |                       |                   |           |                   |             |               |                      | _       |
| Type of Residency             | Resident V                |                                     |                       |                   |           |                   |             |               |                      |         |
| Residency Comments            |                           |                                     |                       |                   |           |                   |             |               |                      |         |
|                               |                           |                                     | D                     | eath Details      |           |                   |             |               |                      |         |
| Date of Death                 | Unknown                   | Date of Death                       | Death Notification    |                   | ~         |                   | Relatives 0 | Contacted     | ✓                    |         |
|                               |                           |                                     | U                     | R Comments        |           |                   |             |               |                      |         |
|                               |                           |                                     |                       |                   |           | ~                 |             |               |                      |         |
|                               |                           |                                     |                       |                   |           |                   |             |               |                      |         |
|                               |                           |                                     |                       |                   |           | •                 |             |               |                      |         |
|                               |                           | Update Alias                        | Links                 | merge Contact Pre | v Address | BMI               | Cancel      |               |                      |         |

4. Select the BMI record to be updated.

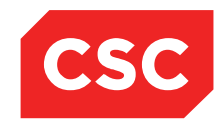

# 

PMI and NHI User Guide NZ

The Update BMI details screen will display.

| DONES Mrs Kate              | Amanda                  |                   |             |                   |                    |                       |                          |                   | NHI No      |                      | HB \$8533  |
|-----------------------------|-------------------------|-------------------|-------------|-------------------|--------------------|-----------------------|--------------------------|-------------------|-------------|----------------------|------------|
| Date of Birth 16 Feb 1953(A | Age 62 yrs) Sex Female  |                   |             |                   |                    |                       |                          |                   |             |                      |            |
|                             | Inpatient Enquiry       | Patient Master I  | ndex 🗸 Adm  | ission & Dischard | Other Appointm     | ents 🗸Supervisor      | Billing Functions        | Documentation     | Maternity D | etails 🗸             |            |
|                             |                         |                   |             |                   |                    | 1                     |                          |                   |             |                      |            |
| Title                       | Mrs 🗸                   |                   | Update Heig | ht / Weight Det   | ails - JONES Mrs K | ate Amanda (UR Numbe  | r HBS8533 Visit Number ) | ? - X × stal Ad   | dress       |                      |            |
| Surname                     | JONES                   | Da                |             |                   |                    | - * 0                 |                          |                   |             |                      | f /        |
| Given Names                 | KATE AMANDA             |                   | Date        | 10 Mar 2015       | Time  12:44:3      | 00                    |                          |                   | E E         |                      | f /        |
| Sex                         | Female 🗸                |                   | Height      | 161.0 16          | 1.0 cm             |                       |                          |                   | Γ           |                      | <b>i</b> 1 |
| Date of Birth               | 16 Feb 1953             |                   | Weight      | 59.0 59           | 0 kg               |                       |                          |                   |             |                      | - 1        |
| Private Phone               | 04 412 4488             |                   | BMI         | 22.8              |                    |                       |                          | he                | 0.          | 23 552 7441          |            |
| E-Mail                      | 1kate.jones@homemail.ne |                   |             |                   | 11-1-1             | Court 1               |                          |                   |             |                      |            |
|                             |                         |                   |             |                   | Updat              | e Cancel              |                          |                   |             |                      |            |
| Previous Name               |                         |                   |             |                   |                    | Delete                |                          |                   | Γ           | ~                    | ]          |
| Ethnicity 1                 | NZ European 🗸           |                   |             |                   |                    |                       |                          |                   |             | ~                    | ŗ l        |
| Ethnicity 2                 | ×                       |                   |             |                   |                    |                       |                          |                   |             |                      |            |
| Ethnicity 3                 | v                       |                   |             |                   |                    |                       |                          | Require           | ed 🚺        | lot Stated 🗸         |            |
| Local GP                    | Battersby Leanne (Ms    |                   |             |                   |                    |                       |                          |                   |             |                      |            |
| Practice                    | Northland Medical Cent  | 2                 |             |                   |                    |                       |                          | ige 1             | Γ           | ~                    |            |
| GP Other                    |                         |                   |             |                   |                    |                       |                          | age 2             | Ē           | ~                    |            |
|                             |                         |                   |             |                   |                    |                       |                          |                   | N           | lo 🗸                 |            |
| Weight                      | 59.0                    |                   |             |                   |                    |                       |                          |                   | 22          | 2.8                  |            |
|                             |                         |                   |             |                   |                    |                       |                          | ine               | I.          | 1 Widi 2015 12.40.41 | _          |
| Country of Birth            | ~                       |                   |             |                   |                    |                       |                          |                   |             |                      |            |
| Type of Residency           | Resident 🗸              |                   |             |                   |                    |                       |                          |                   |             |                      |            |
| Residency Comments          |                         |                   |             |                   |                    |                       |                          |                   |             |                      |            |
|                             |                         |                   |             |                   | De                 | ath Details           |                          |                   |             |                      |            |
| Date of Death               | Ur                      | nknown Date of De | ath         | Dea               | th Notification    |                       | ~                        | Relatives Contact | ed          | ~                    |            |
|                             |                         |                   |             |                   | UF                 | Comments              |                          |                   |             |                      |            |
|                             |                         |                   |             |                   |                    |                       | ~                        |                   |             |                      |            |
|                             |                         |                   |             |                   |                    |                       | ~                        |                   |             |                      |            |
|                             |                         |                   |             |                   |                    |                       |                          |                   |             |                      |            |
|                             |                         | l                 | Jpdate      | Alias             | Links              | erge Contact Prev Add | ess BMI                  | Cancel            |             |                      |            |

5. Make the required changes. If the patient Height or Weight are changed the BMI will be re-calculated.

### 6. Click Update.

The updated record is saved and the BMI screen is displayed.

| DONES Mrs Kate A              | manda                     |                               |                               |                         |                                       | N                   | IHI No HBS8533               |
|-------------------------------|---------------------------|-------------------------------|-------------------------------|-------------------------|---------------------------------------|---------------------|------------------------------|
| Date of Birth 16 Feb 1953(Age | e 62 yrs) Sex Female      |                               |                               |                         |                                       |                     |                              |
| 🕵 💵 🖳 🔛 📰                     | Inpatient Enquiry V Patie | nt Master Index 🗸 Admission i | & Discharg 🗸 Other Appointmen | ts 🗸Supervisor          | <ul> <li>Billing Functions</li> </ul> | ✓ Documentation ✓   | Maternity Details 🗸          |
|                               |                           | _                             |                               | 1                       |                                       |                     |                              |
| Title                         | Mrs 🗸                     | Body                          | Mass Index - JONES Mrs Kate   | Amanda (UR Number HB    | (                                     | stal Address        |                              |
| Surname                       | JONES                     | Date                          | Input By Heigh                | t Weight BMI            | Visit Number                          | Delete By           |                              |
| Given Names                   | KATE AMANDA               | 10 Mar 2015 12:44:39          | J.R.Henshall 161.0            | 65.1 25.1               |                                       |                     |                              |
| Sex                           | Female 🗸                  |                               |                               |                         |                                       |                     |                              |
| Date of Birth                 | 16 Feb 1953               |                               |                               |                         |                                       |                     |                              |
| Private Phone                 | 04 412 4488               |                               |                               |                         |                                       | he                  | 023 552 7441                 |
| E-Mail                        | 1kate.jones@homemail.ne   |                               |                               |                         |                                       |                     |                              |
|                               |                           |                               |                               |                         |                                       |                     |                              |
| Previous Name                 |                           |                               |                               |                         |                                       |                     | ×                            |
| Ethnicity 1                   | NZ European 🗸             |                               |                               |                         |                                       |                     | ~                            |
| Ethnicity 2                   | <b>`</b>                  |                               |                               |                         |                                       |                     |                              |
| Ethnicity 3                   | V                         |                               |                               |                         |                                       | Required            | Not Stated V                 |
| Local GP                      | Battersby Leanne (Ms      |                               |                               |                         |                                       |                     |                              |
| Practice                      | Northland Medical Cent    |                               |                               |                         |                                       | ige 1               | ×                            |
| GP Other                      |                           |                               |                               |                         |                                       | ige 2               | ✓                            |
|                               |                           |                               |                               |                         |                                       |                     | No 🗸                         |
| Weight                        | 59.0                      |                               | Add                           | Evit                    |                                       |                     | 22.8<br>40 Mar 2015 12:46:41 |
|                               |                           |                               | Add                           | LAK                     |                                       | ine                 | 10 Mai 2015 12.40.41         |
| Country of Birth              | ~                         |                               |                               |                         |                                       |                     |                              |
| Type of Residency             | Resident 🗸                |                               |                               |                         |                                       |                     |                              |
| Residency Comments            |                           |                               |                               |                         |                                       |                     |                              |
|                               |                           |                               | Dea                           | h Details               |                                       |                     |                              |
| Date of Death                 | Unknown                   | Date of Death                 | Death Notification            |                         | ~                                     | Relatives Contacted | ~                            |
|                               |                           |                               | UR (                          | omments                 |                                       |                     |                              |
|                               |                           |                               |                               |                         | ^                                     |                     |                              |
|                               |                           |                               |                               |                         |                                       |                     |                              |
|                               |                           |                               |                               |                         |                                       |                     |                              |
|                               |                           | Update Alia                   | s Links Emer                  | ge Contact Prev Address | BMI                                   | Cancel              |                              |

7. Click Exit.

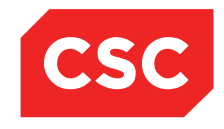

PMI and NHI User Guide NZ

The updated patient Weight, Height, BMI and Date will display on the Patient Demographic screen.

| DONES Mrs Kate             | e Amanda                |                           |                    |                  |               |                 |                                                                                                    |                       | NHI No      |                              | HB \$8533 |
|----------------------------|-------------------------|---------------------------|--------------------|------------------|---------------|-----------------|----------------------------------------------------------------------------------------------------|-----------------------|-------------|------------------------------|-----------|
| Date of Birth 16 Feb 1953( | (Age 62 yrs) Sex Female |                           |                    |                  |               |                 |                                                                                                    |                       |             |                              |           |
| 🕵 🕼 🖳 🖳                    | 💼 🗾 Inpatient Enquiry 🗸 | Patient Master Index 🗸 Ad | mission & Discharg | Other Appointr   | ments 🗸       | -Supervisor     | Billing Function                                                                                                    | s V Documentation     | V Maternity | Details 🗸                    |           |
|                            |                         |                           |                    | Der              | nographic De  | tails           |                                                                                                    |                       |             |                              |           |
| Title                      | Mrs 🗸                   |                           | Address            |                  |               | 12 RIXON GROVE  |                                                                                                    | Mailing / Postal      | Address     |                              |           |
| Sumame                     | JONES                   |                           |                    |                  | ĺ             |                 |                                                                                                    |                       |             |                              | 7         |
| Given Names                | KATE AMANDA             |                           |                    |                  | ĺ             | MOUNT VICTORI   | A                                                                                                    |                       |             |                              | 7         |
| Sex                        | Female 🗸                |                           |                    |                  |               | WELLINGTON 60   | 11, NEW 2                                                                                                    |                       |             |                              | 7         |
| Date of Birth              | 16 Feb 1953             |                           | Domicile           |                  | Ì             | 2082            |                                                                                                    |                       |             |                              |           |
| Private Phone              | 04 412 4488             |                           | Business Phon      | e                | [             | 04 5321000      |                                                                                                    | Mobile Phone          |             | 023 552 7441                 |           |
| E-Mail                     | 1kate.jones@homemail.ne |                           | Demographics       | Confirmed Date   | ĺ             | 10 Mar 2015 👸   |                                                                                                    |                       |             |                              |           |
|                            |                         |                           |                    |                  | PMI Details   |                 |                                                                                                    |                       |             |                              |           |
| Previous Name              |                         |                           | Marital Status     |                  | [             | ~               | •                                                                                                    | Occupation            |             | ~                            | •         |
| Ethnicity 1                | NZ European 🗸           |                           | lwi 1              |                  | [             |                 | ~                                                                                                    | Religion              |             | ×                            | 1         |
| Ethnicity 2                | ~                       |                           | lwi 2              |                  |               |                 | ~                                                                                                    |                       |             |                              |           |
| Ethnicity 3                |                         |                           | lwi 3              |                  |               |                 | <u>~</u>                                                                                                    | Interpreter Requ      | uired       | Not Stated 🗸                 |           |
| Local GP                   | Battersby Leanne (Ms    | 2                         | Visiting Option:   | 3                |               | ×               | <ul> <li>Image: A set of the set of the</li></ul> |                       |             |                              |           |
| Practice                   | Northland Medical Cent  | 2                         | Folder Selectio    | n                | [             |                 | $\sim$                                                                                                    | Pref Language         | 1           |                              |           |
| GP Other                   |                         |                           |                    |                  |               |                 |                                                                                                    | Pref Language 2       | 2           | ×                            |           |
|                            |                         |                           |                    |                  |               |                 |                                                                                                    | Smoker                |             | No 🗸                         |           |
| Weight                     | 65.1                    |                           | Height             |                  | 1             | 161.0           |                                                                                                    | BMI<br>BMI Data (Time |             | 25.1<br>40 Mar 2015 12:52:42 |           |
|                            |                         |                           |                    | Re               | esidency Deta | ails            |                                                                                                    | Divit Date/Time       |             | 10 Midi 2015 12.52.45        |           |
| Country of Birth           | ×                       |                           |                    |                  |               |                 |                                                                                                    |                       |             |                              |           |
| Type of Residency          | Resident 🗸              |                           |                    |                  |               |                 |                                                                                                    |                       |             |                              |           |
| Residency Comments         |                         |                           |                    |                  |               |                 |                                                                                                    |                       |             |                              |           |
|                            |                         |                           |                    |                  | Death Details |                 |                                                                                                    |                       |             |                              |           |
| Date of Death              | U U                     | Inknown Date of Death     | De De              | ath Notification |               |                 | ~                                                                                                    | Relatives Conta       | acted       |                              |           |
|                            |                         |                           |                    |                  | UR Comment    | s               |                                                                                                    |                       |             |                              |           |
|                            | Γ                       |                           |                    |                  |               |                 |                                                                                                    |                       |             |                              |           |
|                            |                         |                           |                    |                  |               |                 |                                                                                                    |                       |             |                              |           |
|                            |                         |                           |                    |                  |               |                 | ~                                                                                                    |                       |             |                              |           |
|                            |                         | Update                    | Alias              | Links            | Emerge Contac | ct Prev Address | BMI                                                                                                    | Cancel                |             |                              |           |
|                            |                         |                           | I                  |                  |               |                 |                                                                                                    |                       |             |                              |           |

### 8. Click Update.

**Note:** Only BMI records added on the current date can be updated. Records from previous dates have the fields greyed out and cannot be updated.

| DONES Mrs Kate              | Amanda                  |                   |             |                                              |               |                      |                     | NHI No                     | HB \$8533 |
|-----------------------------|-------------------------|-------------------|-------------|----------------------------------------------|---------------|----------------------|---------------------|----------------------------|-----------|
| Date of Birth 16 Feb 1953(A | ge 62 yrs) Sex Female   |                   |             |                                              |               |                      |                     |                            |           |
| 🕵 🕄 🖳 🕄 🔒                   | 📔 🗾 Inpatient Enquiry 🗸 | Patient Master I  | ndex 🗸 Adm  | nission & Discharg 🗸 Other Appointments 🗸    | -Supervisor   | ✓ Billing Functions  | Documentation       | V Maternity Details V      |           |
|                             |                         |                   |             |                                              | -             |                      |                     |                            |           |
| Title                       | Mrs 🗸                   |                   | Update Heig | ght / Weight Details - JONES Mrs Kate Amanda | (UR Number HB | 58533 Visit Number ) | ? 🗕 🗙 ᄎ stal Addr   | ress                       |           |
| Surname                     | JONES                   | Da                | Date        | 07 Mar 2015                                  | Ð             |                      |                     |                            |           |
| Given Names                 | KATE AMANDA             |                   | Duito       |                                              | 2             |                      |                     |                            |           |
| Sex                         | Female 🗸                |                   | Height      | 161.0 cm                                     |               |                      |                     |                            |           |
| Date of Birth               | 16 Feb 1953             | 1.01585           | Weight      | 54.2 54.2 kg                                 |               |                      |                     |                            |           |
| Private Phone               | 04 412 4488             |                   | BMI         | 20.9                                         |               |                      | he                  | 023 552 7441               |           |
| E-Mail                      | 1kate.jones@homemail.ne |                   |             | Indate                                       | Cancel        |                      |                     |                            |           |
|                             |                         |                   |             | Delete                                       |               |                      |                     |                            |           |
| Previous Name               |                         |                   |             | 5000                                         | _             |                      | 11                  |                            | ~         |
| Ethnicity 1                 | NZ European 🗸           |                   |             |                                              |               |                      | 11                  |                            | ~         |
| Ethnicity 2                 | <u> </u>                |                   |             |                                              |               |                      | 11                  |                            |           |
| Ethnicity 3                 | ×                       |                   |             |                                              |               |                      | Required            | Not Stated 🗸               |           |
| Local GP                    | Battersby Leanne (Ms    | 2                 |             |                                              |               |                      | 11                  |                            |           |
| Practice                    | Northland Medical Cent  | 2                 |             |                                              |               |                      | ige 1               | ×                          |           |
| GP Other                    |                         |                   |             |                                              |               |                      | ige 2               | ×                          |           |
|                             |                         |                   |             |                                              |               |                      |                     | No 🗸                       |           |
| Weight                      | 65.1                    |                   |             |                                              |               |                      |                     | 25.1<br>40 Mar 2015 12(52) | 2         |
|                             |                         |                   |             |                                              |               |                      | ine                 | TO Mar 2015 12:52.4        | 5         |
| Country of Birth            | ~                       |                   |             |                                              |               |                      |                     |                            |           |
| Type of Residency           | Resident 🗸              |                   |             |                                              |               |                      |                     |                            |           |
| Residency Comments          |                         |                   |             |                                              |               |                      |                     |                            |           |
|                             |                         |                   |             | Death Details                                |               |                      |                     |                            |           |
| Date of Death               | Ur                      | nknown Date of De | ath         | Death Notification                           | ~             |                      | Relatives Contacted |                            |           |
|                             |                         |                   |             | UR Comments                                  |               |                      |                     |                            |           |
|                             |                         |                   |             |                                              |               | ~                    |                     |                            |           |
|                             |                         |                   |             |                                              |               | <u> </u>             |                     |                            |           |
|                             |                         |                   |             |                                              |               | ·                    |                     |                            |           |
|                             |                         | l                 | Jpdate      | Alias Links Emerge Contact                   | Prev Address  | BMI                  | Cancel              |                            |           |

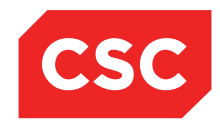

PMI and NHI User Guide NZ

## 3.3.5.3 Deleting BMI

- 1. Locate the required patient.
- 2. Select **Update Patient Details** from the appropriate patient level drop down menu.

| DONES Mrs Kate A              | namda                   |                          |                     |                    |                                        |                  |                       | NHI No            | HB\$8533     |
|-------------------------------|-------------------------|--------------------------|---------------------|--------------------|----------------------------------------|------------------|-----------------------|-------------------|--------------|
| Date of Birth 16 Feb 1953(Age | 62 yrs) Sex Female      |                          |                     |                    |                                        |                  |                       |                   |              |
| 🕵 🕺 🖳 🕄 🗊                     | Inpatient Enquiry 🗸 🖡   | Patient Master Index 🗸 A | dmission & Discharg | Other Appointments | Supervisor                             | Billing Function | ons V Documentation   | Maternity Details |              |
|                               |                         |                          |                     | Demogra            | phic Details                           |                  |                       |                   |              |
| Title                         | Mrs 💌                   |                          | Address             |                    | 90 PEMBROKE R                          | OAD              | Mailing / Postal Addr | ess               |              |
| Surname                       | JONES                   |                          |                     |                    |                                        |                  |                       |                   |              |
| Given Names                   | KATE ANAMDA             |                          |                     |                    |                                        |                  |                       |                   |              |
| Sex                           | Female 🗸                |                          |                     |                    | NORTHLAND 601                          | 2, WELLIN        |                       |                   |              |
| Date of Birth                 | 16 Feb 1953             |                          | Domicile            |                    | 2203                                   |                  |                       |                   |              |
| Private Phone                 | 04 412 4488             |                          | Business Phone      | •                  |                                        |                  | Mobile Phone          | 023 552 7441      |              |
| E-Mail                        | 1kate.jones@homemail.ne |                          | Demographics        | Confirmed Date     | 10 Mar 2015 👸                          | i 🛄              |                       |                   |              |
|                               |                         |                          |                     | PMI                | Details                                |                  |                       |                   |              |
| Previous Name                 |                         |                          | Marital Status      |                    | ~                                      | •                | Occupation            |                   | ~            |
| Ethnicity 1                   | NZ European 🗸           |                          | lwi 1               |                    |                                        | ~                | Religion              |                   | $\checkmark$ |
| Ethnicity 2                   | ~                       |                          | lwi 2               |                    |                                        | <u>~</u>         |                       |                   |              |
| Ethnicity 3                   |                         |                          | lwi 3               |                    |                                        | <u>×</u>         | Interpreter Required  | Not Stated V      |              |
| Local GP                      | Battersby Leanne (Ms    |                          | Visiting Options    |                    | `````````````````````````````````````` | <u>~</u>         |                       |                   |              |
| Practice                      | Northland Medical Cent  |                          | Folder Selection    | n                  |                                        | ~                | Pref Language 1       |                   | ~            |
| GP Other                      |                         |                          |                     |                    |                                        |                  | Pref Language 2       |                   | ~            |
|                               |                         |                          |                     |                    |                                        |                  | Smoker                | No 🗸              |              |
| Weight                        |                         |                          | Height              |                    |                                        |                  | BMI<br>BMI Date/Time  |                   |              |
|                               |                         |                          |                     | Residen            | cy Details                             |                  |                       |                   |              |
| Country of Birth              | <u> </u>                |                          |                     |                    |                                        |                  |                       |                   |              |
| Type of Residency             | Resident 🗸              |                          |                     |                    |                                        |                  |                       |                   |              |
| Residency Comments            |                         |                          |                     | D11                | n-1-1-                                 |                  |                       |                   |              |
| Data of Data                  |                         | and Data of Data         |                     | Deau               | Details                                |                  | Balations Contented   |                   |              |
| Date of Death                 |                         | town Date of Death       | De                  | un Notification    | mments                                 | ~                | Relatives Contacted   |                   | ⊻            |
|                               |                         |                          |                     | UK CO              |                                        |                  |                       |                   |              |
|                               |                         |                          |                     |                    |                                        | ^                |                       |                   |              |
|                               |                         |                          |                     |                    |                                        | ~                |                       |                   |              |
|                               |                         | Undete                   | AFee                | Lista              | Contrast Draw Address                  | DMI              | Creat                 |                   |              |
|                               |                         | Update                   | Anas                | Links Emerg        | Prev Address                           | BMI              | Cancer                |                   |              |

3. Click **BMI** or select from the appropriate patient level drop down menu.

The Body Mass Index screen will display.

| DONES Mrs Kate A             | Amanda                     |                                 |                    |              |              |           |                   |             | NHI N        | 0                    | HBS8533 | T, |
|------------------------------|----------------------------|---------------------------------|--------------------|--------------|--------------|-----------|-------------------|-------------|--------------|----------------------|---------|----|
| Date of Birth 16 Feb 1953(Ag | e 62 yrs) Sex Female       |                                 |                    |              |              |           |                   |             |              |                      |         | ľ  |
|                              | Inpatient Enquiry 🗸 Patier | t Master Index 🗸 Admission & Di | scharg 🗸 🛛 Other A | Appointments | VSuperv      | isor      | Billing Functions | - Document  | ation 🗸 Ma   | ternity Details 🗸    |         | 1  |
|                              |                            |                                 |                    | · ·          |              |           |                   |             | 1            |                      |         |    |
| Title                        | Mrs 🗸                      | Body Mas                        | s Index - JONES    | Mrs Kate Am  | anda (UR Nur | nber HBS8 | 533)              |             | stal Address |                      |         |    |
| Surname                      | JONES                      | Date                            | Input By           | Height       | Weight       | BMI       | Visit Number      | Delete By   |              |                      | 7       |    |
| Given Names                  | KATE AMANDA                | 10 Mar 2015 13:00:33            | J.R.Henshall       | 161.0        | 51.0         | 19.7      |                   |             |              |                      | Ť       |    |
| Sex                          | Female 🗸                   | 10 Mar 2015 12:44:39            | J.R.Henshall       | 161.0        | 65.1         | 25.1      |                   |             |              |                      | 7       |    |
| Date of Birth                | 16 Feb 1953                | 07 Mar 2015 15:00:00            | J.R.Henshall       | 161.0        | 54.2         | 20.9      |                   |             |              |                      | _       |    |
| Private Phone                | 04 412 4488                |                                 |                    |              |              |           |                   |             | ne           | 023 552 7441         |         |    |
| E-Mail                       | 1kate iones@homemail.ne    |                                 |                    |              |              |           |                   |             |              |                      |         |    |
|                              |                            |                                 |                    |              |              |           |                   |             |              |                      |         | ā, |
| Previous Name                |                            |                                 |                    |              |              |           |                   |             |              | ×                    | 1       | 1  |
| Ethnicity 1                  | NZ European                |                                 |                    |              |              |           |                   |             |              | ×                    | Ī       |    |
| Ethnicity 2                  | ~                          |                                 |                    |              |              |           |                   |             |              |                      | 1       |    |
| Ethnicity 3                  | ~                          |                                 |                    |              |              |           |                   |             | Required     | Not Stated 🗸         |         |    |
| Local GP                     | Battersby Leanne (Ms       |                                 |                    |              |              |           |                   |             |              |                      |         |    |
| Practice                     | Northland Medical Cent     |                                 |                    |              |              |           |                   |             | ige 1        |                      |         |    |
| GR Other                     |                            |                                 |                    |              |              |           |                   |             |              |                      |         |    |
|                              |                            |                                 |                    |              |              |           |                   |             | 190 2        | No X                 |         |    |
| Weight                       | 65.1                       |                                 |                    |              |              |           |                   |             |              | 25.1                 |         |    |
| -                            |                            |                                 |                    | Add          | Exit         |           |                   |             | ime          | 10 Mar 2015 12:52:43 |         |    |
|                              |                            |                                 |                    |              |              |           |                   |             |              |                      |         | 4  |
| Country of Birth             | ×                          |                                 |                    |              |              |           |                   |             | 1            |                      |         |    |
| Type of Residency            | Resident                   |                                 |                    |              |              |           |                   |             |              |                      |         |    |
| Residency Comments           |                            |                                 |                    | Death (      | )etails      |           |                   |             |              |                      |         |    |
| Date of Death                | Linknown F                 | ate of Death                    | Death Notificatio  | an an        |              | ×         | 1                 | Relatives ( | Contacted    |                      |         | 4  |
|                              |                            |                                 | Dedarritolandak    | UR Com       | ments        |           |                   |             |              |                      |         | 6  |
|                              |                            |                                 |                    | Jit Com      |              |           |                   |             |              |                      |         | 1  |
|                              |                            |                                 |                    |              |              |           | ^                 |             |              |                      |         |    |
|                              |                            |                                 |                    |              |              |           | ~                 |             |              |                      |         |    |
|                              |                            |                                 |                    |              |              |           |                   |             |              |                      |         |    |
|                              |                            | Update Alias                    | Links              | Emerge       | Contact Pre  | / Address | BWI               | Cancel      |              |                      |         |    |

4. Select the **BMI** record to be deleted.

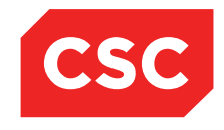

PMI and NHI User Guide NZ

The Update BMI details screen will display.

| 🗀 JONES Mrs Kate            | Amanda                     |                |             |                                       |                         |                        |                     | NHI No                | HB \$8533     |
|-----------------------------|----------------------------|----------------|-------------|---------------------------------------|-------------------------|------------------------|---------------------|-----------------------|---------------|
| Date of Birth 16 Feb 1953(A | Age 62 yrs) Sex Female     |                |             |                                       |                         |                        |                     |                       |               |
| C 21 21 29 5                | 🗈 🗾 Inpatient Enquiry 🗸    | Patient Master | Index 🗸 Adr | nission & Discharc 🗸 Other Appointmen | ts 🗸Supervisor          | Billing Functions      | Documentation       | V Maternity Details V |               |
|                             |                            |                | _           |                                       | 12.00.1.21              |                        |                     |                       |               |
| Title                       | Mrs 🗸                      |                | Update Hei  | ght / Weight Details - JONES Mrs Kat  | e Amanda (UR Number H   | IB58533 Visit Number ) | ? _ X stal Addre    | \$\$                  |               |
| Surname                     | JONES                      | Da             | Data        |                                       | * •                     |                        |                     |                       | _             |
| Given Names                 | KATE AMANDA                |                | Date        | 10 Mar 2015 Time  13:00:33            | 00                      |                        |                     |                       | _             |
| Sex                         | Female 🗸                   |                | Height      | 161.0 161.0 cm                        |                         |                        |                     |                       | _             |
| Date of Birth               | 16 Feb 1953                | <u> </u>       | Weight      | 51.0 51.0 kg                          |                         |                        |                     |                       |               |
| Private Phone               | 04 412 4488                |                | BMI         | 19.7                                  |                         |                        | ne                  | 023 552 7441          |               |
| E-Mail                      | 1kate.jones@homemail.ne    |                |             |                                       |                         |                        |                     |                       |               |
|                             |                            |                |             | Update                                | Cancel                  |                        |                     |                       |               |
| Previous Name               |                            |                |             |                                       | Delete                  |                        |                     |                       | ~             |
| Ethnicity 1                 | NZ European 🗸              |                |             |                                       |                         |                        |                     |                       | $\overline{}$ |
| Ethnicity 2                 | ~                          |                |             |                                       |                         |                        |                     | ·                     |               |
| Ethnicity 3                 | ~                          |                |             |                                       |                         |                        | Required            | Not Stated 🗸          |               |
| Local GP                    | Battersby Leanne (Ms 🛛 🔍 🤗 |                |             |                                       |                         |                        | 11                  |                       |               |
| Practice                    | Northland Medical Cent     |                |             |                                       |                         |                        | age 1               |                       |               |
| GP Other                    |                            |                |             |                                       |                         |                        | 2                   |                       |               |
| 0. 00.0                     |                            |                |             |                                       |                         |                        |                     | No                    |               |
| Weight                      | 65.1                       |                |             |                                       |                         |                        |                     | 25.1                  |               |
|                             |                            |                |             |                                       |                         |                        | me                  | 10 Mar 2015 12:52:4   | 3             |
| Country of Birth            |                            |                |             |                                       |                         |                        |                     |                       |               |
| Type of Residency           | Resident V                 |                |             |                                       |                         |                        |                     |                       |               |
| Residency Comments          |                            |                |             |                                       |                         |                        |                     |                       |               |
|                             |                            |                |             | Deat                                  | h Details               |                        |                     |                       |               |
| Date of Death               | Unk                        | nown Date of D | leath       | Death Notification                    |                         | ~                      | Relatives Contacted | ×                     |               |
|                             |                            |                |             | UR C                                  | omments                 |                        |                     |                       |               |
|                             |                            |                |             |                                       |                         |                        |                     |                       |               |
|                             |                            |                |             |                                       |                         |                        |                     |                       |               |
|                             |                            |                |             |                                       |                         | ~                      |                     |                       |               |
|                             | 1                          |                | Update      | Alias Links Emer                      | ge Contact Prev Address | BMI                    | Cancel              |                       |               |
|                             |                            |                |             |                                       |                         |                        |                     |                       |               |

## 5. Click Delete.

A warning message will be displayed.

| Message from webpage              |
|-----------------------------------|
| Are you sure you want to Delete ? |
| OK Cancel                         |

6. Click OK.

The record is deleted and the BMI screen is displayed.

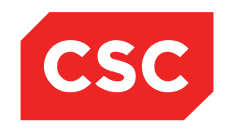

PMI and NHI User Guide NZ

| 🗀 JONES Mrs Kate A            | manda                   |           |                |                 |                    |              |                            |            |                   |           | 4            | IHI No            |              | HB \$8533 | Ī., |
|-------------------------------|-------------------------|-----------|----------------|-----------------|--------------------|--------------|----------------------------|------------|-------------------|-----------|--------------|-------------------|--------------|-----------|-----|
| Date of Birth 16 Feb 1953(Age | e 62 yrs) Sex Female    |           |                |                 |                    |              |                            |            |                   |           |              |                   |              |           |     |
| 🕵 🕺 🖳 😫 📄                     | Inpatient Enquiry       | Patient   | Master Index 🗸 | dmission & Disc | harç 🗸 🛛 Other Ap  | ppointments  | <ul> <li>Superv</li> </ul> | sor        | Billing Functions | Documer   | tation 🗸     | Maternity Details | ~            |           |     |
|                               |                         |           |                |                 |                    | · · · ·      |                            |            |                   |           | 1            |                   |              |           |     |
| Title                         | Mrs 🗸                   |           |                | Body Mass       | Index - JONES P    | 1rs Kate Ama | nda (UR Nun                | iber HBS85 | 33)               |           | stal Address |                   |              | ]         |     |
| Surname                       | JONES                   |           | Date           |                 | Input By           | Height       | Weight                     | BMI        | Visit Number      | Delete By |              |                   |              | ]         |     |
| Given Names                   | KATE AMANDA             |           | 10 Mar 2015 12 | :44:39          | J.R.Henshall       | 161.0        | 65.1                       | 25.1       |                   |           | -            |                   |              | ]         |     |
| Sex                           | Female 🗸                |           | 07 Mar 2015 15 | :00:00          | J.R.Henshall       | 161.0        | p4.2                       | 20.9       |                   |           | -            |                   |              | ]         |     |
| Date of Birth                 | 16 Feb 1953             |           |                |                 |                    |              |                            |            |                   |           | 1            |                   |              |           |     |
| Private Phone                 | 04 412 4488             |           |                |                 |                    |              |                            |            |                   |           | ne           | 023 552 7         | 441          |           |     |
| E-Mail                        | 1kate.jones@homemail.ne |           |                |                 |                    |              |                            |            |                   |           | 1            |                   |              |           |     |
|                               |                         |           |                |                 |                    |              |                            |            |                   |           |              |                   |              |           |     |
| Previous Name                 |                         |           |                |                 |                    |              |                            |            |                   |           | 1            |                   | ~            |           |     |
| Ethnicity 1                   | NZ European 🗸           | ·         |                |                 |                    |              |                            |            |                   |           | 1            |                   | ~            |           |     |
| Ethnicity 2                   | ×                       | <u> </u>  |                |                 |                    |              |                            |            |                   |           | 1            |                   |              |           |     |
| Ethnicity 3                   | ×                       |           |                |                 |                    |              |                            |            |                   |           | Required     | Not State         | d 🗸          |           |     |
| Local GP                      | Battersby Leanne (Ms    | 2         |                |                 |                    |              |                            |            |                   |           | 1            |                   |              |           |     |
| Practice                      | Northland Medical Cent  | 0         |                |                 |                    |              |                            |            |                   |           | ige 1        |                   | ~            |           |     |
| GP Other                      |                         |           |                |                 |                    |              |                            |            |                   |           | ige 2        |                   | ~            |           |     |
|                               |                         |           |                |                 |                    |              |                            |            |                   |           |              | No 🗸              |              |           |     |
| Weight                        | 65.1                    |           |                | _               |                    | 0.44         | Ev.A                       | _          |                   |           |              | 25.1              | 45 40.50.40  |           |     |
|                               |                         |           |                |                 |                    | Add          | EXI                        |            |                   |           | me           | 10 Mar 2          | J15 12:52:45 |           |     |
| Country of Birth              | ~                       |           |                |                 |                    |              |                            |            |                   |           | 1            |                   |              |           | 1   |
| Type of Residency             | Resident 🗸              |           |                |                 |                    |              |                            |            |                   |           |              |                   |              |           |     |
| Residency Comments            |                         |           |                |                 |                    |              |                            |            |                   |           |              |                   |              |           |     |
|                               |                         |           |                |                 |                    | Death De     | -tails                     |            |                   |           |              |                   |              |           |     |
| Date of Death                 | •                       | Unknown D | ate of Death   |                 | Death Notification | n            |                            | $\sim$     |                   | Relatives | Contacted    |                   | ~            |           |     |
|                               |                         |           |                |                 |                    | UR Comn      | nents                      |            |                   |           |              |                   |              |           | 4   |
|                               |                         |           |                |                 |                    |              |                            |            | ~                 |           |              |                   |              |           |     |
|                               |                         |           |                |                 |                    |              |                            |            | ~                 |           |              |                   |              |           |     |
|                               |                         |           |                |                 |                    |              |                            |            |                   |           |              |                   |              |           |     |
|                               |                         |           | Update         | Alias           | Links              | Emerge Co    | ontact Prev                | Address    | BMI               | Cancel    |              |                   |              |           |     |

7. Click Exit.

The updated patient Weight, Height, BMI and Date will display on the Patient Demographic screen.

| 🗀 JONES Mrs Kate A           | Amanda                  |                                                                                                    |                   |                          |                      |                   |                    | NHI No    |                      | HBS8533 |
|------------------------------|-------------------------|----------------------------------------------------------------------------------------------------|-------------------|--------------------------|----------------------|-------------------|--------------------|-----------|----------------------|---------|
| Date of Birth 16 Feb 1953(Ag | e 62 yrs) Sex Female    |                                                                                                    |                   |                          |                      |                   |                    |           |                      |         |
| 📧 83 81 83 F                 | Inpatient Enquiry       | ✓ Patient Master Index                                                                                                    | Admission & Disch | arş 🗸 Other Appointments | ✓Supervisor          | Billing Functions | Documentation      | Maternity | Details 🗸            |         |
|                              |                         |                                                                                                    |                   | Demogra                  | phic Details         |                   |                    |           |                      |         |
| Title                        | Mrs 🗸                   |                                                                                                    | Address           |                          | 12 RIXON GRO         | VE                | Mailing / Postal A | ddress    |                      | 7       |
| Surname                      | JONES                   |                                                                                                    |                   |                          |                      |                   |                    |           |                      | 1       |
| Given Names                  | KATE AMANDA             |                                                                                                    |                   |                          | MOUNT VICTOR         | RIA               |                    |           |                      | 1       |
| Sex                          | Female 🗸                |                                                                                                    |                   |                          | WELLINGTON 6         | 011, NEW 2        |                    |           |                      | 1       |
| Date of Birth                | 16 Feb 1953             |                                                                                                    | Domicile          |                          | 2082                 |                   |                    |           |                      |         |
| Private Phone                | 04 412 4488             |                                                                                                    | Business P        | hone                     | 04 5321000           |                   | Mobile Phone       |           | 023 552 7441         |         |
| E-Mail                       | 1kate.jones@homemail.ne |                                                                                                    | Demograph         | tics Confirmed Date      | 10 Mar 2015          | ÷ 🔳               |                    |           |                      |         |
|                              |                         |                                                                                                    |                   | PMI                      | Details              | _                 |                    |           |                      |         |
| Previous Name                |                         |                                                                                                    | Marital Stat      | us                       |                      | <b>~</b>          | Occupation         |           | ×                    | ]       |
| Ethnicity 1                  | NZ European             | ~                                                                                                    | lwi 1             |                          |                      | ~                 | Religion           |           | ~                    | Ĩ       |
| Ethnicity 2                  |                         | ~                                                                                                    | lwi 2             |                          |                      | ~                 |                    |           |                      |         |
| Ethnicity 3                  |                         | <ul> <li>Image: A set of the set of the</li></ul> | Iwi 3             |                          |                      | ~                 | Interpreter Requir | red       | Not Stated 🗸         |         |
| Local GP                     | Battersby Leanne (Ms    | Ø                                                                                                    | Visiting Op       | ions                     |                      | $\checkmark$      |                    |           |                      |         |
| Practice                     | Northland Medical Cent  |                                                                                                    | Folder Sele       | ction                    |                      | ~                 | Pref Language 1    |           | ~                    |         |
| GP Other                     |                         |                                                                                                    |                   |                          |                      |                   | Pref Language 2    |           | ×                    |         |
|                              |                         |                                                                                                    |                   |                          |                      |                   | Smoker             |           | No 🗸                 |         |
| Weight                       | 65.1                    |                                                                                                    | Height            |                          | 161.0                |                   | BMI                |           | 25.1                 |         |
|                              |                         |                                                                                                    |                   | Resider                  | ory Details          |                   | BMI Date/Time      |           | 10 Mar 2015 12:52:43 |         |
| Country of Birth             | ×                       |                                                                                                    |                   | THE STOCE                |                      |                   |                    |           |                      |         |
| Type of Residency            | Resident V              | 1                                                                                                    |                   |                          |                      |                   |                    |           |                      |         |
| Residency Comments           |                         |                                                                                                    |                   |                          |                      |                   |                    |           |                      |         |
|                              |                         |                                                                                                    |                   | Deatt                    | ı Details            |                   |                    |           |                      |         |
| Date of Death                |                         | Unknown Date of Death                                                                                                    |                   | Death Notification       |                      | ~                 | Relatives Contac   | ted       | ×                    |         |
|                              |                         |                                                                                                    |                   | UR Co                    | omments              |                   |                    |           |                      |         |
|                              |                         |                                                                                                    |                   |                          |                      |                   |                    |           |                      |         |
|                              |                         |                                                                                                    |                   |                          |                      |                   |                    |           |                      |         |
|                              |                         |                                                                                                    |                   |                          |                      | ~                 |                    |           |                      |         |
|                              |                         | Updat                                                                                                    | e Alias           | Links Emerg              | e Contact Prev Addre | ss BMI            | Cancel             |           |                      |         |
|                              |                         |                                                                                                    |                   |                          | 1                    |                   |                    |           |                      |         |

8. Click Update.

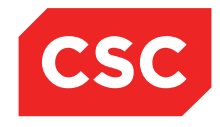

PMI and NHI User Guide NZ

**Note:** Only BMI records added on the current date can be completely deleted. Records from previous dates are still displayed, but have a strikethrough through the record.

| bac d bin 14 Feb 193/Lap 62 yrs) ex femal<br>C C C C C C C C C C C C C C C C C C C                                                                                                     | DONES Mrs Kate A              | manda                      |                                 |                              |                |                    |                   | NHI No          |                      | HB \$8533 |
|----------------------------------------------------------------------------------------------------|-------------------------------|----------------------------|---------------------------------|------------------------------|----------------|--------------------|-------------------|-----------------|----------------------|-----------|
| C C                                                                                                    | Date of Birth 16 Feb 1953(Age | e 62 yrs) Sex Female       |                                 |                              |                |                    |                   |                 |                      |           |
| Image: Control of the set of Death     Dody Maxs Indice - JOMES Fires Kate Annuada (UR Number HIBSISS3)     Image: Control of The Set of Death       Burname     JONES     Date     Fines ket     Fines ket </td <td>🗶 🗶 🖳 🕄 📄</td> <td>Inpatient Enquiry V Patier</td> <td>nt Master Index 🗸 Admission &amp; D</td> <td>Discharg 🗸 Other Appointmen</td> <td>ts 🗸Superv</td> <td>isor 🗸 Billing Fun</td> <td>ctions 🗸 Document</td> <td>tation 🗸 Matern</td> <td>ity Details 🗸</td> <td></td>                                                                                                    | 🗶 🗶 🖳 🕄 📄                     | Inpatient Enquiry V Patier | nt Master Index 🗸 Admission & D | Discharg 🗸 Other Appointmen  | ts 🗸Superv     | isor 🗸 Billing Fun | ctions 🗸 Document | tation 🗸 Matern | ity Details 🗸        |           |
| Inte Me Interview   Summe OES   Summe OES                                                                                                    |                               |                            |                                 |                              | 1              |                    |                   | 1               |                      |           |
| Sumane DDNES Date Input By Hereinen Hereinen Her                                                                                                    | Title                         | Mrs 🗸                      | Body Ma                         | iss Index - JONES Mrs Kate / | Amanda (UR Nur | nber HBS8533)      | DY EX             | stal Address    |                      |           |
| Siven Famile   Ser.   Ferride   Other 2015 12 04:30   Other 2015 12 04:30   Other 2015 12 04:30   Other 2015 12 04:30   Other 2015 12 04:30   Other 2015 12 04:30   Other 2015 12 04:30   Other 2015 12 04:30   Other 2015 12 04:30   Other 2015 12 04:30   Other 2015 12 04:30   Other 2015 12 00:00   UR Henshall   If Be 2015   Other 2015 12 00:00   UR Henshall   If Be 2015   Other 2015 12 00:00   UR Henshall   If Be 2015   Other 2015 12 00:00   UR Henshall   If Be 2015   Other 2015 12 00:00   UR Henshall   If Be 2015   If Be 2015   If                                                                                                    | Surname                       | JONES                      | Date                            | Input By Height              | Weight         | BMI Visit Number   | Delete By         |                 |                      |           |
| ex. Female  Female  Fe                                                                                                    | Given Names                   | KATE AMANDA                | 10 Mar 2015 12:44:39            | J.R.Henshall 161.0           | 65.1           | 25.1               | 18 Harden         |                 |                      |           |
| Det of Binh ISE Feb 1953<br>Physice Phone 04 412 4488<br>Shale Utes jone@Command in<br>Physice Phone Workland Medical Crift Solution<br>Thinking 1<br>Emaking 1<br>Emaking 1<br>Emaking 2<br>Emaking 2<br>Emaking 2<br>Social OP Battereby Learne (Ms) () ()<br>Patilize Northand Medical Crift () ()<br>Patilize Northand Medical Crift ()<br>Patilize Northand Medical Crift ()<br>Patilize                                                                                                    | Sex                           | Female 🗸                   | 07 Mar 2015 13:01:54            | U.K.Henshall 101.0           | 50:0           | 22:4 -             | d.R.Henshall      |                 |                      |           |
| Phone Phone 04 412 448<br>Adal Lade jones@homemal.ne<br>Tervious Name<br>Enknik 1<br>Enknik 2<br>Stankik 2<br>Stankik 2<br>Stankik 2<br>Stankik 2<br>Stankik 2<br>Stankik 2<br>Stankik 2<br>Stankik 2<br>Stankik 2<br>Stankik 4<br>Stankik 4<br>S | Date of Birth                 | 16 Feb 1953                | 1 100 U7 Mar 2015 15.00.00      | p.rc.riensnali i i o i.u     | 04.2           | 20.8               |                   | J               |                      |           |
| E-Mail Nate jorne@Homemail.re<br>tervicos Name<br>tervicos Name<br>tervi                                                                                                 | Private Phone                 | 04 412 4488                |                                 |                              |                |                    |                   | ne              | 023 552 7441         |           |
| Previous Name<br>Terevious Name<br>Ethnichy 1<br>Ethnichy 2<br>Ethnichy 2<br>Control OP<br>Battenoby Learne (Ms Contect<br>Verght 65.1<br>Douthr of Birth<br>ye of Resident<br>Terevious Name<br>Not Stated v<br>ye 2<br>Not Stated v<br>ye 2<br>Not Stated v<br>ye 2<br>Not Stated v<br>ye 2<br>Not Stated v<br>Not Stated v<br>ye 2<br>Not Stated v<br>Not Stated v<br>ye 2<br>Not Stated v<br>Not Stated v<br>ye 2<br>Not Stated v<br>Not Stated v                                                                        | E-Mail                        | 1kate.jones@homemail.ne    |                                 |                              |                |                    |                   | 1               |                      |           |
| Teriolos Name Ethnick 1 Ethnick 2 Ethnick 2 Ethnick 2 Ethnick 3 Ethnick 3 Ethnick 3 Ethnick 3 Ethnick 3 Ethnick 3 Ethnick 3 Ethnick 3 Ethnick 4 Ethnick 4 Et                                                                                                    |                               |                            |                                 |                              |                |                    |                   |                 |                      |           |
| Ethnick 1 1 NZ European                                                                                                    | Previous Name                 |                            |                                 |                              |                |                    |                   |                 | ×                    |           |
| Ethnick y 2<br>Secal GP<br>Sattersby Learne (Ms & )<br>poter<br>Poter<br>Secal GP<br>Sattersby Learne (Ms & )<br>poter<br>Poter<br>Secal GP<br>Sattersby Learne (Ms & )<br>poter<br>Secal GP<br>Sattersby Learne (Ms & )<br>poter<br>Secal GP<br>Secal Comments<br>Secal Comments<br>Secal Comment                                                                                                    | Ethnicity 1                   | NZ European 🗸              |                                 |                              |                |                    |                   | 1               | ×                    |           |
| thinking 3  Coal GP Battersby Learne (M G G) Battersby Learne (M G G) B                                                                                                    | Ethnicity 2                   | ~                          |                                 |                              |                |                    |                   | 1               |                      |           |
| ccel d P Battersby Learne (Ms ) Patsike<br>Preside Worthland Medical Cerr<br>92<br>92<br>92<br>92<br>92<br>92<br>92<br>92<br>92<br>10 Mar 2015 12:52:43<br>me 10 Mar 2015 12:52:43<br>me 10 Mar 2015 12:52                                                                                                    | Ethnicity 3                   | ~                          |                                 |                              |                |                    |                   | Required        | Not Stated 🗸         |           |
| Practice Northland Medical Cent © @ pe 1 v v<br>pe 0 there ge 2 v v<br>sge 2 v v<br>ge 2 v v<br>ge 2 v v<br>ge 2 v v<br>me 10 Mar 2015 12:52:43<br>me 10 Mar 2015 12:52:43<br>me 10 Mar 201                                                                                                    | Local GP                      | Battersby Leanne (Ms       |                                 |                              |                |                    |                   | 1               |                      |           |
| sP Other Velght 65.1 Velght 65.1 Velght 65.1 Velget Resident  Velget Resident  Velget Resid                                                                                                    | Practice                      | Northland Medical Cent     |                                 |                              |                |                    |                   | ige 1           | ×                    |           |
| Neight 65.1                                                                                                    | GP Other                      |                            |                                 |                              |                |                    |                   | age 2           | ×                    |           |
| Veright     65.1     Add     Exit     me     25.1       Country of Birth<br>Ype of Residency     Image: Connects     10 Mar 2015 12:52:43       Veright Image: Connects     Image: Connects     10 Mar 2015 12:52:43       Veright Image: Connects     Image: Connects     Image: Connects       Veright Image: Connects     Image: Connects     Image: Connects                                                                                                    |                               |                            |                                 |                              |                |                    |                   |                 | No 🗸                 |           |
| Add Ext me 10 Mar 2015 12:52:43                                                                                                    | Weight                        | 65.1                       |                                 |                              |                |                    |                   |                 | 25.1                 |           |
| Country of Birth Vipe of Residency Residency Comments                                                                                                    |                               |                            |                                 | Add                          | Exat           |                    |                   | ime             | 10 Mar 2015 12:52:43 | _         |
| Inpe of Resident                                                                                                    | Country of Birth              | ×                          |                                 |                              |                |                    |                   | ]               |                      |           |
| Readency Comments                                                                                                    | Type of Residency             | Resident                   |                                 |                              |                |                    |                   |                 |                      |           |
| Death Details Death Details Death Details Unknown Date of Death Unknown Date of Death UR Comments UR Comments UR C                                                                                                    | Residency Comments            |                            |                                 |                              |                |                    |                   |                 |                      |           |
| Late of Death Uriknown Date of Death Death Notification Relatives Contacted V<br>UR Comments                                                                                                    |                               |                            |                                 | Deat                         | h Details      |                    |                   |                 |                      |           |
| UR Comments                                                                                                    | Date of Death                 | Unknown (                  | Date of Death                   | Death Notification           |                | ~                  | Relatives         | Contacted       | ~                    |           |
| Update Alias Links Emerge Contact   Prev Address   BMI Cancel                                                                                                    |                               |                            |                                 | UR C                         | omments        |                    |                   |                 |                      |           |
| Update Alias Links Emerge Contact Prev Address BMI Cancel                                                                                                    |                               |                            |                                 |                              |                |                    |                   |                 |                      |           |
| Update Alias Links Emerge Contact Prev Address BMI Cancel                                                                                                    |                               |                            |                                 |                              |                | ^                  |                   |                 |                      |           |
| Update Alias Links Emerge Contact Prev Address BMI Cancel                                                                                                    |                               |                            |                                 |                              |                | $\sim$             |                   |                 |                      |           |
|                                                                                                    |                               |                            | Update Alias                    | Links Emer                   | ge Contact Pre | v Address BMI      | Cancel            |                 |                      |           |

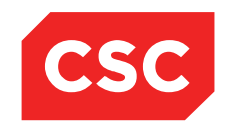

PMI and NHI User Guide NZ

## 3.4 Updating Patient Registration Information

Once registered, a patient's details can be updated or additional information can be added.

1. Locate the required patient.

| DONES Mrs Kate                                                                                                    | Amanda                                                                         |                                                                                  |                                                                                                    |                                    | NHI No                                                                  | HB \$8533                                                                                                    |
|----------------------------------------------------------------------------------------------------|--------------------------------------------------------------------------------|----------------------------------------------------------------------------------|----------------------------------------------------------------------------------------------------|------------------------------------|-------------------------------------------------------------------------|----------------------------------------------------------------------------------------------------|
| Date of Birth 16 Feb 1953(Ag                                                                                                    | ge 62 yrs) Sex Female                                                          |                                                                                  |                                                                                                    |                                    |                                                                         | 4.5                                                                                                    |
| 🕵 🔛 🖳 😫 🖬                                                                                                    | Inpatient Enquiry V Patient Master                                             | r Index 🗸 Admission & Discha                                                     | arç 🗸 Other Appointments 🗸Supervisor                                                                                               | ✓ Billing F                        | Functions V Documentation V Ma                                          | aternity Details 🗸                                                                                                    |
|                                                                                                    | Patient D                                                                      | emographics                                                                      |                                                                                                    | 0                                  | 1st Con                                                                 | lact                                                                                                    |
| Surname<br>Given Names<br>Address                                                                                                    | JONES<br>KATE AMANDA<br>90 PEMBROKE ROAD<br>NORTHLAND 6012, WELLINGTON (2203 ) | Title<br>Previous Name<br>Home Phone<br>Business Phone<br>Mobile Phone<br>E-Mail | Mrs<br>04 412 4488<br>023 552 7441<br>1kate.jones@homemail.net.nz                                                                  | Name<br>Address<br>Name<br>Address | ERIC-JONES<br>90 PEMBROKE ROAD<br>NORTHLAND 6012, WELLINGTON<br>2nd Con | Relation Husband<br>Home Ph. 04 412 4488<br>Business Ph. 04 412 4488<br>Moble Ph. 028 3001 2288<br>tact<br>Relation<br>Home Ph.<br>Business Ph.<br>Moble Ph. |
| GP Other<br>Usual GP<br>Practice                                                                                                    | Battersby Leanne (Ms.)<br>Northland Medical Centre                             | Religion<br>Occupation<br>Smoker<br>Visiting Options<br>Deceased                 | No<br>No ()                                                                                                    | Name<br>Address<br>Postal Add      | 3rd Con<br>Patient Posta                                                | tact<br>Relation<br>Home Ph.<br>Business Ph.<br>Mobile Ph.<br>I Address                                                                                      |
| Country of Birth<br>Ethnicity 1<br>Ethnicity 2<br>Ethnicity 3                                                                                                   | NZ European                                                                    | lwi 1<br>lwi 2<br>lwi 3                                                          | -                                                                                                    | Name                               | Person To Contact                                                       | In Emergencies<br>Relation Husband                                                                                                    |
| Demographics Confirmed<br>Residency Comments                                                                                                    | 10 Mar 2015                                                                    |                                                                                  |                                                                                                    | Address                            | 90 PEMBROKE ROAD                                                        | Business Phone 04 412 4488                                                                                                    |
|                                                                                                    | UR                                                                             | Comments                                                                         |                                                                                                    |                                    | NORTHLAND 0012, WELLINGTON 22                                           | <b>U</b> J                                                                                                    |
|                                                                                                    |                                                                                |                                                                                  | Admission Details for at                                                                                                    |                                    |                                                                         |                                                                                                    |
| Admission No<br>Ward<br>Admission Date<br>Patient Type<br>Attending Doctor<br>Health Specialty<br>Admission Type<br>Readmission Ind<br>Diet<br>Admission Weinht | 0<br>at<br>-<br>-<br>-<br>-<br>-<br>-<br>-<br>-<br>-<br>-<br>                  |                                                                                  | Bed<br>Discharge Date<br>Discharge Status<br>Refernal Source<br>Admission DRG<br>Discharge DRG<br>Reason For Admission<br>Centhrio |                                    | at<br>-<br>-<br>-                                                       |                                                                                                    |
| Comments                                                                                                    |                                                                                |                                                                                  |                                                                                                    |                                    |                                                                         |                                                                                                    |

2. Select Update Patient Details from the appropriate patient level drop down menu.

| 🗀 JONES Mrs Kate A           | manda                   |                          |                           |                 |                 |                  | NHI No                   | HB \$8533         |
|------------------------------|-------------------------|--------------------------|---------------------------|-----------------|-----------------|------------------|--------------------------|-------------------|
| Date of Birth 16 Feb 1953(Ag | e 62 vrs) Sex Female    |                          |                           |                 |                 |                  |                          | No.               |
|                              | Inpatient Enquiry       | Patient Master Index 🗸 A | dmission & Dischart 🗸 Oth | er Appointments | Supervisor      | Billing Function | ons V Documentation V M  | laternity Details |
|                              |                         |                          |                           | Demographic     | Details         |                  |                          |                   |
| Title                        | Mrs 🗸                   |                          | Address                   |                 | 90 PEMBROKE ROA | ND I             | Mailing / Postal Address |                   |
| Surname                      | JONES                   |                          |                           |                 | í.              |                  |                          |                   |
| Given Names                  | KATE AMANDA             |                          |                           |                 |                 |                  |                          |                   |
| Sex                          | Female 🗸                |                          |                           |                 | NORTHLAND 6012, | WELLIN           |                          |                   |
| Date of Birth                | 16 Feb 1953             |                          | Domicile                  |                 | 2203            |                  |                          |                   |
| Private Phone                | 04 412 4488             |                          | Business Phone            |                 |                 |                  | Mobile Phone             | 023 552 7441      |
| E-Mail                       | 1kate.jones@homemail.ne |                          | Demographics Confirme     | d Date          | 10 Mar 2015 👸   |                  |                          |                   |
|                              |                         |                          |                           | PMI Deta        | ls              |                  |                          |                   |
| Previous Name                |                         |                          | Marital Status            |                 | <b>~</b>        |                  | Occupation               | ~                 |
| Ethnicity 1                  | NZ European 🗸           |                          | lwi 1                     |                 | ×               |                  | Religion                 | ×                 |
| Ethnicity 2                  | ×                       |                          | lwi 2                     |                 | ×               |                  |                          |                   |
| Ethnicity 3                  | ×                       |                          | lwi 3                     |                 | ×               |                  | Interpreter Required     | Not Stated V      |
| Local GP                     | Battersby Leanne (Ms    | 9                        | Visiting Options          |                 | ~               |                  |                          |                   |
| Practice                     | Northland Medical Cent  | 2                        | Folder Selection          |                 |                 | ~                | Pref Language 1          | ~                 |
| GP Other                     |                         |                          |                           |                 |                 |                  | Pref Language 2          | ~                 |
|                              |                         |                          |                           |                 |                 |                  | Smoker                   | No 🗸              |
| Weight                       |                         |                          | Height                    |                 |                 |                  | BMI<br>BMI Date/Time     |                   |
|                              |                         |                          |                           | Residency D     | tails           |                  |                          |                   |
| Country of Birth             | ×                       |                          |                           |                 |                 |                  |                          |                   |
| Type of Residency            | Resident 🗸              |                          |                           |                 |                 |                  |                          |                   |
| Residency Comments           |                         |                          |                           |                 |                 |                  |                          |                   |
|                              | 1 (19)                  |                          |                           | Death Deta      | nts             |                  |                          |                   |
| Date of Death                | Un                      | known Date of Death      | Death Notif               | LID Commo       | etc.            |                  | Relatives Contacted      | ~                 |
|                              |                         |                          |                           | or comme        |                 | _                |                          |                   |
|                              |                         |                          |                           |                 |                 | ^                |                          |                   |
|                              |                         |                          |                           |                 |                 | $\checkmark$     |                          |                   |
|                              |                         | l la data                | Aller Lief                | -               | Draw Address    | DMI              | Const                    |                   |
|                              |                         | Update                   | Allas Lini                | cmerge Con      | Herev Address   | DMI              | Cancer                   |                   |

The following template will display.

- 3. Change the details as required.
- 4. Update the **Demographics Confirmed Date**.
- 5. Click Update.

© 2015 CSC All rights reserved. STRICTLY CONFIDENTIAL - This document must only be used for the purpose for which it was provided and must not be reproduced or distributed without prior written permission.

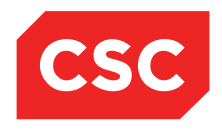

PMI and NHI User Guide NZ

### 3.4.1 Updating NHI Basic Details

If fields recorded on the NHI (Name, Address, Sex, Date of Birth, Ethnicity and Residency) are needed to be changed these need to be done directly on the NHI system.

- 1. Locate the required patient.
- 2. Select Update Patient Details from the appropriate patient level drop down menu.

|                               | manda                                 |                                |                |                   |                    |               |                  | _      |                   |        |                    |          | UDCO          |          |     |
|-------------------------------|---------------------------------------|--------------------------------|----------------|-------------------|--------------------|---------------|------------------|--------|-------------------|--------|--------------------|----------|---------------|----------|-----|
|                               | manua                                 |                                |                |                   |                    |               |                  |        |                   |        | NHI NO             |          | прос          | 000      | (9) |
| Date of Birth 16 Feb 1953(Age | e 62 yrs) Sex Female                  |                                |                |                   |                    |               |                  |        |                   |        |                    |          |               |          |     |
| 🗶 & & & E E                   | Inpatient Enquiry                     | <ul> <li>Patient Ma</li> </ul> | ster Index 🗸 🗛 | dmission & Discha | rç 🗸 🛛 Other App   | ointments 🥆   | Supervisor       | $\sim$ | Billing Functions | V Doc  | umentation         | Maternit | y Details 🗸 🧹 |          |     |
|                               |                                       |                                |                |                   |                    | Demographic [ | etails           |        |                   |        |                    |          |               |          |     |
| Title                         | Mrs 🗸                                 |                                |                | Address           |                    |               | 90 PEMBROKE RC   | DAD    |                   | Ma     | ailing / Postal A  | ddress   |               |          |     |
| Surname                       | JONES                                 |                                |                |                   |                    |               |                  |        |                   |        |                    |          |               |          |     |
| Given Names                   | KATE AMANDA                           |                                |                |                   |                    |               |                  |        |                   |        |                    |          |               |          |     |
| Sex                           | Female 🗸                              |                                |                |                   |                    |               | NORTHLAND 6012   | 2, WEL | LIN               |        |                    |          |               |          |     |
| Date of Birth                 | 16 Feb 1953                           |                                |                | Domicile          |                    |               | 2203             |        |                   |        |                    |          |               |          |     |
| Private Phone                 | 04 412 4488                           |                                |                | Business Ph       | ione               |               |                  |        |                   | Mo     | bile Phone         |          | 023 552 7441  |          |     |
| E-Mail                        | 1kate.jones@homemail.ne               |                                |                | Demographi        | cs Confirmed Date  | Ð             | 10 Mar 2015 👸    |        |                   |        |                    |          |               |          |     |
|                               |                                       |                                |                |                   |                    | PMI Detai     | s                |        |                   |        |                    |          |               |          |     |
| Previous Name                 |                                       |                                |                | Marital Statu     | 15                 |               | ~                | ]      |                   | Oc     | cupation           |          |               | ~        |     |
| Ethnicity 1                   | NZ European                           | ~                              |                | lwi 1             |                    |               | ×                | -      |                   | Re     | ligion             |          |               | ~        |     |
| Ethnicity 2                   | · · · · · · · · · · · · · · · · · · · | ~                              |                | lwi 2             |                    |               | ×                | ~      |                   |        |                    |          |               |          |     |
| Ethnicity 3                   | <u> </u>                              | ~                              |                | lwi 3             |                    |               | ×                | -      |                   | Int    | erpreter Requir    | red      | Not Stated 🗸  |          |     |
| Local GP                      | Battersby Leanne (Ms                  | 2                              |                | Visiting Opti     | ons                |               | ~                | •      |                   |        |                    |          |               |          |     |
| Practice                      | Northland Medical Cent                | . 🥏                            |                | Folder Selec      | tion               |               |                  | ~      |                   | Pn     | ef Language 1      |          |               | ~        |     |
| GP Other                      |                                       |                                |                |                   |                    |               |                  |        |                   | Pn     | ef Language 2      |          |               | ~        |     |
|                               |                                       |                                |                |                   |                    |               |                  |        |                   | Sn     | noker              |          | No 🗸          |          |     |
| Weight                        |                                       |                                |                | Height            |                    |               |                  |        |                   | BN     | /I<br>/I Dete/Time |          |               |          |     |
|                               |                                       |                                |                |                   |                    | Residency De  | tails            |        |                   |        | an obter rane      |          |               |          |     |
| Country of Birth              | ~                                     |                                |                |                   |                    |               |                  |        |                   |        |                    |          |               |          |     |
| Type of Residency             | Resident 🗸                            |                                |                |                   |                    |               |                  |        |                   |        |                    |          |               |          |     |
| Residency Comments            |                                       |                                |                |                   |                    |               |                  |        |                   |        |                    |          |               |          |     |
|                               |                                       |                                |                |                   |                    | Death Deta    | ils              |        |                   |        |                    |          |               |          |     |
| Date of Death                 |                                       | Unknown Date                   | of Death       |                   | Death Notification |               | ×                | 1      |                   | Re     | elatives Contac    | ted      | •             | <b>~</b> |     |
|                               |                                       |                                |                |                   |                    | UR Comme      | its              |        | _                 |        |                    |          |               |          |     |
|                               |                                       |                                |                |                   |                    |               |                  |        |                   |        |                    |          |               |          |     |
|                               |                                       |                                |                |                   |                    |               |                  |        | ,                 |        |                    |          |               |          |     |
|                               |                                       |                                |                |                   |                    |               |                  | 1      |                   |        |                    |          |               |          |     |
|                               |                                       |                                | Update         | Alias             | Links              | Emerge Cont   | act Prev Address |        | BMI               | Cancel |                    |          |               |          |     |

3. Click on one of the NHI fields.

The NHI/MWS Patient Basic Details screen displays.

| JONES Mrs Ka             | ate Amanda                |                     |                  |                 |                |                   |                 |                  | NHLNo         |                   | HB \$8533 |   |
|--------------------------|---------------------------|---------------------|------------------|-----------------|----------------|-------------------|-----------------|------------------|---------------|-------------------|-----------|---|
| Date of Birth 16 Feb 195 | 53(Age 62 yrs) Sex Female |                     |                  |                 |                |                   |                 |                  |               |                   |           | 1 |
| 🕵 😫 😫 😫                  | npatient Enquiry          | Patient Master Inde | ex 🗸 Admission & | Discharç 🗸 Othe | r Appointments | VSupervisor       | - 🗸 Billing     | Functions 🗸      | Documentation | Maternity Details | ~         |   |
|                          |                           |                     |                  |                 | NHI/MWS Pati   | ent Basic Details |                 |                  |               |                   |           |   |
| HCU ID                   | HBS8533                   |                     |                  |                 |                |                   | Formatted Given | Name             |               |                   |           |   |
| Surname                  | JONES >                   | t                   |                  |                 |                |                   | KATE AMANDA     |                  |               |                   |           |   |
| Given 1st                | KATE                      | Preferred           |                  |                 |                |                   | 90 PEMBROKE     | ROAD             |               |                   |           |   |
| Given 2nd                | AMANDA                    | )                   |                  |                 |                |                   |                 |                  | =             |                   |           |   |
| Given 3rd                |                           | )                   |                  |                 |                |                   |                 |                  | _             |                   |           |   |
| Save Alias               |                           |                     |                  |                 |                |                   | NORTHLAND 60    | 012, WELLINGTON  |               |                   |           |   |
| Address                  | 90 PEMBROKE ROAD          |                     |                  |                 |                |                   |                 |                  |               |                   |           |   |
|                          |                           |                     |                  |                 |                |                   |                 |                  |               |                   |           |   |
|                          |                           | Suburb              |                  |                 |                |                   |                 |                  |               |                   |           |   |
|                          | NORTHLAND 6012            | City                |                  |                 |                |                   |                 |                  |               |                   |           |   |
|                          | WELLINGTON                | Country             |                  |                 |                |                   |                 |                  |               |                   |           |   |
| Domicile                 | 2203                      |                     |                  |                 |                |                   |                 |                  |               |                   |           |   |
| Gender OF                | Female O Male             | 0                   | Date of Birth    | 16              | Feb 1953       |                   |                 | Deceased         | l             |                   |           |   |
| Ethnicity (11)           | NZ European 🗸             |                     | <b>~</b>         | `               | ~              |                   |                 |                  |               |                   |           |   |
| Type of Residency Re     | sident 🗸                  |                     |                  |                 |                |                   |                 | -                |               |                   |           |   |
| Residency Comments       |                           |                     |                  |                 | Cou            | ntry Of Birth     | ~               |                  |               |                   |           |   |
|                          |                           | Update              | Show Difference  | Use Local       | Use National   | Contact/Donor     | Aliases         | Medical Warnings | Cancel        | ]                 |           |   |
|                          |                           |                     |                  |                 |                |                   |                 |                  |               |                   |           |   |

- 4. Make the changes required.
- 5. Click Update.

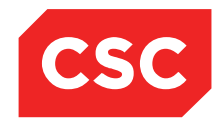

PMI and NHI User Guide NZ

A message asks if you want to update the Patients Postal Address.

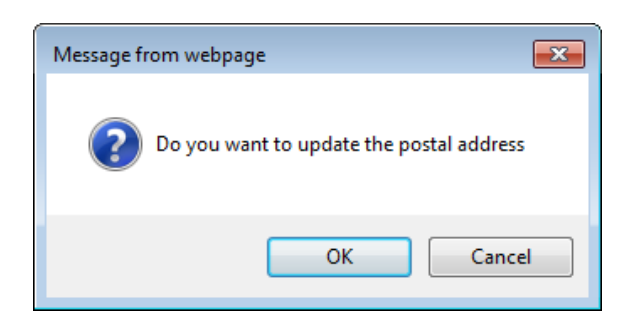

6. Click **OK** to be taken to the patients Emergency Contacts screen, where the Postal Address can be updated. Click **Cancel** to return to the Patients Demographic screen.

The Updated NHI details will be dislayed in the Patient Demographic details also.

| 🗀 JONES Mrs Kate Ar           | manda                   |                          |                              |                |                     |                   | NHI No               | HB \$8533             |  |
|-------------------------------|-------------------------|--------------------------|------------------------------|----------------|---------------------|-------------------|----------------------|-----------------------|--|
| Date of Birth 16 Feb 1953(Age | 62 yrs) Sex Female      |                          |                              |                |                     |                   |                      |                       |  |
| <b>X X X X</b>                | Inpatient Enquiry       | ✓ Patient Master Index ✓ | Admission & Discharg 🗸 Other | Appointments 🗸 | -Supervisor 🗸       | Billing Functions | Documentation        | V Maternity Details V |  |
|                               |                         |                          |                              | Demographic De | tails               |                   |                      |                       |  |
| Title                         | Mrs 💌                   |                          | Address                      |                | 12 RIXON GROVE      |                   | Mailing / Postal Add | iress                 |  |
| Surname                       | JONES                   |                          |                              | ĺ              |                     |                   |                      |                       |  |
| Given Names                   | KATE AMANDA             |                          |                              | ĺ              | MOUNT VICTORIA      |                   |                      |                       |  |
| Sex                           | Female 🗸                |                          |                              | [              | WELLINGTON 6011, NE | W Z               |                      |                       |  |
| Date of Birth                 | 16 Feb 1953             |                          | Domicile                     | j              | 2082                |                   |                      |                       |  |
| Private Phone                 | 04 412 4488             |                          | Business Phone               | [              |                     |                   | Mobile Phone         | 023 552 7441          |  |
| E-Mail                        | 1kate.jones@homemail.ne |                          | Demographics Confirmed       | Date           | 10 Mar 2015 👸 🛄     |                   |                      |                       |  |
|                               |                         |                          |                              | PMI Details    |                     |                   |                      |                       |  |
| Previous Name                 |                         |                          | Marital Status               |                | ~                   |                   | Occupation           | <u> </u>              |  |
| Ethnicity 1                   | NZ European             | ~                        | lwi 1                        |                | ~                   |                   | Religion             | ✓                     |  |
| Ethnicity 2                   | `                       | <u>~</u>                 | lwi 2                        |                | ~                   |                   |                      |                       |  |
| Ethnicity 3                   |                         | <u> </u>                 | IWI 3                        | l              |                     |                   | Interpreter Required | Not Stated V          |  |
| Local GP                      | Battersby Leanne (Ms    | 2                        | Visiting Options             | l              | ~                   |                   |                      |                       |  |
| Practice                      | Northland Medical Cent  |                          | Folder Selection             | l              | ~                   |                   | Pref Language 1      | ~                     |  |
| GP Other                      |                         |                          |                              |                |                     |                   | Pref Language 2      | ~ ~                   |  |
|                               |                         |                          | 11-1-1-1                     |                |                     |                   | Smoker               | No 🗸                  |  |
| Weight                        |                         |                          | Height                       |                |                     |                   | BMI Date/Time        |                       |  |
|                               |                         |                          |                              | Residency Deta | iils                |                   |                      |                       |  |
| Country of Birth              | ×                       |                          |                              |                |                     |                   |                      |                       |  |
| Type of Residency             | Resident                |                          |                              |                |                     | _                 |                      |                       |  |
| Residency Comments            |                         |                          |                              | Death Detail   |                     |                   |                      |                       |  |
| Date of Death                 |                         | Unknown Date of Death    | Death Notifice               | tion           | ~                   |                   | Relatives Contacted  |                       |  |
|                               |                         |                          |                              | UR Comment     | s                   |                   |                      | -                     |  |
|                               |                         |                          |                              |                |                     | _                 |                      |                       |  |
|                               |                         |                          |                              |                |                     | ^                 |                      |                       |  |
|                               |                         |                          |                              |                |                     | ~                 |                      |                       |  |
|                               |                         | Update                   | Alias Links                  | Emerge Contac  | t Prev Address      | BMI Ca            | ancel                |                       |  |
|                               |                         |                          |                              |                |                     |                   |                      |                       |  |

7. Click Update.

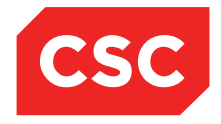

PMI and NHI User Guide NZ

## 3.4.2 NHI Details differ to Local Details

If fields recorded on the NHI (Name, Address, Sex, Date of Birth, Ethnicity and Residency) differ from those held on the Local Hospital database a warning message will be displayed advising there are differences.

Whenever a patient is accessed a check is done between the Local Hospital database and the NHI and if any fields held on the NHI differ to those held locally a warning is displayed.

| Message from webpa     | ige 💽                                                                       |
|------------------------|-----------------------------------------------------------------------------|
| Warning:<br>Click Ok i | National details are different to local<br>f you want to update the details |
|                        | OK Cancel                                                                   |

1. Click OK.

The NHI/MWS Patient Basic Details screen displays.

| 🗀 JONES M           | s Mary 🕂 👆 🖏 📙 🍟             | TP.                            |                | Location Pre-admission (Ward 8    | - G)(Current IP - We | llington)            | Unit Gen           | eral Surgery          | NHI No   | GVM5977 |
|---------------------|------------------------------|--------------------------------|----------------|-----------------------------------|----------------------|----------------------|--------------------|-----------------------|----------|---------|
| Date of Birth 14 Ju | in 1951(Age 63 yrs) Sex Fema | ale C                          | laim Code EX   | Clinician Prof Deborah M Tauvae   |                      |                      | Visit Dates Pre-   | admission 20/03/2015  | Visit No | 2150954 |
| 🗶 😫 🖳               | 😫 💼 🗾 Inpatient En           | nquiry 🗸 Patient Master In     | dex 🗸 Admissio | on & Discharg 🗸 Other Appointment | s 🗸Supervisor-       | - V Billing Function | ons 🗸 Documentatio | n 🗸 Maternity Details | ~        |         |
|                     |                              |                                |                | NHI/MWS P                         | tient Basic Details  |                      |                    |                       |          |         |
| HCU ID              | GVM5977                      |                                |                |                                   |                      | Formatted Given Name |                    |                       |          |         |
| Sumame              | UONES                        | ×                              |                |                                   |                      | MARY                 |                    |                       |          |         |
| Given 1st           | MARY                         | Preferred                      |                |                                   |                      | 23 KINGSTON CRESCI   | ENT                |                       |          |         |
| Given 2nd           |                              | 0                              |                |                                   |                      |                      |                    |                       |          |         |
| Given 3rd           |                              | 0                              |                |                                   |                      |                      |                    |                       |          |         |
| Save Alias          |                              |                                |                |                                   |                      | ROTORUA 3010         |                    |                       |          |         |
| Address             | 23 KINGSTON                  | CRESCENT                       |                |                                   |                      |                      |                    |                       |          |         |
|                     |                              |                                |                |                                   |                      |                      |                    |                       |          |         |
|                     |                              | Suburb                         |                |                                   |                      |                      |                    |                       |          |         |
|                     | ROTORUA 301                  | 10 City                        |                |                                   |                      |                      |                    |                       |          |         |
|                     | 1010                         | Country                        |                |                                   |                      |                      |                    |                       |          |         |
| Domicile            | 1248                         |                                |                |                                   |                      |                      |                    |                       |          |         |
| Gender              | Female      Male             |                                | Date of Birth  | 14 Jun 1951                       | 3                    | De                   | ceased             |                       |          |         |
| Ethnicity           | (21) NZ Maori                | (30) Pacific Is. not fur. def. | <b>~</b>       | ~                                 |                      |                      |                    |                       |          |         |
| Type of Residency   | Resident 🗸                   |                                |                |                                   |                      |                      |                    |                       |          |         |
| Residency Commer    | nts                          |                                |                | c                                 | ountry Of Birth      | ~                    |                    |                       |          |         |
|                     |                              | Update                         | Show Different | e Use Local Use Nationa           | Contact/Donor        | Aliases Medica       | I Warnings Cancel  |                       |          |         |
|                     |                              |                                |                |                                   |                      |                      |                    |                       |          |         |

2. Click the **Show Difference** button to show details of the NHI and local database side by side.

| 🗀 JONES Ms Mary 🕂 👆 🖏 📘                   | 1本山                                         | Location Pre-admission (Ward 8 - G)(Current IP - Welling | Iton) Unit General Surgery                              | NHI No   | GVM5977 |
|-------------------------------------------|---------------------------------------------|----------------------------------------------------------|---------------------------------------------------------|----------|---------|
| Date of Birth 14 Jun 1951(Age 63 yrs) Sex | Female Claim Code EX                        | Clinician Prof Deborah M Tauvae                          | Visit Dates Pre-admission 20/03/2015                    | Visit No | 2150954 |
| 🌊 🕄 🖳 🖳 💼 Inpat                           | ient Enquiry 🗸 Patient Master Index 🗸 Admis | sion & Dischar; 🗸 Other Appointments 🗸Supervisor         | ✓ Billing Functions ✓ Documentation ✓ Maternity Details | ~        |         |
|                                           |                                             | NHI/MWS Patient Basic Details                            |                                                         |          |         |
| Field                                     | National Value - 10 Mar 2015                |                                                          | Local Value - 24 Feb 2015                               |          |         |
| HCU ID                                    | GVM5977                                     |                                                          |                                                         |          |         |
| Surname                                   | JONES                                       |                                                          | JONES                                                   |          |         |
| Given 1st                                 | MARY                                        |                                                          | MARY                                                    |          |         |
| Given 2nd                                 |                                             |                                                          |                                                         |          |         |
| Given 3rd                                 |                                             |                                                          |                                                         |          |         |
| Preferred                                 | 1                                           |                                                          | 1                                                       |          |         |
| Address                                   | 23 KINGSTON CRESCENT                        |                                                          | 23 KINGSTON CRESCENT                                    |          |         |
|                                           |                                             |                                                          |                                                         |          |         |
| Suburb                                    |                                             |                                                          |                                                         |          |         |
| City                                      | ROTORUA 3010                                |                                                          | ROTORUA 3010                                            |          |         |
| Country                                   |                                             |                                                          |                                                         |          |         |
| Date of Birth                             | 14 Jun 1951                                 |                                                          | 14 Jun 1951                                             |          |         |
| Deceased                                  |                                             |                                                          |                                                         |          |         |
| Domicile                                  | 1248                                        |                                                          | 1248                                                    |          |         |
| Resident                                  | Y                                           |                                                          | Y                                                       |          |         |
| Ethnicity 1                               | NZ Maori                                    |                                                          | NZ Maori                                                |          |         |
| Ethnicity 2                               | Pacific Is. not fur. def.                   |                                                          |                                                         |          |         |
| Ethnicity 3                               |                                             |                                                          |                                                         |          |         |
| Gender                                    | F                                           |                                                          | F                                                       |          |         |
|                                           |                                             | Use National Use Local Cancel                            |                                                         |          |         |
|                                           |                                             |                                                          |                                                         |          |         |

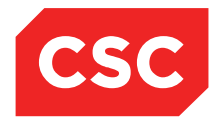

PMI and NHI User Guide NZ

3. Compare the details and decide whether to **Use National** or **Use Local** details, depending on which are more accurate. The date each system was last updated is at the head of each system column.

| 🗀 JONES Ms          | s Mary 🕂 🖧 🕲 🔒 🥊 🕂             |                            | Location Pre-admission (Wa        | rd 8 - G)(Current IP - We | llington)            | Unit Gene         | al Surgery          | NHI No   | GVM5977 |
|---------------------|--------------------------------|----------------------------|-----------------------------------|---------------------------|----------------------|-------------------|---------------------|----------|---------|
| Date of Birth 14 Ju | in 1951(Age 63 yrs) Sex Female | Claim Code E               | Clinician Prof Deborah M Ta       | uvae                      |                      | Visit Dates Pre-a | dmission 20/03/2015 | Visit No | 2150954 |
| 🗶 🕼 🖳               | 🕾 💼 🗾 Inpatient Enquiry 🗸      | Patient Master Index 🗸 Ad  | nission & Discharg 🗸 Other Appoin | ments 🗸Supervisor-        | V Billing Functions  | V Documentation   | Maternity Details   | ~        |         |
|                     |                                |                            | NHI/M                             | VS Patient Basic Details  |                      |                   |                     |          |         |
| HCU ID              | GVM5977                        |                            |                                   |                           | Formatted Given Name | 1                 |                     |          |         |
| Sumame              | JONES ×                        |                            |                                   |                           | MARY<br>Examples     |                   |                     |          |         |
| Given 1st           | MARY                           | Preferred                  |                                   |                           | 23 KINGSTON CRESCENT |                   |                     |          |         |
| Given 2nd           | •                              |                            |                                   |                           |                      |                   |                     |          |         |
| Given 3rd           | 0                              |                            |                                   |                           |                      |                   |                     |          |         |
| Save Alias          |                                |                            |                                   |                           | ROTORUA 3010         |                   |                     |          |         |
| Address             | 23 KINGSTON CRESCENT           |                            |                                   |                           |                      |                   |                     |          |         |
|                     |                                |                            |                                   |                           |                      |                   |                     |          |         |
|                     |                                | Suburb                     |                                   |                           |                      |                   |                     |          |         |
|                     | ROTORUA 3010                   | City                       |                                   |                           |                      |                   |                     |          |         |
|                     |                                | Country                    |                                   |                           |                      |                   |                     |          |         |
| Domicile            | 1248                           |                            |                                   |                           |                      |                   |                     |          |         |
| Gender              | Female      Male               | Date of Birth              | 14 Jun 195                        | 1 🛄                       | Decease              | ed                |                     |          |         |
| Ethnicity           | (21) NZ Maori 💙 (30) Pac       | ific ls. not fur. def. 🛛 🗸 | ~                                 |                           |                      |                   |                     |          |         |
| Type of Residency   | Resident 🗸                     |                            |                                   |                           |                      |                   |                     |          |         |
| Residency Commen    | nts                            |                            |                                   | Country Of Birth          | ~                    |                   |                     |          |         |
|                     |                                | Update Show Dif            | erence Use Local Use Na           | tional Contact/Donor      | Aliases Medical War  | nings Cancel      |                     |          |         |
|                     |                                |                            |                                   |                           |                      |                   |                     |          |         |

### 4. Click Update.

The Updated NHI details will be dislayed in the Patient Demographic details also.

|                               | L B. D ** TT                                 |                                 |                                        |                                |                                     | 0)/06077            |
|-------------------------------|----------------------------------------------|---------------------------------|----------------------------------------|--------------------------------|-------------------------------------|---------------------|
| JOINES WIS Wary Zi            | 1Q* #1 🖸 🎄 •T•                               |                                 | Location Pre-admission (Ward 8 - G)(Cu | rrent IP - Wellington)         | Unit General Surgery                | NHI No GVM5977      |
| Date of Birth 14 Jun 1951(Age | 63 yrs) Sex Female                           | Claim Code EX                   | Clinician Prof Deborah M Tauvae        |                                | Visit Dates Pre-admission 20/03/201 | .5 Visit No 2150954 |
| 🕵 💵 🖳 🔛 🔝                     | Inpatient Enquiry                            | ✓ Patient Master Index ✓ Admiss | sion & Discharç 🗸 Other Appointments 🗸 | Supervisor V Billing Functions | ✓ Documentation ✓ Maternity         | Details 🗸           |
|                               |                                              |                                 | Demographic D                          | etails                         |                                     |                     |
| Title                         | Ms 🗸                                         |                                 | Address                                | 23 KINGSTON CRESCENT           | Mailing / Postal Address            |                     |
| Surname                       | JONES                                        |                                 |                                        |                                |                                     |                     |
| Given Names                   | MARY                                         |                                 |                                        |                                |                                     |                     |
| Sex                           | Female 🗸                                     |                                 |                                        | ROTORUA 3010                   |                                     |                     |
| Date of Birth                 | 14 Jun 1951                                  |                                 | Domicile                               | 1248 Lakes DHB                 |                                     |                     |
| Private Phone                 | 04 200 77782                                 |                                 | Business Phone                         |                                | Mobile Phone                        | 023 0201 711        |
| E-Mail                        | joneses@gmail.com                            |                                 | Demographics Confirmed Date            | 24 Feb 2015 👸 🛄                |                                     |                     |
|                               |                                              |                                 | PMI Detail                             | s                              |                                     |                     |
| Previous Name                 |                                              |                                 | Marital Status                         | Married V                      | Occupation                          | ✓                   |
| Ethnicity 1                   | NZ Maori                                     | ~                               | lwi 1                                  | Ngatai Kamatua 🔽               | Religion                            | Methodist V         |
| Ethnicity 2                   | Pacific Is. not fur. def.                    | ~                               | lwi 2                                  | <u> </u>                       |                                     |                     |
| Ethnicity 3                   | <u>`````````````````````````````````````</u> | <ul> <li></li></ul>             | lwi 3                                  | <u> </u>                       | Interpreter Required                | Not Stated V        |
| Local GP                      | Jones Susan (Dr )                            | 2                               | Visiting Options                       | ~                              |                                     |                     |
| Practice                      | Mountainside Family Pr                       | 0                               | Folder Selection                       | ACC Patient V                  | Pref Language 1                     | <b>~</b>            |
| GP Other                      |                                              |                                 |                                        |                                | Pref Language 2                     | ✓                   |
|                               |                                              |                                 |                                        |                                | Smoker                              | No V                |
| Weight                        |                                              |                                 | Height                                 |                                | BMI<br>BMI Data (Timo               |                     |
|                               |                                              |                                 | Residency De                           | tails                          | Divir Date/Time                     |                     |
| Country of Birth              | ✓                                            |                                 |                                        |                                |                                     |                     |
| Type of Residency             | Resident 🗸                                   |                                 |                                        |                                |                                     |                     |
| Residency Comments            |                                              |                                 |                                        |                                |                                     |                     |
|                               | 1                                            |                                 | Death Deta                             | ils                            |                                     |                     |
| Date of Death                 |                                              | Unknown Date of Death           | Death Notification                     | ~                              | Relatives Contacted                 | <b></b>             |
|                               |                                              | -                               | UR Commer                              | its                            |                                     |                     |
|                               |                                              |                                 |                                        | ~                              |                                     |                     |
|                               |                                              |                                 |                                        | <u> </u>                       |                                     |                     |
|                               |                                              |                                 |                                        |                                |                                     |                     |
|                               |                                              | Update                          | Alias Links Emerge Cont                | act Prev Address BMI           | Cancel                              |                     |

5. Click Update.

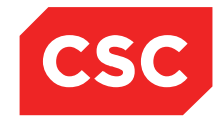

PMI and NHI User Guide NZ

## 3.4.3 Critical NHI Details differ to Local Details

If critical fields recorded on the NHI (Surname) differ from those held on the Local Hospital database a warning message will be displayed advising there are differences.

Whenever a patient is accessed a check is done between the Local Hospital database and the NHI and if any fields held on the NHI differ to those held locally a warning is displayed.

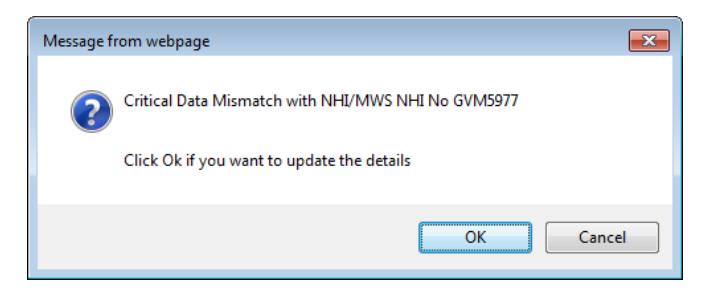

1. Click OK.

The NHI/MWS Patient Basic Details screen displays.

| 🗅 SMITH Ms          | : Mary 🛕 🗞 🛯 💘 🎹                      |                            | Location Pre-admission (Ward 8 -        | G)(Current IP - Welli | ington)                   | Unit Gener         | al Surgery          | NHI No   | GVM5977 |
|---------------------|---------------------------------------|----------------------------|-----------------------------------------|-----------------------|---------------------------|--------------------|---------------------|----------|---------|
| Date of Birth 14 Ju | in 1951(Age 63 yrs) Sex Female        | Claim Code EX              | Clinician Prof Deborah M Tauvae         |                       |                           | Visit Dates Pre-ad | Imission 20/03/2015 | Visit No | 2150954 |
| 🗶 🗐 🖳               | 😫 💼 🗾 Inpatient Enquiry 🗸             | Patient Master Index 🗸 Adm | nission & Discharç 🗸 Other Appointments | Supervisor            | Billing Functions         | ✓ Documentation    | Maternity Details   | ~        |         |
|                     |                                       |                            | NHI/MWS Pa                              | tient Basic Details   |                           |                    |                     |          |         |
| HCU ID              | GVM5977                               |                            |                                         |                       | Formatted Given Name      |                    |                     |          |         |
| Surname             | SMITH ×                               |                            |                                         |                       | MARY<br>Formatted Address |                    |                     |          |         |
| Given 1st           | MARY                                  | Preferred                  |                                         |                       | 23 KINGSTON CRESCENT      |                    |                     |          |         |
| Given 2nd           | · · · · · · · · · · · · · · · · · · · |                            |                                         |                       |                           |                    |                     |          |         |
| Given 3rd           | 0                                     |                            |                                         |                       |                           |                    |                     |          |         |
| Save Alias          |                                       |                            |                                         |                       | ROTORUA 3010              |                    |                     |          |         |
| Address             | 23 KINGSTON CRESCENT                  |                            |                                         |                       |                           |                    |                     |          |         |
|                     |                                       |                            |                                         |                       |                           |                    |                     |          |         |
|                     |                                       | Suburb                     |                                         |                       |                           |                    |                     |          |         |
|                     | ROTORUA 3010                          | City                       |                                         |                       |                           |                    |                     |          |         |
|                     |                                       | Country                    |                                         |                       |                           |                    |                     |          |         |
| Domicile            | 1248                                  |                            |                                         |                       |                           |                    |                     |          |         |
| Gender              | Female      Male                      | Date of Birth              | 14 Jun 1951                             | 1                     | Decease                   | d                  |                     |          |         |
| Ethnicity           | (21) NZ Maori (30) Pac                | ific Is. not fur. def. 🗸 🗸 | ~                                       |                       |                           |                    |                     |          |         |
| Type of Residency   | Resident 🗸                            |                            |                                         |                       |                           |                    |                     |          |         |
| Residency Commen    | nts                                   |                            | Cc                                      | untry Of Birth        | ~                         |                    |                     |          |         |
|                     |                                       | Update Show Diffe          | erence Use Local Use National           | Contact/Donor         | Aliases Medical Warr      | nings Cancel       |                     |          |         |
|                     |                                       |                            |                                         |                       |                           |                    |                     |          |         |

2. Click the **Show Difference** button to show details of the NHI and local database side by side.

| Dete of Birth 14 Jun 1951(Age 63 yrs) Sex Female Claim Code EX Clinician Prof Deborah M Tauvae Visit Dates Pre-admission 20/03/2015                                |          |         |
|----------------------------------------------------------------------------------------------------|----------|---------|
|                                                                                                    | Visit No | 2150954 |
| 😰 💱 🕵 🖬 🚾 Inpatient Enquiry 🗸 Patient Master Index 🗸 Admission & Dischar; 🗸 Other Appointments 🗸Supervisor 🗸 Billing Functions 🗸 Documentation 🗸 Maternity Details | ~        |         |
| NHI/MWS Patient Basic Details                                                                                                    |          |         |
| Field National Value - 10 Mar 2015 Local Value - 10 Mar 2015                                                                                                    |          |         |
| HCU ID GVM5977                                                                                                    |          |         |
| Sumane SMITH JONES                                                                                                    |          |         |
| Given 1st MARY MARY                                                                                                    |          |         |
| Given 2nd                                                                                                    |          |         |
| Given 3rd                                                                                                    |          |         |
| Preferred 1 1                                                                                                    |          |         |
| Address 23 KINGSTON CRESCENT 23 KINGSTON CRESCENT                                                                                                    |          |         |
|                                                                                                    |          |         |
| Suburb                                                                                                    |          |         |
| City ROTORUA 3010 ROTORUA 3010                                                                                                    |          |         |
| Country                                                                                                    |          |         |
| Date of Birth 14 Jun 1951 14 Jun 1951                                                                                                    |          |         |
| Deceased                                                                                                    |          |         |
| Domicile 1248 1248                                                                                                    |          |         |
| Resident Y Y                                                                                                    |          |         |
| Ethnicity 1 NZ Maori NZ Maori                                                                                                    |          |         |
| Ethnicity 2 Pacific Is. not fur. def. Pacific Is. not fur. def.                                                                                                    |          |         |
| Ethnicity 3                                                                                                    |          |         |
| Gender F F                                                                                                    |          |         |
| Use National Use Local Cancel                                                                                                    |          |         |

© 2015 CSC All rights reserved. STRICTLY CONFIDENTIAL - This document must only be used for the purpose for which it was provided and must not be reproduced or distributed without prior written permission.

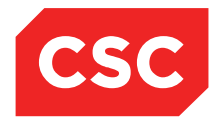

PMI and NHI User Guide NZ

3. Compare the details and decide whether to **Use National** or **Use Local** details, depending on which are more accurate. The date each system was last updated is at the head of each system column.

| 🗀 JONES Ms          | s Mary 🕂 🖧 🖏 📘 🤻 🕂             |                            | Location Pre-admission (Wa        | rd 8 - G)(Current IP - We | llington)            | Unit Gene         | al Surgery          | NHI No   | GVM5977 |
|---------------------|--------------------------------|----------------------------|-----------------------------------|---------------------------|----------------------|-------------------|---------------------|----------|---------|
| Date of Birth 14 Ju | in 1951(Age 63 yrs) Sex Female | Claim Code E               | Clinician Prof Deborah M Ta       | uvae                      |                      | Visit Dates Pre-a | dmission 20/03/2015 | Visit No | 2150954 |
| 🗶 🕼 🖳               | 🕾 💼 🗾 Inpatient Enquiry 🗸      | Patient Master Index 🗸 Ad  | nission & Discharg 🗸 Other Appoin | ments 🗸Supervisor-        | V Billing Functions  | V Documentation   | Maternity Details   | ~        |         |
|                     |                                |                            | NHI/M                             | VS Patient Basic Details  |                      |                   |                     |          |         |
| HCU ID              | GVM5977                        |                            |                                   |                           | Formatted Given Name | 1                 |                     |          |         |
| Sumame              | JONES ×                        |                            |                                   |                           | MARY<br>Examples     |                   |                     |          |         |
| Given 1st           | MARY                           | Preferred                  |                                   |                           | 23 KINGSTON CRESCENT |                   |                     |          |         |
| Given 2nd           | •                              |                            |                                   |                           |                      |                   |                     |          |         |
| Given 3rd           | 0                              |                            |                                   |                           |                      |                   |                     |          |         |
| Save Alias          |                                |                            |                                   |                           | ROTORUA 3010         |                   |                     |          |         |
| Address             | 23 KINGSTON CRESCENT           |                            |                                   |                           |                      |                   |                     |          |         |
|                     |                                |                            |                                   |                           |                      |                   |                     |          |         |
|                     |                                | Suburb                     |                                   |                           |                      |                   |                     |          |         |
|                     | ROTORUA 3010                   | City                       |                                   |                           |                      |                   |                     |          |         |
|                     |                                | Country                    |                                   |                           |                      |                   |                     |          |         |
| Domicile            | 1248                           |                            |                                   |                           |                      |                   |                     |          |         |
| Gender              | Female      Male               | Date of Birth              | 14 Jun 195                        | 1                         | Decease              | ed                |                     |          |         |
| Ethnicity           | (21) NZ Maori 💙 (30) Pac       | ific ls. not fur. def. 🛛 🗸 | ~                                 |                           |                      |                   |                     |          |         |
| Type of Residency   | Resident 🗸                     |                            |                                   |                           |                      |                   |                     |          |         |
| Residency Commen    | nts                            |                            |                                   | Country Of Birth          | ~                    |                   |                     |          |         |
|                     |                                | Update Show Dif            | erence Use Local Use Na           | tional Contact/Donor      | Aliases Medical War  | nings Cancel      |                     |          |         |
|                     |                                |                            |                                   |                           |                      |                   |                     |          |         |

### 4. Click Update.

The Updated NHI details will be dislayed in the Patient Demographic details also.

|                               | L B. D . W TT                                |                                 |                                        |                                |                                     | 0)/06077            |
|-------------------------------|----------------------------------------------|---------------------------------|----------------------------------------|--------------------------------|-------------------------------------|---------------------|
| JOINES WIS Wary Zi            | 1Q* #1 🖸 🎄 •T•                               |                                 | Location Pre-admission (Ward 8 - G)(Cu | rrent IP - Wellington)         | Unit General Surgery                | NHI No GVM5977      |
| Date of Birth 14 Jun 1951(Age | 63 yrs) Sex Female                           | Claim Code EX                   | Clinician Prof Deborah M Tauvae        |                                | Visit Dates Pre-admission 20/03/201 | .5 Visit No 2150954 |
| 💰 🕼 🖳 🔛 💼                     | Inpatient Enquiry                            | ✓ Patient Master Index ✓ Admiss | sion & Discharç 🗸 Other Appointments 🗸 | Supervisor V Billing Functions | ✓ Documentation ✓ Maternity         | Details 🗸           |
|                               |                                              |                                 | Demographic D                          | etails                         |                                     |                     |
| Title                         | Ms 🗸                                         |                                 | Address                                | 23 KINGSTON CRESCENT           | Mailing / Postal Address            |                     |
| Surname                       | JONES                                        |                                 |                                        |                                |                                     |                     |
| Given Names                   | MARY                                         |                                 |                                        |                                |                                     |                     |
| Sex                           | Female 🗸                                     |                                 |                                        | ROTORUA 3010                   |                                     |                     |
| Date of Birth                 | 14 Jun 1951                                  |                                 | Domicile                               | 1248 Lakes DHB                 |                                     |                     |
| Private Phone                 | 04 200 77782                                 |                                 | Business Phone                         |                                | Mobile Phone                        | 023 0201 711        |
| E-Mail                        | joneses@gmail.com                            |                                 | Demographics Confirmed Date            | 24 Feb 2015 👸 🛄                |                                     |                     |
|                               |                                              |                                 | PMI Detail                             | s                              |                                     |                     |
| Previous Name                 |                                              |                                 | Marital Status                         | Married V                      | Occupation                          | ✓                   |
| Ethnicity 1                   | NZ Maori                                     | ~                               | lwi 1                                  | Ngatai Kamatua 🔽               | Religion                            | Methodist V         |
| Ethnicity 2                   | Pacific Is. not fur. def.                    | ~                               | lwi 2                                  | <u> </u>                       |                                     |                     |
| Ethnicity 3                   | <u>`````````````````````````````````````</u> | <ul> <li></li></ul>             | lwi 3                                  | <u> </u>                       | Interpreter Required                | Not Stated V        |
| Local GP                      | Jones Susan (Dr )                            | 2                               | Visiting Options                       | ~                              |                                     |                     |
| Practice                      | Mountainside Family Pr                       | 0                               | Folder Selection                       | ACC Patient V                  | Pref Language 1                     | <b>~</b>            |
| GP Other                      |                                              |                                 |                                        |                                | Pref Language 2                     | ✓                   |
|                               |                                              |                                 |                                        |                                | Smoker                              | No V                |
| Weight                        |                                              |                                 | Height                                 |                                | BMI<br>BMI Data (Timo               |                     |
|                               |                                              |                                 | Residency De                           | tails                          | Divir Date/Time                     |                     |
| Country of Birth              | ✓                                            |                                 |                                        |                                |                                     |                     |
| Type of Residency             | Resident 🗸                                   |                                 |                                        |                                |                                     |                     |
| Residency Comments            |                                              |                                 |                                        |                                |                                     |                     |
|                               | 1                                            |                                 | Death Deta                             | ils                            |                                     |                     |
| Date of Death                 |                                              | Unknown Date of Death           | Death Notification                     | ~                              | Relatives Contacted                 | <b></b>             |
|                               |                                              | -                               | UR Commer                              | its                            |                                     |                     |
|                               |                                              |                                 |                                        | ~                              |                                     |                     |
|                               |                                              |                                 |                                        | <u>_</u>                       |                                     |                     |
|                               |                                              |                                 |                                        |                                |                                     |                     |
|                               |                                              | Update                          | Alias Links Emerge Cont                | act Prev Address BMI           | Cancel                              |                     |

5. Click Update.

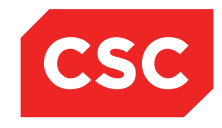

PMI and NHI User Guide NZ

## 3.5 Previous Address Information

## 3.5.1 Viewing Previous Addresses

When updating patient address details, the system provides users with the option to archive the old address.

- 1. Locate the required patient.
- 2. Select Update Patient Details from the appropriate patient level drop down menu.

| DONES Mrs Kate              | Amanda                  |                                |                   |                 |              |                 |                                                                                                    |                   | NHI No           |             | HB \$8533    |    |
|-----------------------------|-------------------------|--------------------------------|-------------------|-----------------|--------------|-----------------|----------------------------------------------------------------------------------------------------|-------------------|------------------|-------------|--------------|----|
| Date of Birth 16 Feb 1953(A | ge 62 yrs) Sex Female   |                                |                   |                 |              |                 |                                                                                                    |                   |                  |             |              | 10 |
| 🗶 🕺 🖳 🖳 🚛                   | Inpatient Enquiry       | ✓ Patient Master Index ✓ Admis | sion & Discharg 🗸 | Other Appointr  | ments 🗸 -    | Supervisor      | <b>V</b> E                                                                                                    | Billing Functions | V Documentation  | V Maternity | / Details 🗸  |    |
|                             |                         |                                |                   | Der             | nographic De | etails          |                                                                                                    |                   |                  |             |              |    |
| Title                       | Mrs 🗸                   |                                | Address           |                 |              | 90 PEMBROKE RO  | DAD                                                                                                    |                   | Mailing / Postal | Address     |              |    |
| Surname                     | JONES                   |                                |                   |                 |              |                 |                                                                                                    |                   |                  |             |              |    |
| Given Names                 | KATE AMANDA             |                                |                   |                 |              |                 |                                                                                                    | -                 |                  |             |              |    |
| Sex                         | Female 🗸                |                                |                   |                 |              | NORTHLAND 6012  | , WELL                                                                                                    | LIN               |                  |             |              |    |
| Date of Birth               | 16 Feb 1953             |                                | Domicile          |                 |              | 2203            |                                                                                                    |                   |                  |             |              |    |
| Private Phone               | 04 412 4488             |                                | Business Phone    |                 |              |                 |                                                                                                    |                   | Mobile Phone     |             | 023 552 7441 |    |
| E-Mail                      | 1kate.jones@homemail.ne |                                | Demographics C    | onfirmed Date   |              | 10 Mar 2015 👸   |                                                                                                    |                   |                  |             |              |    |
|                             |                         |                                |                   |                 | PMI Details  |                 |                                                                                                    |                   |                  |             |              |    |
| Previous Name               |                         |                                | Marital Status    |                 |              | ~               |                                                                                                    |                   | Occupation       |             | V            |    |
| Ethnicity 1                 | NZ European             | ~                              | lwi 1             |                 |              | <b>~</b>        | -                                                                                                    |                   | Religion         |             | ×            |    |
| Ethnicity 2                 |                         | ~                              | lwi 2             |                 |              | ~               | 7                                                                                                    |                   |                  |             |              |    |
| Ethnicity 3                 |                         | ✓                              | lwi 3             |                 |              | ~               | <ul> <li>Image: A set of the set of the</li></ul> |                   | Interpreter Req  | uired       | Not Stated V |    |
| Local GP                    | Battersby Leanne (Ms    | Ø                              | Visiting Options  |                 |              | ~               | ·                                                                                                    |                   |                  |             |              |    |
| Practice                    | Northland Medical Cent  |                                | Folder Selection  |                 |              |                 | ~                                                                                                    |                   | Pref Language    | 1           |              |    |
| GP Other                    |                         |                                |                   |                 |              |                 |                                                                                                    |                   | Pref Language    | 2           | ✓            |    |
|                             |                         |                                |                   |                 |              |                 |                                                                                                    |                   | Smoker           |             | No 🗸         |    |
| Weight                      |                         |                                | Height            |                 |              |                 |                                                                                                    |                   | BMI              |             |              |    |
|                             |                         |                                |                   | R               | esidency Det | ails            |                                                                                                    |                   | BMI Date/Time    |             |              |    |
| Country of Birth            | ×                       |                                |                   |                 |              |                 |                                                                                                    |                   |                  |             |              |    |
| Type of Residency           | Resident 🗸              | 1                              |                   |                 |              |                 |                                                                                                    |                   |                  |             |              |    |
| Residency Comments          |                         |                                |                   |                 |              |                 |                                                                                                    |                   |                  |             |              |    |
|                             |                         |                                |                   |                 | Death Detail | ls              |                                                                                                    |                   |                  |             |              |    |
| Date of Death               |                         | Unknown Date of Death          | Dea Dea           | th Notification |              | ~               | /                                                                                                    |                   | Relatives Cont   | acted       | ×            |    |
|                             |                         |                                |                   |                 | UR Commen    | ts              |                                                                                                    |                   |                  |             |              |    |
|                             |                         |                                |                   |                 |              |                 |                                                                                                    | 1                 |                  |             |              |    |
|                             |                         |                                |                   |                 |              |                 |                                                                                                    |                   |                  |             |              |    |
|                             |                         |                                |                   |                 |              |                 | ~                                                                                                    |                   |                  |             |              |    |
|                             |                         | Update                         | Alias             | Links           | Emerge Conta | ct Prev Address |                                                                                                    | BMI               | Cancel           |             |              |    |
|                             |                         |                                |                   |                 |              |                 |                                                                                                    |                   |                  |             |              |    |

**Note:** The Prev Address button text displays in red, indicating that Previous Address records exist.

### 3. Click Prev Address.

The patients Previous Address List will display.

| 🗅 JONES Mrs Kate A            | manda                      |                                                             |                                |                                       | NHI No                  | HB\$8533       |
|-------------------------------|----------------------------|-------------------------------------------------------------|--------------------------------|---------------------------------------|-------------------------|----------------|
| Date of Birth 16 Feb 1953(Age | e 62 yrs) Sex Female       |                                                             |                                |                                       |                         | 1              |
| 🛋 🔛 😫 😫 🗈                     | Inpatient Enquiry V Patier | nt Master Index 🗸 Admission & Discharg 🗸 Other Appointments | <ul> <li>Supervisor</li> </ul> | <ul> <li>Billing Functions</li> </ul> | ✓ Documentation ✓ Mater | iity Details 🗸 |
|                               |                            | Deputious: Address                                          | in the                         |                                       | 2 2                     |                |
| Title                         | Mrs 🗸                      | Previous Addres                                             | is list                        |                                       | stal Address            |                |
| Surname                       | JONES                      | Date Changed Previous Address                               | Previous Phone<br>(H)          | Previous Mobile                       | User<br>Updated         |                |
| Given Names                   | KATE AMANDA                | Time Changed                                                | Previous Phone                 |                                       |                         |                |
| Sex                           | Female 🗸                   | Time Changeo                                                | (W)                            | Previous email                        |                         |                |
| Date of Birth                 | 16 Feb 1953                | 10 Mar 2015 2 RIXON GROVE MT VICTORIA WELLINGTON            | 04 412 4488                    | 023 552 7441                          | J.R.Henshall            |                |
| Private Phone                 | 04 412 4488                | 12:23:52                                                    |                                |                                       | he                      | 023 552 7441   |
| E-Mail                        | 1kate.jones@homemail.ne    | 90 PEMBROKE ROAD NORTHLAND 6012,                            | 04 412 4488                    | 023 552 7441                          | J.R.Henshall            |                |
| Dearlow Name                  |                            | 12:22:50                                                    |                                |                                       |                         |                |
| Ethniaitu 1                   | NZ Everyone htt            |                                                             |                                |                                       |                         | ¥              |
| Ethnicity 2                   | NZ European V              |                                                             |                                |                                       |                         | <b>`</b>       |
| Ethnicity 3                   |                            |                                                             |                                |                                       | Required                | Not Stated V   |
| Local GP                      | Battersby Leanne (Ms       |                                                             |                                |                                       |                         |                |
| Practice                      | Northland Medical Cent     |                                                             |                                |                                       | ige 1                   | ~              |
| GP Other                      |                            |                                                             |                                |                                       | ige 2                   | ~              |
|                               |                            |                                                             |                                |                                       |                         | No 🗸           |
| Weight                        |                            | Clo                                                         | se                             |                                       | me                      |                |
|                               |                            |                                                             |                                |                                       |                         |                |
| Country of Birth              | <b></b>                    |                                                             |                                |                                       |                         |                |
| Type of Residency             | Resident                   |                                                             |                                |                                       |                         |                |
| Residency Comments            |                            |                                                             |                                |                                       |                         |                |
|                               |                            | Death De                                                    | tails                          |                                       |                         |                |
| Date of Death                 | Unknown                    | Date of Death Death Notification                            | ×                              | <b>~</b>                              | Relatives Contacted     | <b></b>        |
|                               |                            | UR Comn                                                     | Territes                       |                                       |                         |                |
|                               |                            |                                                             |                                | A                                     |                         |                |
|                               |                            |                                                             |                                | $\checkmark$                          |                         |                |
|                               |                            |                                                             |                                | DM                                    |                         |                |
|                               |                            | Update Alias Links Emerge Co                                | Prev Address                   | BMI                                   | Lancel                  |                |

© 2015 CSC All rights reserved. STRICTLY CONFIDENTIAL - This document must only be used for the purpose for which it was provided and must not be reproduced or distributed without prior written permission.

Page 60 of 106

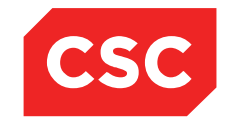

## PMI and NHI User Guide NZ

#### Click the icon beside a Previous Address record to view the details.

| DONES Mrs Kate             | Amanda                         |                        |                                       |                                | NHI No               | HB \$8533           |
|----------------------------|--------------------------------|------------------------|---------------------------------------|--------------------------------|----------------------|---------------------|
| Date of Birth 16 Feb 1953( | Age 62 yrs) Sex Female         |                        |                                       |                                |                      |                     |
| 🌋 🔛 🖳 🔛 🔒                  | 🖹 🗾 Inpatient Enquiry 🗸 Patier | nt Master Index 🗸 Admi | ssion & Discharc 🗸 Other Appointments | VSupervisor V Billing Function | is V Documentation V | Maternity Details 🗸 |
|                            |                                |                        |                                       |                                |                      |                     |
| Title                      | Mrs 🗸                          |                        | Previous Address                      | Details 🔹 💽 🛋                  | stal Address         |                     |
| Surname                    | JONES                          | Date Changed Previo    | Date Changed                          | 10 Mar 2015                    | User<br>Undated      |                     |
| Given Names                | KATE AMANDA                    | The channel            | Time Changed                          | 12:23:52                       |                      |                     |
| Sex                        | Female 🗸                       | Time Changeo           | Previous Address Line 1               | 2 RIXON GROVE                  |                      |                     |
| Date of Birth              | 16 Feb 1953                    | 10 Mar 2015 2 RI       | Previous Address Line 2               |                                | J.R.Henshall         |                     |
| Private Phone              | 04 412 4488                    | 12:23:52               | Previous Address Line 3               |                                | he                   | 023 552 7441        |
| E-Mail                     | 1kate.jones@homemail.ne        | - 40 Mar 2045 90 F     | Previous Address Line 4               | 2082                           | 1 D Haraball         |                     |
|                            |                                | 10 Mar 2015 WEL        | Previous Phone (H)                    | 04 412 4488                    | J.R.Henshall         |                     |
| Previous Name              |                                | 12:22:50               | Previous Phone (W)                    |                                |                      | ×                   |
| Ethnicity 1                | NZ European 🗸                  |                        | Previous District of Residence        | I                              |                      | ✓                   |
| Ethnicity 2                | ~                              |                        | Previous Mobile                       | 023 552 7441                   |                      |                     |
| Ethnicity 3                | ×                              |                        | Previous Email                        |                                | Required             | Not Stated V        |
| Local GP                   | Battersby Leanne (Ms           |                        | User Updated                          | J.R.Henshall                   |                      |                     |
| Practice                   | Northland Medical Cont         |                        | Delete                                | Cancel                         | age 1                |                     |
| CD Other                   |                                | -                      |                                       |                                |                      |                     |
| GF Ouler                   |                                |                        |                                       | I                              | nge z                | No. No.             |
| Weight                     |                                |                        |                                       | I                              |                      |                     |
|                            |                                |                        | Cic                                   | ose                            | me                   |                     |
| O                          |                                |                        |                                       |                                |                      |                     |
| Type of Residency          | Pasidant                       | <u> </u>               |                                       |                                |                      |                     |
| Residency Commente         | Incolucin                      |                        |                                       |                                |                      |                     |
| inconcerve continents      |                                |                        | Death De                              | etails                         |                      |                     |
| Date of Death              | Unknown I                      | Date of Death          | Death Notification                    | ×                              | Relatives Contacted  |                     |
|                            |                                |                        | UR Comr                               | nents                          |                      | · · · · ·           |
|                            |                                |                        |                                       |                                |                      |                     |
|                            |                                |                        |                                       | ^                              |                      |                     |
|                            |                                |                        |                                       | $\sim$                         |                      |                     |
|                            |                                | Undata                 | Alian Lista Caracter C                | antant David theory DMI        | Consul               |                     |
|                            |                                | update                 | Allas Links Emerge C                  | ontact Prev Address BMI        | Cancel               |                     |

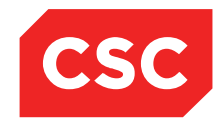

PMI and NHI User Guide NZ

## 3.5.2 Deleting a Previous Address

- 1. Locate the required patient.
- 2. Select **Change Patient Details** from the appropriate patient level drop down menu.

| DIVES Mrs Kate Amanda HBS85                                                                                                    | And the second second se |
|----------------------------------------------------------------------------------------------------|----------------------------------------------------------------------------------------------------|
|                                                                                                    | J3 💮                                                                                                    |
| Dete of Birth 16 Feb 1953(Age 62 yrs) Sex Female                                                                                                    | 10                                                                                                    |
| 😰 💱 🛃 💼 🗾 Inpatient Enquiry 🗸 Patient Master Index 🗸 Admission & Discharg 🗸 Other Appointments 🗸Supervisor 🗸 Billing Functions 🗸 Documentation 🗸 Maternity Details 🗸 |                                                                                                    |
| Demographic Details                                                                                                    |                                                                                                    |
| Title Mrs 🔽 Address 90 PEMBROKE ROAD Mailing / Postal Address                                                                                                    |                                                                                                    |
| Sumane JONES                                                                                                    |                                                                                                    |
| Given Names KATE AMANDA                                                                                                    |                                                                                                    |
| Sex Female v NORTHLAND 6012, WELLIN                                                                                                    |                                                                                                    |
| Date of Birth 16 Feb 1953 Domicile 2203                                                                                                    |                                                                                                    |
| Private Phone 04 412 4488 Business Phone 023 552 7441                                                                                                    | 7                                                                                                    |
| E-Mail 1kate.jones@homemail.ne Demographics Confirmed Date 10 Mar 2015 📸                                                                                             |                                                                                                    |
| PMI Details                                                                                                    |                                                                                                    |
| Previous Name Marital Status 🗸 Occupation                                                                                                    | ~                                                                                                    |
| Ethnicity 1 NZ European V Iwi 1 V Religion                                                                                                    | ~                                                                                                    |
| Ethnicity 2 hvi 2 v                                                                                                    |                                                                                                    |
| Ethnicity 3 Interpreter Required Not Stated V                                                                                                    |                                                                                                    |
| Local GP Battersby Learne (Ms 🕓 🖉 Visiting Options                                                                                                    |                                                                                                    |
| Practice Northland Medical Cent                                                                                                    | ✓                                                                                                    |
| GP Other Pref Language 2                                                                                                    | <b>T</b>                                                                                                    |
| Smoker No V                                                                                                    |                                                                                                    |
| Weight Height BM                                                                                                    |                                                                                                    |
| Residency Details                                                                                                    |                                                                                                    |
| Country of Bith                                                                                                    |                                                                                                    |
| Type of Residency Resident 🗸                                                                                                    |                                                                                                    |
| Residency Comments                                                                                                    |                                                                                                    |
| Death Details                                                                                                    |                                                                                                    |
| Date of Death Death Death Notification Relatives Contacted                                                                                                    | ]                                                                                                    |
| UR Comments                                                                                                    |                                                                                                    |
| ^ ^ ·                                                                                                    |                                                                                                    |
|                                                                                                    |                                                                                                    |
|                                                                                                    |                                                                                                    |
| Update Alias Links Emerge Contact Prev Address BMI Cancel                                                                                                    |                                                                                                    |

## 3. Click the Prev Address button.

| DONES Mrs Kate A             | Amanda                     |                                                              |                       |                     | NHI No                | HB \$8533           |
|------------------------------|----------------------------|--------------------------------------------------------------|-----------------------|---------------------|-----------------------|---------------------|
| Date of Birth 16 Feb 1953(Ag | e 62 yrs) Sex Female       |                                                              |                       |                     |                       | 2                   |
| 🛋 💵 💵 📰 💼                    | Inpatient Enquiry V Patier | ent Master Index 🗸 Admission & Discharç 🗸 Other Appointments | ✓Supervisor           | ✓ Billing Functions | ✓ Documentation ✓     | Maternity Details V |
|                              |                            |                                                              | 1                     |                     |                       |                     |
| Title                        | Mrs 🗸                      | Previous Add                                                 | ress List             |                     | stal Address          |                     |
| Surname                      | JONES                      | Date Changed Previous Address                                | Previous Phone<br>(H) | Previous Mobile     | User<br>Updated       |                     |
| Given Names                  | KATE AMANDA                | Time Channed                                                 |                       | Desuious Email      |                       |                     |
| Sex                          | Female 🗸                   |                                                              | (W)                   | Previous Linaii     |                       |                     |
| Date of Birth                | 16 Feb 1953                | 10 Mar 2015 2 RIXON GROVE MT VICTORIA WELLINGTO              | N 04 412 4488         | 023 552 7441        | J.R.Henshall          |                     |
| Private Phone                | 04 412 4488                | 12:23:52                                                     |                       |                     | he                    | 023 552 7441        |
| E-Mail                       | 1kate.jones@homemail.ne    | 10 Mar 2015 90 PEMBROKE ROAD NORTHLAND 6012,                 | 04 412 4488           | 023 552 7441        | J.R.Henshall          |                     |
|                              |                            | WELLINGTON 2203                                              |                       |                     |                       |                     |
| Previous Name                |                            | 12.22.30                                                     |                       |                     |                       | <u> </u>            |
| Ethnicity 1                  | NZ European V              |                                                              |                       |                     |                       | ~ ~                 |
| Ethnicity 2                  | ×                          |                                                              |                       |                     |                       | NUCLEUR             |
| Ethnicity 3                  |                            |                                                              |                       |                     | Required              | Not Stated V        |
| Local GP                     | Battersby Leanne (Ms       |                                                              |                       |                     |                       |                     |
| Practice                     | Northland Medical Cent     |                                                              |                       |                     | ige 1                 | ~                   |
| GP Other                     |                            |                                                              |                       |                     | ige 2                 | ×                   |
|                              |                            |                                                              |                       |                     |                       | No 🗸                |
| Weight                       |                            |                                                              | Close                 |                     | me                    |                     |
|                              |                            |                                                              |                       |                     |                       |                     |
| Country of Birth             | ~                          | L                                                            |                       |                     |                       |                     |
| Type of Residency            | Resident 🗸                 |                                                              |                       |                     |                       |                     |
| Residency Comments           |                            |                                                              |                       |                     |                       |                     |
| Data of Data th              |                            | Death Death                                                  | Details               |                     | Deletions Contracts 1 |                     |
| Date of Death                | Unknown                    | Date of Death Death Notification                             |                       | ~                   | Relatives Contacted   | ~                   |
|                              |                            | UR LO                                                        | initerits.            |                     |                       |                     |
|                              |                            |                                                              |                       | <b>^</b>            |                       |                     |
|                              |                            |                                                              |                       | $\checkmark$        |                       |                     |
|                              |                            |                                                              |                       |                     |                       |                     |
|                              |                            | Update Alias Links Emerge                                    | Contact Prev Addres   | s BMI               | Cancel                |                     |

4. Click the icon beside a Previous Address record.

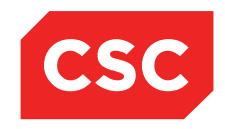

PMI and NHI User Guide NZ

| DONES Mrs Kate A              | manda                      |                       |                                         |                                       |                   | NHI No                            | HB \$8533             |   |
|-------------------------------|----------------------------|-----------------------|-----------------------------------------|---------------------------------------|-------------------|-----------------------------------|-----------------------|---|
| Date of Birth 16 Feb 1953(Age | 62 yrs) Sex Female         |                       |                                         |                                       |                   |                                   |                       |   |
| 🛋 😫 🖳 😫 💼                     | Inpatient Enquiry V Patier | t Master Index 🗸 Admi | ssion & Dischars 🗸 Other Appointments 🗸 | Supervisor 🗸 E                        | Billing Functions | <ul> <li>Documentation</li> </ul> | V Maternity Details V |   |
|                               |                            |                       | · · · ·                                 | a a ch                                |                   |                                   |                       |   |
| Title                         | Mrs 🗸                      |                       | Previous Address D                      | etails                                | ? = ×             | Y = X stal                        | Address               |   |
| Surname                       | JONES                      | Date Changed Previo   | Date Changed                            | 10 Mar 2015                           |                   | User<br>Updated                   |                       |   |
| Given Names                   | KATE AMANDA                | Terre Channel         | Time Changed                            | 12:23:52                              |                   |                                   |                       |   |
| Sex                           | Female 🗸                   | Time Changed          | Previous Address Line 1                 | 2 RIXON GROVE                         |                   |                                   |                       |   |
| Date of Birth                 | 16 Feb 1953                | 10 Mar 2015 2 RD      | Previous Address Line 2                 | MENICTORIA                            |                   | J.R.Henshall                      |                       |   |
| Private Phone                 | 04 412 4488                | 12:23:52              | Previous Address Line 3                 | WELLINGTON 6011                       |                   | he                                | 023 552 7441          |   |
| E-Mail                        | 1kate.jones@homemail.ne    | 10 Mar 2015 90 P      | Previous Postcode                       | 2082                                  |                   | I R Henshall                      |                       |   |
|                               |                            | 12:22:50 WELL         | Previous Phone (H)                      | 04 412 4488                           |                   | U. C. Hernstida                   |                       |   |
| Previous Name                 |                            | 12:22:50              | Previous Phone (W)                      |                                       |                   |                                   | <u> </u>              |   |
| Ethnicity 1                   | NZ European V              |                       | Previous District of Residence          | 000 550 7444                          |                   |                                   | ~                     |   |
| Ethnicity 2                   | ~                          |                       | Previous Mobile<br>Previous Emsil       | 023 552 /441                          |                   | 1                                 |                       |   |
| Ethnicity 3                   |                            |                       | User Updated                            | J.R.Henshall                          |                   | Requ                              | Not Stated V          |   |
| Local GP                      | Battersby Leanne (Ms       |                       | · · · · · · · · · · · · · · · · · · ·   |                                       |                   |                                   |                       |   |
| Practice                      | Northland Medical Cent     |                       | Delete                                  | Cancel                                |                   | age 1                             | 1 🗸 🗸                 |   |
| GP Other                      |                            |                       |                                         |                                       |                   | ige 2                             | 2 🗸 🗸                 |   |
|                               |                            |                       |                                         |                                       |                   |                                   | No 🗸                  |   |
| Weight                        |                            |                       | Close                                   |                                       |                   | me                                |                       |   |
|                               |                            |                       | Citote                                  | · · · · · · · · · · · · · · · · · · · |                   |                                   |                       | _ |
| Country of Birth              | ~                          | 1                     |                                         |                                       |                   |                                   |                       |   |
| Type of Residency             | Resident 🗸                 |                       |                                         |                                       |                   |                                   |                       |   |
| Residency Comments            |                            |                       |                                         |                                       |                   |                                   |                       |   |
|                               |                            |                       | Death Deta                              | ils                                   |                   |                                   |                       | _ |
| Date of Death                 | Unknown E                  | Date of Death         | Death Notification                      | ~                                     |                   | Relatives Conta                   | scted V               |   |
|                               |                            |                       | UR Comme                                | nts                                   | -                 |                                   |                       |   |
|                               |                            |                       |                                         | ~                                     |                   |                                   |                       |   |
|                               |                            |                       |                                         | ~                                     |                   |                                   |                       |   |
|                               |                            |                       |                                         |                                       |                   |                                   |                       |   |
|                               |                            | Update                | Alias Links Emerge Con                  | tact Prev Address                     | BMI               | Cancel                            |                       |   |

5. Click Delete.

The following confirmation message will display.

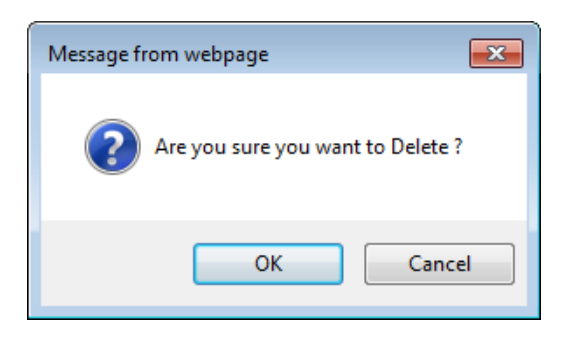

6. Click **OK** to delete the Previous Address record.

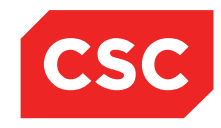

PMI and NHI User Guide NZ

## 3.6 Previous GP and Practice Information

### 3.6.1 Viewing Previous GP's and Practices

When updating patient GP and Practice details, the system provides users with the option to archive the old GP information.

- 1. Locate the required patient.
- 2. Select Update Patient Details from the appropriate patient level drop down menu.

| 2                      |                             |                        |                                           |                           |                                 |                      |           |
|------------------------|-----------------------------|------------------------|-------------------------------------------|---------------------------|---------------------------------|----------------------|-----------|
| JONES Mrs              | Kate Amanda 📙 BMI           |                        |                                           |                           | Location Discharged             | NHI No               | HB \$8533 |
| Date of Birth 16 Feb 1 | 1953(Age 62 yrs) Sex Female |                        |                                           | Claim Code EX             |                                 | Visit No             | 2151177   |
| 🕵 😫 🖳 🖁                | 🖁 💼 🗾 Inpatient Enquiry 🗸   | Patient Master Index 🗸 | Admission & Discharg 🗸 Other Appointments | VSupervisor V Billing Fun | ctions 🗸 Documentation 🗸 Matern | ity Details 🗸        |           |
|                        |                             |                        | Demogra                                   | aphic Details             |                                 |                      |           |
| Title                  | Mrs 🗸                       |                        | Address                                   | 12 RIXON GROVE            | Mailing / Postal Address        |                      |           |
| Surname                | JONES                       |                        |                                           |                           |                                 |                      |           |
| Given Names            | KATE AMANDA                 |                        |                                           | MOUNT VICTORIA            |                                 |                      |           |
| Sex                    | Female 🗸                    |                        |                                           | WELLINGTON 6011, NEW Z    |                                 |                      |           |
| Date of Birth          | 16 Feb 1953                 |                        | Domicile                                  | 2082 Capital & Coast DHB  |                                 |                      |           |
| Private Phone          | 04 412 4488                 |                        | Business Phone                            | 04 5321000                | Mobile Phone                    | 023 552 7441         |           |
| E-Mail                 | 1kate.jones@homemail.ne     |                        | Demographics Confirmed Date               | 10 Mar 2015 👸 🛄           |                                 |                      |           |
|                        |                             |                        | PMI                                       | Details                   |                                 |                      |           |
| Previous Name          |                             |                        | Marital Status                            | ×                         | Occupation                      | ×                    |           |
| Ethnicity 1            | NZ European 🗸               |                        | lwi 1                                     | ~                         | Religion                        | ✓                    |           |
| Ethnicity 2            | <u> </u>                    |                        | lwi 2                                     | <u> </u>                  |                                 |                      |           |
| Ethnicity 3            | ✓                           |                        | lwi 3                                     | Y                         | Interpreter Required            | Not Stated V         |           |
| Local GP               | Battersby Leanne (Ms        |                        | Visiting Options                          |                           |                                 |                      |           |
| Practice               | Northland Medical Cent      |                        | Folder Selection                          | ~                         | Pref Language 1                 | <u> </u>             |           |
| GP Other               |                             |                        |                                           |                           | Pref Language 2                 | ×                    |           |
| Mainh                  | 6E 1                        |                        | Mainhi                                    | 161.0                     | Smoker                          | No V                 |           |
| vveigni                | 05.1                        |                        | neight                                    | 101.0                     | BMI Date/Time                   | 10 Mar 2015 12:52:43 |           |
|                        |                             | _                      | Reside                                    | ncy Details               |                                 |                      |           |
| Country of Birth       | ~                           | •                      |                                           |                           |                                 |                      |           |
| Type of Residency      | Resident                    |                        |                                           |                           |                                 |                      |           |
| Residency Comments     |                             |                        | 0                                         |                           |                                 |                      |           |
| Data of Death          |                             | news Date of Death     | Death Natification                        | n Details                 | Poletives Contested             |                      |           |
| Date of Death          | J Onk                       | nown Date of Death     | Death Notification                        |                           | Relatives Contacted             | $\checkmark$         |           |
|                        |                             |                        | oke                                       | Similary                  |                                 |                      |           |
|                        |                             |                        |                                           |                           | ^                               |                      |           |
|                        |                             |                        |                                           |                           | $\checkmark$                    |                      |           |
|                        |                             |                        |                                           |                           |                                 |                      |           |
|                        |                             | Update                 | Allas Links Emerge Contac                 | t Prev Address BMI        | Prev GP Cancel                  |                      |           |
|                        |                             |                        |                                           |                           |                                 |                      |           |

**Note:** The Prev GP button text displays in red indicating that Previous GP records exist.

#### 3. Click Prev GP.

The patients Previous GP Details List will display.

| DONES Mrs            | Kate Amanda 📋 BMI                |                                 |                      |                  |               |              | Location E   | Discharged   |           | NHI No                       | HB \$8533 |
|----------------------|----------------------------------|---------------------------------|----------------------|------------------|---------------|--------------|--------------|--------------|-----------|------------------------------|-----------|
| Date of Birth 16 Feb | 1953(Age 62 yrs) Sex Female      |                                 |                      |                  | Claim Cor     | ie FX        |              |              |           | Visit No.                    | 2151177   |
|                      |                                  | A Mantan Indana a sa Administra | 2 Diseber 1 - Othe   | . Annalatara ata | Curraniana    | Date         | - Curretines | . Deservated |           | territe Details              |           |
|                      | A Real Patient Enquiry V Patient | Admissic                        | on & Discharg 🗸 Othe | ar Appointments  | Supervisor    |              | g Punctions  | Documentati  | m V Ma    |                              |           |
| Title                | Mrs V                            |                                 |                      | Previous GP Deta | iils List     |              |              | ? = ×        | I Address |                              |           |
| Surname              | JONES                            | Date Time Changed               | Previous GP          |                  | Previous Pra  | octice       |              | User         |           |                              |           |
| Given Names          | KATE AMANDA                      |                                 |                      |                  |               |              |              | opuated      |           |                              |           |
| Sex                  | Female 🗸                         | 15 Sep 2015 16:46:36            | Barlow Kenneth (Dr ) |                  | Northland Med | dical Centre |              | J R Henshall |           |                              |           |
| Date of Birth        | 16 Feb 1953                      | 10 Mar 2015 10:39:47            | Battersby Leanne (M: | 5)               | Northland Med | dical Centre |              | J R Henshall |           |                              |           |
| Private Phone        | 04 412 4488                      |                                 |                      |                  |               |              |              | e            |           | 023 552 7441                 |           |
| E-Mail               | 1kate.jones@homemail.ne          |                                 |                      |                  |               |              |              |              |           |                              |           |
|                      |                                  |                                 |                      |                  |               |              |              |              |           |                              |           |
| Previous Name        |                                  |                                 |                      |                  |               |              |              |              |           | ×                            |           |
| Ethnicity 1          | NZ European 🗸                    |                                 |                      |                  |               |              |              |              |           | ×                            |           |
| Ethnicity 2          | ×                                |                                 |                      |                  |               |              |              |              |           |                              |           |
| Ethnicity 3          | ~                                |                                 |                      |                  |               |              |              | te           | quired    | Not Stated 🗸                 |           |
| Local GP             | Bouvier Thelma (Ms               |                                 |                      |                  |               |              |              |              |           |                              |           |
| Practice             | Newtown Union                    |                                 |                      |                  |               |              |              | ge           | 1         |                              |           |
| GP Other             |                                  |                                 |                      |                  |               |              |              | ge           | 2         | ×                            |           |
|                      |                                  |                                 |                      |                  |               |              |              |              |           | No 🗸                         |           |
| Weight               | 65.1                             |                                 |                      |                  |               |              |              | L            |           | 25.1<br>40 Mar 2015 12:52:42 |           |
|                      |                                  |                                 |                      | Clo              | se            |              |              |              |           | 10 Wal 2015 12.52.45         |           |
| Country of Birth     | ×                                |                                 |                      |                  |               |              |              |              |           |                              |           |
| Type of Residency    | Resident                         | L                               |                      |                  |               |              |              |              |           |                              |           |
| Residency Comments   |                                  |                                 |                      |                  |               |              |              |              |           |                              |           |
|                      |                                  |                                 |                      | Death I          | )etails       |              |              |              |           |                              |           |
| Date of Death        | Unknown Da                       | te of Death                     | Death No             | tification       |               | ~            |              | Relatives (  | Contacted | ~                            |           |
|                      |                                  |                                 |                      | UR Com           | ments         |              |              |              |           |                              |           |
|                      |                                  |                                 |                      |                  |               |              |              |              |           |                              |           |
|                      |                                  |                                 |                      |                  |               |              | í í          |              |           |                              |           |
|                      |                                  |                                 |                      |                  |               |              | <u>`</u>     |              |           |                              |           |
|                      |                                  | Update Alias                    | Links                | Emerge Contact   | Prev Address  | BMI          | Prev GP      | Cancel       |           |                              |           |
|                      |                                  |                                 |                      |                  |               |              |              |              |           |                              |           |

© 2015 CSC All rights reserved. STRICTLY CONFIDENTIAL - This document must only be used for the purpose for which it was provided and must not be reproduced or distributed without prior written permission.

Page 64 of 106

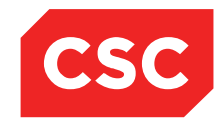

## PMI and NHI User Guide NZ

## Click the icon beside a Previous GP record to view the details.

| -                      |                                |                          |                        |                          |                |             |                                   |                   |                                                                                                    |         |
|------------------------|--------------------------------|--------------------------|------------------------|--------------------------|----------------|-------------|-----------------------------------|-------------------|----------------------------------------------------------------------------------------------------|---------|
| JONES Mrs              | Kate Amanda 📙 BMI              |                          |                        |                          |                | Location D  | lischarged                        | 1                 | NHI No                                                                                                    | HBS8533 |
| Date of Birth 16 Feb 1 | 1953(Age 62 yrs) Sex Female    |                          |                        | CI                       | im Code EX     |             |                                   | N                 | ísit No                                                                                                    | 2151177 |
| 🛋 🗐 🖳 🛛                | 🖁 💼 🗾 Inpatient Enquiry 🗸 Pati | ient Master Index 🧹 Admi | ssion & Discharg 🗸 🛛 C | Other Appointments 🗸Supe | visor 🗸 Billin | g Functions | <ul> <li>Documentation</li> </ul> | Maternity Details | ~                                                                                                    |         |
| Title                  | Mrs 🔽                          |                          |                        | Previous GP Details      | ?              | - ×         | ? = × stal Add                    | iress             |                                                                                                    |         |
| Surname                | JONES                          | Date Time Changed        |                        |                          | _              |             | User                              |                   |                                                                                                    |         |
| Given Names            | KATE AMANDA                    |                          | Date Changed           | 10 Mar 2015              |                |             | Opdated                           |                   |                                                                                                    |         |
| Sex                    | Female 🗸                       | 15 Sep 2015 16:46:       | Time Changed           | 10:39:47                 |                |             | J R Henshall                      |                   |                                                                                                    |         |
| Date of Birth          | 16 Feb 1953                    | 10 Mar 2015 10:395       | Previous GP            | Battersby Leanne (Ms)    |                |             | J K Henshall                      |                   |                                                                                                    |         |
| Private Phone          | 04 412 4488                    |                          | Previous Practice      | Northland Medical Centre |                |             | e                                 | 023 5             | 52 7441                                                                                                    |         |
| E-Mail                 | 1kate.jones@homemail.ne        |                          | Previous Practice Co   | Unt 1                    |                |             |                                   |                   |                                                                                                    |         |
|                        |                                |                          | User Opdaled           | 5 K Henshan              |                |             |                                   |                   |                                                                                                    |         |
| Previous Name          |                                |                          |                        | Delete Cance             |                |             |                                   |                   | ~                                                                                                    |         |
| Ethnicity 1            | NZ European V                  |                          |                        |                          |                |             |                                   |                   | ~                                                                                                    |         |
| Ethnicity 2            | ×                              |                          |                        |                          |                |             |                                   |                   | New York Control of Control of Co |         |
| Lumicity 5             | Pourier Thelms (Ma             |                          |                        |                          |                |             | required                          | 1100.             |                                                                                                    |         |
| Drastico               | Neutrup Union                  |                          |                        |                          |                |             | an 1                              |                   |                                                                                                    |         |
| GR Other               |                                | -                        |                        |                          |                |             | ge i                              |                   | ~                                                                                                    |         |
|                        |                                | -                        |                        |                          |                |             | 902                               | No                |                                                                                                    |         |
| Weight                 | 65.1                           |                          |                        |                          |                |             |                                   | 25.1              | <u> </u>                                                                                                    |         |
|                        |                                |                          |                        | Close                    |                |             | me                                | 10 M              | ar 2015 12:52:43                                                                                                    |         |
| Country of Birth       |                                |                          |                        |                          |                |             |                                   |                   |                                                                                                    |         |
| Type of Residency      | Resident                       |                          |                        |                          |                |             |                                   |                   |                                                                                                    |         |
| Residency Comments     |                                |                          |                        |                          |                | 7           |                                   |                   |                                                                                                    |         |
|                        |                                |                          |                        | Death Details            |                |             |                                   |                   |                                                                                                    |         |
| Date of Death          | Unknown E                      | Date of Death            | Death                  | Notification             | ~              |             | Relatives Conta                   | icted             | ~                                                                                                    |         |
|                        |                                |                          |                        | UR Comments              |                |             |                                   |                   |                                                                                                    |         |
|                        |                                |                          |                        |                          |                |             |                                   |                   |                                                                                                    |         |
|                        |                                |                          |                        |                          |                |             |                                   |                   |                                                                                                    |         |
|                        |                                |                          |                        |                          |                |             |                                   |                   |                                                                                                    |         |
|                        |                                | Update Alias             | Links                  | Emerge Contact Prev Addr | iss BMI        | Prev GP     | Cancel                            |                   |                                                                                                    |         |

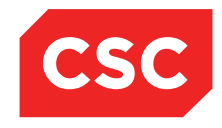

PMI and NHI User Guide NZ

## 3.6.2 Deleting a Previous GP and Practice

- 1. Locate the required patient.
- 2. Select **Change Patient Details** from the appropriate patient level drop down menu.

| <b>A</b>             |                             |                      |                |                |                   |               |             |               |                                   |             |                      |           |
|----------------------|-----------------------------|----------------------|----------------|----------------|-------------------|---------------|-------------|---------------|-----------------------------------|-------------|----------------------|-----------|
| JONES Mrs            | Kate Amanda 📙 BMI           |                      |                |                |                   |               |             | Location D    | ischarged                         |             | NHI No               | HB \$8533 |
| Date of Birth 16 Feb | 1953(Age 62 yrs) Sex Female |                      |                |                |                   | Claim Co      | de EX       |               |                                   |             | Visit No             | 2151177   |
| 🕵 🗐 🖳 S              | 😫 💼 🗾 Inpatient Enquiry 🥆   | Patient Master Index | Admission & D  | )ischarg 🗸 🛛 O | ther Appointments | Supervisor    | - 🗸 Bill    | ing Functions | <ul> <li>Documentation</li> </ul> | Maternity D | etails 🗸             |           |
|                      |                             |                      |                |                | Demograp          | hic Details   |             |               |                                   |             |                      |           |
| Title                | Mrs 🗸                       |                      | Address        |                |                   | 12 RIXON GROV | E           |               | Mailing / Postal Add              | ress        |                      |           |
| Surname              | JONES                       |                      |                |                |                   |               |             |               |                                   |             |                      |           |
| Given Names          | KATE AMANDA                 |                      |                |                |                   | MOUNT VICTOR  | A           |               |                                   |             |                      |           |
| Sex                  | Female 🗸                    |                      |                |                |                   | WELLINGTON 60 | 11, NEW 2   |               |                                   | [           |                      |           |
| Date of Birth        | 16 Feb 1953                 |                      | Domicile       |                |                   | 2082 Capital  | & Coast DHB |               |                                   | Ī           |                      |           |
| Private Phone        | 04 412 4488                 |                      | Business Pho   | ine            |                   | 04 5321000    |             |               | Mobile Phone                      |             | 023 552 7441         |           |
| E-Mail               | 1kate.jones@homemail.ne     |                      | Demographic    | s Confirmed Da | ite               | 10 Mar 2015 👸 |             |               |                                   |             |                      |           |
|                      |                             |                      |                |                | PMI D             | etails        |             |               |                                   |             |                      |           |
| Previous Name        |                             |                      | Marital Status | •              |                   | ×             |             |               | Occupation                        | [           | ~                    |           |
| Ethnicity 1          | NZ European 🗸               |                      | Iwi 1          |                |                   |               | ~           |               | Religion                          |             | ~                    |           |
| Ethnicity 2          | <u> </u>                    |                      | lwi 2          |                |                   |               | ~           |               |                                   |             |                      |           |
| Ethnicity 3          | ×                           |                      | Iwi 3          |                |                   |               | <u>~</u>    |               | Interpreter Required              |             | Not Stated V         |           |
| Local GP             | Battersby Leanne (Ms        |                      | Visiting Optio | ns             |                   |               | <u>~</u>    |               |                                   |             |                      |           |
| Practice             | Northland Medical Cent      |                      | Folder Select  | ion            |                   |               | ~           |               | Pref Language 1                   | Ĺ           | ~                    |           |
| GP Other             |                             |                      |                |                |                   |               |             |               | Pref Language 2                   | ļ           | ~                    |           |
|                      | 65 A                        |                      |                |                |                   | 464.0         |             |               | Smoker                            | ļ           | No V                 |           |
| vveight              | 05.1                        |                      | rieight        |                |                   | 101.0         |             |               | BMI Date/Time                     | 1           | 10 Mar 2015 12:52:43 |           |
|                      |                             |                      |                |                | Residenc          | y Details     |             |               |                                   |             |                      |           |
| Country of Birth     |                             | ~                    |                |                |                   |               |             |               |                                   |             |                      |           |
| Type of Residency    | Resident 🗸                  |                      |                |                |                   |               |             |               |                                   |             |                      |           |
| Residency Comments   |                             |                      |                |                |                   |               |             |               |                                   |             |                      |           |
|                      |                             |                      |                |                | Death I           | Details       |             |               |                                   |             |                      |           |
| Date of Death        | Un                          | known Date of Death  |                | Death          | Notification      |               | ~           |               | Relatives Contac                  | ted         | ~                    |           |
|                      |                             |                      |                |                | UR Con            | iments        |             |               | -                                 |             |                      |           |
|                      |                             |                      |                |                |                   |               |             | /             |                                   |             |                      |           |
|                      |                             |                      |                |                |                   |               |             |               | 1                                 |             |                      |           |
|                      |                             |                      |                |                |                   |               |             |               |                                   |             |                      |           |
|                      |                             | Update               | Alias          | Links          | Emerge Contact    | Prev Address  | BMI         | Prev GP       | Cancel                            |             |                      |           |

### 3. Click the Prev GP button.

| DONES Mrs            | Kate Amanda 📋 BMI                |                                          |                                | Location Dis      | scharged                      | NHI No HBS8533            |
|----------------------|----------------------------------|------------------------------------------|--------------------------------|-------------------|-------------------------------|---------------------------|
| Date of Birth 16 Feb | 1953(Age 62 yrs) Sex Female      |                                          | Claim Code E                   | x                 |                               | Visit No 2151177          |
| 🕵 🕄 🖳 S              | 😫 💼 🗾 Inpatient Enquiry 🗸 Patien | nt Master Index 🗸 Admission & Discharg 🗸 | Other Appointments 🗸Supervisor | Billing Functions | Documentation V Maternity Det | tails 🗸                   |
|                      |                                  |                                          |                                |                   |                               |                           |
| Title                | Mrs 💌                            |                                          | Previous GP Details List       |                   | T = X stal Address            |                           |
| Surname              | JONES                            | Date Time Changed Previous GP            | Previous Practi                | ce U              | Jser<br>Indated               |                           |
| Given Names          | KATE AMANDA                      | 15 Sep 2015 16:46:36 Barlow Kennett      | (Dr.) Northland Medica         | LCentre JI        | R Henshall                    |                           |
| Sex                  | Female                           | 10 Mar 2015 10:39:47 Battersby Lean      | ne (Ms.) Northland Medica      | I Centre JI       | R Henshall                    |                           |
| Date of Birth        | 16 Feb 1953                      |                                          |                                |                   |                               |                           |
| Private Phone        | 04 412 4488                      |                                          |                                |                   | le 02                         | 23 552 7441               |
| E-Mail               | 1kate.jones@homemail.ne          |                                          |                                |                   |                               |                           |
| Desiries Norma       |                                  |                                          |                                |                   |                               |                           |
| Ethnicity 1          | N7 Europopp                      |                                          |                                |                   |                               |                           |
| Ethnicity 2          |                                  |                                          |                                |                   |                               |                           |
| Ethnicity 3          | ×                                |                                          |                                |                   | equired N                     | lot Stated V              |
| Local GP             | Bouvier Thelma (Ms               |                                          |                                |                   |                               |                           |
| Practice             | Newtown Union                    |                                          |                                |                   | ge 1                          | ~                         |
| GP Other             |                                  | 1                                        |                                |                   | ge 2                          | ~                         |
|                      |                                  |                                          |                                |                   | N                             | io 🗸                      |
| Weight               | 65.1                             |                                          |                                |                   | 25<br>me 10                   | .1<br>1 Mar 2015 12:52:43 |
|                      |                                  |                                          | Close                          |                   |                               |                           |
| Country of Birth     | ×                                |                                          |                                |                   |                               |                           |
| Type of Residency    | Resident                         |                                          |                                |                   |                               |                           |
| Residency Comments   |                                  |                                          | Death Dataile                  |                   |                               |                           |
| Date of Death        | Linknown Dat                     | te of Death                              | ath Notification               |                   | Relatives Contacted           |                           |
| Date of Death        | Gilkilowi Da                     |                                          | UR Comments                    | •                 | Teletives Contacted           | *                         |
|                      |                                  |                                          |                                |                   |                               |                           |
|                      |                                  |                                          |                                | ^                 |                               |                           |
|                      |                                  |                                          |                                | $\sim$            |                               |                           |
|                      |                                  | Update Alias Links                       | Emerge Contact Prev Address    | BMI Prev GP       | Cancel                        |                           |
|                      |                                  |                                          |                                |                   |                               |                           |

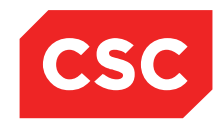

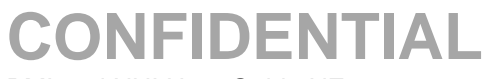

PMI and NHI User Guide NZ

4. Click the icon beside a Previous GP record.

| DONES Mrs                  | Kate Amanda 📋 BMI                |                              |                          |                      | Locat                                 | ion Discharged      | NHI No                | HB \$8533 |
|----------------------------|----------------------------------|------------------------------|--------------------------|----------------------|---------------------------------------|---------------------|-----------------------|-----------|
| Date of Birth 16 Feb       | 1953(Age 62 yrs) Sex Female      |                              |                          | Claim Code           | EX                                    |                     | √isit No              | 2151177   |
| 🗶 82 ST S                  | 🖁 📰 🗾 Inpatient Enquiry 🗸 Patien | t Master Index 🗸 Admission & | k Discharç 🗸 Other Appoi | tments VSupervisor   | <ul> <li>Billing Functions</li> </ul> | Documentation       | V Maternity Details V |           |
|                            |                                  |                              |                          | to word              |                                       |                     |                       |           |
| Title                      | Mrs 💌                            |                              | Previ                    | ous GP Details       | ? = X                                 | ? = × stal Address  | ;                     |           |
| Surname                    | JONES                            | Date Time Changed            |                          |                      |                                       | User                |                       |           |
| Given Names                | KATE AMANDA                      | Date Date                    | Changed 10 Ma            | r 2015               |                                       | opuareu             |                       |           |
| Sex                        | Female 🗸                         | Time                         | e Changed 10:39          | :47                  |                                       | J R Henshall        |                       |           |
| Date of Birth              | 16 Feb 1953                      | Previo                       | ious GP Batte            | rsby Leanne (Ms )    |                                       | o ix riciisiidii    |                       |           |
| Private Phone              | 04 412 4488                      | Previo                       | rious Practice North     | land Medical Centre  |                                       | e                   | 023 552 7441          |           |
| E-Mail                     | 1kate.jones@homemail.ne          | Previo                       | nous Practice Count 1    | onshall              |                                       |                     |                       |           |
|                            |                                  | User                         |                          | enshan               |                                       |                     |                       |           |
| Previous Name              |                                  |                              | D                        | elete Cancel         |                                       |                     | <u> </u>              |           |
| Ethnicity 1                | NZ European V                    |                              |                          |                      |                                       |                     | <b>~</b>              |           |
| Ethnicity 2<br>Ethnicity 2 | <u> </u>                         |                              |                          |                      |                                       | and a second        | Net Stated as         |           |
| Local GP                   | Bounder Thelma (Me               |                              |                          |                      |                                       | requireu            | Not Stated V          |           |
| Practice                   | Newtown Union                    |                              |                          |                      |                                       | ge 1                |                       |           |
| GP Other                   |                                  | -                            |                          |                      |                                       | ne 2                |                       |           |
|                            |                                  |                              |                          |                      |                                       | 002                 | No ¥                  |           |
| Weight                     | 65.1                             |                              |                          |                      |                                       |                     | 25.1                  |           |
|                            |                                  |                              |                          | Close                |                                       | me                  | 10 Mar 2015 12:52:43  |           |
| Country of Birth           | ×                                |                              |                          |                      |                                       |                     |                       |           |
| Type of Residency          | Resident                         |                              |                          |                      |                                       |                     |                       |           |
| Residency Comments         |                                  |                              |                          |                      |                                       |                     |                       |           |
|                            |                                  |                              |                          | Death Details        |                                       |                     |                       |           |
| Date of Death              | Unknown Dat                      | e of Death                   | Death Notification       |                      | ~                                     | Relatives Contacted | ~                     |           |
|                            |                                  |                              |                          | UR Comments          |                                       |                     |                       |           |
|                            |                                  |                              |                          |                      |                                       | ~                   |                       |           |
|                            |                                  |                              |                          |                      |                                       | ~                   |                       |           |
|                            |                                  |                              |                          |                      |                                       |                     |                       |           |
|                            |                                  | Update Alias                 | Links Emerge             | Contact Prev Address | BMI Prev GF                           | Cancel              |                       |           |

### 5. Click Delete.

The following confirmation message will display.

| Message from webpage              |
|-----------------------------------|
| Are you sure you want to Delete ? |
| OK Cancel                         |

6. Click **OK** to delete the Previous GP record.

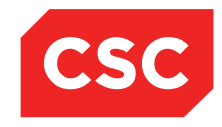

PMI and NHI User Guide NZ

## 3.7 Temporary Numbers

If the NHI is unavailable for any reason and a new registration is required, a Temporary Number will be allocated to the patient.

The Temporary number takes the form of T-99999.

Alternativelty, a temporary number can be manually created after doing a Patient Search and the patient not being found.

## 3.7.1 Adding a Temporary Number

1. Perform a Patient Search.

|               |             |         | Patient Se      | earch            |         |         |            |
|---------------|-------------|---------|-----------------|------------------|---------|---------|------------|
| U/R Number    | Surname     |         | Given Name      |                  | _ A1    |         | NHI Search |
|               | TRAINOR     |         | PETER           |                  | U All   |         | in ocaicit |
| Date of Birth | Age         | Range   | Search Type     | Admission Number | Male    |         | Search     |
| 14 Mar 2007   |             | 2 years | Sound-Ex V      |                  | O Fem   | ale     | Reset      |
| Delivert      |             | 11/0    | Data of Birth ( | () )             | Chabura |         |            |
| Patient       |             | 0/K     | Date of Birth ( | Age)             | Status  |         |            |
|               |             |         | End of Sea      | rch              |         |         |            |
|               |             |         |                 |                  |         |         | <u>^</u>   |
|               |             |         |                 |                  |         |         |            |
|               |             |         |                 |                  |         |         |            |
|               |             |         |                 |                  |         |         |            |
|               |             |         |                 |                  |         |         |            |
|               |             |         |                 |                  |         |         |            |
|               |             |         |                 |                  |         |         |            |
|               |             |         |                 |                  |         |         |            |
|               |             |         |                 |                  |         |         |            |
|               |             |         |                 |                  |         |         |            |
|               |             |         |                 |                  |         |         |            |
|               |             |         |                 |                  |         |         |            |
|               |             |         |                 |                  |         |         |            |
|               |             |         |                 |                  |         |         |            |
|               |             |         |                 |                  |         |         |            |
|               |             |         |                 |                  |         |         |            |
|               |             |         |                 |                  |         |         |            |
|               |             |         |                 |                  |         |         |            |
|               |             |         |                 |                  |         |         |            |
|               |             |         |                 |                  |         |         |            |
|               |             |         |                 |                  |         |         |            |
|               |             |         |                 |                  |         |         |            |
|               |             |         |                 |                  |         |         |            |
|               |             |         |                 |                  |         |         |            |
|               |             |         |                 |                  |         |         |            |
|               |             |         |                 |                  |         |         |            |
|               |             |         |                 |                  |         |         |            |
|               |             |         |                 |                  |         |         |            |
|               |             |         |                 |                  |         |         |            |
|               |             |         |                 |                  |         |         |            |
|               |             |         |                 |                  |         |         |            |
|               |             |         |                 |                  |         |         |            |
|               |             |         |                 |                  |         |         |            |
|               |             |         |                 |                  |         |         |            |
|               |             |         |                 |                  |         |         |            |
|               |             |         |                 |                  |         |         | ~          |
|               |             |         |                 |                  |         |         |            |
|               | << Previous |         | Temp Regi       | stration         |         | Next >> |            |
|               |             |         |                 |                  |         |         |            |

### 2. Click Temp Registration.

The New Patient Details template will display without the NHI number field.

| OUICK REGISTRATION           Title         Address         Private Phone           Surrame         TRAINOR         Business Phone                                                                                                    |  |  |  |  |  |  |
|----------------------------------------------------------------------------------------------------|--|--|--|--|--|--|
| Given Names         PETER         Mobile Phone           Sex         Male                                                                                                    |  |  |  |  |  |  |
| Pri Details                                                                                                    |  |  |  |  |  |  |
| Previous Name         Religion         V         Resident Status           Ethnichy 1         Image: Status         Image: Status         Image: Status           Cost GP         Image: Status         Image: Status         Image: Status |  |  |  |  |  |  |
| Death Details                                                                                                    |  |  |  |  |  |  |
| Date of Death Unknown Date of Death Death Type                                                                                                    |  |  |  |  |  |  |
| UR Comments                                                                                                    |  |  |  |  |  |  |
|                                                                                                    |  |  |  |  |  |  |
| Hegister Cancel                                                                                                    |  |  |  |  |  |  |

- 3. Complete the fields.
- 4. Click **Register**.

© 2015 CSC All rights reserved. STRICTLY CONFIDENTIAL - This document must only be used for the purpose for which it was provided and must not be reproduced or distributed without prior written permission.

Page 68 of 106

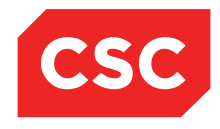

PMI and NHI User Guide NZ

The Patient Demographic template will display in a read-only format with the automatically allocated temporary number at the top of the patient header.

| TRAINOR Mast Pe                                                                                               | ter                                                                 |                                                                                  |                               |                                    | NHI No                                                                                                    | T-02177 |   |
|----------------------------------------------------------------------------------------------------|---------------------------------------------------------------------|----------------------------------------------------------------------------------|-------------------------------|------------------------------------|----------------------------------------------------------------------------------------------------|---------|---|
| Date of Birth 14 Mar 2007(Ag                                                                                  | je 7 yrs) Sex Male                                                  |                                                                                  |                               |                                    |                                                                                                    |         | - |
|                                                                                                    |                                                                     |                                                                                  |                               |                                    |                                                                                                    |         | 1 |
|                                                                                                    |                                                                     | Patient Demographics                                                             |                               |                                    | 1st Contact                                                                                               |         |   |
| Surname<br>Given Names<br>Address                                                                             | TRAINOR<br>PETER<br>4 AUSTIN STREET<br>MT VICTORIA<br>WELLINGTON () | Title<br>Previous Name<br>Home Phone<br>Business Phone<br>Mobile Phone<br>E-Mail | Master                        | Name<br>Address<br>Name<br>Address | Relation<br>Home Ph.<br>Business Ph.<br>Mobile Ph.<br>Znd Contact<br>Relation<br>Home Ph.<br>Business Ph. |         |   |
| GP Other<br>Usual GP<br>Practice                                                                              |                                                                     | Religion<br>Occupation<br>Smoker<br>Visiting Options<br>Deceased                 | No<br>Message from webpage    | Name<br>Address                    | Mobile Ph.<br>3rd Contact<br>Relation<br>Home Ph.<br>Business Ph.<br>Mobile Ph.<br>Patient Postal Address |         |   |
| Country of Birth<br>Ethnicity 1<br>Ethnicity 2<br>Ethnicity 3<br>Demographics Confirmed<br>Residency Comments | Other European                                                      | Iwi 1<br>Iwi 2<br>Iwi 3                                                          | A Warning: T-02177 is a tempo | ddress OK                          | Person To Contact In Emergencies<br>Relation<br>Home Phone<br>Business Phone                              |         |   |
|                                                                                                    |                                                                     | UR Comments                                                                      |                               |                                    |                                                                                                    |         |   |

### 3.7.2 Accessing a Temporary Number

Every time a patient who has a Temporary Number is accessed a warning is displayed.

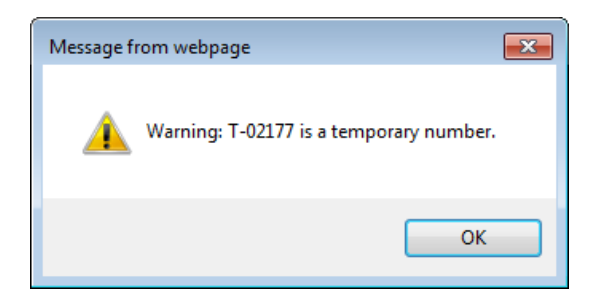

1. Click **OK** to continue to access the patient.

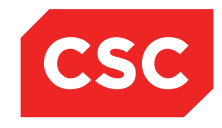

PMI and NHI User Guide NZ

## 3.7.3 Allocating an NHI Number to a Temporary Number

1. Select the Temporary NHI List from the appropriate hospital level drop down menu.

A list of all Temporary Numbers in the system is displayed.

| Selected : 37 | Temporary NHI              | Number List   |     | Q 🚯     |   |
|---------------|----------------------------|---------------|-----|---------|---|
| Temp Number   | Patient Name               | Date of Birth | Age | Sex     |   |
| T-02150       | SMITH Miss Joanne          | 09 Oct 2008   | 6   | Female  | ~ |
| T-02151       | TOSSER Miss Drop           | 20 Apr 1939   | 75  | Male    |   |
| T-02156       | BEE James                  | 01 Jan 1960   | 35  | Male    |   |
| T-02157       | PRIMHD Mr Testone          | 01 Jan 1970   | 45  | Male    |   |
| T-02158       | WHITE Miss Snow Cinderella | 03 Feb 1967   | 48  | Female  |   |
| 🗀 Т-02160     | MUNSTER Herman             | 03 Feb 1967   | 48  | Male    |   |
| D T-02161     | RUBBLE Mr Barney           | 03 Feb 1967   | 48  | Male    |   |
| T-02162       | CANDISH Mrs Lorraine       | 29 Apr 1949   | 65  | Female  |   |
| T-02163       | MATTHEWS Ms Susan          | 15 Apr 1975   | 39  | Female  |   |
| D T-02168     | WOZNIAKI Miss Calvin       | 15 Oct 2001   | 13  | Male    |   |
| T-02169       | PETERSON Miss Sarah        | 12 Aug 1976   | 38  | Female  |   |
| T-02170       | JONES Ms Kate Annabel      | 14 Aug 1972   | 42  | Female  |   |
| D T-02171     | VEGETABLE Miss carrot pea  | 18 Dec 2011   | 3   | Female  |   |
| T-02172       | MOUSE Mr Graham            | 31 Aug 2002   | 12  | Male    |   |
| T-02173       | TEST test                  | 01 Jan 1900   | 115 | Unknown |   |
| T-02174       | STARKEY Graham             | 23 Jul 2004   | 10  | Male    |   |
| T-02175       | JONES Lady Kate            | 15 May 1988   | 26  | Female  |   |
| T-02176       | PINK Mr Adrian Graham      | 29 Mar 1999   | 15  | Male    |   |
| T-02177       | TRAINOR Mast Peter         | 14 Mar 2007   | 7   | Male    | ~ |

- 2. Select the Temporary NHI that is to be assigned an NHI Number.
- 3. A **NHI Search** screen displays with the patient details from the Temporary Number defaulted into the Search criteria.

| Selected |                           | NHI/MWS Patient Search                       | ? = ×                |     | Q 18    |   |
|----------|---------------------------|----------------------------------------------|----------------------|-----|---------|---|
| Temp Nu  |                           | National Health Index Search                 |                      | Age | Sex     |   |
| С Т-02   | HCU ID                    | Sumame Given Name TRAINOR PETER              | Unknown Registration | 6   | Female  | ~ |
| 🗀 т-02   | Date of Birth 14 Mar 2007 | Age Range Search Type 7 2 years V Sound-Ex V | C Female Reset       | 75  | Male    |   |
| 🗀 т-оз   | NMPI No Patient           | 7                                            | Sex D.O.B.           | 35  | Male    |   |
| С т-02   | << Previous               | Records Remaining 000                        | Next>>               | 45  | Male    |   |
| Сі Т-02  |                           |                                              |                      | 48  | Female  |   |
| Сі т.02  |                           |                                              |                      | 48  | Male    |   |
| 🗋 т-оз   |                           |                                              |                      | 48  | Male    |   |
| 🗀 т-оз   |                           |                                              |                      | 65  | Female  |   |
| С Т-02   |                           |                                              |                      | 39  | Female  |   |
| 🗋 т-оз   |                           |                                              |                      | 13  | Male    |   |
| 🗀 т-оз   |                           |                                              |                      | 38  | Female  |   |
| 🗀 т-02   | 170                       | COTLE MIS (1010 / Emilion)                   | THING TOLE           | 42  | Female  |   |
| С Т-02   | 171                       | VEGETABLE Miss carrot pea                    | 18 Dec 2011          | 3   | Female  |   |
| 🗀 т-02   | 172                       | MOUSE Mr Graham                              | 31 Aug 2002          | 12  | Male    |   |
| 🗋 т-02   | 173                       | TEST test                                    | 01 Jan 1900          | 115 | Unknown |   |
| 🗀 т-02   | 174                       | STARKEY Graham                               | 23 Jul 2004          | 10  | Male    |   |
| 🗋 т-02   | 175                       | JONES Lady Kate                              | 15 May 1988          | 26  | Female  |   |
| 🗋 Т-02   | 176                       | PINK Mr Adrian Graham                        | 29 Mar 1999          | 15  | Male    |   |
| 🗋 т-02   | 177                       | TRAINOR Mast Peter                           | 14 Mar 2007          | 7   | Male    | ~ |

4. Check search criteria are complete. Click **Search**.

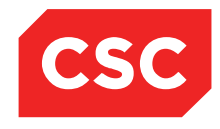

PMI and NHI User Guide NZ

If the NHI Number required is displayed **select** the patient and register the patient on the local system.

If the NHI Number required is not displayed click **Registration** and register the patient on the NHI.

| Selected      |                      | N                         | IHI/MWS Patient Search                     |                                           | ? = ×                  |     | Q 📡 🔁   | ^   |
|---------------|----------------------|---------------------------|--------------------------------------------|-------------------------------------------|------------------------|-----|---------|-----|
| Temp N        | HCU ID               | Sumame                    | National Health Index Search<br>Given Name |                                           |                        | Age | Sex     |     |
| <u> </u> т.о  |                      | TRAINOR                   | PETER                                      | <ul> <li>Unknown</li> <li>Male</li> </ul> | Registration<br>Search |     | remaie  | ^   |
| 🗀 т-о:        | 14 Mar 2007          | 7 Range<br>2 years V      | Sound-Ex V                                 | O Female                                  | Reset                  | 5   | Male    |     |
| 🗋 т-о         | NMPI No Patient      | ETER . 122                |                                            |                                           | Sex D.O.B.             | 5   | Male    |     |
| 🗀 т-о         | HBS8843 8 AUSTIN STI | REET WELLINGTON 6011 2078 | Pacarde Pomaining 000                      |                                           | Male 14 Mar 2007       | 15  | Male    |     |
| С т.о         | 2                    | ]                         | Records Remaining 000                      | L                                         | INEXL >>               | 18  | Female  |     |
| 🗀 т-о         |                      |                           |                                            |                                           |                        | 18  | Male    |     |
| 🗀 т-0         |                      |                           |                                            |                                           |                        | 8   | Male    |     |
| -<br>-        |                      |                           |                                            |                                           |                        | 5   | Female  |     |
|               |                      |                           |                                            |                                           |                        | 9   | Female  |     |
| - 1-0         | 1                    |                           |                                            |                                           |                        | 2   | Mala    |     |
| Т-0           |                      |                           |                                            |                                           |                        |     | Maie    |     |
| 🗀 т-о         | 2                    |                           |                                            |                                           |                        | 18  | Female  |     |
| 🗀 т.о         | 2170                 | 001120110101010101000     |                                            |                                           |                        | 2   | Female  |     |
| 🗀 т-оз        | 2171                 | VEGETABLE Miss carrot pea |                                            | 18 Dec 2011                               |                        | 3   | Female  |     |
| 🗀 т-оз        | 2172                 | MOUSE Mr Graham           |                                            | 31 Aug 2002                               |                        | 12  | Male    |     |
| 🗀 т-оз        | 2173                 | TEST test                 |                                            | 01 Jan 1900                               |                        | 115 | Unknown |     |
| С т.03        | 2174                 | STARKEY Graham            |                                            | 23 Jul 2004                               |                        | 10  | Male    |     |
| <b>1</b> T-02 | 2175                 | JONES Lady Kate           |                                            | 15 May 1988                               |                        | 26  | Female  |     |
|               | 0470                 | PINK Mr Adrian Graham     |                                            | 29 Mar 1999                               |                        | 15  | Male    |     |
| - T-03        | 21/6                 | TRAINOR Mast Dates        |                                            | 14 Mar 2007                               |                        | 7   | Mala    | ~   |
| T 01          | 0177                 | I RAINOR Mast P'éléf      |                                            | 14 Mar 2007                               |                        | /   | Male    | 6.4 |

5. When a NHI Number is selected a message advising the Temporary Number will be replaces with the NHI Number is displayed.

| Selected    | Replace Temporary NHI Number 🔹 🛛 🗙       | ]   | Q 💦 🗛   | ^ |
|-------------|------------------------------------------|-----|---------|---|
| Temp Nu     |                                          | Age | Sex     |   |
| 🗋 т-оз      |                                          | 5   | Female  | ~ |
| 🗀 т-02      |                                          | 5   | Male    |   |
| <u> </u>    | Replace Temporary Number                 | 15  | Male    |   |
| 1-02        | with NHI Number                          |     |         |   |
| С т-оз      | HBS8843 ?                                | 5   | Male    |   |
| 🗀 т-оз      |                                          | 8   | Female  |   |
| C T.03      |                                          | 8   | Male    |   |
|             |                                          |     | Mala    |   |
| <b>T-02</b> |                                          | °   | Male    |   |
| 🗋 т-оз      |                                          | 5   | Female  |   |
| 🗀 т-оз      |                                          | 19  | Female  |   |
|             |                                          | 3   | Male    |   |
| <b>T-02</b> |                                          |     |         |   |
| 🗋 т-оз      |                                          | 18  | Female  |   |
| 🗀 т-02      | 70 Volte in 1005 in 000                  | 2   | Female  |   |
| D T-02      | 71 VEGETABLE Miss carrot pea 18 Dec 2011 | 3   | Female  |   |
|             | MOLLEE Mr. Crohom 21 Aug 2002            | 10  | Mala    |   |
| <b>T-02</b> |                                          | 12  | Wate    |   |
| 🗀 т-02      | 73 TEST test 01 Jan 1900                 | 115 | Unknown |   |
| С т-02      | 74 STARKEY Graham 23 Jul 2004            | 10  | Male    |   |
|             | JONES Ladv Kate 15 May 1988              | 26  | Female  |   |
| T-02        |                                          |     |         |   |
| 🗀 т-02      | 76 PINK Mr Adrian Graham 29 Mar 1999     | 15  | Male    |   |
| 0 7 00      | TRAINOR Mast Peter 14 Mar 2007           | 7   | Male    |   |

6. Click Yes.

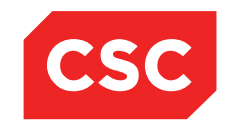

PMI and NHI User Guide NZ

A message advising the number has been merged is displayed.

|                              |                                                                                                    | Medical Record Merge                                             |               |                  |               |
|------------------------------|----------------------------------------------------------------------------------------------------|------------------------------------------------------------------|---------------|------------------|---------------|
|                              | NHI (No longer required)                                                                           | NHI                                                              | (to keep)     |                  |               |
| NHI<br>Name<br>Date of Birth | T-02177           Mast Peter TRAINOR           14 Mar 2007         Age           7 yrs         Sex | HES                                                              | 843           |                  |               |
|                              |                                                                                                    | NHI (to keep) Existing Recon                                     | is            |                  |               |
| Home Location                | Type of Document                                                                                   | Volume Current Location                                          | Status        |                  |               |
|                              |                                                                                                    | View Records Cancel NHI (no longer required) Existing Records to | be merged     |                  |               |
| Home Location                | Type of Document                                                                                   | Volume Home Hospital                                             | Home Location | Type of Document | Volume Delete |
|                              |                                                                                                    | Message from webpage This NHI has been merged with N             | HI - HESS843  |                  |               |

## 7. Click OK.

The Medical Record Merge screen displays.

|               |                                | Medical Record                       | Merge                 |              |                  |               |
|---------------|--------------------------------|--------------------------------------|-----------------------|--------------|------------------|---------------|
|               | NHI (No longer required)       |                                      | NHI (to keep)         |              |                  |               |
| NHI           | T-02177 ×                      |                                      | HBS8843               |              |                  |               |
| Name          | Mast Peter TRAINOR             |                                      | Mast Peter TRAINOR    |              |                  |               |
| Date of Birth | 14 Mar 2007 Age 7 yrs Sex Male |                                      | 14 Mar 2007 Age 7 yrs | Sex Male     |                  |               |
|               |                                |                                      | - D                   |              |                  |               |
|               |                                | NHI (to keep) Existi                 | ng kecoras            |              |                  |               |
| Home Location | Type of Document               | Volume Current I                     | ocation               | Status       |                  |               |
|               |                                | View Records                         | Cancel                |              |                  |               |
|               |                                | IHI (no longer required) Existing Re | cords to be merged    |              |                  |               |
| Home Location | Type of Document Volu          | me Home Hospital                     | Ho                    | ome Location | Type of Document | Volume Delete |
|               |                                | Merge                                | Cancel                |              |                  |               |

## 8. Click Merge.

A message advising Merge Completed is displayed.

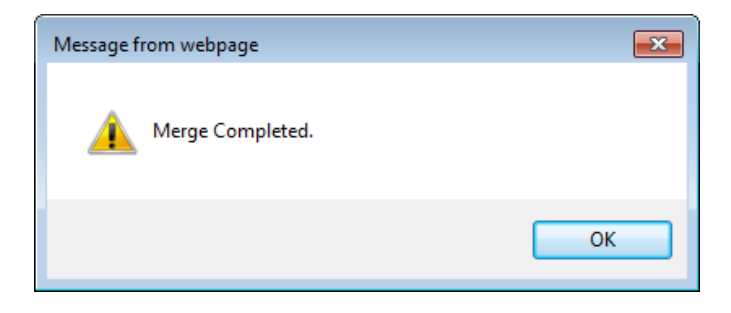
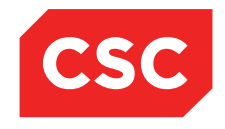

PMI and NHI User Guide NZ

The patient demographics displays with the NHI Number in the patient header.

| TRAINOR Mast                                                                              | Peter                                                          |                                                                                  |                    |                                    | NHI No                                                                                                    | HB\$8843 |
|-------------------------------------------------------------------------------------------|----------------------------------------------------------------|----------------------------------------------------------------------------------|--------------------|------------------------------------|----------------------------------------------------------------------------------------------------|----------|
| Date of Birth 14 Mar 2007                                                                 | (Age 7 yrs) Sex Male                                           |                                                                                  |                    |                                    |                                                                                                    |          |
| Station                                                                                   | V NHI Information V Functions                                  | Record Coding                                                                    | 🗸 Labels & Forms 🗸 |                                    |                                                                                                    |          |
|                                                                                           | Pa                                                             | tient Demographics                                                               |                    |                                    | 1st Contact                                                                                               |          |
| Surname<br>Given Names<br>Address                                                         | TRAINOR<br>PETER<br>8 AUSTIN STREET<br>WELLINGTON 6011 (2078 ) | Title<br>Previous Name<br>Home Phone<br>Business Phone<br>Mobile Phone<br>E-Mail | Master             | Name<br>Address<br>Name<br>Address | Relation<br>Home Ph.<br>Business Ph.<br>Abbite Ph.<br>2nd Contact<br>Relation<br>Home Ph.<br>Business Ph. |          |
| GP Other<br>Usual GP<br>Practice<br>Country of Birth                                      |                                                                | Religion<br>Occupation<br>Smoker<br>Visiting Options<br>Deceased                 | No<br>No ()        | Name<br>Address<br>Postal Address  | Mobie Ph.<br>3rd Contact<br>Relation<br>Home Ph.<br>Business Ph.<br>Mobie Ph.<br>Patient Postal Address   |          |
| Ethnicity 1<br>Ethnicity 2<br>Ethnicity 3<br>Demographics Confirmed<br>Residency Comments | Other European                                                 | lwi 1<br>lwi 2<br>lwi 3                                                          | -<br>-<br>-        | Name<br>Address                    | Person To Contact In Emergencies<br>Relation<br>Home Fronce<br>Business Phone                             | -        |
|                                                                                           |                                                                | UR Comments                                                                      |                    |                                    |                                                                                                    |          |

#### 3.7.4 Viewing Merged Numbers

- 1. Locate the required patient.
- 2. Select **View Merges** from the appropriate patient level drop down menu.

A list of **Merged Records** for the patient is displayed. This includes merges to Temporary Numbers.

| C TRAINOR Mast            | Peter                           |                                  |                      | NHI No             |   | HB \$8843 |
|---------------------------|---------------------------------|----------------------------------|----------------------|--------------------|---|-----------|
| Date of Birth 14 Mar 2007 | (Age 7 yrs) Sex Male            |                                  |                      |                    |   |           |
| State Information         | V NHI Information V Functions V | Record Coding 🗸 Labels & Forms 🗸 |                      |                    |   |           |
| Selected : 1              |                                 | Merged                           | Records              |                    | Q | T. A      |
| Old NHI Number            | Old NHI Created Date            | Old NHI Created By               | Merge Requested Date | Merge Requested By |   |           |
| T-02177                   | 10 Mar 2015                     | J.R.Henshall                     | 10 Mar 2015          | J.R.Henshall       |   |           |
|                           |                                 |                                  |                      |                    |   |           |
|                           |                                 |                                  |                      |                    |   |           |
|                           |                                 |                                  |                      |                    |   |           |

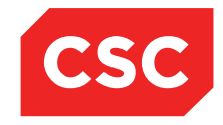

PMI and NHI User Guide NZ

#### 3.7.5 Accessing a patient on an Invalid Merged Number

1. If a **Patient Search** using the U/R Number Search is done and a merged NHI or merged Temporary Number is entered a message advising the number has been merged is displayed and advises the new NHI Number.

| Message from webpage                                       | × |
|------------------------------------------------------------|---|
| U/R Number T-02177 is merged with HBS8843<br>Using HBS8843 |   |
| ОК                                                         |   |

2. Click OK.

The valid NHI Number is then displayed.

| C TRAINOR Mast                               | Peter                               |                                                      |                    |                 | NHI No                  |                                                    | HB \$8843 |
|----------------------------------------------|-------------------------------------|------------------------------------------------------|--------------------|-----------------|-------------------------|----------------------------------------------------|-----------|
| Date of Birth 14 Mar 2007                    | (Age 7 yrs) Sex Male                |                                                      |                    |                 |                         |                                                    |           |
| State Information                            | V NHI Information V Functions       | V Record Coding                                      | V Labels & Forms V |                 |                         |                                                    |           |
|                                              |                                     | atient Demographics                                  |                    |                 | 1st Contact             |                                                    |           |
| Surname<br>Given Names<br>Address            | TRAINOR<br>PETER<br>8 AUSTIN STREET | Title<br>Previous Name<br>Home Phone                 | Master             | Name<br>Address |                         | Relation<br>Home Ph.<br>Business Ph.<br>Mobile Ph. |           |
|                                              | WELLINGTON 6011 (2078 )             | Mobile Phone<br>E-Mail                               |                    | Name<br>Address | 2nd Contact             | Relation<br>Home Ph.<br>Business Ph.<br>Mobile Ph. |           |
| GP Other<br>Usual GP<br>Practice             |                                     | Religion<br>Occupation<br>Smoker<br>Visiting Options | No                 | Name<br>Address | 3rd Contact             | Relation<br>Home Ph.<br>Business Ph.<br>Mobile Ph. |           |
|                                              |                                     | Deceased                                             | NO ()              |                 | Patient Postal Add      | ress                                               |           |
| Country of Birth                             |                                     |                                                      |                    | Postal Address  |                         |                                                    |           |
| Ethnicity 1<br>Ethnicity 2<br>Ethnicity 3    | Other European                      | lwi 1<br>lwi 2<br>lwi 3                              | -                  |                 | Person To Contact In Em | ergencies                                          |           |
| Demographics Confirmed<br>Residency Comments |                                     |                                                      |                    | Name<br>Address |                         | Relation<br>Home Phone<br>Business Phone           |           |
|                                              |                                     | UR Comments                                          |                    |                 |                         |                                                    |           |

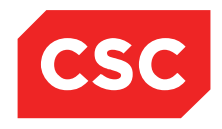

### 4 Patient Alerts / Medical Warnings

There are 2 Patient Alert systems available in the webPAS system. Patient Alerts which are a coded system specific to the Local system, and the Medical Warnings on the NHI, which is specific to New Zealand.

• Medical Warnings are held at the NHI and are available to all applications that connect to the NHI/MWS system at the Ministry of Health.

**Note:** Remember that users will only be able to view and add Alerts to which they have access via the Alert Levels within their Security Id account.

Alerts are used to flag potential dangers to a patient, such as a food allergy.

The patient banner will display an alert  $\bigwedge$  icon indicating presence of one or more alerts. Alerts include the following features:

- Alerts are native to webPAS and are held on the local database only.
- Alerts are rich with up to 9 sub-types of information.
- Alerts are protected by security levels, so that only authorised personnel can view or modify the information.

Alerts are useful for maintaining sensitive information locally, such as details of drug abuse or infectious diseases, and for providing a greater level of detail.

When alerts are created, it is important to consider whether it is appropriate for the information to be shared by all users.

The alert  $\bigwedge$  icon is also a link the patient Alerts screen.

The webPAS enables users to manage alerts by:

- Adding Alerts
- Viewing Alerts
- Updating Alerts
- Linking documents to an Alert
- Deleting Alerts

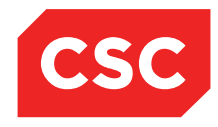

PMI and NHI User Guide NZ

The table below details the fields that may be seen on Alert screens in webPAS and how each should be used.

| Field                          | Type of<br>Alert | Mandatory | Validation                                                                                                    |
|--------------------------------|------------------|-----------|----------------------------------------------------------------------------------------------------|
| Alert                          | All              | Yes       | The coded field for the type of<br>alert being entered. Example: For<br>Allergic Alert, Disease Alert,<br>Disability Alert.                                                                                            |
| Date<br>Activated              | All              | Yes       | The date that the alert becomes active.                                                                                                    |
| Next Review<br>Date            | All              | No        | The date on which the alert should be reviewed.                                                                                                    |
| End Date                       | All              | No        | The date that the alert ends. If<br>there is a date in this field then<br>the alert is no longer active at this<br>date, therefore the system will<br>deactivate the alert icon from the<br>patient banner and labels. |
| Infection<br>Status            | All              | No        | Select from the drop down list.                                                                                                    |
| Site                           | All              | No        | Enter the site of the infection.                                                                                                    |
| Severity<br>Level              | All              | No        | The severity of the alert, 0: Not severe, 9: Life threatening.                                                                                                    |
| Reaction<br>Comment/lab.<br>No | All              | No        | Comments relating to the alert.                                                                                                    |

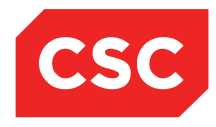

#### PMI and NHI User Guide NZ

The table below details the fields that may be seen on NHI/MWS Medical Warnings screens in webPAS and how each should be used.

| Field                  | Type of<br>Alert | Mandatory | Validation                                             |
|------------------------|------------------|-----------|--------------------------------------------------------|
| Severity               | All              | Yes       | Warning will default and is the only option available. |
| Date of Onset          | All              | Yes       | Enter the date of onset of the Medical Warning.        |
| Warning<br>Description | All              | Yes       | Enter a free text description of the Medical Warning   |
| Doctor Code            | All              | No        | Enter a Doctor code.                                   |
| Coding<br>System       | All              | No        | Enter a Coding system from the drop down.              |
| Code                   | All              | No        | Enter the corresponding code from the Coding System.   |

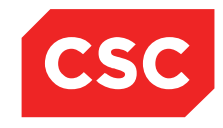

PMI and NHI User Guide NZ

### 4.1 Adding an Alert

- 1. Navigate to the required patient.
- 2. Select **Alerts** from the appropriate patient level drop down menu.

The Patient Alert screen will display.

|          | JONES Ms Mary                   | nti               |                                 | Location Pre-admission    | Ward 8 - GVCurren     | t ID - Wellingto | n)                                    | Unit General                      | Surgery                               |         | NHI NO   | GVM5977  |
|----------|---------------------------------|-------------------|---------------------------------|---------------------------|-----------------------|------------------|---------------------------------------|-----------------------------------|---------------------------------------|---------|----------|----------|
| _        |                                 | ж.                |                                 | Localon Tre-admission     | (Mara o - O)(carren   | the fiching to   | ,                                     | on deneral                        | Juigery                               |         |          | 01110077 |
| Dat      | e of Birth 14 Jun 1951(Age 63 y | rs) Sex Female    | Claim Code EX                   | Clinician Prof Deborah I  | M Tauvae              |                  |                                       | Visit Dates Pre-adn               | nission 20/03/2015                    |         | Visit No | 2150954  |
| <u>s</u> | 🕄 🖳 🖳 🗖 🗖                       | Inpatient Enquiry | ✓ Patient Master Index ✓ Admiss | sion & Discharg 🗸 Other A | ppointments 🥆Si       | upervisor        | <ul> <li>Billing Functions</li> </ul> | <ul> <li>Documentation</li> </ul> | <ul> <li>Maternity Details</li> </ul> | • •     |          |          |
|          | Deleted Alerts                  |                   |                                 |                           |                       |                  | Patient Alerts                        |                                   |                                       | Add Ale | ert      | ~        |
| Тур      | e Description                   | Infection Statu   | is Reaction Com                 | nent/Lab No               | Cr                    | eated By         | Updated By                            | Date Activa                       | ited                                  | Level   | Docume   | ent      |
|          |                                 |                   |                                 |                           |                       |                  |                                       |                                   |                                       |         |          |          |
|          |                                 |                   |                                 | NHI/MWS Pa                | tient Medical Warning | ps               |                                       |                                   |                                       |         |          | Add      |
|          |                                 |                   |                                 | Basic                     | Contact/Donor         | Aliases          |                                       |                                   |                                       |         |          |          |
|          |                                 |                   |                                 |                           |                       |                  |                                       |                                   |                                       |         |          |          |
|          |                                 |                   |                                 |                           |                       |                  |                                       |                                   |                                       |         |          |          |
|          |                                 |                   |                                 |                           |                       |                  |                                       |                                   |                                       |         |          |          |
|          |                                 |                   |                                 |                           |                       |                  |                                       |                                   |                                       |         |          |          |
|          |                                 |                   |                                 |                           |                       |                  |                                       |                                   |                                       |         |          |          |

The screen is made up of 2 sections. The local Patient Alerts appear in the top and below them the Medical Warnings from the NHI/MWS display.

3. Select a value from the Add Alert drop down list.

| 10L 💼      | NES Ms Mary 📙 🍟                  | ·Ψ                |                                                           | Location Pre-ad  | mission (Ward 8 -  | G)(Current IP - Welling | ton)                | Unit General        | Surgery            |         | NHI No                  | GVM5977           |
|------------|----------------------------------|-------------------|-----------------------------------------------------------|------------------|--------------------|-------------------------|---------------------|---------------------|--------------------|---------|-------------------------|-------------------|
| Date of Bi | rth 14 Jun 1951(Age 63           | yrs) Sex Female   | Claim Code EX                                             | Clinician Prof D | eborah M Tauvae    |                         |                     | Visit Dates Pre-adm | nission 20/03/2015 |         | Visit No                | 2150954           |
| <b>S</b>   | L L 🖬 🗖                          | Inpatient Enquiry | <ul> <li>Patient Master Index </li> <li>Admiss</li> </ul> | ion & Discharg 🗸 | Other Appointments | S VSupervisor           | ✓ Billing Functions | ✓ Documentation     | Maternity Details  | ~       |                         |                   |
| Delete     | d Alerts                         |                   |                                                           |                  |                    |                         | Patient Alerts      |                     |                    | Add Ale | rt                      |                   |
| Туре       | Description                      | Infection Status  | Reaction Comn                                             | ient/Lab No      |                    | Created By              | Updated By          | Date Activa         | ated L             | evel    | Allergy                 |                   |
|            | NHI/MWS Patient Medical Warnings |                   |                                                           |                  |                    |                         |                     |                     |                    |         | Patient C<br>Disability | are Plan<br>Alert |
|            |                                  |                   |                                                           |                  | Basic Cont         | tact/Donor Aliases      |                     |                     |                    |         | Disability              | Alerts            |
|            |                                  |                   |                                                           |                  |                    |                         |                     |                     |                    |         | Merical h               | ealur Alen        |
|            |                                  |                   |                                                           |                  |                    |                         |                     |                     |                    |         |                         |                   |
|            |                                  |                   |                                                           |                  |                    |                         |                     |                     |                    |         |                         |                   |

The Add Alert screen will display.

| 🗀 JON        | ES Ms Mary 📔 🕊 🞵                     |           |               | Location Pre-admission (Ward 8 - G    | (Current IP - Wellin | gton)             | Unit General        | Surgery           |        | NHI No   | GVM5977 |
|--------------|--------------------------------------|-----------|---------------|---------------------------------------|----------------------|-------------------|---------------------|-------------------|--------|----------|---------|
| Date of Birt | h 14 Jun 1951(Age 63 yrs) Sex Female |           | Claim Code EX | Clinician Prof Deborah M Tauvae       |                      |                   | Visit Dates Pre-adm | ission 20/03/2015 |        | Visit No | 2150954 |
| <u>s</u> 81  |                                      | Add Alert |               | ? -                                   | Supervisor           | Billing Functions | Documentation       | Maternity Details | · •    |          |         |
| Delete       | Alert                                |           | ~             |                                       |                      | Patient Alerts    |                     |                   | Add Al | ert      | ~       |
| Туре         | Date Activated                       | Ö Ö       |               |                                       | Created By           | Updated By        | Date Activa         | ited              | Level  | Docum    | ent     |
|              | Next Review Date                     | Ö         |               |                                       |                      |                   |                     |                   |        |          |         |
|              | End Date                             | Ŏ         |               |                                       | ings                 |                   |                     |                   |        |          | Add     |
|              | Infection Status                     | <b></b>   | _             |                                       | r Allases            |                   |                     |                   |        |          |         |
|              | Site                                 |           |               |                                       |                      |                   |                     |                   |        |          |         |
|              | Severity Level                       | 0 🗸       |               |                                       |                      |                   |                     |                   |        |          |         |
|              | Reaction Comment/lab. No             |           |               |                                       |                      |                   |                     |                   |        |          |         |
|              |                                      |           |               | <u>^</u>                              |                      |                   |                     |                   |        |          |         |
|              |                                      |           |               | C                                     |                      |                   |                     |                   |        |          |         |
|              |                                      |           |               | · · · · · · · · · · · · · · · · · · · |                      |                   |                     |                   |        |          |         |
|              |                                      |           | <u></u>       |                                       |                      |                   |                     |                   |        |          |         |
|              |                                      | Add       | Close         |                                       |                      |                   |                     |                   |        |          |         |
|              |                                      |           |               |                                       |                      |                   |                     |                   |        |          |         |
|              |                                      |           |               |                                       |                      |                   |                     |                   |        |          |         |
|              |                                      |           |               |                                       |                      |                   |                     |                   |        |          |         |
|              |                                      |           |               |                                       |                      |                   |                     |                   |        |          |         |
| L            |                                      |           |               |                                       |                      |                   |                     |                   |        |          |         |

- 4. Select a value from the Alert drop down list.
- 5. Enter the Date Activated.
- 6. Enter the **Next Review Date**.
- 7. Select a value from the Infection Status drop down list, if relevant to the alert.
- 8. Record the **Site** of the infection, if relevant to the alert.

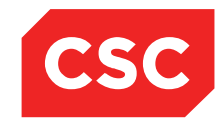

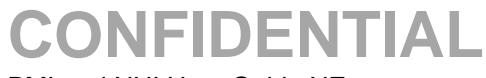

#### 9. Select an appropriate Severity Level for the alert.

In the case of an allergy alert, the patient may suffer from an allergic reaction to shellfish with a potential for anaphylactic shock.

- 10. Specify a Reaction Comment and Lab. No. if appropriate (free- text field).
- 11. Click Add.

The Patient Alerts screen will display the new record.

| 🗀 JONES Ms N           | lary <u>A</u> 🛛 🕊 🕂    |                            | Location Pre-admission (W                    | ard 8 - G)(Current IP - Wellingto | in)                 | Unit General Surgery         |                       | NHI No   | GVM5977 |
|------------------------|------------------------|----------------------------|----------------------------------------------|-----------------------------------|---------------------|------------------------------|-----------------------|----------|---------|
| Date of Birth 14 Jun 1 | 951(Age 63 yrs) Sex Fe | emale                      | Claim Code EX Clinician Prof Deborah M Ta    | auvae                             |                     | Visit Dates Pre-admission 20 | 0/03/2015             | Visit No | 2150954 |
| 🛋 🔊 🖳 🛛                | 🖁 💼 🗾 Inpatien         | t Enquiry 🗸 Patient Master | Index 🗸 Admission & Discharç 🗸 Other Appoint | ntments 🗸Supervisor               | ✓ Billing Functions | ✓ Documentation ✓ M          | laternity Details 🗸 🗸 |          |         |
| Deleted Alerts         |                        |                            |                                              |                                   | Patient Alerts      |                              | Add Ale               | rt       | ~       |
| Туре                   | Description            | Infection Status           | Reaction Comment/Lab No                      | Created By                        | Updated By          | Date Activated               | Level                 | Docur    | nent    |
| Allergy                | Morphine               |                            |                                              | J.R.Henshall                      |                     | 02 Mar 2015                  | 0                     | No       |         |
|                        |                        |                            | NHI/MWS Patient                              | t Medical Warnings                |                     |                              |                       |          | Add     |
|                        |                        |                            | Basic                                        | Contact/Donor Aliases             |                     |                              |                       |          |         |
|                        |                        |                            |                                              |                                   |                     |                              |                       |          |         |
|                        |                        |                            |                                              |                                   |                     |                              |                       |          |         |
|                        |                        |                            |                                              |                                   |                     |                              |                       |          |         |
|                        |                        |                            |                                              |                                   |                     |                              |                       |          |         |

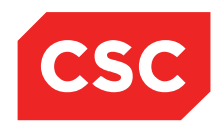

PMI and NHI User Guide NZ

#### 4.1.1 Adding a Duplicate Alert

In some cases, the system may allow users to enter duplicate active alerts. To enable duplicate alerts, indicators must be configured for the Alert Category/Code.

- 1. Navigate to the required patient.
- 2. Select Alerts from the appropriate patient level drop down menu.
- 3. The Patient Alert screen will display.

| 🗀 JONES Ms Ma           | ary <u>A</u> 🛛 🕊 🕀    |                         |                     | Location Pre-admis    | sion (Ward 8 - 0 | G)(Current IP - Wellingto | in)                 | Unit Genera         | I Surgery           |          | NHI No   | GVM5977 |
|-------------------------|-----------------------|-------------------------|---------------------|-----------------------|------------------|---------------------------|---------------------|---------------------|---------------------|----------|----------|---------|
| Date of Birth 14 Jun 19 | 51(Age 63 yrs) Sex Fe | emale                   | Claim Code EX       | Clinician Prof Debor  | rah M Tauvae     |                           |                     | Visit Dates Pre-adr | mission 20/03/2015  |          | Visit No | 2150954 |
| 🗶 💵 🖳                   | 👔 🗾 Inpatient         | t Enquiry 🗸 Patient Mar | ster Index 🗸 Admiss | sion & Discharç 🗸 Oth | er Appointments  | ✓Supervisor               | ✓ Billing Functions | ✓ Documentation     | ✓ Maternity Details | ~        |          |         |
| Deleted Alerts          |                       |                         |                     |                       |                  |                           | Patient Alerts      |                     |                     | Add Aler | rt       | ~       |
| Туре                    | Description           | Infection Status        | Reactio             | on Comment/Lab No     |                  | Created By                | Updated By          | Date Ad             | ctivated            | Level    | Docum    | ient    |
| Allergy                 | Morphine              |                         |                     |                       |                  | J.R.Henshall              |                     | 02 Mar 2            | 015                 | 0        | No       |         |
|                         |                       |                         |                     |                       |                  |                           |                     |                     |                     |          |          |         |
|                         |                       |                         |                     | NHI/MWS               | 5 Patient Medica | al Warnings               |                     |                     |                     |          |          | Add     |
|                         |                       |                         |                     | Ba                    | sic Conta        | ct/Donor Aliases          |                     |                     |                     |          |          |         |
|                         |                       |                         |                     |                       |                  |                           |                     |                     |                     |          |          |         |
|                         |                       |                         |                     |                       |                  |                           |                     |                     |                     |          |          |         |
|                         |                       |                         |                     |                       |                  |                           |                     |                     |                     |          |          |         |
|                         |                       |                         |                     |                       |                  |                           |                     |                     |                     |          |          |         |
|                         |                       |                         |                     |                       |                  |                           |                     |                     |                     |          |          |         |

4. Select a value from the Add Alert drop down list.

| 🗀 JON       | ES Ms Mary <u> </u> 🐺 🕂               |               | Location Pre-admission (Ward 8 - G)(Cur | rent IP - Wellington) |                   | Unit Genera                       | l Surgery          |         | NHI No   | GVM5977 |
|-------------|---------------------------------------|---------------|-----------------------------------------|-----------------------|-------------------|-----------------------------------|--------------------|---------|----------|---------|
| Date of Bin | th 14 Jun 1951(Age 63 yrs) Sex Female | Claim Code EX | Clinician Prof Deborah M Tauvae         |                       |                   | Visit Dates Pre-adr               | mission 20/03/2015 |         | Visit No | 2150954 |
| 🛋 💵         |                                       | Add Alert     | ? = ×                                   | -Supervisor 🗸         | Billing Functions | <ul> <li>Documentation</li> </ul> | Maternity Details  | ~       |          |         |
| Delete      | Alert                                 | V             |                                         |                       | Patient Alerts    |                                   |                    | Add Ale | rt       | ~       |
| Туре        | Date Activated                        | <b>Ö</b>      |                                         | Created               | By Upd            | lated By Da                       | te Activated       | Level   | Docı     | iment   |
| A Dise      | Next Review Date                      | č 🔟           |                                         | J.R.Hensh             | all               | 15 1                              | /lay 2001          | 0       | No       |         |
| A Dise      | End Date                              | <b>Ö</b>      |                                         | J.R.Hensh             | all               | 22 5                              | lun 2009           | 0       | No       |         |
| Allen       | Infection Status                      |               |                                         | J.R.Hensh             | all               | 02 1                              | Mar 2015           | 0       | No       |         |
| <u> </u>    | Site                                  |               |                                         |                       |                   |                                   |                    |         |          |         |
|             | Severity Level                        | 0 🗸           |                                         | ings                  |                   |                                   |                    |         |          | Add     |
|             | Reaction Comment/lab. No              |               |                                         | r Aliases             |                   |                                   |                    |         |          |         |
|             |                                       |               | ~                                       |                       |                   |                                   |                    |         |          |         |
|             |                                       |               |                                         |                       |                   |                                   |                    |         |          |         |
|             |                                       |               | *                                       |                       |                   |                                   |                    |         |          |         |
|             |                                       | Add Close     |                                         |                       |                   |                                   |                    |         |          |         |

- 5. Complete the fields.
- 6. Click Add.

The following warning message will display.

| Message from webpage                                                                                                    |
|----------------------------------------------------------------------------------------------------|
| Active Alert MRSA - Golden Staph. exists. Press Ok to create a<br>new Active Alert, press Cancel to return to Alert Maintenance. |
| OK Cancel                                                                                                    |

7. Click OK.

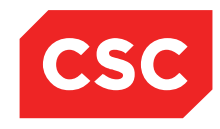

PMI and NHI User Guide NZ

The duplicate alerts will display on the Patient Alert screen.

| _ |                         |                           |                                |                                      |                             |                   |                                   |                     |           |         |         |
|---|-------------------------|---------------------------|--------------------------------|--------------------------------------|-----------------------------|-------------------|-----------------------------------|---------------------|-----------|---------|---------|
| C | 칠 JONES Ms Ma           | ry <u>A</u> 🛛 🕊 🕀         |                                | Location Pre-admission (Ward 8 - C   | 6)(Current IP - Wellington) |                   | Unit Genera                       | Surgery             | 1         | NHI No  | GVM5977 |
| D | ate of Birth 14 Jun 195 | 51(Age 63 yrs) Sex Female | Claim Code EX                  | Clinician Prof Deborah M Tauvae      |                             |                   | Visit Dates Pre-adr               | nission 20/03/2015  | N N       | isit No | 2150954 |
|   | s 29 23 23              | 11 Inpatient Enquiry      | ✓ Patient Master Index ✓ Admis | sion & Discharg 🗸 Other Appointments | VSupervisor V               | Billing Functions | <ul> <li>Documentation</li> </ul> | ✓ Maternity Details | ~         |         |         |
|   | Deleted Alerts          |                           |                                |                                      |                             | Patient Alerts    |                                   |                     | Add Alert |         | ~       |
| T | уре                     | Description               | Infection Status               | Reaction Comment/Lab No              | Created                     | By Upd            | ated By Dal                       | e Activated         | Level     | Docur   | nent    |
| 1 | Contraction Disease     | MRSA - Golden Staph.      |                                |                                      | J.R.Hensh                   | all               | 15 N                              | lay 2001            | 0         | No      |         |
|   | C Disease               | MRSA - Golden Staph.      |                                |                                      | J.R.Hensh                   | all               | 22 J                              | un 2009             | 0         | No      |         |
| 1 | Allergy                 | Morphine                  |                                |                                      | J.R.Hensh                   | all               | 02 N                              | lar 2015            | 0         | No      |         |
|   |                         |                           |                                |                                      |                             |                   |                                   |                     |           |         |         |
|   |                         |                           |                                | NHI/MWS Patient Medica               | l Warnings                  |                   |                                   |                     |           |         | Add     |
|   |                         |                           |                                | Basic Conta                          | ct/Donor Aliases            |                   |                                   |                     |           |         |         |
|   |                         |                           |                                |                                      |                             |                   |                                   |                     |           |         |         |
|   |                         |                           |                                |                                      |                             |                   |                                   |                     |           |         |         |
|   |                         |                           |                                |                                      |                             |                   |                                   |                     |           |         |         |
|   |                         |                           |                                |                                      |                             |                   |                                   |                     |           |         |         |

If an attempt is made to add a non-duplicate alert, the following error message will display.

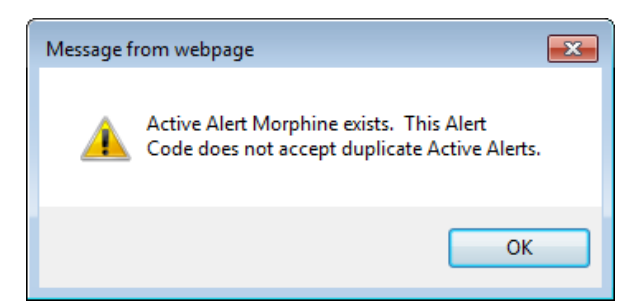

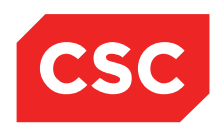

PMI and NHI User Guide NZ

### 4.2 Viewing Alerts

Patients with one or more alerts will display the alert  $\Lambda$  icon in the patient header.

Access privileges associated with the users Security ID will determine which alerts can be viewed.

1. Navigate to the required patient.

| 🗀 JONES Ms Mary 🥂                                           | JONES Ms Mary <u> </u> 🖤 🕂                        |                                                        | Location Pre-admission (Ward 8 - G | (Current IP - Wellington)      | )                                |       | Unit General Surgery              |                                                          |                               | NHI No   | GVM5977 |
|-------------------------------------------------------------|---------------------------------------------------|--------------------------------------------------------|------------------------------------|--------------------------------|----------------------------------|-------|-----------------------------------|----------------------------------------------------------|-------------------------------|----------|---------|
| Date of Birth 14 Jun 1951(Age                               | 63 yrs) Sex Female                                | Claim Code EX                                          | Clinician Prof Deborah M Tauvae    |                                |                                  |       | Visit Dates Pre-adm               | ission 20/03/2015                                        |                               | Visit No | 2150954 |
| 🕵 💹 🖳 🔛 📄                                                   | Inpatient Enquiry V Patient                       | Master Index 🗸 Admissi                                 | on & Discharg 🗸 Other Appointments | <ul> <li>Supervisor</li> </ul> | <ul> <li>Billing Func</li> </ul> | tions | <ul> <li>Documentation</li> </ul> | ✓ Maternity Details                                      | ~                             |          |         |
|                                                             | Pa                                                | tient Demographics                                     |                                    |                                |                                  |       |                                   | 1st Contact                                              |                               |          |         |
| Surname<br>Given Names<br>Address                           | JONES<br>MARY<br>23 KINGSTON CRESCENT             | Title<br>Previous Name<br>Home Phone<br>Business Phone | Ms<br>04 200 77782                 |                                | Name<br>Address                  |       |                                   | Relati<br>Home<br>Busin<br>Mobile<br>2nd Contact         | on<br>Ph.<br>ess Ph.<br>e Ph. |          |         |
|                                                             | ROTORUA 3010 (1248)<br>Lakes DHB                  | Mobile Phone<br>E-Mail                                 | 023 0201 711<br>joneses@gmail.com  |                                | Name<br>Address                  | No    |                                   | Relati<br>Home<br>Busin<br>Mobile                        | on<br>Ph.<br>ess Ph.<br>e Ph. |          |         |
| GP Other                                                    |                                                   | Religion                                               | Methodist                          |                                |                                  |       |                                   | 3rd Contact                                              |                               |          |         |
| Usual GP<br>Practice                                        | Jones Susan (Dr.)<br>Mountainside Family Practice | Occupation<br>Smoker<br>Visiting Options<br>Deceased   | No ()                              |                                | Name<br>Address                  |       | Pati                              | Relati<br>Home<br>Busin<br>Mobile<br>ient Postal Address | on<br>Ph.<br>ess Ph.<br>e Ph. |          |         |
| Country of Birth                                            |                                                   |                                                        |                                    |                                | Postal Address                   | 8     |                                   |                                                          |                               |          |         |
| Ethnicity 1<br>Ethnicity 2                                  | NZ Maori                                          | lwi 1<br>lwi 2                                         | NK -Ngatai Kamatua<br>-            |                                |                                  |       | Person To                         | Contact In Emergencie                                    | -6                            |          |         |
| Ethnicity 3<br>Demographics Confirmed<br>Residency Comments | 24 Feb 2015                                       | IWI 3                                                  | -                                  |                                | Name<br>Address                  |       |                                   | Relati<br>Home<br>Busin                                  | on<br>Phone<br>ess Phone      |          |         |
|                                                             |                                                   | UR Comments                                            |                                    |                                |                                  |       |                                   |                                                          |                               |          |         |

- 2. Click the alert A icon in the patient banner, or
- 3. Select Alerts from the appropriate patient level drop down list.

The Alerts screen will display.

| 🗀 JONES Ms M         | Mary <u>  </u> ¥ 圷          |                                | Location Pre-admission (War     | d 8 - G)(Current IP | - Wellington | )                 | Unit Gen         | eral Surgery          |          | NHI No   | GVM5977 |
|----------------------|-----------------------------|--------------------------------|---------------------------------|---------------------|--------------|-------------------|------------------|-----------------------|----------|----------|---------|
| Date of Birth 14 Jun | 1951(Age 63 yrs) Sex Female | Claim Code EX                  | Clinician Prof Deborah M Tau    | IVae                |              |                   | Visit Dates Pre- | admission 20/03/2015  |          | Visit No | 2150954 |
| 🕵 🕄 🖳 😣              | 🖁 👔 🗾 Inpatient Enquiry     | ✓ Patient Master Index ✓ Admis | sion & Discharç 🗸 Other Appoint | ments 🗸Super        | visor 🕚      | Billing Functions | ✓ Documentatio   | n 🗸 Maternity Details | ~        |          |         |
| Deleted Alerts       |                             |                                |                                 |                     |              | Patient Alerts    |                  |                       | Add Aler |          | ~       |
| Туре                 | Description                 | Infection Status               | Reaction Comment/Lab No         |                     | Create       | d By Up           | lated By         | Date Activated        | Level    | Docu     | ment    |
| A Disease            | MRSA - Golden Staph.        |                                |                                 |                     | J.R.Hen      | ishall            |                  | 15 May 2001           | 0        | No       |         |
| Disease              | MRSA - Golden Staph.        |                                |                                 |                     | J.R.Hen      | shall             |                  | 22 Jun 2009           | 0        | No       |         |
| Allergy              | Morphine                    |                                |                                 |                     | J.R.Hen      | shall             |                  | 02 Mar 2015           | 0        | No       |         |
|                      |                             |                                |                                 |                     |              |                   |                  |                       |          |          |         |
|                      |                             |                                | NHI/MWS Patient I               | 1edical Warnings    |              |                   |                  |                       |          |          | Add     |
|                      |                             |                                | Basic                           | Contact/Donor       | Aliases      |                   |                  |                       |          |          |         |
|                      |                             |                                |                                 |                     |              |                   |                  |                       |          |          |         |
|                      |                             |                                |                                 |                     |              |                   |                  |                       |          |          |         |
|                      |                             |                                |                                 |                     |              |                   |                  |                       |          |          |         |
|                      |                             |                                |                                 |                     |              |                   |                  |                       |          |          |         |
|                      |                             |                                |                                 |                     |              |                   |                  |                       |          |          |         |

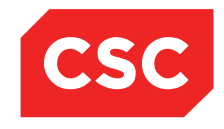

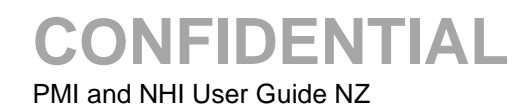

4. Click the alert  $\Delta$  icon beside the required record.

The Alert is displayed.

|   | DONES           | ] JONES Ms Mary <u>A</u> 📔 👾 🅂 |                      |               | Location Pre-admission (Wa   | rd 8 - G)(Cui | rent IP - Wellingt | on)                                   | Unit Genera                       | I Surgery           |          | NHI No   | GVM5977 |
|---|-----------------|--------------------------------|----------------------|---------------|------------------------------|---------------|--------------------|---------------------------------------|-----------------------------------|---------------------|----------|----------|---------|
| C | Date of Birth 1 | 14 Jun 1951(Age 63 yrs) Se     | ex Female            | Claim Code EX | Clinician Prof Deborah M Tat | uvae          |                    |                                       | Visit Dates Pre-ad                | mission 20/03/2015  |          | Visit No | 2150954 |
|   | s &             |                                | Update Ale           | rt            |                              | ? = ×         | -Supervisor        | <ul> <li>Billing Functions</li> </ul> | <ul> <li>Documentation</li> </ul> | ✓ Maternity Details | ~        |          |         |
|   | Delete          | Alert Category                 | Allergy              |               |                              |               |                    | Patient Alert                         |                                   |                     | Add Aler |          | ~       |
|   | уре             | Alert                          | Morphine             |               |                              |               | Cre                | ated By U                             | dated By Da                       | te Activated        | Level    | Docu     | ment    |
|   | A Dise          | Date Activated                 | 02 Mar 2015 × 👸      |               |                              |               | J.R.I              | Henshall                              | 15                                | May 2001            | 0        | No       |         |
|   | A Dise          | Next Review Date               | 16 Jun 2016 👸 🛽      |               |                              |               | J.R.I              | Henshall                              | 22 .                              | Jun 2009            | 0        | No       |         |
|   | Aller           | End Date                       | ŏ I                  |               |                              |               | J.R.I              | Henshall                              | 02                                | Mar 2015            | 0        | No       |         |
|   |                 | Infection Status               | ~                    |               |                              |               |                    |                                       |                                   |                     |          | r        |         |
|   |                 | Site                           |                      |               |                              |               | ngs<br>Alizeos     | _                                     |                                   |                     |          |          | Add     |
|   |                 | Severity Level                 | 0 🗸                  |               |                              |               | Alldses            |                                       |                                   |                     |          |          |         |
|   |                 | Reaction Comment/lab. N        | lo                   |               |                              | _             | 1                  |                                       |                                   |                     |          |          |         |
|   |                 |                                |                      |               |                              |               |                    |                                       |                                   |                     |          |          |         |
|   |                 |                                |                      |               |                              |               |                    |                                       |                                   |                     |          |          |         |
|   |                 |                                |                      |               |                              |               |                    |                                       |                                   |                     |          |          |         |
|   |                 | Г                              | Update Link Document | Delete        | Cancel                       |               |                    |                                       |                                   |                     |          |          |         |
|   |                 | L                              |                      |               |                              |               |                    |                                       |                                   |                     |          |          |         |
|   |                 |                                |                      |               |                              |               |                    |                                       |                                   |                     |          |          |         |
|   |                 |                                |                      |               |                              |               | 1                  |                                       |                                   |                     |          |          |         |

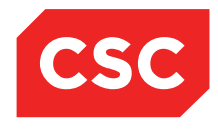

### 4.3 Updating an Alert

1. Navigate to the required patient.

| 🗀 JONES Ms Mary <u> </u> ] 🐐 🗍                                                  | Location Pre-admission (Ward 8 - G)(C                                               | urrent IP - Wellington)        | Unit General Surgery                                                          | NHI No   | GVM5977 |
|---------------------------------------------------------------------------------|-------------------------------------------------------------------------------------|--------------------------------|-------------------------------------------------------------------------------|----------|---------|
| Date of Birth 14 Jun 1951(Age 63 yrs) Sex Female                                | Claim Code EX Clinician Prof Deborah M Tauvae                                       |                                | Visit Dates Pre-admission 20/03/2015                                          | Visit No | 2150954 |
| 🌊 🕄 🛂 📄 🗾 Inpatient Enquiry 🗸 Patient Master                                    | Index 🗸 Admission & Discharç 🗸 Other Appointments 🗸                                 | Supervisor V Billing Functions | ✓ Documentation ✓ Maternity Details ✓                                         |          |         |
| Patient D                                                                       | Demographics                                                                        |                                | 1st Contact                                                                   |          |         |
| Surname JONES<br>Given Names MARY<br>Address 23 KINGSTON CRESCENT               | Title Ms<br>Previous Name<br>Home Phone 04 200 77782                                | Name<br>Address                | Relation<br>Home Ph.<br>Business Ph.<br>Mobile Ph.                            |          |         |
| ROTORUA 3010 (1248 )<br>Lakes DHB                                               | Business Phone 023 0201 711<br>Mobile Phone 023 0201 711<br>E-Mail joness@gmail.com | Name <b>No</b><br>Address      | 2nd Contact<br>Relation<br>Home Ph.<br>Business Ph.                           |          |         |
| GP Other<br>Usual GP Jones Susan (Dr.)<br>Practice Mountainside Family Practice | Religion Methodist<br>Occupation No<br>Smoker No<br>Visiting Options                | Name<br>Address                | Mobie Ph.<br>3rd Contact<br>Relation<br>Home Ph.<br>Business Ph.<br>Mobie Ph. | _        |         |
| Country of Birth                                                                | Deceased No ()                                                                      | Postal Address                 | Patient Postal Address                                                        |          |         |
| Ethnicity 1 NZ Maori<br>Ethnicity 2<br>Ethnicity 3                              | lwi 1 NK -Ngatai Kamatua<br>lwi 2 -<br>lwi 3 -                                      | Name                           | Person To Contact In Emergencies<br>Relation                                  | _        |         |
| Demographics Confirmed 24 Feb 2015<br>Residency Comments UR                     | Comments                                                                            | Address                        | Home Phone<br>Business Pho                                                    | ne       |         |

- 2. Click the alert  $\bigwedge$  icon in the patient banner, or
- 3. Select Alerts from the appropriate patient level drop down list.

The Alerts screen will display.

| 🗅 JONES M          | Is Mary <u>A</u> 🛛 🕊 🕂         | Location Pre-admission (Ward    | 8 - G)(Current IP                 | - Wellington)   | 1        | Unit Gener                            |                    | NHI No              | GVM5977  |          |         |
|--------------------|--------------------------------|---------------------------------|-----------------------------------|-----------------|----------|---------------------------------------|--------------------|---------------------|----------|----------|---------|
| Date of Birth 14 J | un 1951(Age 63 yrs) Sex Female | Claim Code EX                   | Clinician Prof Deborah M Tauva    | ae              |          |                                       | Visit Dates Pre-ad | dmission 20/03/2015 |          | Visit No | 2150954 |
| 🛋 💵 💵              | 👪 💼 🗾 Inpatient Enquiry        | ✓ Patient Master Index ✓ Admiss | sion & Discharç 🗸 Other Appointme | ents 🥆Super     | visor 🔨  | <ul> <li>Billing Functions</li> </ul> | ✓ Documentation    | ✓ Maternity Details | ~        |          |         |
| Deleted Alerts     |                                |                                 |                                   |                 |          | Patient Alerts                        |                    |                     | Add Aler | rt       | ~       |
| Туре               | Description                    | Infection Status                | Reaction Comment/Lab No           |                 | Create   | d By Upo                              | lated By D         | ate Activated       | Level    | Docu     | ment    |
| A Disease          | MRSA - Golden Staph.           |                                 |                                   |                 | J.R.Hen: | shall                                 | 15                 | May 2001            | 0        | No       |         |
| Disease            | MRSA - Golden Staph.           |                                 |                                   |                 | J.R.Hen  | shall                                 | 22                 | Jun 2009            | 0        | No       |         |
| Allergy            | Morphine                       |                                 |                                   |                 | J.R.Hen  | shall                                 | 02                 | Mar 2015            | 0        | No       |         |
|                    |                                |                                 | NHI/MWS Patient Me                | edical Warnings |          |                                       |                    |                     |          |          | Add     |
|                    |                                |                                 | Basic C                           | Contact/Donor   | Aliases  |                                       |                    |                     |          |          |         |
|                    |                                |                                 |                                   |                 |          |                                       |                    |                     |          |          |         |
|                    |                                |                                 |                                   |                 |          |                                       |                    |                     |          |          |         |
|                    |                                |                                 |                                   |                 |          |                                       |                    |                     |          |          |         |
|                    |                                |                                 |                                   |                 |          |                                       |                    |                     |          |          |         |

- 4. Click the alert  $\Delta$  icon beside the required record.
- 5. The Alert is displayed.

| 🗀 JONES         | 🛿 JONES Ms Mary <u>A</u> 🛛 🟶 🏧 |                     |               | Location Pre-admission (Ward 8 - G)(Current IP - Wellington) |               |           |                   | Unit Genera         |                    | NHI No  | GVM5977  |         |
|-----------------|--------------------------------|---------------------|---------------|--------------------------------------------------------------|---------------|-----------|-------------------|---------------------|--------------------|---------|----------|---------|
| Date of Birth 1 | 4 Jun 1951(Age 63 yrs)         | Sex Female          | Claim Code EX | Clinician Prof Deborah M Tauvae                              |               |           |                   | Visit Dates Pre-adr | mission 20/03/2015 |         | Visit No | 2150954 |
| <u>«</u>        |                                | Update A            | lert          | ? =                                                          | × -Supervisor | ~         | Billing Functions | V Documentation     | Maternity Details  | ~       |          |         |
| Delete          | Alert Category                 | Allergy             |               |                                                              |               |           | Patient Alerts    |                     |                    | Add Ale | ert      | ~       |
| Туре            | Alert                          | Morphine            |               |                                                              |               | Created B | y Up              | dated By Da         | te Activated       | Level   | Docur    | nent    |
| Dise:           | Date Activated                 | 02 Mar 2015 × 👸     |               |                                                              | L             | .R.Hensha |                   | 151                 | day 2001           | 0       | No       |         |
| Dise:           | Next Review Date               | 16 Jun 2016 👸       |               |                                                              | L             | .R.Hensha |                   | 22 5                | lun 2009           | 0       | No       |         |
| Allen           | End Date                       | <b>Ö</b>            |               |                                                              | J             | .R.Hensha |                   | 02 1                | /lar 2015          | 0       | No       |         |
|                 | Infection Status               | ~                   |               |                                                              | 2005          |           |                   |                     |                    |         |          | Add     |
|                 | Site                           |                     |               |                                                              | r Aliase      | s         |                   |                     |                    |         |          | Aug     |
|                 | Severity Level                 | 0 🗸                 |               |                                                              |               |           |                   |                     |                    |         |          |         |
|                 | Reaction Comment/lab.          | No                  |               |                                                              |               |           |                   |                     |                    |         |          |         |
|                 |                                |                     |               | ^                                                            |               |           |                   |                     |                    |         |          |         |
|                 |                                |                     |               | ~                                                            |               |           |                   |                     |                    |         |          |         |
|                 | ,                              | Update Link Documen | t Delete      | Cancel                                                       |               |           |                   |                     |                    |         |          |         |

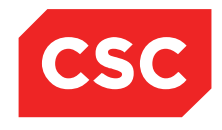

PMI and NHI User Guide NZ

#### 6. Update fields as required.

#### 7. Click Update.

The updated details are displayed.

| 🗀 JONES M          | 1s Mary <u>A</u> 🛛 🔻 🕂          |                          | Location Pre-admission (Ward 8 - G            | (Current IP - Wellington) | Uni                     | General Surgery                      |                       | IHI No  | GVM5977 |
|--------------------|---------------------------------|--------------------------|-----------------------------------------------|---------------------------|-------------------------|--------------------------------------|-----------------------|---------|---------|
| Date of Birth 14 J | lun 1951(Age 63 yrs) Sex Female | Claim Code               | Claim Code EX Clinician Prof Deborah M Tauvae |                           | Visit Date:             | Visit Dates Pre-admission 20/03/2015 |                       | isit No | 2150954 |
| 🛋 🕄 😫              | 👫 👔 🗾 Inpatient Enquiry         | V Patient Master Index V | Admission & Dischar; 🗸 Other Appointments     | VSupervisor V Bil         | ling Functions 🗸 Docume | ntation V Maternity Details          | <ul> <li>V</li> </ul> |         |         |
| Deleted Alerts     |                                 |                          |                                               |                           | atient Alerts           |                                      | Add Alert             |         | ~       |
| Туре               | Description                     | Infection Status         | Reaction Comment/Lab No                       | Created By                | Updated By              | Date Activated                       | Level                 | Docum   | ient    |
| A Disease          | MRSA - Golden Staph.            |                          |                                               | J.R.Henshall              |                         | 15 May 2001                          | 0                     | No      |         |
| ▲ Disease          | MRSA - Golden Staph.            |                          |                                               | J.R.Henshall              |                         | 22 Jun 2009                          | 0                     | No      |         |
| Allergy            | Morphine                        |                          |                                               | J.R.Henshall              | J.R.Henshall            | 02 Mar 2015                          | 6                     | No      |         |
|                    |                                 |                          |                                               |                           |                         |                                      |                       |         |         |
|                    |                                 |                          | NHI/MWS Patient Medical                       | Warnings                  |                         |                                      |                       |         | Add     |
|                    |                                 |                          | Basic Contact                                 | /Donor Aliases            |                         |                                      |                       |         |         |
|                    |                                 |                          |                                               |                           |                         |                                      |                       |         |         |
|                    |                                 |                          |                                               |                           |                         |                                      |                       |         |         |

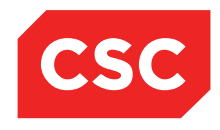

### 4.4 Viewing Alert History

1. Navigate to the required patient.

| C RING Ms Diamo                              | nd <u>A</u>                                |                                                                  |                        | NHI No ZB                                          |                                   |                        |                                                              |   |
|----------------------------------------------|--------------------------------------------|------------------------------------------------------------------|------------------------|----------------------------------------------------|-----------------------------------|------------------------|--------------------------------------------------------------|---|
| ate of Birth 03 Feb 1967 (A                  | Age 50 yrs) Sex Female                     | Patient Master Index    Admission & D                            | ischarr 🗙 Other Anno   | intments 🗙Supenviso                                | ree Rilling Functions             |                        | Maternity Details                                            | ~ |
|                                              |                                            |                                                                  | identity + Contervepte |                                                    |                                   | 1st Contact            | · · · · · · · · · · · · · · · · · · ·                        |   |
|                                              |                                            | Patient Demographics                                             |                        |                                                    | Name                              | List Contact           | Relation                                                     |   |
| Surname<br>Given Names<br>Address            | RING<br>DIAMOND<br>8907 FERGUSSON DRIVE    | Title<br>Previous Name<br>Home Phone                             | Ms                     |                                                    | Address                           | 2nd Contact            | Home Ph.<br>Business Ph.<br>Mobile Ph.                       |   |
|                                              | UPPER HUTT 5018 (2012 )<br>Hutt Vallay DHB | Business Phone<br>Mobile Phone<br>E-Mail                         |                        |                                                    | Name<br>Address                   |                        | Relation<br>Home Ph.<br>Business Ph.<br>Mebilo Ph.           |   |
|                                              | Hutt Valley DIID                           |                                                                  |                        |                                                    |                                   | 3rd Contact            | MODIE FII.                                                   | _ |
| GP Other<br>Usual GP<br>Practice             |                                            | Religion<br>Occupation<br>Smoker<br>Visiting Options<br>Deceased | No<br>No ()            |                                                    | Name<br>Address<br>Postal Address | Patient Postal Ad      | Relation<br>Home Ph.<br>Business Ph.<br>Mobile Ph.<br>Idress |   |
| Country of Birth                             | New Zealand                                |                                                                  |                        |                                                    |                                   |                        |                                                              |   |
| Ethnicity 1<br>Ethnicity 2<br>Ethnicity 3    | Latin American / Hispanic                  | lwi 1<br>lwi 2<br>lwi 3                                          | -<br>-<br>-            |                                                    | Name<br>Address                   | Person To Contact In E | mergencies<br>Relation<br>Home Phone                         | _ |
| Demographics Confirmed<br>Residency Comments |                                            |                                                                  |                        |                                                    |                                   |                        | Business Phone                                               |   |
|                                              |                                            | UR Comments                                                      |                        |                                                    |                                   |                        |                                                              |   |
|                                              |                                            |                                                                  |                        |                                                    |                                   |                        |                                                              |   |
|                                              |                                            |                                                                  | Admission              | Details for at                                     |                                   |                        |                                                              |   |
| Admission No                                 |                                            | 0                                                                |                        |                                                    |                                   |                        |                                                              |   |
| Ward                                         |                                            |                                                                  |                        | Bed                                                |                                   |                        |                                                              |   |
| Admission Date                               |                                            | at                                                               |                        | Discharge Date                                     |                                   | at                     |                                                              |   |
| Attending Doctor                             |                                            | -                                                                |                        | Referring Doctor                                   |                                   |                        |                                                              |   |
| Case Team                                    |                                            |                                                                  |                        | Referral Source                                    |                                   | -                      |                                                              |   |
| Health Specialty                             |                                            | -                                                                |                        | Admission DRG                                      |                                   |                        |                                                              |   |
| Admission Type<br>Readmission Ind<br>Diet    |                                            |                                                                  |                        | Discharge DRG<br>Reason For Admission<br>Gestation |                                   | -                      |                                                              |   |
| Admission Weight                             |                                            | gram(s)                                                          |                        |                                                    |                                   |                        |                                                              |   |

- 2. Click the alert  $\bigwedge$  icon in the patient banner, or
- 3. Select Alerts from the appropriate patient level drop down list.

The Alerts screen will display.

| 🗅 RING M         | ING Ms Diamond A |                    |                 |                           |                             |                       |                 |                         | NHI No        |               |                   |       |          |  |
|------------------|------------------|--------------------|-----------------|---------------------------|-----------------------------|-----------------------|-----------------|-------------------------|---------------|---------------|-------------------|-------|----------|--|
| Date of Birth 03 | Feb 1967(Age     | 50 yrs) Sex Female |                 |                           |                             |                       |                 |                         |               |               |                   |       |          |  |
| 🕵 🕄 🛿            | 5 😫 🗈            | Inpatient Enqu     | jiry ∨ Pa       | atient Master Index 🗸     | Admission & Discharg 🗸      | Other Appointmen      | ts 🗸Supervisor  | ✓ Billing Functions     | V Docum       | entation 🗸    | Maternity Details | ~     |          |  |
| Alert History    |                  | Deleted Alerts     |                 |                           |                             |                       |                 | P                       | atient Alerts |               | Add Alert         |       | ~        |  |
| Туре             | Description      | Infection Status   | Reaction Cor    | mment/Lab No              |                             |                       |                 | Requested By HCP        | Created By    | Updated By    | Date Activated    | Level | Document |  |
| A Disease        | Haemophilia      | Infected           | Added patient a | alert Updated patient ale | rt - change                 |                       |                 | Tauvae Deborah M (Prof) | Debbie Tauvae | Debbie Tauvae | 03 Feb 2009       | 0     | No       |  |
| Allergy          | Amoxycillin      |                    | Updated Comn    | ments by DT - patient exp | perienced severe reaction a | after taking Amoxycil | lin for 10 days | Tauvae Deborah M (Prof) | Debbie Tauvae | Debbie Tauvae | 28 Feb 2017       | 0     | No       |  |
| _                |                  |                    |                 |                           |                             |                       |                 |                         |               |               |                   |       |          |  |
|                  |                  |                    |                 |                           | NHI/MWSI                    | Patient Medical W     | arnings         |                         |               |               |                   |       | Add      |  |
|                  |                  |                    |                 |                           | Basi                        | c Contact/D           | onor Aliases    |                         |               |               |                   |       |          |  |
|                  |                  |                    |                 |                           |                             |                       |                 |                         |               |               |                   |       |          |  |

4. Click the alert history Alert History icon in the patient banner

| 🗅 RING Ms Diamond 🕂                              |                                                     | NHI NO                      |                                       |                                   |                     |   |        |  |
|--------------------------------------------------|-----------------------------------------------------|-----------------------------|---------------------------------------|-----------------------------------|---------------------|---|--------|--|
| Date of Birth 03 Feb 1967(Age 50 yrs) Sex Female |                                                     |                             |                                       |                                   |                     |   | $\sim$ |  |
| 🏼 🕄 🖳 💼 🗾 Inpatient Enquiry                      | ✓ Patient Master Index ✓ Admission & Discharç ✓ Oth | er Appointments 🗸Supervisor | <ul> <li>Billing Functions</li> </ul> | <ul> <li>Documentation</li> </ul> | ✓ Maternity Details | ~ | 1      |  |
| Alerts                                           | lets Patient Alerts                                 |                             |                                       |                                   |                     |   |        |  |
| Selected : 2                                     |                                                     | Q                           | K A                                   |                                   |                     |   |        |  |
| Туре                                             | Description                                         | /End Date                   | Deleted                               | _                                 |                     |   |        |  |
| ▲ Disease                                        | Haemophilia                                         | 03 Feb 2009                 |                                       |                                   | No                  |   |        |  |
| Allergy                                          | Amoxycillin                                         | 28 Feb 2017                 |                                       |                                   | No                  |   |        |  |

Click on alert

| RING Ms Diamo                          | nd <u>//</u>          |                              |                          |                                  |                               |                                       | NHI                               | No                       | ZBA4920         |  |
|----------------------------------------|-----------------------|------------------------------|--------------------------|----------------------------------|-------------------------------|---------------------------------------|-----------------------------------|--------------------------|-----------------|--|
| Date of Birth 03 Feb 1967(A            | Age 50 yrs) Sex Fer   | nale                         |                          |                                  |                               |                                       |                                   |                          |                 |  |
| 🕵 😫 🖳 😫                                | 💼 🗾 Inpatier          | nt Enquiry 🗸 Patie           | ent Master Index 🗸 Admis | ssion & Discharç 🗸 Other Appoint | ments 🗸Supervisor             | <ul> <li>Billing Functions</li> </ul> | <ul> <li>Documentation</li> </ul> | ✓ Maternity Details      | ~               |  |
| Alert History Al                       | lerts                 |                              |                          |                                  | Alert History                 |                                       |                                   |                          |                 |  |
| Selected : 1                           |                       |                              |                          | RING Ms D                        | iamond                        |                                       |                                   | Q                        | y, A            |  |
| Date & Time                            | Action Type           | Web User Id                  | Alert Type               | Description                      | Date Activated                | Date Inactive                         | End Date                          | Authorising<br>Clinician | Hospital        |  |
| 04 Apr 2017 at 11:15:09                | Before                | Debbie Tauvae                | Allergy                  | Amoxycillin                      | 28 Feb 2017                   | 11                                    | Ì.                                | l l                      | WEL             |  |
| Date & Time<br>04 Apr 2017 at 11:15:09 | Action Type<br>Before | Web User Id<br>Debbie Tauvae | Alert Type<br>Allergy    | Description<br>Amoxycillin       | Date Activated<br>28 Feb 2017 | Date Inactive                         | End Date                          | Authorising<br>Clinician | Hospital<br>WEL |  |

© 2015 CSC All rights reserved. STRICTLY CONFIDENTIAL - This document must only be used for the purpose for which it was provided and must not be reproduced or distributed without prior written permission.

Page 86 of 106

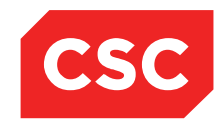

PMI and NHI User Guide NZ

| Choice in a post of the second of the second second in the second second s | Click the Action Type, | 'Before' link and | the alert will display | before it was updated. |
|----------------------------------------------------------------------------------------------------|------------------------|-------------------|------------------------|------------------------|
|----------------------------------------------------------------------------------------------------|------------------------|-------------------|------------------------|------------------------|

|                          | Alert Audit Details  |   |
|--------------------------|----------------------|---|
| Alert Category           | Allergy              |   |
| Alert                    | Amoxycillin          |   |
| Alert Requested By       |                      |   |
| Date Activated           | 28 Feb 2017          |   |
| Next Review Date         |                      |   |
| Infection Status         |                      |   |
| Site                     |                      |   |
| Severity Level           | 0                    |   |
| Reaction Comment/lab. No |                      |   |
| Experiences mil          | d rash               | ~ |
|                          |                      | ~ |
| Lindated By              | Dabbia Taurza        |   |
| Updated Date/Time        | 11:15:09 04 Apr 2017 |   |
|                          | Close                |   |

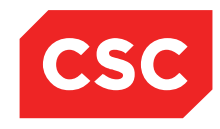

PMI and NHI User Guide NZ

### 4.5 Medical Warnings on the NHI/MWS

#### 4.5.1 Adding a NHI Medical Warning

- 1. Navigate to the required patient.
- 2. Select Alerts from the appropriate patient level drop down menu.

The Patient Alerts screen will display.

| - |                          |                          |                          |                                           |                           |                       |                                    |          |          |         |
|---|--------------------------|--------------------------|--------------------------|-------------------------------------------|---------------------------|-----------------------|------------------------------------|----------|----------|---------|
|   | 🗀 JONES Ms Ma            | ry <u>A</u> 🛛 🕷 🕂        |                          | Location Pre-admission (Ward 8 - G        | (Current IP - Wellington) |                       | Unit General Surgery               |          | NHI No   | GVM5977 |
|   | Date of Birth 14 Jun 195 | 1(Age 63 yrs) Sex Female | Claim Cod                | e EX Clinician Prof Deborah M Tauvae      |                           | VI                    | sit Dates Pre-admission 20/03/2015 |          | Visit No | 2150954 |
|   | 🕵 &                      | Inpatient Enquiry        | ✓ Patient Master Index ✓ | Admission & Discharg 🗸 Other Appointments | ✓Supervisor ✓             | Billing Functions 🗸 🗸 | Documentation V Maternity Det      | tails 🗸  |          |         |
| Í | Deleted Alerts           |                          |                          |                                           |                           | Patient Alerts        |                                    | Add Aler | rt       | ~       |
|   | Туре                     | Description              | Infection Status         | Reaction Comment/Lab No                   | Created I                 | By Updated By         | Date Activated                     | Level    | Docur    | nent    |
|   | A Disease                | MRSA - Golden Staph.     |                          |                                           | J.R.Hensh                 | all                   | 15 May 2001                        | 0        | No       |         |
|   | Disease                  | MRSA - Golden Staph.     |                          |                                           | J.R.Henshi                | all                   | 22 Jun 2009                        | 0        | No       |         |
|   | Allergy                  | Morphine                 |                          |                                           | J.R.Henshi                | all J.R.Henshall      | 02 Mar 2015                        | 6        | No       |         |
|   |                          |                          |                          |                                           |                           |                       |                                    |          |          |         |
|   |                          |                          |                          | NHI/MWS Patient Medical                   | Warnings                  |                       |                                    |          |          | Add     |
| l |                          |                          |                          | Basic Contac                              | VDonor Aliases            |                       |                                    |          |          |         |
|   |                          |                          |                          |                                           |                           |                       |                                    |          |          |         |
|   |                          |                          |                          |                                           |                           |                       |                                    |          |          |         |
|   |                          |                          |                          |                                           |                           |                       |                                    |          |          |         |

3. Select the Add button in the NHI/MWS Patient Medical Warnings section.

The Add Medical Warnings screen will display.

| 🗀 JONES Ms M           | lary <u>A</u> 🛛 🕊 🕂        |                     |                   | Location Pre-admission (Ward 8 - G)(Current IP - Welling | jton)                                | Unit General Surgery              |          | NHI No  | GVM5977 |
|------------------------|----------------------------|---------------------|-------------------|----------------------------------------------------------|--------------------------------------|-----------------------------------|----------|---------|---------|
| Date of Birth 14 Jun 1 | 951(Age 63 yrs) Sex Female | c                   | laim Code EX      | Clinician Prof Deborah M Tauvae                          | fisit Dates Pre-admission 20/03/2015 |                                   | √isit No | 2150954 |         |
| 🛋 🔊 🖳 L                | 🖇 👔 🗾 Inpatient Enquiry    | ✓ Patient Master In | dex 🥆 Admissio    | on & Discharç 🗸 Other Appointments 🗸Supervisor           | ✓ Billing Functions ✓                | Documentation V Maternity Details | ~        |         |         |
| Deleted Alerts         |                            |                     |                   | NHI/MWS Medical Warnings                                 | ? = >                                | 1                                 | Add Aler | :       | ~       |
| Туре                   | Description                | Infection Sta       | Severity          | Warning V                                                |                                      | Date Activated                    | Level    | Docu    | ment    |
| A Disease              | MRSA - Golden Staph.       |                     | Date of Onset     |                                                          |                                      | 15 May 2001                       | 0        | No      |         |
| A Disease              | MRSA - Golden Staph.       |                     | Warning Descripti | ion                                                      |                                      | 22 Jun 2009                       | 0        | No      |         |
| Allergy                | Morphine                   |                     | Doctor Code       |                                                          |                                      | 02 Mar 2015                       | 6        | No      |         |
|                        |                            |                     |                   | Adverse Reaction                                         |                                      |                                   |          |         |         |
|                        |                            |                     | Coding System     | No Coding System 🗸                                       | Code                                 |                                   |          |         | Add     |
|                        |                            |                     |                   | Add Close                                                |                                      |                                   |          |         |         |
|                        |                            |                     |                   |                                                          |                                      |                                   |          |         |         |
|                        |                            |                     |                   |                                                          |                                      |                                   |          |         |         |
|                        |                            |                     |                   |                                                          |                                      | _                                 |          |         |         |
|                        |                            |                     |                   |                                                          |                                      |                                   |          |         |         |

- 4. Complete the fields.
- 5. Click Add.

The NHI Medical Warning will display in the bottom section of the screen.

| 눱 JONES Ms N           | lary <u>A</u> 🛛 🕊 🕂        |                                 | Location Pre-admission (Ward 8 - G)(Curren | t IP - Wellington)    | U                | nit General Surgery          | 1         | NHI No   | GVM5977 |
|------------------------|----------------------------|---------------------------------|--------------------------------------------|-----------------------|------------------|------------------------------|-----------|----------|---------|
| Date of Birth 14 Jun 1 | 951(Age 63 yrs) Sex Female | Claim Code EX                   | Clinician Prof Deborah M Tauvae            |                       | Visit Dat        | es Pre-admission 20/03/2015  | ×         | √isit No | 2150954 |
| 🕵 &                    | 👔 💼 Inpatient Enquiry      | ✓ Patient Master Index ✓ Admiss | ion & Discharg 🗸 Other Appointments 🗸Se    | upervisor 🗸 Billing F | unctions 🗸 Docur | mentation V Maternity Detail | s 🗸       |          |         |
| Deleted Alerts         |                            |                                 |                                            | Patie                 | nt Alerts        |                              | Add Alert | -        | $\sim$  |
| Туре                   | Description                | Infection Status                | Reaction Comment/Lab No                    | Created By            | Updated By       | Date Activated               | Level     | Docum    | ient    |
| A Disease              | MRSA - Golden Staph.       |                                 |                                            | J.R.Henshall          |                  | 15 May 2001                  | 0         | No       |         |
| Disease                | MRSA - Golden Staph.       |                                 |                                            | J.R.Henshall          |                  | 22 Jun 2009                  | 0         | No       |         |
| Allergy                | Morphine                   |                                 |                                            | J.R.Henshall          | J.R.Henshall     | 02 Mar 2015                  | 6         | No       |         |
|                        |                            |                                 | NHI/MWS Patient Medical Warning            | JS                    |                  |                              |           |          | Add     |
| Severity               |                            | Date                            |                                            | Description           |                  |                              |           |          |         |
| Marning                |                            | 16 Feb 2015                     |                                            | Allergic to bee sting | <b>75</b>        |                              |           |          |         |
|                        |                            |                                 | Basic Contact/Donor                        | Aliases               |                  |                              |           |          |         |
|                        |                            |                                 |                                            |                       |                  |                              |           |          |         |
|                        |                            |                                 |                                            |                       |                  |                              |           |          |         |

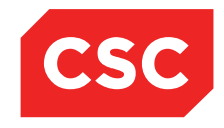

PMI and NHI User Guide NZ

#### 4.5.2 Updating a Medical Warning

- 1. Navigate to the required patient.
- 2. Select **Alerts** from the appropriate patient level drop down menu.

The Patient Alerts screen will display.

| 🗀 JONES Ms N           | lary <u>A</u> 🛛 🕊 🕂        |                                 | Location Pre-admission (Ward 8 - G)(   | Current IP - Wellington) |                                       | Unit General Surgery        | 1                     | NHI No   | GVM5977 |
|------------------------|----------------------------|---------------------------------|----------------------------------------|--------------------------|---------------------------------------|-----------------------------|-----------------------|----------|---------|
| Date of Birth 14 Jun 1 | 951(Age 63 yrs) Sex Female | Claim Code EX                   | Clinician Prof Deborah M Tauvae        |                          |                                       | Visit Dates Pre-admission 2 | 0/03/2015             | Visit No | 2150954 |
| 🕵 🕄 🖳 🖳                | 🖇 👔 🗾 Inpatient Enquiry    | ✓ Patient Master Index ✓ Admiss | sion & Discharg 🗸 Other Appointments 🦄 | Supervisor 🗸             | <ul> <li>Billing Functions</li> </ul> | ✓ Documentation ✓ !         | Maternity Details 🗸 🗸 |          |         |
| Deleted Alerts         |                            |                                 |                                        |                          | Patient Alerts                        |                             | Add Aler              | t        | ~       |
| Туре                   | Description                | Infection Status                | Reaction Comment/Lab No                | Created                  | l By Updat                            | ed By Date Activat          | ed Level              | Docu     | iment   |
| A Disease              | MRSA - Golden Staph.       |                                 |                                        | J.R.Hens                 | hall                                  | 15 May 2001                 | 0                     | No       |         |
| Disease                | MRSA - Golden Staph.       |                                 |                                        | J.R.Hens                 | hall                                  | 22 Jun 2009                 | 0                     | No       |         |
| Allergy                | Morphine                   |                                 |                                        | J.R.Hens                 | hall J.R.Her                          | Ishall 02 Mar 2015          | 6                     | No       |         |
|                        |                            |                                 | NHI/MWS Patient Medical V              | Varnings                 |                                       |                             |                       |          | Add     |
| Severity               |                            | Date                            |                                        | Descri                   | ption                                 |                             |                       |          |         |
| Marning                |                            | 16 Feb 2015                     |                                        | Allergic                 | to bee stings                         |                             |                       |          |         |
|                        |                            |                                 | Basic Contact/I                        | Donor Aliases            |                                       |                             |                       |          |         |
|                        |                            |                                 |                                        |                          |                                       |                             |                       |          |         |
|                        |                            |                                 |                                        |                          |                                       |                             |                       |          |         |
|                        |                            |                                 |                                        |                          |                                       |                             |                       |          |         |

3. Click the alert A icon beside the required NHI/MWS record.

The Update Medical Warning screen will display.

| 🗀 JONES Ms N           | 1ary <u>A</u> 🛛 🕊 🕂        |                     |                   | Location  | Pre-admission         | Ward 8 - G)(Current IP - We | ellington)   |            | Unit Genera       | al Surgery          |          | NHI No   | GVM5977 |
|------------------------|----------------------------|---------------------|-------------------|-----------|-----------------------|-----------------------------|--------------|------------|-------------------|---------------------|----------|----------|---------|
| Date of Birth 14 Jun 1 | 951(Age 63 yrs) Sex Female | c                   | laim Code EX      | Cliniciar | Prof Deborah M        | Tauvae                      |              | v          | isit Dates Pre-ad | mission 20/03/2015  |          | Visit No | 2150954 |
| 🕵 🕄 🖳 🖳                | 🖇 👔 🗾 Inpatient Enquiry    | ✓ Patient Master In | dex 🥆 Admissio    | on & Disc | harç 🗸 Other App      | oointments 🗸Supervisor      | V Billing Fu | inctions 🗸 | Documentation     | ✓ Maternity Details | ~        |          |         |
| Deleted Alerts         |                            |                     |                   |           | NHI/M                 | WS Medical Warnings         |              | ? = ×      | 1                 |                     | Add Aler | :        | ~       |
| Туре                   | Description                | Infection Sta       | Facility Code     | 0203      | Date Created          | 10 Mar 2015 at 15:32:20     | MARC App     | p. Date    | Da                | te Activated        | Level    | Docu     | ment    |
| ▲ Disease              | MRSA - Golden Staph.       |                     | Severity          | 1         | Warning               | _                           |              |            | 15                | May 2001            | 0        | No       |         |
| A Disease              | MRSA - Golden Staph.       |                     | Date of Onset     | Í         | 16 Feb 2015           |                             |              |            | 22                | Jun 2009            | 0        | No       |         |
| Allergy                | Morphine                   |                     | Warning Descripti | on        | Allergic to bee sting | s - Anaphylactic Shock      |              |            | 02                | Mar 2015            | 6        | No       |         |
|                        |                            |                     | Doctor Code       | [         |                       |                             |              |            |                   |                     |          | ,        |         |
|                        |                            |                     |                   |           |                       | Adverse Reaction            |              |            |                   |                     |          |          | Add     |
| Severity               |                            |                     | Coding System     |           | No Coding S           | /stem 🗸                     | Code         |            |                   |                     |          |          |         |
|                        |                            |                     |                   |           |                       |                             |              |            |                   |                     |          |          |         |
|                        |                            |                     |                   |           | Update                | Delete Ca                   | ancel        |            |                   |                     |          |          |         |
|                        |                            |                     |                   |           |                       |                             |              |            |                   |                     |          |          |         |
|                        |                            |                     |                   |           |                       |                             |              |            | -                 |                     |          |          |         |
|                        |                            |                     |                   |           |                       |                             |              |            |                   |                     |          |          |         |
|                        |                            |                     |                   |           |                       |                             |              |            |                   |                     |          |          |         |

- 4. Update the details as required.
- 5. Click Update.

The updated Medical Warning will display on the Patient Alerts screen.

| 눱 JONES Ms N           | lary <u>A</u> 🛛 🕊 🕂        |                                 | Location Pre-admission (Ward 8 - G)(Curr | ent IP - Wellington)     | Ui               | nit General Surgery         | N         | HI No GVM5977  |
|------------------------|----------------------------|---------------------------------|------------------------------------------|--------------------------|------------------|-----------------------------|-----------|----------------|
| Date of Birth 14 Jun 1 | 951(Age 63 yrs) Sex Female | Claim Code EX                   | Clinician Prof Deborah M Tauvae          |                          | Visit Date       | es Pre-admission 20/03/2015 | Vis       | sit No 2150954 |
| 🕵 &                    | 👔 💼 🗾 Inpatient Enquiry    | ✓ Patient Master Index ✓ Admiss | sion & Discharg 🗸 Other Appointments 🗸 – | -Supervisor V Billing Fu | inctions 🗸 Docum | nentation V Maternity De    | tails 🗸   |                |
| Deleted Alerts         |                            |                                 |                                          | Patien                   | t Alerts         |                             | Add Alert | ~              |
| Туре                   | Description                | Infection Status                | Reaction Comment/Lab No                  | Created By               | Updated By       | Date Activated              | Level     | Document       |
| A Disease              | MRSA - Golden Staph.       |                                 |                                          | J.R.Henshall             |                  | 15 May 2001                 | 0         | No             |
| Disease                | MRSA - Golden Staph.       |                                 |                                          | J.R.Henshall             |                  | 22 Jun 2009                 | 0         | No             |
| Allergy                | Morphine                   |                                 |                                          | J.R.Henshall             | J.R.Henshall     | 02 Mar 2015                 | 6         | No             |
|                        |                            |                                 | NHI/MWS Patient Medical Warn             | ings                     |                  |                             |           | Add            |
| Severity               |                            | Date                            | Description                              |                          |                  |                             |           | l              |
| Marning                |                            | 16 Feb 2015                     | Allergic to bee stings - Anaphylactic    | Shock                    |                  |                             |           |                |
|                        |                            |                                 | Basic Contact/Dono                       | r Aliases                |                  |                             |           |                |
|                        |                            |                                 |                                          |                          |                  |                             |           |                |
|                        |                            |                                 |                                          |                          |                  |                             |           |                |

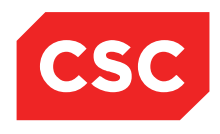

PMI and NHI User Guide NZ

#### 4.5.3 Deleting a Medical Warning

- 1. Navigate to the required patient.
- 2. Select **Alerts** from the appropriate patient level drop down menu.

The Patient Alerts screen will display.

| 🗀 JONES Ms Mary           | / 🛕 🖗 🛛 🐐 🕀 🗸 /         |                                | Location Pre-admission (Ward 8 - 0   | G)(Current IP - Wellin | gton)               | Unit Gene                         | ral Surgery         | NHI       | l No  | GVM5977 |
|---------------------------|-------------------------|--------------------------------|--------------------------------------|------------------------|---------------------|-----------------------------------|---------------------|-----------|-------|---------|
| Date of Birth 14 Jun 1951 | (Age 63 yrs) Sex Female | Claim Code EX                  | Clinician Prof Deborah M Tauvae      |                        |                     | Visit Dates Pre-a                 | dmission 20/03/2015 | Visit     | t No  | 2150954 |
| 🕵 🛂 🖳 😫                   | 👔 🗾 Inpatient Enquiry   | ✓ Patient Master Index ✓ Admis | sion & Discharç 🗸 Other Appointments | ✓Supervisor            | ✓ Billing Functions | <ul> <li>Documentation</li> </ul> | ✓ Maternity Details | ~         |       |         |
| Deleted Alerts            |                         |                                |                                      |                        | Patient Alerts      |                                   |                     | Add Alert |       | ~       |
| Туре                      | Description             | Infection Status               | Reaction Comment/Lab No              |                        | Created By          | Updated By                        | Date Activated      | Level     | Docun | nent    |
| ▲ Disease                 | MRSA - Golden Staph.    |                                |                                      |                        | J.R.Henshall        |                                   | 15 May 2001         | 0         | No    |         |
| Disease                   | MRSA - Golden Staph.    |                                |                                      |                        | J.R.Henshall        |                                   | 22 Jun 2009         | 0         | No    |         |
| Allergy                   | Morphine                |                                |                                      |                        | J.R.Henshall        | J.R.Henshall                      | 02 Mar 2015         | 6         | Yes   |         |
| Lisability Alert          | Sight Impaired Right    |                                | Complete loss of sight in right eye  | a.                     | J.R.Henshall        |                                   | 14 Jul 1998         | 0         | No    |         |
|                           |                         |                                |                                      |                        |                     |                                   |                     |           |       |         |
|                           |                         |                                | NHI/MWS Patient Medica               | al Warnings            |                     |                                   |                     |           |       | Add     |
| Severity                  |                         | Date                           | Description                          |                        |                     |                                   |                     |           |       |         |
| Marning Warning           |                         | 16 Feb 2015                    | Allergic to bee stings - Anap        | hylactic Shock         |                     |                                   |                     |           |       |         |
|                           |                         |                                | Basic Conta                          | ct/Donor Aliases       |                     |                                   |                     |           |       |         |
|                           |                         |                                |                                      |                        |                     |                                   |                     |           |       |         |
|                           |                         |                                |                                      |                        |                     |                                   |                     |           |       |         |
|                           |                         |                                |                                      |                        |                     |                                   |                     |           |       |         |

3. Click the alert  $\Lambda$  icon beside the required NHI/MWS record.

The Medical Warning screen will display.

| 🗀 JONES Ms M            | ary 🔥 🖏 📘 🕊 🕂             |                     |                                                   | Locatio  | on Pre-admission (N      | ard 8 - G)(Curre   | nt IP - Welling | jton)              |       | Unit Gener                           | al Surgery        | ٩         | HI No   | GVM5977 |
|-------------------------|---------------------------|---------------------|---------------------------------------------------|----------|--------------------------|--------------------|-----------------|--------------------|-------|--------------------------------------|-------------------|-----------|---------|---------|
| Date of Birth 14 Jun 19 | 51(Age 63 yrs) Sex Female |                     | Claim Code EX Clinician Prof Deborah M Tauvae Vis |          |                          |                    |                 |                    |       | Visit Dates Pre-admission 20/03/2015 |                   |           | isit No | 2150954 |
| 🕵 &                     | Inpatient Enquiry         | ✓ Patient Master In | ndex 🗸 Admissio                                   | on & Dis | charç 🗸 🛛 Other Appoi    | ntments 🧹S         | Supervisor      | V Billing Function | ons 🗸 | Documentation                        | Maternity Details | ~         |         |         |
| Deleted Alerts          |                           |                     |                                                   |          | NHI/MWS                  | 5 Medical Warnin   | gs              |                    | ? = × | 1                                    |                   | Add Alert |         | ~       |
| Туре                    | Description               | Infectio            | Facility Code                                     | 0203     | Date Created             | 10 Mar 2015 at     | 15:32:20        | MARC App. Da       | ite   | Бу                                   | Date Activated    | Level     | Docu    | ment    |
| A Disease               | MRSA - Golden Staph.      |                     | Severity                                          |          | Warning                  | -                  |                 |                    |       |                                      | 15 May 2001       | 0         | No      |         |
| ▲ Disease               | MRSA - Golden Staph.      |                     | Date of Onset                                     |          | 16 Feb 2015 ×            |                    |                 |                    |       |                                      | 22 Jun 2009       | 0         | No      |         |
| Allergy                 | Morphine                  |                     | Warning Descript                                  | on       | Allergic to bee stings - | Anaphylactic Shore | ck              |                    |       | hall                                 | 02 Mar 2015       | 6         | Yes     |         |
| E Disability Alert      | Sight Impaired Right      |                     | Doctor Code                                       |          |                          |                    |                 |                    |       |                                      | 14 Jul 1998       | 0         | No      |         |
|                         |                           |                     |                                                   |          |                          | Adverse Reaction   | n               |                    |       |                                      |                   |           |         |         |
|                         |                           |                     | Coding System                                     |          | No Coding Syst           | em 🗸               |                 | Code               |       |                                      |                   |           |         | Add     |
| Severity                |                           | Date                |                                                   |          |                          |                    |                 |                    |       |                                      |                   |           |         |         |
| Marning                 |                           | 16 Feb 2015         |                                                   |          | Update                   | Delete             | Cancel          |                    |       |                                      |                   |           |         |         |
|                         |                           |                     |                                                   |          |                          |                    |                 |                    |       |                                      |                   |           |         |         |
|                         |                           |                     |                                                   |          |                          |                    |                 |                    |       | 1                                    |                   |           |         |         |

#### 4. Click **Delete**.

A warning will be displaying ensuring you want to Delete the Medical Warning.

| Message from webpage              |
|-----------------------------------|
| Are you sure you want to Delete ? |
| OK Cancel                         |

5. Click OK.

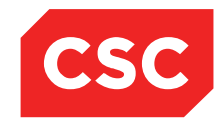

PMI and NHI User Guide NZ

#### The Medical Warning will be removed from the Patient Alerts screen.

| 🗀 JONES Ms Mary             | ∆&ъ∎¥₽                |                                 | Location Pre-admission (Ward      | 8 - G)(Current IP - Well | ngton)                                | Unit Gener                        | ral Surgery                           | NH        | ll No | GVM5977 |
|-----------------------------|-----------------------|---------------------------------|-----------------------------------|--------------------------|---------------------------------------|-----------------------------------|---------------------------------------|-----------|-------|---------|
| Date of Birth 14 Jun 1951(A | ge 63 yrs) Sex Female | Claim Code EX                   | Clinician Prof Deborah M Tauv     | ae                       |                                       | Visit Dates Pre-ad                | dmission 20/03/2015                   | Vis       | it No | 2150954 |
| 🕵 🕼 🖳 🖳 📰                   | Inpatient Enquiry     | ✓ Patient Master Index ✓ Admiss | sion & Discharg 🗸 Other Appointme | ents 🗸Supervisor         | <ul> <li>Billing Functions</li> </ul> | <ul> <li>Documentation</li> </ul> | <ul> <li>Maternity Details</li> </ul> | ~         |       |         |
| Deleted Alerts              |                       |                                 |                                   |                          | Patient Alerts                        |                                   |                                       | Add Alert |       | ~       |
| Туре                        | Description           | Infection Status                | Reaction Comment/Lab              | No                       | Created By                            | Updated By                        | Date Activated                        | Level     | Docun | nent    |
| ▲ Disease                   | MRSA - Golden Staph.  |                                 |                                   |                          | J.R.Henshall                          |                                   | 15 May 2001                           | 0         | No    |         |
| ▲ Disease                   | MRSA - Golden Staph.  |                                 |                                   |                          | J.R.Henshall                          |                                   | 22 Jun 2009                           | 0         | No    |         |
| Allergy                     | Morphine              |                                 |                                   |                          | J.R.Henshall                          | J.R.Henshall                      | 02 Mar 2015                           | 6         | Yes   |         |
| & Disability Alert          | Sight Impaired Right  |                                 | Complete loss of sight in right   | t eye.                   | J.R.Henshall                          |                                   | 14 Jul 1998                           | 0         | No    |         |
|                             |                       |                                 |                                   |                          |                                       |                                   |                                       |           |       |         |
|                             |                       |                                 | NHI/MWS Patient Me                | dical Warnings           |                                       |                                   |                                       |           |       | Add     |
|                             |                       |                                 | Basic C                           | Contact/Donor Aliase     | s                                     |                                   |                                       |           |       |         |
|                             |                       |                                 |                                   |                          |                                       |                                   |                                       |           |       |         |
|                             |                       |                                 |                                   |                          |                                       |                                   |                                       |           |       |         |
|                             |                       |                                 |                                   |                          |                                       |                                   |                                       |           |       |         |
|                             |                       |                                 |                                   |                          |                                       |                                   |                                       |           |       |         |

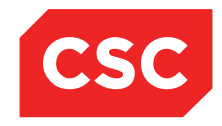

PMI and NHI User Guide NZ

### 4.6 Disability Alerts

#### 4.6.1 Adding a Disability Alert

webPAS can be configured to record Disability Alerts.

- 1. Navigate to the required patient.
- 2. Select Alerts from the appropriate patient level drop down menu.

The Patient Alert screen will display.

| 🗀 JONES Ms Ma           | ary <u>A</u> 🛛 🕊 🕀         |                                 | Location Pre-admission (Ward 8 - G)  | (Current IP - Wellington) | Un                  | it General Surgery           | N         | HI No  | GVM5977 |
|-------------------------|----------------------------|---------------------------------|--------------------------------------|---------------------------|---------------------|------------------------------|-----------|--------|---------|
| Date of Birth 14 Jun 19 | 951(Age 63 yrs) Sex Female | Claim Code EX                   | Clinician Prof Deborah M Tauvae      |                           | Visit Date          | s Pre-admission 20/03/2015   | Vi        | sit No | 2150954 |
| 🗶 💵 🖳 😫                 | 👔 🗾 Inpatient Enquiry      | ✓ Patient Master Index ✓ Admiss | sion & Discharg 🗸 Other Appointments | ✓Supervisor ✓ Billing     | g Functions 🗸 Docum | entation V Maternity Details | s 🗸       |        |         |
| Deleted Alerts          |                            |                                 |                                      | Pati                      | ient Alerts         |                              | Add Alert |        | ~       |
| Туре                    | Description                | Infection Status                | Reaction Comment/Lab No              | Created By                | Updated By          | Date Activated               | Level     | Docun  | nent    |
| ⚠ Disease               | MRSA - Golden Staph.       |                                 |                                      | J.R.Henshall              |                     | 15 May 2001                  | 0         | No     |         |
| A Disease               | MRSA - Golden Staph.       |                                 |                                      | J.R.Henshall              |                     | 22 Jun 2009                  | 0         | No     |         |
| Allergy                 | Morphine                   |                                 |                                      | J.R.Henshall              | J.R.Henshall        | 02 Mar 2015                  | 6         | No     |         |
|                         |                            |                                 |                                      |                           |                     |                              |           |        |         |
|                         |                            |                                 | NHI/MWS Patient Medical              | Warnings                  |                     |                              |           |        | Add     |
| Severity                |                            | Date                            | Description                          |                           |                     |                              |           |        |         |
| Marning                 |                            | 16 Feb 2015                     | Allergic to bee stings - Anaphy      | ylactic Shock             |                     |                              |           |        |         |
|                         |                            |                                 | Basic Contact                        | /Donor Aliases            |                     |                              |           |        |         |
|                         |                            |                                 |                                      |                           |                     |                              |           |        |         |
|                         |                            |                                 |                                      |                           |                     |                              |           |        |         |
|                         |                            |                                 |                                      |                           |                     |                              |           |        |         |

3. Select Disability Alert from the Add Alert drop down list.

The Add Alert screen will display.

| 🗀 JON        | ES Ms Mary <u>A</u> 🛛 🕊 🕂             |               | Location Pre-admission (Ward 8 - G)(Cu | rent IP - Wellington) |                   | Unit General        | Surgery             |          | NHI No   | GVM5977 |
|--------------|---------------------------------------|---------------|----------------------------------------|-----------------------|-------------------|---------------------|---------------------|----------|----------|---------|
| Date of Bin  | th 14 Jun 1951(Age 63 yrs) Sex Female | Claim Code EX | Clinician Prof Deborah M Tauvae        |                       |                   | Visit Dates Pre-adn | nission 20/03/2015  |          | visit No | 2150954 |
| <u>s</u> V   |                                       | Add Alert     | ? = ×                                  | -Supervisor 🗸         | Billing Functions | Documentation       | ✓ Maternity Details | ~        |          |         |
| Delete       | Alert                                 | ✓             |                                        |                       | Patient Alerts    |                     |                     | Add Aler | 2        | ~       |
| Туре         | Date Activated                        | 🗖 🗖 🗖         |                                        | Created I             | By Update         | d By Dat            | e Activated         | Level    | Docu     | ment    |
| 🛕 Dise       | Next Review Date                      | č 🔤           |                                        | J.R.Henshi            | all               | 15 N                | tay 2001            | 0        | No       |         |
| A Dise       | End Date                              | <u> </u>      |                                        | J.R.Henshi            | all               | 22 J                | un 2009             | 0        | No       |         |
| Aller        | Infection Status                      |               |                                        | J.R.Henshi            | all J.R.Hens      | shall 02 N          | lar 2015            | 6        | No       |         |
| _            | Site                                  |               |                                        |                       |                   |                     |                     |          |          |         |
|              | Reaction Comment/lab. No              |               |                                        | ings                  |                   |                     |                     |          |          | Add     |
| Severity     |                                       |               |                                        |                       |                   |                     |                     |          |          |         |
| \Lambda Warr |                                       |               | ^                                      | Shock                 |                   |                     |                     |          |          |         |
|              |                                       |               | ~                                      | r Aliases             |                   |                     |                     |          |          |         |
|              |                                       | Add Close     |                                        |                       |                   |                     |                     |          |          |         |

- 4. Select a value from the Alert drop down list.
- 5. Complete the required details.
- 6. Click Add.

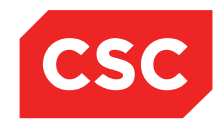

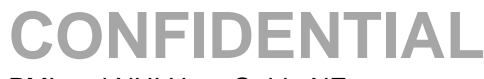

The Patient Alert screen will display.

| JONES MS Mary               | ⚠७. 🗋 🕹 🕂              |                                | Location Pre-admission (Ward 8     | B - G)(Current IP - Wellingt) | on)                                   | Unit Gene                         | ral Surgery                           | NE        | il No | GVM5977 |
|-----------------------------|------------------------|--------------------------------|------------------------------------|-------------------------------|---------------------------------------|-----------------------------------|---------------------------------------|-----------|-------|---------|
| Date of Birth 14 Jun 1951(# | ige 63 yrs) Sex Female | Claim Code EX                  | Clinician Prof Deborah M Tauva     | <u>ie</u>                     |                                       | Visit Dates Pre-a                 | dmission 20/03/2015                   | Vis       | it No | 2150954 |
| 🕵 😫 🖳 😫 🔒                   | Inpatient Enquiry      | ✓ Patient Master Index ✓ Admis | sion & Discharg 🗸 Other Appointmen | nts 🗸Supervisor               | <ul> <li>Billing Functions</li> </ul> | <ul> <li>Documentation</li> </ul> | <ul> <li>Maternity Details</li> </ul> | ~         |       |         |
| Deleted Alerts              |                        |                                |                                    |                               | Patient Alerts                        |                                   |                                       | Add Alert |       | ~       |
| Туре                        | Description            | Infection Status               | Reaction Comment/Lab N             | 0                             | Created By                            | Updated By                        | Date Activated                        | Level     | Docu  | iment   |
| Disease                     | MRSA - Golden Staph.   |                                |                                    |                               | J.R.Henshall                          |                                   | 15 May 2001                           | 0         | No    |         |
| A Disease                   | MRSA - Golden Staph.   |                                |                                    |                               | J.R.Henshall                          |                                   | 22 Jun 2009                           | 0         | No    |         |
| Allergy                     | Morphine               |                                |                                    |                               | J.R.Henshall                          | J.R.Henshall                      | 02 Mar 2015                           | 6         | No    |         |
| E Disability Alert          | Sight Impaired Right   |                                | Complete loss of sight in right    | eye.                          | J.R.Henshall                          |                                   | 14 Jul 1998                           | 0         | No    |         |
|                             |                        |                                | NHI/MWS Patient Med                | dical Warnings                |                                       |                                   |                                       |           | Г     | Add     |
| Severity                    |                        | Date                           | Description                        |                               |                                       |                                   |                                       |           |       |         |
| Marning                     |                        | 16 Feb 2015                    | Allergic to bee stings - A         | naphylactic Shock             |                                       |                                   |                                       |           |       |         |
|                             |                        |                                | Basic Co                           | ontact/Donor Aliases          |                                       |                                   |                                       |           |       |         |
|                             |                        |                                |                                    |                               |                                       |                                   |                                       |           |       |         |
|                             |                        |                                |                                    |                               |                                       |                                   |                                       |           |       |         |
|                             |                        |                                |                                    |                               |                                       |                                   |                                       |           |       |         |
|                             |                        |                                |                                    |                               |                                       |                                   |                                       |           |       |         |

The Disability Alert icon sappears in the Patient Alerts list and also in the patient header.

#### 4.6.2 Updating Disability Alerts

- 1. Navigate to the required patient.
- 2. Select **Alerts** from the appropriate patient level drop down menu.

The Patient Alert screen will display.

| 🗀 JONES Ms          | : Mary <u>人</u> と 🔋 🕂         |                                | Location Pre-admission (Ward 8 - (    | G)(Current IP - Wellin | gton)                                 | Unit Gene                         | ral Surgery         | NHI No    |       | GVM5977 |
|---------------------|-------------------------------|--------------------------------|---------------------------------------|------------------------|---------------------------------------|-----------------------------------|---------------------|-----------|-------|---------|
| Date of Birth 14 Ju | n 1951(Age 63 yrs) Sex Female | Claim Code EX                  | Clinician Prof Deborah M Tauvae       |                        |                                       | Visit Dates Pre-a                 | dmission 20/03/2015 | Visi      | t No  | 2150954 |
| 🗶 💵 👪               | 👪 💼 🗾 Inpatient Enquiry       | ✓ Patient Master Index ✓ Admis | ision & Discharg 🗸 Other Appointments | ✓Supervisor            | <ul> <li>Billing Functions</li> </ul> | <ul> <li>Documentation</li> </ul> | ✓ Maternity Details | ~         |       |         |
| Deleted Alerts      |                               |                                |                                       |                        | Patient Alerts                        |                                   |                     | Add Alert |       | ~       |
| Туре                | Description                   | Infection Status               | Reaction Comment/Lab No               |                        | Created By                            | Updated By                        | Date Activated      | Level     | Docum | ient    |
| A Disease           | MRSA - Golden Staph.          |                                |                                       |                        | J.R.Henshall                          |                                   | 15 May 2001         | 0         | No    |         |
| A Disease           | MRSA - Golden Staph.          |                                |                                       |                        | J.R.Henshall                          |                                   | 22 Jun 2009         | 0         | No    |         |
| Allergy             | Morphine                      |                                |                                       |                        | J.R.Henshall                          | J.R.Henshall                      | 02 Mar 2015         | 6         | No    |         |
| 5 Disability Alert  | Sight Impaired Right          |                                | Complete loss of sight in right eye   | <del>.</del>           | J.R.Henshall                          |                                   | 14 Jul 1998         | 0         | No    |         |
|                     |                               |                                | NHI/MWS Patient Medica                | al Warnings            |                                       |                                   |                     |           |       | Add     |
| Severity            |                               | Date                           | Description                           |                        |                                       |                                   |                     |           |       |         |
| Marning             |                               | 16 Feb 2015                    | Allergic to bee stings - Anap         | phylactic Shock        |                                       |                                   |                     |           |       |         |
|                     |                               |                                | Basic Conta                           | ct/Donor Aliases       |                                       |                                   |                     |           |       |         |
|                     |                               |                                |                                       |                        |                                       |                                   |                     |           |       |         |
|                     |                               |                                |                                       |                        |                                       |                                   |                     |           |       |         |
|                     |                               |                                |                                       |                        |                                       |                                   |                     |           |       |         |

3. Click the alert icon beside the required record.

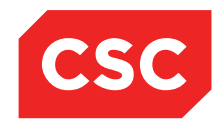

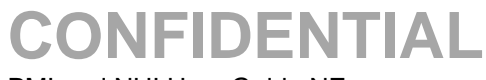

The Update Alert screen will display.

| DONES 🗋          | Ms Mary 🛕 📒 🦉 🕂                 |                          | Location Pre-admission (Ward 8 - G)(Ct | rrent IP - Welling | gton)                                 | Unit Gener                        | ral Surgery                           | N         | HI No  | GVM5977 |
|------------------|---------------------------------|--------------------------|----------------------------------------|--------------------|---------------------------------------|-----------------------------------|---------------------------------------|-----------|--------|---------|
| Date of Birth 14 | 4 Jun 1951(Age 63 yrs) Sex Fema | Ile Claim Code I         | X Clinician Prof Deborah M Tauvae      |                    |                                       | Visit Dates Pre-a                 | dmission 20/03/2015                   | V         | sit No | 2150954 |
| <u> </u>         |                                 | Update Alert             | ? = ×                                  | -Supervisor        | <ul> <li>Billing Functions</li> </ul> | <ul> <li>Documentation</li> </ul> | <ul> <li>Maternity Details</li> </ul> | ~         |        |         |
| Delete           | Alert Category                  | Disability Alert         |                                        |                    | Patient Alerts                        |                                   |                                       | Add Alert |        | ~       |
| Туре             | Alert                           | Sight Impaired Right     |                                        |                    | Created By                            | Updated By                        | Date Activated                        | Level     | Docu   | ment    |
| \Lambda Dise     | Date Activated                  | 14 Jul 1998 × 👸 🛄        |                                        |                    | J.R.Henshall                          |                                   | 15 May 2001                           | 0         | No     |         |
| \Lambda Dise     | Next Review Date                | <b>ö</b> 🗉               |                                        |                    | J.R.Henshall                          |                                   | 22 Jun 2009                           | 0         | No     |         |
| Aller            | End Date                        |                          |                                        |                    | J.R.Henshall                          | J.R.Henshall                      | 02 Mar 2015                           | 6         | No     |         |
| & Disab          | Infection Status                | ×                        |                                        |                    | J.R.Henshall                          |                                   | 14 Jul 1998                           | 0         | No     |         |
|                  | Site                            |                          |                                        |                    |                                       |                                   |                                       |           |        |         |
|                  | Severity Level                  | 0 🗸                      |                                        | ings               |                                       |                                   |                                       |           |        | Add     |
| Severity         | Reaction Comment/lab. No        |                          |                                        |                    |                                       |                                   |                                       |           |        |         |
| Marr Warr        | Complete loss of si             | ight in right eye.       |                                        | Shock              |                                       |                                   |                                       |           |        |         |
|                  |                                 |                          | ^                                      | r Aliases          |                                       |                                   |                                       |           |        |         |
|                  |                                 |                          | ~                                      |                    |                                       |                                   |                                       |           |        |         |
|                  | ,                               |                          |                                        | 1                  |                                       |                                   |                                       |           |        |         |
|                  | Upd                             | ate Link Document Delete | Cancel                                 |                    |                                       |                                   |                                       |           |        |         |
|                  |                                 |                          |                                        |                    |                                       |                                   |                                       |           |        |         |
|                  |                                 |                          |                                        |                    |                                       |                                   |                                       |           |        |         |
|                  |                                 |                          |                                        | _                  |                                       |                                   |                                       |           |        |         |

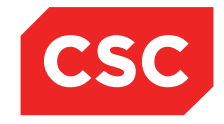

PMI and NHI User Guide NZ

### 4.7 Security Alerts

#### 4.7.1 Adding a Security Alert

webPAS can be configured to record Security Alerts. These can be for such things as Self Harm Threat.

- 1. Navigate to the required patient.
- 2. Select Alerts from the appropriate patient level drop down menu.

The Patient Alert screen will display.

| 🗀 JONES Ms Mary 🥂             | \&□*₽                |                                | Location Pre-admission (Ward 8 - G)(Current IP | - Wellington)            | Unit Gener         | al Surgery          | NH        | l No  | GVM5977 |
|-------------------------------|----------------------|--------------------------------|------------------------------------------------|--------------------------|--------------------|---------------------|-----------|-------|---------|
| Date of Birth 14 Jun 1951(Age | 63 yrs) Sex Female   | Claim Code EX                  | Clinician Prof Deborah M Tauvae                |                          | Visit Dates Pre-ad | Imission 20/03/2015 | Visi      | t No  | 2150954 |
| 🕵 💵 🖳 🖳 📰                     | Inpatient Enquiry    | ✓ Patient Master Index ✓ Admis | sion & Discharg 🗸 Other Appointments 🗸Super    | risor V Billing Function | s V Documentation  | Maternity Details   | ~         |       |         |
| Deleted Alerts                |                      |                                |                                                | Patient Alert            | s                  |                     | Add Alert |       | ~       |
| Туре                          | Description          | Infection Status               | Reaction Comment/Lab No                        | Created By               | Updated By         | Date Activated      | Level     | Docur | nent    |
| A Disease                     | MRSA - Golden Staph. |                                |                                                | J.R.Henshall             |                    | 15 May 2001         | 0         | No    |         |
| A Disease                     | MRSA - Golden Staph. |                                |                                                | J.R.Henshall             |                    | 22 Jun 2009         | 0         | No    |         |
| Allergy                       | Morphine             |                                |                                                | J.R.Henshall             | J.R.Henshall       | 02 Mar 2015         | 6         | No    |         |
| Disability Alert              | Sight Impaired Right |                                | Complete loss of sight in right eye.           | J.R.Henshall             |                    | 14 Jul 1998         | 0         | No    |         |
|                               |                      |                                |                                                |                          |                    |                     |           |       |         |
|                               |                      |                                | NHI/MWS Patient Medical Warnings               |                          |                    |                     |           |       | Add     |
| Severity                      |                      | Date                           | Description                                    |                          |                    |                     |           |       |         |
| Marning Warning               |                      | 16 Feb 2015                    | Allergic to bee stings - Anaphylactic Shock    |                          |                    |                     |           |       |         |
|                               |                      |                                | Basic Contact/Donor                            | Aliases                  |                    |                     |           |       |         |
|                               |                      |                                |                                                |                          |                    |                     |           |       |         |
|                               |                      |                                |                                                |                          |                    |                     |           |       |         |
|                               |                      |                                |                                                |                          |                    |                     |           |       |         |

3. Select Mental Health Alert from the Add Alert drop down list.

The Add Alert screen will display.

| 🗀 JON         | IES Ms Mary <u>A</u> 🛛 🦉 🅂            |               | Location Pre-admission (Ward 8 - G)(Cur | rrent IP - Wellington)       | Unit General Surge        | ery M               | NHI No GVM5977   |
|---------------|---------------------------------------|---------------|-----------------------------------------|------------------------------|---------------------------|---------------------|------------------|
| Date of Bin   | th 14 Jun 1951(Age 63 yrs) Sex Female | Claim Code EX | Clinician Prof Deborah M Tauvae         |                              | Visit Dates Pre-admission | n 20/03/2015 V      | /isit No 2150954 |
| <u>s</u> V    |                                       | Add Alert     | ? = ×                                   | -Supervisor V Billing Functi | ons 🗸 Documentation 🗸     | Maternity Details 🗸 |                  |
| Delete        | Alert                                 | V             |                                         | Patient Al                   | erts                      | Add Alert           | ~ ~              |
| Туре          | Date Activated                        | 📩 💆 🗐         |                                         | Created By                   | Updated By Date Activ     | vated Level         | Document         |
| \Lambda Diser | Next Review Date                      | č 🛄           |                                         | J.R.Henshall                 | 15 May 200                | )1 0                | No               |
| <u>∧</u> Dise | End Date                              | <u> </u>      |                                         | J.R.Henshall                 | 22 Jun 2009               | 9 0                 | No               |
| Aller         | Infection Status                      |               |                                         | J.R.Henshall                 | J.R.Henshall 02 Mar 201   | 5 6                 | No               |
|               | Site<br>Severity Level                |               |                                         |                              |                           |                     |                  |
|               | Reaction Comment/lab. No              |               |                                         | ings                         |                           |                     | Add              |
| Severity      |                                       |               |                                         |                              |                           |                     |                  |
| A Warr        |                                       |               | ^                                       | Shock                        |                           |                     |                  |
|               |                                       |               | ~                                       | r Aliases                    |                           |                     |                  |
|               |                                       | Add Close     |                                         |                              |                           |                     |                  |

- 4. Select a value from the Alert drop down list.
- 5. Complete the required details.
- 6. Click Add.

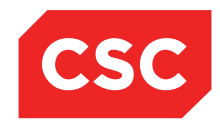

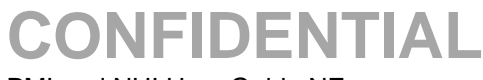

#### The Patient Alert screen will display.

| 🗀 JONES Ms Mary 🛕             | \& <mark>□ ♥</mark> ₽    |                              | Location Pre-admission (Ward 8 - G)(Curre | nt IP - Wellingto | on)                                   | Unit Genera                       | al Surgery         | NH        | l No  | GVM5977 |
|-------------------------------|--------------------------|------------------------------|-------------------------------------------|-------------------|---------------------------------------|-----------------------------------|--------------------|-----------|-------|---------|
| Date of Birth 14 Jun 1951(Age | 63 yrs) Sex Female       | Claim Code EX                | Clinician Prof Deborah M Tauvae           |                   |                                       | Visit Dates Pre-ad                | mission 20/03/2015 | Visi      | t No  | 2150954 |
| 🗶 🗶 🖳 😫 📄                     | 🗾 Inpatient Enquiry 🗸 Pa | atient Master Index 🗸 Admiss | ion & Discharç 🗸 Other Appointments 🗸     | Supervisor        | <ul> <li>Billing Functions</li> </ul> | <ul> <li>Documentation</li> </ul> | Maternity Details  | ~         |       |         |
| Deleted Alerts                |                          |                              |                                           |                   | Patient Alerts                        |                                   |                    | Add Alert |       | ~       |
| Туре                          | Description              | Infection Status             | Reaction Comment/Lab No                   |                   | Created By                            | Updated By                        | Date Activated     | Level     | Docur | nent    |
| A Disease                     | MRSA - Golden Staph.     |                              |                                           |                   | J.R.Henshall                          |                                   | 15 May 2001        | 0         | No    |         |
| Disease                       | MRSA - Golden Staph.     |                              |                                           |                   | J.R.Henshall                          |                                   | 22 Jun 2009        | 0         | No    |         |
| Allergy                       | Morphine                 |                              |                                           |                   | J.R.Henshall                          | J.R.Henshall                      | 02 Mar 2015        | 6         | No    |         |
| L Disability Alert            | Sight Impaired Right     |                              | Complete loss of sight in right eye.      |                   | J.R.Henshall                          |                                   | 14 Jul 1998        | 0         | No    |         |
| Mental Health Alert           | Self Harm Threat         |                              |                                           |                   | J.R.Henshall                          |                                   | 08 Aug 2004        | 0         | No    |         |
|                               |                          |                              | NHT/MWS Patient Medical Warnin            | nas               |                                       |                                   |                    |           |       | ۸dd     |
| Severity                      | Date                     |                              | Description                               |                   |                                       |                                   |                    |           |       | 7400    |
| Marning                       | 16 Feb 2                 | 015                          | Allergic to bee stings - Anaphylactic S   | Shock             |                                       |                                   |                    |           |       |         |
|                               |                          |                              | Basic Contact/Donor                       | Aliases           |                                       |                                   |                    |           |       |         |
|                               |                          |                              |                                           |                   |                                       |                                   |                    |           |       |         |
|                               |                          |                              |                                           |                   |                                       |                                   |                    |           |       |         |
|                               |                          |                              |                                           |                   |                                       |                                   |                    |           |       |         |

The Security Alert icon **A** appears in the Patient Alerts list and also in the patient header.

#### 4.7.2 Updating Security Alerts

- 1. Navigate to the required patient.
- 2. Select **Alerts** from the appropriate patient level drop down menu.

The Patient Alert screen will display.

| 🗅 JONES Ms Mary 🛕             | &□*₽                          |                       | Location Pre-admission (Ward 8 - G)(Current IP - Wellin | gton)                                 | Unit Genera                       | I Surgery           | NHI       | No GVM5977 |
|-------------------------------|-------------------------------|-----------------------|---------------------------------------------------------|---------------------------------------|-----------------------------------|---------------------|-----------|------------|
| Date of Birth 14 Jun 1951(Age | 63 yrs) Sex Female            | Claim Code EX         | Clinician Prof Deborah M Tauvae                         |                                       | Visit Dates Pre-ad                | mission 20/03/2015  | Visit     | No 2150954 |
| 🗶 V/ V/ V/ 🗃                  | 🗾 Inpatient Enquiry 🗸 Patient | Master Index 🗸 Admiss | sion & Discharg 🗸 Other Appointments 🗸Supervisor        | <ul> <li>Billing Functions</li> </ul> | <ul> <li>Documentation</li> </ul> | ✓ Maternity Details | ~         |            |
| Deleted Alerts                |                               |                       |                                                         | Patient Alerts                        |                                   |                     | Add Alert | ~          |
| Туре                          | Description                   | Infection Status      | Reaction Comment/Lab No                                 | Created By                            | Updated By                        | Date Activated      | Level     | Document   |
| A Disease                     | MRSA - Golden Staph.          |                       |                                                         | J.R.Henshall                          |                                   | 15 May 2001         | 0         | No         |
| ▲ Disease                     | MRSA - Golden Staph.          |                       |                                                         | J.R.Henshall                          |                                   | 22 Jun 2009         | 0         | No         |
| Allergy                       | Morphine                      |                       |                                                         | J.R.Henshall                          | J.R.Henshall                      | 02 Mar 2015         | 6         | No         |
| & Disability Alert            | Sight Impaired Right          |                       | Complete loss of sight in right eye.                    | J.R.Henshall                          |                                   | 14 Jul 1998         | 0         | No         |
| Mental Health Alert           | Self Harm Threat              |                       |                                                         | J.R.Henshall                          |                                   | 08 Aug 2004         | 0         | No         |
|                               |                               |                       | NHI/MWS Patient Medical Warnings                        |                                       |                                   |                     |           | Add        |
| Severity                      | Date                          |                       | Description                                             |                                       |                                   |                     |           |            |
| Marning Warning               | 16 Feb 2015                   |                       | Allergic to bee stings - Anaphylactic Shock             |                                       |                                   |                     |           |            |
|                               |                               |                       | Basic Contact/Donor Aliases                             |                                       |                                   |                     |           |            |
|                               |                               |                       |                                                         |                                       |                                   |                     |           |            |
|                               |                               |                       |                                                         |                                       |                                   |                     |           |            |
|                               |                               |                       |                                                         |                                       |                                   |                     |           |            |

3. Click the alert icon beside the required record.

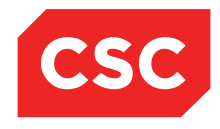

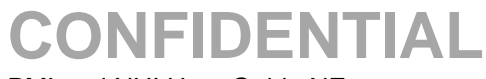

The Update Alert screen will display.

| 🗅 JONES         | Ms Mary 🛕 🧧 🍟 🗍               | F                      |         | Location Pre-admission ( | Ward 8 - G)(Curr | rent IP - Wellingto | on)                 | Unit Genera        | al Surgery          | NHI       | No GVM5977 |
|-----------------|-------------------------------|------------------------|---------|--------------------------|------------------|---------------------|---------------------|--------------------|---------------------|-----------|------------|
| Date of Birth 1 | 4 Jun 1951(Age 63 yrs) Sex Fe | male Clain             | Code EX | Clinician Prof Deborah M | Tauvae           |                     |                     | Visit Dates Pre-ad | mission 20/03/2015  | Visit     | No 2150954 |
| <u>s</u>        | _                             | Update Alert           |         |                          | ? = ×            | -Supervisor         | ✓ Billing Functions | ✓ Documentation    | ✓ Maternity Details | ~         |            |
| Delete          | Alert Category                | Mental Health Alert    | 1       |                          |                  |                     | Patient Alerts      |                    |                     | Add Alert | ~          |
| Туре            | Alert                         | Self Harm Threat       | 1       |                          |                  |                     | Created By          | Updated By         | Date Activated      | Level     | Document   |
| ▲ Dise          | Date Activated                | 08 Aug 2004 × 🎁 🥅      | -       |                          |                  |                     | J.R.Henshall        |                    | 15 May 2001         | 0         | No         |
| Dise:           | Next Review Date              | ă II                   |         |                          |                  |                     | J.R.Henshall        |                    | 22 Jun 2009         | 0         | No         |
| Aller           | End Date                      | ŏ                      |         |                          |                  |                     | J.R.Henshall        | J.R.Henshall       | 02 Mar 2015         | 6         | No         |
| & Disab         | Infection Status              |                        |         |                          |                  |                     | J.R.Henshall        |                    | 14 Jul 1998         | 0         | No         |
| A Ment          | Site                          |                        |         |                          |                  |                     | J.R.Henshall        |                    | 08 Aug 2004         | 0         | No         |
| _               | Severity Level                | 0 🗸                    |         |                          |                  |                     |                     |                    |                     |           |            |
|                 | Reaction Comment/lab. No      |                        |         |                          |                  | ings                |                     |                    |                     |           | Add        |
| Severity        |                               |                        |         |                          |                  |                     |                     |                    |                     |           |            |
| A Warf          |                               |                        |         |                          | 0                | Shock               | _                   |                    |                     |           |            |
|                 |                               |                        |         |                          |                  | Allases             |                     |                    |                     |           |            |
|                 |                               | Indata Link Document D | alata   | Cancel                   |                  |                     |                     |                    |                     |           |            |
|                 |                               |                        |         | Cuncer                   |                  |                     |                     |                    |                     |           |            |
|                 |                               |                        |         |                          |                  |                     |                     |                    |                     |           |            |
|                 |                               |                        |         |                          |                  |                     |                     |                    |                     |           |            |

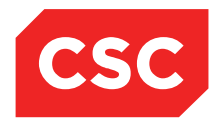

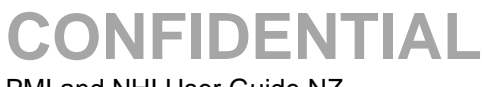

### 4.8 Linking a Document to an Alert

1. Navigate to the required patient.

| JONES Ms Mary                                | ∆&∎♥₽                                                    | L                                                                | ocation Pre-admission (Ward 8 - G)(Curre | nt IP - Wellington)     | Unit Gene                | ral Surgery                                                                              | NHI No   | GVM5977 |
|----------------------------------------------|----------------------------------------------------------|------------------------------------------------------------------|------------------------------------------|-------------------------|--------------------------|------------------------------------------------------------------------------------------|----------|---------|
| Date of Birth 14 Jun 1951(Ag                 | e 63 yrs) Sex Female                                     | Claim Code EX C                                                  | Clinician Prof Deborah M Tauvae          |                         | Visit Dates Pre-a        | dmission 20/03/2015                                                                      | Visit No | 2150954 |
| 🕵 🛯 🖳 🖳 💼                                    | 🗾 Inpatient Enquiry 🗸 Patient Ma                         | ster Index 🗸 Admission                                           | & Discharg 🗸 Other Appointments 🗸        | Supervisor 🗸 Billing Fi | unctions V Documentation | Maternity Details                                                                        | <b>~</b> |         |
|                                              | Patie                                                    | nt Demographics                                                  |                                          |                         |                          | 1st Contact                                                                              |          |         |
| Surname<br>Given Names<br>Address            | JONES<br>MARY<br>23 KINGSTON CRESCENT                    | Title<br>Previous Name<br>Home Phone<br>Business Phone           | Ms<br>04 200 77782                       | Name<br>Address         |                          | Relation<br>Home Ph.<br>Business Pi<br>Mobile Ph.<br>2nd Contact                         | h.       |         |
|                                              | ROTORUA 3010 (1248)<br>Lakes DHB                         | Mobile Phone<br>E-Mail                                           | 023 0201 711<br>joneses@gmail.com        | Name<br>Address         | No                       | Relation<br>Home Ph.<br>Business Pl<br>Mobile Ph.                                        | h.       |         |
| GP Other<br>Usual GP<br>Practice             | <u>Jones Susan (Dr.)</u><br>Mountainside Family Practice | Religion<br>Occupation<br>Smoker<br>Visiting Options<br>Deceased | Methodist<br>No<br>No ()                 | Name<br>Address         | Pa                       | 3rd Contact<br>Relation<br>Home Ph.<br>Business Pi<br>Mobile Ph.<br>tient Postal Address | h.       |         |
| Country of Birth                             | N7 Maori                                                 | lwi 1                                                            | NK Ngatai Kamatua                        | Postal Addret           | \$\$                     |                                                                                          |          |         |
| Ethnicity 2<br>Ethnicity 3                   |                                                          | lwi 2<br>lwi 3                                                   | -<br>-                                   | Name                    | Person 1                 | o Contact In Emergencies<br>Relation<br>Home Dhor                                        | •        | -       |
| Demographics Confirmed<br>Residency Comments | 24 Feb 2015                                              | JR Comments                                                      |                                          |                         |                          | Business P                                                                               | hone     |         |
|                                              |                                                          |                                                                  |                                          |                         |                          |                                                                                          |          |         |

- 2. Click the alert A icon in the patient banner, or
- 3. Select Alerts from the appropriate patient level drop down list.

The Alerts screen will display.

| 🗀 JONES Ms Mary 🥂             | \&□♥₽                       |                       | Location Pre-admission (Ward 8 - G)(Current IP - Wellin | gton)                                 | Unit Genera                       | al Surgery          | NHI       | No GVM5977 |
|-------------------------------|-----------------------------|-----------------------|---------------------------------------------------------|---------------------------------------|-----------------------------------|---------------------|-----------|------------|
| Date of Birth 14 Jun 1951(Age | e 63 yrs) Sex Female        | Claim Code EX         | Clinician Prof Deborah M Tauvae                         |                                       | Visit Dates Pre-ad                | mission 20/03/2015  | Visit     | No 2150954 |
| 🕵 💵 🖳 🔛 📰                     | Inpatient Enquiry V Patient | Master Index 🗸 Admiss | ion & Discharç 🗸 Other Appointments 🗸Supervisor         | <ul> <li>Billing Functions</li> </ul> | <ul> <li>Documentation</li> </ul> | ✓ Maternity Details | ~         |            |
| Deleted Alerts                |                             |                       |                                                         | Patient Alerts                        |                                   |                     | Add Alert | ~          |
| Туре                          | Description                 | Infection Status      | Reaction Comment/Lab No                                 | Created By                            | Updated By                        | Date Activated      | Level     | Document   |
| ▲ Disease                     | MRSA - Golden Staph.        |                       |                                                         | J.R.Henshall                          |                                   | 15 May 2001         | 0         | No         |
| ▲ Disease                     | MRSA - Golden Staph.        |                       |                                                         | J.R.Henshall                          |                                   | 22 Jun 2009         | 0         | No         |
| Allergy                       | Morphine                    |                       |                                                         | J.R.Henshall                          | J.R.Henshall                      | 02 Mar 2015         | 6         | No         |
| Disability Alert              | Sight Impaired Right        |                       | Complete loss of sight in right eye.                    | J.R.Henshall                          |                                   | 14 Jul 1998         | 0         | No         |
| Mental Health Alert           | Self Harm Threat            |                       |                                                         | J.R.Henshall                          |                                   | 08 Aug 2004         | 0         | No         |
|                               |                             |                       |                                                         |                                       |                                   |                     |           |            |
|                               |                             |                       | NHI/MWS Patient Medical Warnings                        |                                       |                                   |                     |           | Add        |
| Severity                      | Date                        |                       | Description                                             |                                       |                                   |                     |           |            |
| Marning Warning               | 16 Feb 2015                 |                       | Allergic to bee stings - Anaphylactic Shock             |                                       |                                   |                     |           |            |
|                               |                             |                       | Basic Contact/Donor Aliases                             |                                       |                                   |                     |           |            |
|                               |                             |                       |                                                         |                                       |                                   |                     |           |            |
|                               |                             |                       |                                                         |                                       |                                   |                     |           |            |
|                               |                             |                       |                                                         |                                       |                                   |                     |           |            |

4. Click the alert  $\Delta$  icon beside the required record.

| DONES           | i Ms Mary 🛕 📒 😻 拝                 |                         | Location Pre-admission (Ward 8 - G)(Cu | rrent IP - Wellingt | on)                                   | Unit Genera        | al Surgery         | NH        | No GVM5977 |
|-----------------|-----------------------------------|-------------------------|----------------------------------------|---------------------|---------------------------------------|--------------------|--------------------|-----------|------------|
| Date of Birth 1 | 4 Jun 1951(Age 63 yrs) Sex Female | e Claim Code EX         | Clinician Prof Deborah M Tauvae        |                     |                                       | Visit Dates Pre-ad | mission 20/03/2015 | Visi      | No 2150954 |
| <u>s</u> 2      |                                   | Update Alert            | ? = ×                                  | -Supervisor         | <ul> <li>Billing Functions</li> </ul> | ✓ Documentation    | Maternity Details  | ~         |            |
| Delete          | Alert Category                    | Allergy                 |                                        |                     | Patient Alerts                        |                    |                    | Add Alert | ~          |
| Туре            | Alert                             | Morphine                |                                        |                     | Created By                            | Updated By         | Date Activated     | Level     | Document   |
| 🛕 Dise          | Date Activated                    | 02 Mar 2015 × 👸 🛄       |                                        | 1                   | J.R.Henshall                          |                    | 15 May 2001        | 0         | No         |
| 🛆 Dise          | Next Review Date                  | 16 Jun 2016 👸 🧰         |                                        | 1                   | J.R.Henshall                          |                    | 22 Jun 2009        | 0         | No         |
| Allen           | End Date                          |                         |                                        | 1                   | J.R.Henshall                          | J.R.Henshall       | 02 Mar 2015        | 6         | No         |
| 👌 Disab         | Infection Status                  | $\overline{}$           |                                        | 1                   | J.R.Henshall                          |                    | 14 Jul 1998        | 0         | No         |
| <u>∧</u> Ment   | Site                              |                         |                                        | 1                   | J.R.Henshall                          |                    | 08 Aug 2004        | 0         | No         |
|                 | Severity Level                    | 6 🗸                     |                                        |                     |                                       |                    |                    |           |            |
| Cavariby        | Reaction Comment/lab. No          |                         |                                        | ings                |                                       |                    |                    |           | Add        |
| ∧ Warr          |                                   |                         | ^                                      | Shock               |                                       |                    |                    |           |            |
|                 |                                   |                         | ~                                      | r Aliases           |                                       |                    |                    |           |            |
|                 | 1                                 |                         |                                        |                     |                                       |                    |                    |           |            |
|                 | Updat                             | te Link Document Delete | Cancel                                 | 1                   |                                       |                    |                    |           |            |
|                 |                                   |                         |                                        | 1                   |                                       |                    |                    |           |            |
|                 |                                   |                         |                                        |                     |                                       |                    |                    |           |            |
|                 |                                   |                         |                                        | _                   |                                       |                    |                    |           |            |

5. Click Link Document.

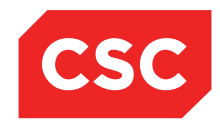

PMI and NHI User Guide NZ

The Add Document screen will display.

| DONES            | Ms Ma    | ary 🛕 🖥 🐐 🕂               |                                      | Location Pre-admissio  | on (Ward 8 | - G)(Cur | rent IP - Welling | ton)                                  | Unit Genera                       | al Surgery          | NHI       | No  | GVM5977 |
|------------------|----------|---------------------------|--------------------------------------|------------------------|------------|----------|-------------------|---------------------------------------|-----------------------------------|---------------------|-----------|-----|---------|
| Date of Birth 14 | 4 Jun 19 | 51(Age 63 yrs) Sex Female | Claim Code EX                        | Clinician Prof Deborah | n M Tauvae |          |                   |                                       | Visit Dates Pre-ad                | mission 20/03/2015  | Visit     | No  | 2150954 |
| <u> </u>         |          | Daliant - JONEC           | Me Manu (Famala Ana 62 une 11/D C1/A | 45077)                 | 2          |          | -Supervisor       | <ul> <li>Billing Functions</li> </ul> | <ul> <li>Documentation</li> </ul> | ✓ Maternity Details | ~         |     |         |
| Delete           | Al       | Pauent : JONES            | 10 Mar 2015                          | 15977)                 |            |          |                   | Patient Alerts                        |                                   |                     | Add Alert |     | ~       |
| Туре             | Al       | Date                      |                                      |                        |            |          |                   | Created By                            | Updated By                        | Date Activated      | Level     | Doc | ument   |
| ▲ Dise           | Da       | Time                      | 15:55:00                             |                        |            |          |                   | J.R.Henshall                          |                                   | 15 May 2001         | 0         | No  |         |
| <u>∧</u> Dise    | Ne       | Document Type             | ▼                                    | <b>A</b>               |            |          |                   | J.R.Henshall                          |                                   | 22 Jun 2009         | 0         | No  |         |
| Aller            | Er       | = m                       |                                      | -                      |            |          |                   | J.R.Henshall                          | J.R.Henshall                      | 02 Mar 2015         | 6         | No  |         |
| C Disab          | Int      | To<br>Comment             |                                      |                        |            |          |                   | J.R.Henshall                          |                                   | 14 Jul 1998         | 0         | No  |         |
| A Ment           | Sit      | ounnent                   |                                      |                        |            |          |                   | J.R.Henshall                          |                                   | 08 Aug 2004         | 0         | No  |         |
| _                | Se       | Correspondence File Name  |                                      | Browse                 |            |          |                   |                                       |                                   |                     |           |     |         |
|                  | Re       |                           | Add Close                            |                        |            |          | ings              |                                       |                                   |                     |           |     | Add     |
| Severity         |          |                           |                                      |                        |            |          | 011               |                                       |                                   |                     |           | -   |         |
|                  |          |                           |                                      |                        |            |          |                   |                                       |                                   |                     |           |     |         |
|                  |          |                           |                                      |                        |            |          | Aluses            |                                       |                                   |                     |           |     |         |
|                  |          | Update                    | Link Document Delete                 | Cancel                 |            |          |                   |                                       |                                   |                     |           |     |         |
|                  |          |                           |                                      |                        |            |          |                   |                                       |                                   |                     |           |     |         |
|                  |          |                           |                                      |                        |            |          |                   |                                       |                                   |                     |           |     |         |
|                  |          |                           |                                      |                        |            |          | J                 |                                       |                                   |                     |           |     |         |

- 6. Select a value from the Document Type drop down list.
- Information can be entered into the From and To boxes by either typing directly into the box or clicking on the card file I icon and selecting from the list.

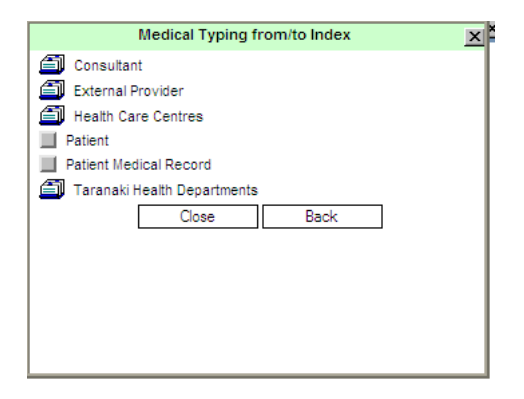

- 8. Click Browse to search for a file.
- 9. Select a file to link to the alert.
- 10. Click Add.

The Update Alert screen will display showing there is a linked document.

| 🗀 JONE        | S Ms Mary 🛕 🖥 🌹 🕂                  |                      | Location Pre-admission (Ward 8 - G)(Cur | rent IP - Welling | ton)                | Unit Genera        | al Surgery          | NH        | No GVM5977   |
|---------------|------------------------------------|----------------------|-----------------------------------------|-------------------|---------------------|--------------------|---------------------|-----------|--------------|
| Date of Birth | 14 Jun 1951(Age 63 yrs) Sex Female | Claim Code EX        | Clinician Prof Deborah M Tauvae         |                   |                     | Visit Dates Pre-ad | mission 20/03/2015  | Visi      | t No 2150954 |
| <u>s</u> 2    |                                    | Update Alert         | ? = ×                                   | -Supervisor       | ✓ Billing Functions | ✓ Documentation    | ✓ Maternity Details | ~         |              |
| Delete        | Alert Category                     | Allergy              |                                         |                   | Patient Alerts      |                    |                     | Add Alert | ~            |
| Туре          | Alert                              | Morphine             |                                         |                   | Created By          | Updated By         | Date Activated      | Level     | Document     |
| ▲ Dise        | Date Activated                     | 02 Mar 2015 × 👸 🛄    |                                         |                   | J.R.Henshall        |                    | 15 May 2001         | 0         | No           |
| A Dise        | Next Review Date                   | 16 Jun 2016          |                                         | 1                 | J.R.Henshall        |                    | 22 Jun 2009         | 0         | No           |
| Aller         | End Date                           | ă I                  |                                         |                   | J.R.Henshall        | J.R.Henshall       | 02 Mar 2015         | 6         | No           |
| Disab         | Infection Status                   |                      |                                         |                   | J.R.Henshall        |                    | 14 Jul 1998         | 0         | No           |
| A Ment        | Site                               |                      |                                         |                   | J.R.Henshall        |                    | 08 Aug 2004         | 0         | No           |
|               | Severity Level                     | 6 🗸                  |                                         |                   |                     |                    |                     |           |              |
|               | Linked Clinical Document           | 🔜 10 Mar 2015        |                                         | ings              |                     |                    |                     |           | Add          |
| Severity      | Reaction Comment/lab. No           |                      |                                         |                   |                     |                    |                     |           |              |
| A Warr        |                                    |                      |                                         | Shock             |                     |                    |                     |           |              |
|               |                                    |                      | 0                                       | r Aliases         |                     |                    |                     |           |              |
|               |                                    |                      |                                         | 1                 |                     |                    |                     |           |              |
|               | Lindate                            | Link Document Delete | Cancel                                  |                   |                     |                    |                     |           |              |
|               |                                    |                      |                                         | 1                 |                     |                    |                     |           |              |
|               |                                    |                      |                                         | J                 |                     |                    |                     |           |              |
|               |                                    |                      |                                         |                   |                     |                    |                     |           |              |

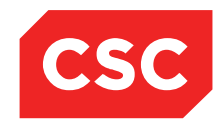

PMI and NHI User Guide NZ

The Clinical Documents icon will display in the patient banner.

| -                            |                      |                                 |                                 |                 |                  |                     |                    |                     |           |              |
|------------------------------|----------------------|---------------------------------|---------------------------------|-----------------|------------------|---------------------|--------------------|---------------------|-----------|--------------|
| DONES Ms Mary                | 79 @ 🛯 🛔 🚹           |                                 | Location Pre-admission (Wan     | d 8 - G)(Curren | t IP - Wellingto | n)                  | Unit Genera        | al Surgery          | NH        | I No GVM5977 |
| Date of Birth 14 Jun 1951(Ag | e 63 yrs) Sex Female | Claim Code EX                   | Clinician Prof Deborah M Tau    | vae             |                  |                     | Visit Dates Pre-ad | mission 20/03/2015  | Visi      | t No 2150954 |
| 🛋 💵 💵 📰                      | Inpatient Enquiry    | ✓ Patient Master Index ✓ Admiss | ion & Discharç 🗸 Other Appointn | nents 🗸Su       | pervisor         | ✓ Billing Functions | ✓ Documentation    | V Maternity Details | ~         |              |
| Deleted Alerts               |                      |                                 |                                 |                 |                  | Patient Alerts      |                    |                     | Add Alert | ~            |
| Туре                         | Description          | Infection Status                | Reaction Comment                | t/Lab No        |                  | Created By          | Updated By         | Date Activated      | Level     | Document     |
| Disease                      | MRSA - Golden Sta    | aph.                            |                                 |                 |                  | J.R.Henshall        |                    | 15 May 2001         | 0         | No           |
| Disease                      | MRSA - Golden Sta    | aph.                            |                                 |                 |                  | J.R.Henshall        |                    | 22 Jun 2009         | 0         | No           |
| Allergy                      | Morphine             |                                 |                                 |                 |                  | J.R.Henshall        | J.R.Henshall       | 02 Mar 2015         | 6         | Yes          |
| E Disability Alert           | Sight Impaired Righ  | nt                              | Complete loss of sight          | t in right eye. |                  | J.R.Henshall        |                    | 14 Jul 1998         | 0         | No           |
| Mental Health Alert          | Self Harm Threat     |                                 |                                 |                 |                  | J.R.Henshall        |                    | 08 Aug 2004         | 0         | No           |
|                              |                      |                                 |                                 |                 |                  |                     |                    |                     |           |              |
|                              |                      |                                 | NHI/MWS Patient M               | ledical Warning | s                |                     |                    |                     |           | Add          |
| Severity                     |                      | Date                            | Description                     |                 |                  |                     |                    |                     |           |              |
| Marning Warning              | 1                    | 16 Feb 2015                     | Allergic to bee stings -        | Anaphylactic Sh | ock              |                     |                    |                     |           |              |
|                              |                      |                                 | Basic                           | Contact/Donor   | Aliases          |                     |                    |                     |           |              |
|                              |                      |                                 |                                 |                 |                  |                     |                    |                     |           |              |
|                              |                      |                                 |                                 |                 |                  |                     |                    |                     |           |              |
|                              |                      |                                 |                                 |                 |                  |                     |                    |                     |           |              |

11. Click the Clinical Documents 🖺 icon.

The Clinical Documentation screen will display.

| 🗅 JONES Ms Mary 🕂 👆 🖏 📘 😻 🕂                      | Location Pre-admission (Ward 8 - G)(Cu                               | rrent IP - Wellington) | 1                 | Unit General                      | Surgery           | NHLN    | • GVM5977 |
|--------------------------------------------------|----------------------------------------------------------------------|------------------------|-------------------|-----------------------------------|-------------------|---------|-----------|
| Date of Birth 14 Jun 1951(Age 63 yrs) Sex Female | Claim Code EX Clinician Prof Deborah M Tauvae                        |                        |                   | Visit Dates Pre-adm               | ission 20/03/2015 | Visit N | o 2150954 |
| 🕵 😫 🖳 🎥 💼 🗾 Inpatient Enquiry                    | ✓ Patient Master Index ✓ Admission & Dischars ✓ Other Appointments ✓ | Supervisor 🔨           | Billing Functions | <ul> <li>Documentation</li> </ul> | Maternity Details | ~       |           |
| All Visits                                       | Clinical Documentation                                               | n Current Visit        |                   |                                   |                   |         | Add       |
| Date                                             | Description                                                          | То                     | F                 | rom                               | Alert Link        |         |           |
| 🔜 10 Mar 2015                                    | liga Result Report                                                   |                        |                   |                                   | Morphine          |         |           |
|                                                  |                                                                      |                        |                   |                                   |                   |         |           |
|                                                  |                                                                      |                        |                   |                                   |                   |         |           |
|                                                  |                                                                      |                        |                   |                                   |                   |         |           |
|                                                  |                                                                      |                        |                   |                                   |                   |         |           |
|                                                  |                                                                      |                        |                   |                                   |                   |         |           |
|                                                  |                                                                      |                        |                   |                                   |                   |         |           |
|                                                  |                                                                      |                        |                   |                                   |                   |         |           |

**Note:** Once a document is linked to an Alert, it is also available to view from the Clinical Documents Menu.

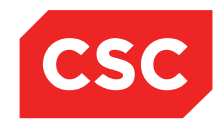

PMI and NHI User Guide NZ

### 4.9 Deleted Alerts

#### 4.9.1 Deleting an Alert

1. Navigate to the required patient.

| DONES Ms Mary                                                 | ∆&□♥₽                                                    |                                                                  | Location Pre-admission (Ward 8 - G  | 6)(Current IP - Wellingto | on)             |         | Unit General                      | l Surgery                                                                         |              | NHI No   | GVM5977 |
|---------------------------------------------------------------|----------------------------------------------------------|------------------------------------------------------------------|-------------------------------------|---------------------------|-----------------|---------|-----------------------------------|-----------------------------------------------------------------------------------|--------------|----------|---------|
| Date of Birth 14 Jun 1951(Ag                                  | e 63 yrs) Sex Female                                     | Claim Code EX                                                    | Clinician Prof Deborah M Tauvae     |                           |                 |         | Visit Dates Pre-adm               | mission 20/03/2015                                                                |              | Visit No | 2150954 |
| 🗶 🔊 🕹 😫 🗊                                                     | Inpatient Enquiry 🗸 Patier                               | nt Master Index 🗸 Admissi                                        | ion & Discharg 🗸 Other Appointments | ✓Supervisor               | V Billing Fu    | nctions | <ul> <li>Documentation</li> </ul> | Maternity Details                                                                 | ~            |          |         |
|                                                               | P                                                        | atient Demographics                                              |                                     |                           |                 |         |                                   | 1st Contact                                                                       |              |          |         |
| Surname<br>Given Names<br>Address                             | JONES<br>MARY<br>23 KINGSTON CRESCENT                    | Title<br>Previous Name<br>Home Phone<br>Business Phone           | Ms<br>04 200 77782                  |                           | Name<br>Address |         |                                   | Relation<br>Home Ph<br>Business<br>Mobile Pl                                      | Ph.          |          |         |
|                                                               | ROTORUA 3010 (1248)<br>Lakes DHB                         | Mobile Phone<br>E-Mail                                           | 023 0201 711<br>joneses@gmail.com   |                           | Name<br>Address | No      |                                   | Relation<br>Home Ph<br>Business<br>Mobile Pr                                      | Ph.          |          |         |
| GP Other<br>Usual GP<br>Practice                              | <u>Jones Susan (Dr.)</u><br>Mountainside Family Practice | Religion<br>Occupation<br>Smoker<br>Visiting Options<br>Deceased | Methodist<br>No<br>No ()            |                           | Name<br>Address |         | Patie                             | 3rd Contact<br>Relation<br>Home Ph<br>Business<br>Mobile Ph<br>ent Postal Address | Ph.          |          |         |
| Country of Birth<br>Ethnicity 1<br>Ethnicity 2<br>Ethnicity 3 | NZ Maori                                                 | lwi 1<br>lwi 2<br>lwi 3                                          | NK -Ngatai Kamatua<br>-<br>-        |                           | Postal Addres   | \$      | Person To (                       | Contact In Emergencies                                                            |              |          |         |
| Demographics Confirmed<br>Residency Comments                  | 24 Feb 2015                                              | UR Comments                                                      |                                     |                           | Address         |         |                                   | Relation<br>Home Ph<br>Business                                                   | one<br>Phone |          |         |
|                                                               |                                                          |                                                                  |                                     |                           |                 |         |                                   |                                                                                   |              |          |         |

- 2. Click the alert  $\bigwedge$  icon in the patient banner, or
- 3. Select Alerts from the appropriate patient level drop down list.

The Alerts screen will display.

| DONES Ms Mary                      | ₽ 🛛 ¥ 🕂               |                                 | Location Pre-admission (Ward 8 - G)(Current I | P - Wellington) | ι                     | Jnit General Surgery         | NHLN      | IO GVM5977 |
|------------------------------------|-----------------------|---------------------------------|-----------------------------------------------|-----------------|-----------------------|------------------------------|-----------|------------|
| Date of Birth 14 Jun 1951(Age 63 y | rs) Sex Female        | Claim Code EX                   | Clinician Prof Deborah M Tauvae               |                 | Visit Da              | tes Pre-admission 20/03/2015 | Visit N   | o 2150954  |
| 🐹 💵 🖳 🖳 🔜                          | Inpatient Enquiry 🗸 🗸 | Patient Master Index 🗸 Admissio | n & Discharç 🗸 Other Appointments 🗸Sup        | ervisor 🗸 Bill  | ling Functions 🗸 Docu | mentation V Maternity Def    | tails 🗸   |            |
| Deleted Alerts                     |                       |                                 |                                               | P               | atient Alerts         |                              | Add Alert | <b>~</b>   |
| Туре                               | Description           | Infection Status                | Reaction Comment/Lab No                       | Crea            | ited By Updated       | By Date Activated            | Level     | Document   |
| Disease                            | MRSA - Golden Staph.  |                                 |                                               | J.R.H           | lenshall              | 15 May 2001                  | 0         | No         |
| A Disease                          | MRSA - Golden Staph.  |                                 |                                               | J.R.H           | lenshall              | 22 Jun 2009                  | 0         | No         |
| Allergy                            | Morphine              |                                 |                                               | J.R.H           | ienshall J.R.Hensha   | all 02 Mar 2015              | 6         | Yes        |
| E Disability Alert                 | Sight Impaired Right  |                                 | Complete loss of sight in right eye.          | J.R.H           | lenshall              | 14 Jul 1998                  | 0         | No         |
| Mental Health Alert                | Self Harm Threat      |                                 |                                               | J.R.H           | ienshall              | 08 Aug 2004                  | 0         | No         |
|                                    |                       |                                 | NHI/MWS Datient Medical Warnings              |                 |                       |                              |           | Add        |
| Severity                           |                       |                                 | Description                                   |                 |                       |                              |           | Add        |
| ▲ Warning                          | 16 Fe                 | eb 2015                         | Allergic to bee stings - Anaphylactic Shoo    | :k              |                       |                              |           |            |
|                                    |                       |                                 | Basic Contact/Donor                           | Aliases         |                       |                              |           |            |
|                                    |                       |                                 |                                               |                 |                       |                              |           |            |
|                                    |                       |                                 |                                               |                 |                       |                              |           |            |
|                                    |                       |                                 |                                               |                 |                       |                              |           |            |

4. Click the alert  $\Delta$  icon beside the required record.

| DONE:         | S Ms Mary 🔬 🖁          | o 🛛 🔻 🎹              |               | Location Pre-admission (V | Vard 8 - G)(Cu | rrent IP - Wellingt | on)                                   | Unit Genera                       | al Surgery          | NHI       | No GVM5977 |
|---------------|------------------------|----------------------|---------------|---------------------------|----------------|---------------------|---------------------------------------|-----------------------------------|---------------------|-----------|------------|
| Date of Birth | 14 Jun 1951(Age 63 yrs | ) Sex Female         | Claim Code EX | Clinician Prof Deborah M  | Tauvae         |                     |                                       | Visit Dates Pre-ad                | mission 20/03/2015  | Visit     | No 2150954 |
| <u>s</u> 8    |                        | Update Al            | lert          |                           | ? = ×          | -Supervisor         | <ul> <li>Billing Functions</li> </ul> | <ul> <li>Documentation</li> </ul> | ✓ Maternity Details | ~         |            |
| Delete        | Alert Category         | Mental Health Alert  |               |                           |                |                     | Patient Alerts                        |                                   |                     | Add Alert | ~          |
| Туре          | Alert                  | Self Harm Threat     |               |                           |                |                     | Created By                            | Updated By                        | Date Activated      | Level     | Document   |
| \Lambda Dise  | Date Activated         | 08 Aug 2004 × 👸      |               |                           |                |                     | J.R.Henshall                          |                                   | 15 May 2001         | 0         | No         |
| ▲ Dise        | Next Review Date       | ă l                  |               |                           |                |                     | J.R.Henshall                          |                                   | 22 Jun 2009         | 0         | No         |
| Allers        | End Date               |                      |               |                           |                |                     | J.R.Henshall                          | J.R.Henshall                      | 02 Mar 2015         | 6         | Yes        |
| & Disab       | Infection Status       | ×                    |               |                           |                |                     | J.R.Henshall                          |                                   | 14 Jul 1998         | 0         | No         |
|               | Site                   |                      |               |                           |                |                     | J.R.Henshall                          |                                   | 08 Aug 2004         | 0         | No         |
|               | Severity Level         | 0 🗸                  |               |                           |                |                     |                                       |                                   |                     |           |            |
| C             | Reaction Comment/lat   | b. No                |               |                           |                | ings                |                                       |                                   |                     |           | Add        |
| A Warr        |                        |                      |               |                           | ~              | Shock               |                                       |                                   |                     |           |            |
| <u>77</u>     |                        |                      |               |                           | $\checkmark$   | Aliases             |                                       |                                   |                     |           |            |
|               | 1                      |                      |               |                           |                |                     |                                       |                                   |                     |           |            |
|               |                        | Update Link Document | Delete        | Cancel                    |                |                     |                                       |                                   |                     |           |            |
|               |                        |                      |               |                           |                |                     |                                       |                                   |                     |           |            |
|               |                        |                      |               |                           |                |                     |                                       |                                   |                     |           |            |
|               |                        |                      |               |                           |                | -                   |                                       |                                   |                     |           |            |

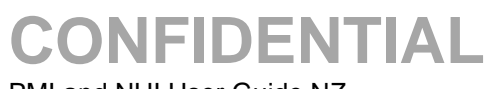

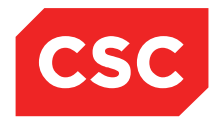

#### 5. Click Delete.

The following message will display.

| Message from webpage              |
|-----------------------------------|
| Are you sure you want to Delete ? |
| OK Cancel                         |

6. Click OK.

The alert will be deleted.

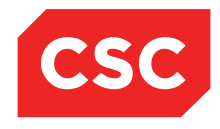

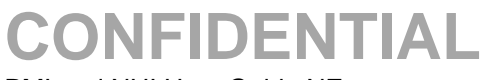

#### 4.9.2 Viewing a Deleted Alert

1. Navigate to the required patient.

| JONES Ms Mary                                                                                                 | ∆ኤ□♥₽                                                                                                    |                                                                                                    | Location Pre-admission (Ward 8 - 0                                                  | 6)(Current IP - Wellingt | on)                                |          | Unit General        | Surgery                                                                                                    |                                                                | NHI No   | GVM5977 |
|----------------------------------------------------------------------------------------------------|----------------------------------------------------------------------------------------------------|----------------------------------------------------------------------------------------------------|-------------------------------------------------------------------------------------|--------------------------|------------------------------------|----------|---------------------|----------------------------------------------------------------------------------------------------|----------------------------------------------------------------|----------|---------|
| Date of Birth 14 Jun 1951(A                                                                                   | ge 63 yrs) Sex Female                                                                                                    | Claim Code EX                                                                                                    | Clinician Prof Deborah M Tauvae                                                     |                          |                                    |          | Visit Dates Pre-adm | nission 20/03/2015                                                                                                    |                                                                | Visit No | 2150954 |
| 🕵 😫 🖳 😫 🔒                                                                                                    | Inpatient Enquiry V Patient M                                                                                                   | Master Index 🗸 Admissio                                                                                                    | n & Discharg 🗸 Other Appointments                                                   | ✓Supervisor              | ✓ Billing Fu                       | inctions | V Documentation     | ✓ Maternity Details                                                                                                    | ~                                                              |          |         |
|                                                                                                    | Pati                                                                                                    | ient Demographics                                                                                                    |                                                                                     |                          |                                    |          |                     | 1st Contact                                                                                                    |                                                                |          |         |
| Surname<br>Given Names<br>Address<br>GP Other<br>Usual GP<br>Practice                                         | JONES<br>MARY<br>23 KINGSTON CRESCENT<br>ROTORUA 3010 (1248 )<br>Lakes DHB<br>Jones Susan (Dr.)<br>Mountainside Family Practice | Title<br>Previous Name<br>Home Phone<br>Business Phone<br>Mobile Phone<br>E-Mail<br>Religion<br>Occupation<br>Smoker<br>Visiting Options<br>Decessed | Ms<br>04 200 77782<br>023 0201 711<br>joneses@gmail.com<br>Methodist<br>No<br>No () |                          | Name<br>Address<br>Name<br>Address | No       | Patie               | Relation<br>Home P<br>Businese<br>And Contact<br>Relation<br>Busines<br>3rd Contact<br>Relation<br>Home P<br>Busines<br>Busines<br>Busines<br>Mobile 1<br>Home P | h.<br>s Ph.<br>Ph.<br>h.<br>s Ph.<br>Ph.<br>h.<br>s Ph.<br>Ph. | _        |         |
| Country of Birth<br>Ethnicity 1<br>Ethnicity 2<br>Ethnicity 3<br>Demographics Confirmed<br>Residency Comments | NZ Maori<br>24 Feb 2015                                                                                                    | lwi 1<br>lwi 2<br>lwi 3<br>UR Comments                                                                                                    | NK -Ngatai Kamatua<br>-<br>-                                                        |                          | Postal Addres<br>Name<br>Address   | S        | Person To (         | Contact In Emergencies<br>Relatior<br>Home P<br>Busines                                                                                                    | hone<br>s Phone                                                | _        | -       |

- 2. Click the alert  $\bigwedge$  icon in the patient banner, or
- 3. Select Alerts from the appropriate patient level drop down list.

The Alerts screen will display.

| 🗀 JONES Ms Mary              | ∆&ᢐ∎♥₽                |                                 | Location Pre-admission (Ward 8 -     | G)(Current IP - Welling | jton)             | Unit Gener         | al Surgery          | NHI No    |      | GVM5977 |
|------------------------------|-----------------------|---------------------------------|--------------------------------------|-------------------------|-------------------|--------------------|---------------------|-----------|------|---------|
| Date of Birth 14 Jun 1951(Ag | ge 63 yrs) Sex Female | Claim Code EX                   | Clinician Prof Deborah M Tauvae      |                         |                   | Visit Dates Pre-ac | Imission 20/03/2015 | Visi      | t No | 2150954 |
| 🛋 💵 🖳 📰                      | Inpatient Enquiry     | ✓ Patient Master Index ✓ Admiss | sion & Discharç 🗸 Other Appointments | ✓Supervisor             | Billing Functions | ✓ Documentation    | V Maternity Details | ~         |      |         |
| Deleted Alerts               |                       |                                 |                                      |                         | Patient Alerts    |                    |                     | Add Alert |      | ~       |
| Туре                         | Description           | Infection Status                | Reaction Comment/Lab No              |                         | Created By        | Updated By         | Date Activated      | Level     | Docu | ment    |
| Disease                      | MRSA - Golden Staph.  |                                 |                                      |                         | J.R.Henshall      |                    | 15 May 2001         | 0         | No   |         |
| Disease                      | MRSA - Golden Staph.  |                                 |                                      |                         | J.R.Henshall      |                    | 22 Jun 2009         | 0         | No   |         |
| Allergy                      | Morphine              |                                 |                                      |                         | J.R.Henshall      | J.R.Henshall       | 02 Mar 2015         | 6         | Yes  |         |
| Lisability Alert             | Sight Impaired Right  |                                 | Complete loss of sight in right eye  | e.                      | J.R.Henshall      |                    | 14 Jul 1998         | 0         | No   |         |
|                              |                       |                                 |                                      |                         |                   |                    |                     |           |      |         |
|                              |                       |                                 | NHI/MWS Patient Medica               | al Warnings             |                   |                    |                     |           |      | Add     |
| Severity                     |                       | Date                            | Description                          |                         |                   |                    |                     |           |      |         |
| Marning Warning              |                       | 16 Feb 2015                     | Allergic to bee stings - Anap        | phylactic Shock         |                   |                    |                     |           |      |         |
|                              |                       |                                 | Basic Conta                          | act/Donor Aliases       |                   |                    |                     |           |      |         |
|                              |                       |                                 |                                      |                         |                   |                    |                     |           |      |         |
|                              |                       |                                 |                                      |                         |                   |                    |                     |           |      |         |
|                              |                       |                                 |                                      |                         |                   |                    |                     |           |      |         |

4. Select the **Deleted Alerts** button.

The Deleted Alerts screen will display.

| 🗀 JONES Ms Mary 🕂 🖧 🖏 📋 🍟 🎵                                |                            |                              | Location Pre-admission (Ward 8 - G)(Current IP - Wellington) |                 |                      | Unit General Surgery                 |                       | NHI No   | GVM5977  |    |
|------------------------------------------------------------|----------------------------|------------------------------|--------------------------------------------------------------|-----------------|----------------------|--------------------------------------|-----------------------|----------|----------|----|
| Date of Birth 14 Jun 1951(Age 63 yrs) Sex Female Claim Cod |                            |                              | Clinician Prof Deborah M Tauvae                              |                 |                      | Visit Dates Pre-admission 20/03/2015 |                       | Visit No | 2150954  | ļ. |
| 🕵 😫 😫 😫 🖬                                                  | 🔄 Inpatient Enquiry 🗸 Pati | ent Master Index 🗸 Admission | n & Discharg 🗸 Other Appointments 🕚                          | 🗸Supervisor 🗸 B | illing Functions 🗸 🗸 | Documentation                        | V Maternity Details V |          |          |    |
| Alerts Deleted Alerts                                      |                            |                              |                                                              |                 |                      |                                      |                       |          |          |    |
| Selected : 2 JONES Ms Mary                                 |                            |                              |                                                              |                 |                      | Q                                    | 1.8                   |          |          |    |
| Туре                                                       | Description                | Infection Status             | Reaction Comment/Lab no                                      | Added By        | Date Activated       | Deleted By                           | Date Deleted          | Level    | Document |    |
| Disability Alerts                                          | Impairment-Visual          |                              | Sight impaired in right eye                                  | J.R.Henshall    | 28 Feb 1997          | J.R.Henshall                         | 10 Mar 2015           |          | No       |    |
| Mental Health Alert                                        | Self Harm Threat           |                              |                                                              | J.R.Henshall    | 08 Aug 2004          | J.R.Henshall                         | 10 Mar 2015           |          | No       |    |
|                                                            |                            |                              |                                                              |                 |                      |                                      |                       |          |          |    |
|                                                            |                            |                              |                                                              |                 |                      |                                      |                       |          |          |    |

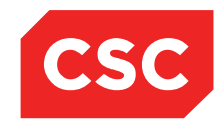

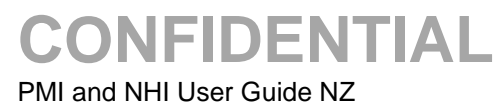

- \_\_\_\_\_
  - 5. Click the alert  $\Delta$  icon beside the required record.

The Deleted Alert will display.

| 🗀 JONES Ms Mary 🕂 告 🖏 📋 🍟 🅂                                    |                          | Location Pre-admission (Ward 8 - G)(Current IP - Wellington) |              | n)            | Unit General Surgery                 |                |                     | GVM597   | 7        |        |
|----------------------------------------------------------------|--------------------------|--------------------------------------------------------------|--------------|---------------|--------------------------------------|----------------|---------------------|----------|----------|--------|
| Date of Birth 14 Jun 1951(Age 63 yrs) Sex Female Claim Code EX |                          | Clinician Prof Deborah M Tauvae                              |              | Visit         | Visit Dates Pre-admission 20/03/2015 |                | Visit No            | 2150954  | 4        |        |
| <u>s</u> 2                                                     |                          | Alert Audit Details                                          | ? <b>-</b> × | -Supervisor   | ✓ Billing Functions ✓                | Documentation  | ✓ Maternity Details | ~        |          |        |
| Ale                                                            | Alert Category           | Mental Health Alert                                          |              | eleted Alerts |                                      |                |                     |          |          |        |
| Selected                                                       | Alert                    | Self Harm Threat                                             |              |               |                                      |                |                     | Q        | 7. 8     |        |
| Type                                                           | Date Activated           | 08 Aug 2004                                                  |              | dded By       | Date Activated                       | Deleted By     | Date Delet          | ed Level | Document |        |
|                                                                | Next Review Date         |                                                              |              | R Hanshall    | 28 Eeb 1997                          | I R Henshall   | 10 Mar 201          | 15       | No       |        |
|                                                                | Infection Status         |                                                              |              | R Henchell    | 08 Aug 2004                          | L R Henshell   | 10 Mar 201          | 16 0     | No       | $\sim$ |
|                                                                | Site                     |                                                              |              |               | 00 A0g 2004                          | o.rc.riensnaii | TO War 20           |          | NO       |        |
|                                                                | Severity Level           | 0                                                            |              |               |                                      |                |                     |          |          |        |
|                                                                | Reaction Comment/lab. No |                                                              |              |               |                                      |                |                     |          |          |        |
|                                                                |                          |                                                              | ~            |               |                                      |                |                     |          |          |        |
|                                                                |                          |                                                              | <u>~</u>     |               |                                      |                |                     |          |          |        |
|                                                                | Underted Rec             | I D Haashall                                                 |              |               |                                      |                |                     |          |          |        |
|                                                                | Updated Date/Time        | 15:59:41 10 Mar 2015                                         |              |               |                                      |                |                     |          |          |        |
|                                                                |                          |                                                              |              |               |                                      |                |                     |          |          |        |
|                                                                |                          | Close                                                        |              |               |                                      |                |                     |          |          |        |
|                                                                |                          |                                                              |              |               |                                      |                |                     |          |          |        |
| L                                                              |                          |                                                              |              | 1             |                                      |                |                     |          |          |        |

- 6. Click Close.
- 7. Click the Alerts button to return to the Patient Alerts screen.

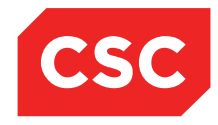

PMI and NHI User Guide NZ

### 4.11 Alert Review Report

The Alert Review report enables users to enter an Alert Review Date Range and print a list of all patients that meet the criteria.

An Alert Type value can also be set, however the system defaults to All.

|                         | Alert Review Report               |
|-------------------------|-----------------------------------|
| Report Name             | Alert Review Report               |
| Schedule Date           | 03 Apr 2012 112 Time 20:16:04 💆 🕂 |
| Printer                 |                                   |
| Number of Copies        | 1 💌                               |
| Re-schedule Type        |                                   |
| Re-schedule Until Date  | Ŏ 112                             |
| Alert Type              | Al                                |
| Alert Review Date Range | Ö [12]                            |
|                         | Ok Cancel                         |

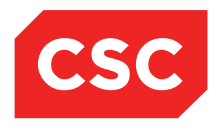

### **5** Revision History

| Date              | Version | Description                                    | Author            |
|-------------------|---------|------------------------------------------------|-------------------|
| 28 November 2014  | 10      | Updated template and screens.                  | Kara Jaffe        |
| 10 February 2015  | 10      | Updated for NZ market                          | Jonathan Henshall |
| 15 September 2015 | 10      | Added details on Previous GP and Practice      | Jonathan Henshall |
| 28 September 2016 | 10      | Updated icons and screen shots                 | Juliet Iremonger  |
| 4 April 2017      | 10      | Updated to include Alert History functionality | Debbie Tauvae     |